Manual No. '14• KX-SM-200 updated March 30, 2018

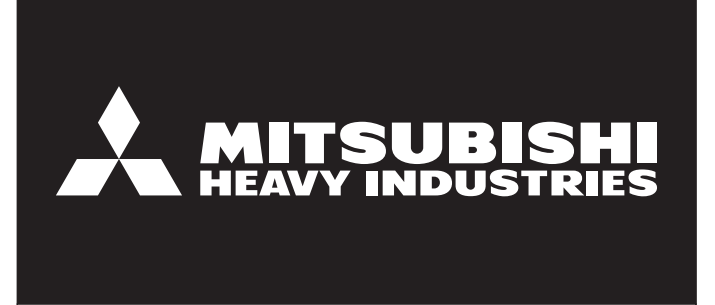

# **SERVICE MANUAL**

# **VRF INVERTER MULTI-SYSTEM AIR-CONDITIONERS**

## **KXZW Heat source units**

## Water cooled series

- Single use (Used also for combination) FDC224KXZWE1, 280KXZWE1, 335KXZWE1
- Combination use

FDC450KXZWE1, 500KXZWE1, 560KXZWE1, 615KXZWE1, 670KXZWE1, 730KXZWE1, 775KXZWE1, 850KXZWE1, 900KXZWE1, 950KXZWE1, 1000KXZWE1

 $\cdot$  Note:

(1) Regarding the Indoor unit series, refer to the No.'14 · KX-DB-206

# CONTENTS

| 1. | OUT  | LINE OF OPERATION CONTROL BY MICROCOMPUTER               | 1   |
|----|------|----------------------------------------------------------|-----|
|    | 1.1  | Remote control (option parts)                            | 1   |
|    | 1.2  | Operation control function by the wired remote control   |     |
|    | 1.3  | Operation control function by the indoor control         | 9   |
|    | 1.4  | Operation control function by the outdoor control        |     |
| 2. | SYS  | TEM TROUBLESHOOTING PROCEDURE                            |     |
|    | 2.1  | Basics of troubleshooting                                |     |
|    | 2.2  | Explanation of troubleshooting                           |     |
|    | 2.3  | Contents of troubleshooting                              |     |
|    | 2.4  | Heat source unit control PCB replacement procedure       | 113 |
|    | 2.5  | Heat source unit inverter PCB replacement procedure      | 115 |
|    | 2.6  | Heat source unit transistor module replacement procedure | 117 |
|    | 2.7  | Heat source unit diode module replacement procedure      | 118 |
| 3. | ELE  | CTRICAL WIRING                                           | 120 |
| 4. | PIPI | NG SYSTEM                                                | 121 |
| 5. | APP  | LICATION DATA                                            |     |
|    | 5.1  | Installation of heat source unit                         | 122 |
|    | 5.2  | Instructions for installing the branch pipe set          |     |
| 6. | OUT  | DOOR UNIT DISASSEMBLY PROCEDURE                          | 151 |
| 7. | INDO | OOR UNIT DISASSEMBLY PROCEDURE                           | 153 |

# **1. OUTLINE OF OPERATION CONTROL BY MICROCOMPUTER**

## **1.1 Remote control (option parts)**

## (1) Wired remote control

(a) Model RC-EX1A

All icons are shown for the sake of explanation.

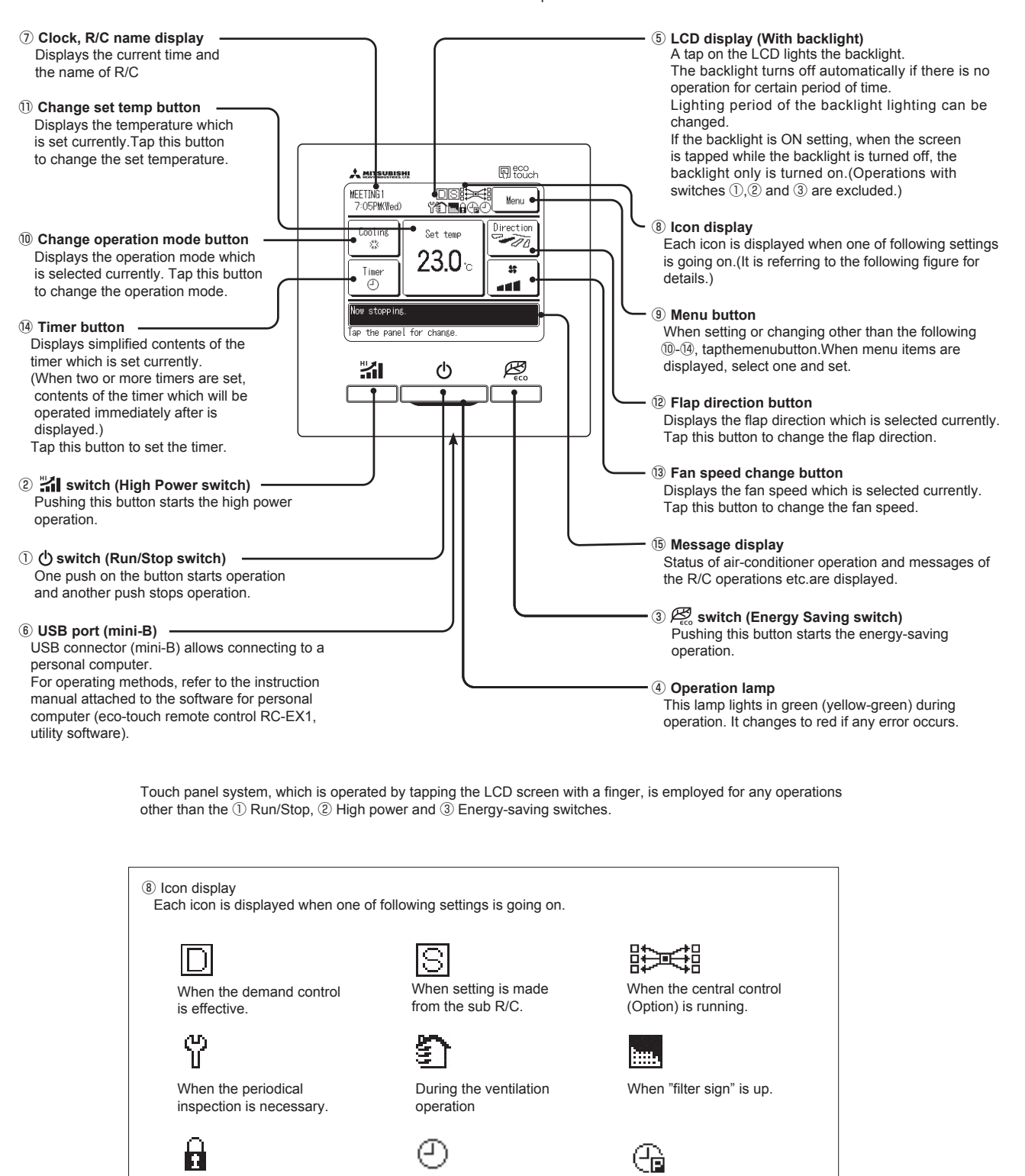

When the weekly timer

is set

When the Permission/

Prohibition setting is made.

#### (b) Model RC-E5

The figure below shows the remote control with the cover opened. Note that all the items that may be displayed in the liquid crystal display area are shown in the figure for the sake of explanation. Characters displayed with dots in the liquid crystal display area are abbreviated.

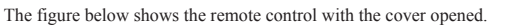

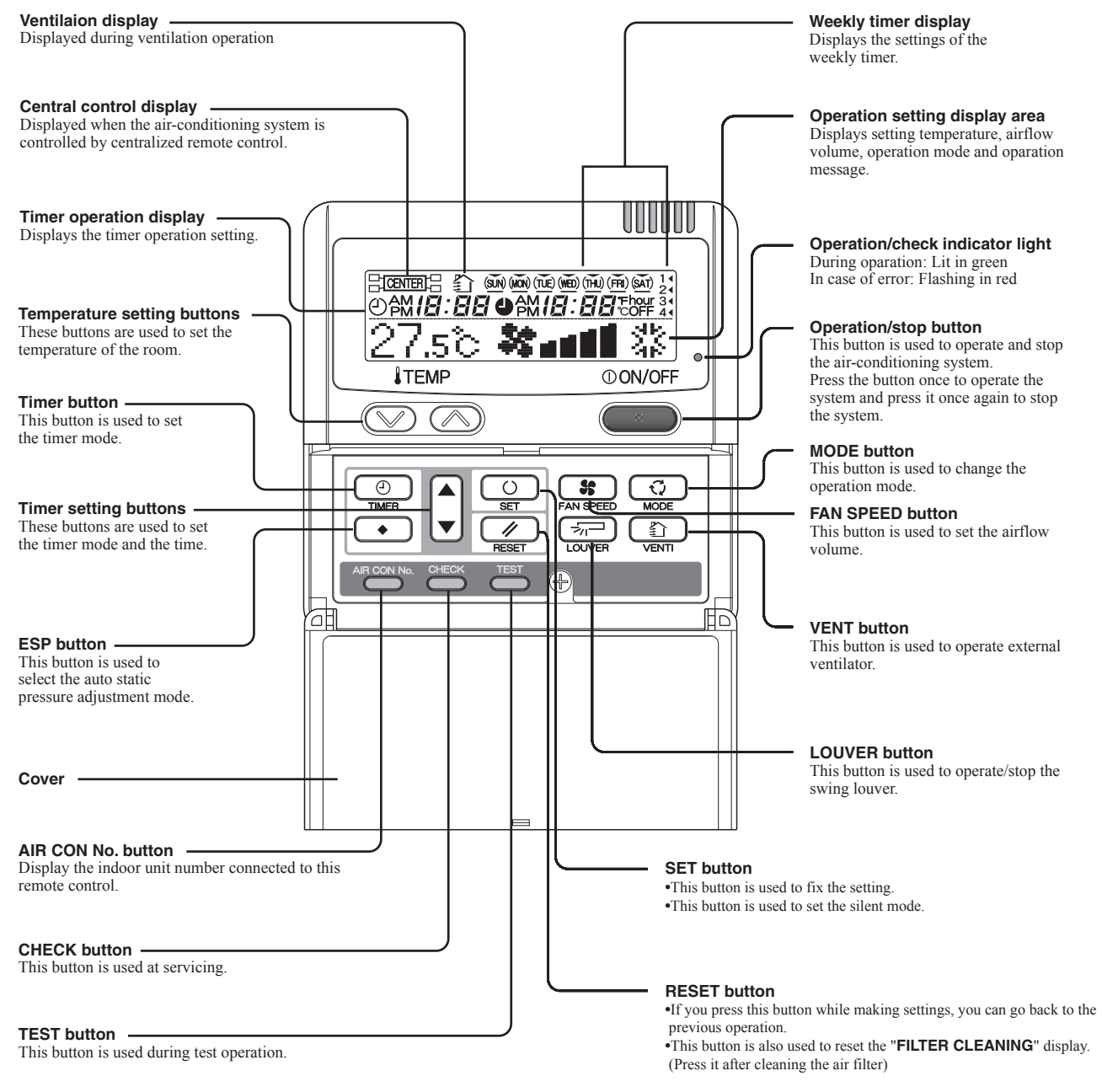

\* All displays are described in the liquid crystal display for explanation.

## (2) Wireless remote control

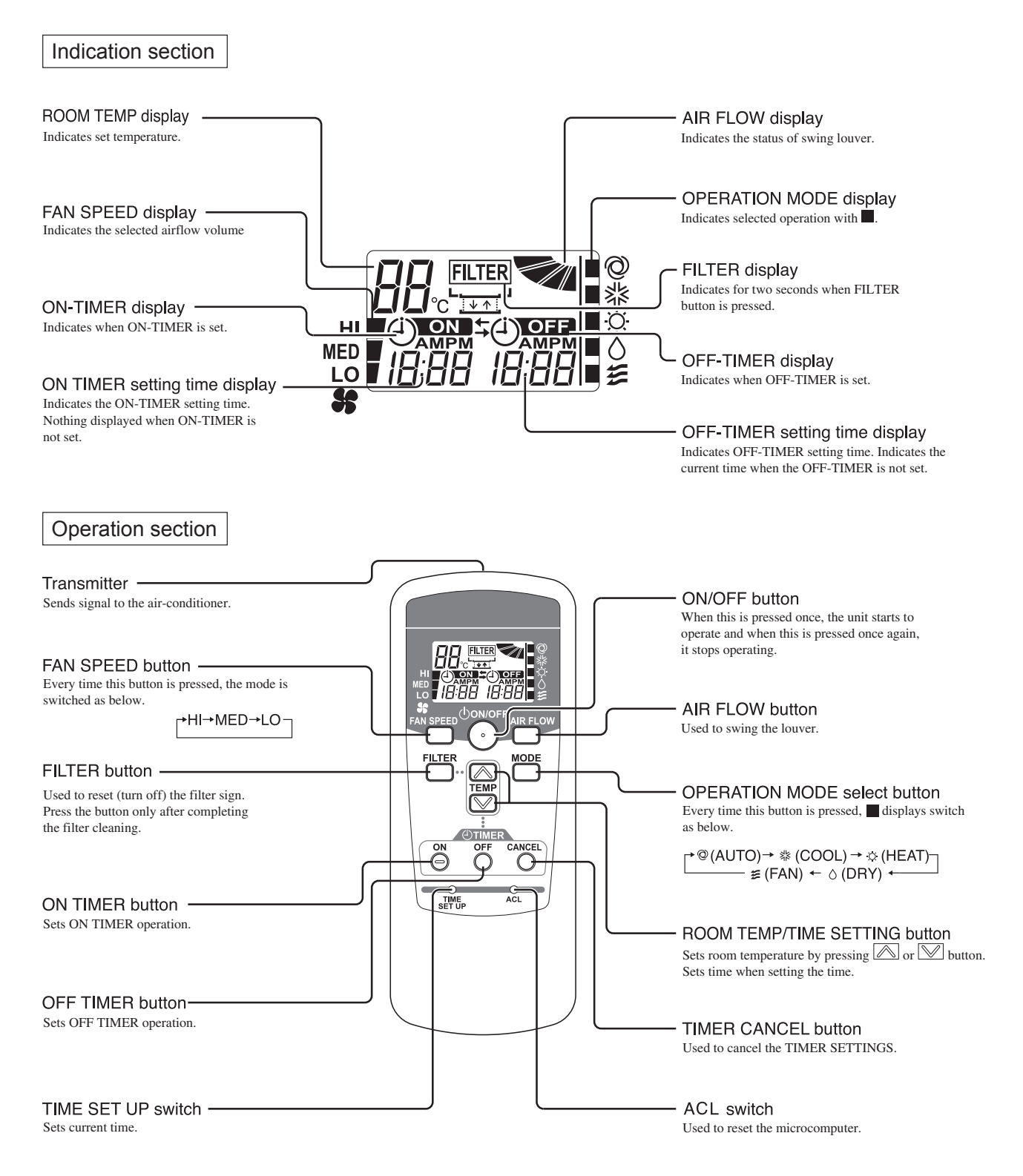

\* All displays are described in the liquid crystal display for explanation

Мори

\$\$

Fan

Heating

Back

Auto

6:53PM(lled)

Set tem

**23.0** 

Coolin

\$

Tim.

## 1.2 Operation control function by the wired remote control Model RC-EX1A

- (1) Switching sequence of the operation mode switches of remote control (a) Tap the change operation mode button on the TOP screen.
  - (b) When the change operation mode screen is displayed, tap the button of desired mode.
  - (c) When the operation mode is selected, the display returns to the TOP screen.
    - Icons displayed have the following meanings.

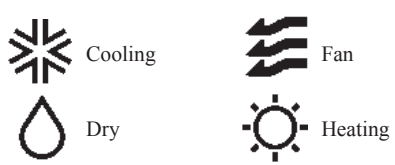

- Notes(1) Operation modes which cannot be selected depending on combinations of IU and OU are not displayed.
  - (2) When the Auto is selected, the cooling and heating switching operation is performed automatically according to indoor and outdoor temperatures.

## (2) CPU reset

(3)

Reset CPU from the remote control as follows.

| () TOP screen<br>e 55/90/bac/<br>Cooling<br>Set tase<br>Tier<br>23.0 ℃<br>##<br>Res storeine.<br>Tas the panel for change.                                                                         | Menu screen 1      Invational file control External vertilation Filter sisn reset Initial settings Next Back Select the iten | Menu screen 3     More screen 3     More screen 3     More screen 3     More screen 3     More screen 3     More screen 3     More screen 3     Service & Maintenance     Service & Maintenance     Service & Maintenance     Contact consarv     Contact consarv     Frevices     Select the Ites                                                                                                    | Service password input     Input the service password     1 2 3 4 Delete     5 6 7 8 9 Set     Input 4 digit runker 8 the Det                                          |  |  |  |
|----------------------------------------------------------------------------------------------------|----------------------------------------------------------------------------------------------------|----------------------------------------------------------------------------------------------------|----------------------------------------------------------------------------------------------------|--|--|--|
| <b>Tap the Menu button</b> on the TOP screen.                                                                                                    | ②,③ Main menu screen<br>Tap the "Service & Maintena                                                                          | is displayed.<br>ance" on the menu screen.                                                                                                    | Display the service<br>password input screen.<br>Enter the service password<br>(4-digit number).                                                                       |  |  |  |
| Service & maintenance menu 1      Terrice & Mantenance      Di advess Next service data      Everation data      Error diselav      Swing: Ill settings      Mext,      Back,      Celect the itea | Service & maintenance menu 2                                                                                                 | Special settings      Contract      Contract      Con | (ii) CPU reset      Extract      Festart after reset      Yes      Yos      If OK, top [Set]      Back                                                                 |  |  |  |
| (5),(6) Service & maintena                                                                                                    | nce menus are displayed.                                                                                                    | ⑦ Special settings<br>CPU reset : Microcomputers of IU<br>and OU connected are reset<br>(State of restoration after<br>power failure).                                                                                                    | (8) CPU reset<br>All microcomputers on the R/C operated,<br>other R/Cs, IUs and OUs are reset (State<br>of restoration after power failure).<br>Tap [Yes] to reset CPU |  |  |  |
| <b>Power failure compensation function (Electric power source failure)</b><br>Enable the Auto-restart function from the remote control as follows.                                                 |                                                                                                    |                                                                                                    |                                                                                                    |  |  |  |

| () TOP screen<br>e 529Wite0<br>Cooling<br>Sat tap<br>Timer<br>23.00 0<br>article<br>Article<br>Arti | Menu screen 1     Bergy-saving setting     Individual flue control     External ventilation     Filter sign reset     Initial settings     Belect the iten                                                                                                    | 3 Menu screen 3      Bro     Bro     Bro     Bro     Bro     Bro     Bro     Bettins     Service & Maintenance     Contact company  ck     Select the Inse. | O Service password input                                                                 | ate                                                                                                    |
|----------------------------------------------------------------------------------------------------|----------------------------------------------------------------------------------------------------|----------------------------------------------------------------------------------------------------|------------------------------------------------------------------------------------------|----------------------------------------------------------------------------------------------------|
| ( <b>) Tap the Menu button</b> on the TOP screen.                                                                                                    | (2), 3 Main menu scr<br>Tap the "Service & Mai                                                                                                    | een is displayed.<br>ntenance" on the menu screen.                                                                                                    | Display the servic<br>password input set<br>Enter the service passw<br>(4-digit number). | e<br>creen.<br>ord                                                                                                    |
| R/C setting menu 1      Refurction settings      Inin/Sub of R/C      Return air tare      R/C sensor      R/C sensor      R/C sensor      Reserver      Inin/Sub of R/C      Select the itee                                                                                                    | Image: Control of Control of Control o | Previous                                                                                                    | Image: Select the item.         Select the item.                                         | Enable : It returns to the state be fore the power<br>source failure as soon as the power is<br>restored (After the end of the primary<br>control at the power on).<br>Disable : It stops after the restoration of power<br>source, regardless the state of operation<br>before the power failure. |
| (5) (6) (7) Display the R/C s                                                                                                    | Select the iten.                                                                                                    | Previous Back<br>Select the item.                                                                                                    | Select the item. Back                                                                    | before the power failure.                                                                                                    |

 $(\mathbf{5},\mathbf{6},\mathbf{7})$  Display the R/C setting menu screens.

Set the state of operation to be started when the power source is restored after a power failure.

• Since it memorizes always the condition of remote control, it starts operation according to the contents of memory no sooner than normal state is recovered after the power failure. Although the auto swing stop position and the timer mode are cancelled, the weekly timer setting is restored with the holiday setting for all weekdays.

After recovering from the power failure, it readjusts the clock and resets the holiday setting for each weekday so that the setting of weekly timer becomes effective.

- Content memorized with the power failure compensation are as follows.
- Note (1) Items (f), (g) and (h) are memorized regardless whether the power failure compensation is effective or not while the setting of silent mode is cancelled regardless whether the power failure compensation is effective or not.
  - (a) At power failure Operating/stopped

If it had been operating under the off timer mode, sleep timer mode, the state of stop is memorized. (Although the timer mode is cancelled at the recovery from power failure, the setting of weekly timer is changed to the holiday setting for all weekdays.)

- (b) Operation mode
- (c) Airflow volume mode
- (d) Room temperature setting
- (e) Louver auto swing/stop
  - However, the stop position (4-position) is cancelled so that it returns to Position (1).
- (f) "Remote control function items" which have been set with the remote control function setting ("Indoor function items" are saved in the memory of indoor unit.)
- (g) Upper limit value and lower limit value which have been set with the temperature setting control
- (h) Sleep timer and weekly timer settings (Other timer settings are not memorized.)

#### (4) Operation and setting from remote control

- A: Refer to the instruction manual for RC-EX series. B: Refer to the installation manual for RC-EX series. C: Loading a utility software vie Internet  $\bigcirc$ : Nearly same function setting and operations are possible.  $\triangle$ : Similar function setting and operations are possible.

|      | Setting & display item                                      | uescription                                                                                                    | series | RC |
|------|-------------------------------------------------------------|----------------------------------------------------------------------------------------------------|--------|----|
| . Re | emote Control network                                       |                                                                                                    |        |    |
| 1    | Control plural indoor units<br>by a single remote control   | A remote control can control plural indoor units up to 16 (in one group of remote control network). An address is set to each indoor unit.                                                                                                    | 0      | 0  |
| 2    | Master/slave setting of remote controls                     | A maximum of two remote controls (include option wireless) can be connected to one indoor unit. Set one to "Master" and the other to "Slave".                                                                                                    | в      | 0  |
| ТС   | P screen, Switch manipulation                               |                                                                                                    | A      |    |
| 1    | Menu                                                        | "Control", "Settings", or "Details" can be selected. (319.)                                                                                                    | A      |    |
| 2    | Operation mode                                              | "Cooling", "Heating", "Fan" or "Dry" can be set.                                                                                                    | Α      |    |
| 3    | Set temp.                                                   | "Set temperature" can be set by 0.5°C interval.                                                                                                    | Α      |    |
| 4    | Air flow direction                                          | "Air flow direction". [Individual flap control setting] can be set.                                                                                                    | Α      |    |
| 5    | Fan speed                                                   | "Fan speed" can be set.                                                                                                    | Α      |    |
| 5    | Timer setting                                               | "Timer operation" can be set.                                                                                                    | A      | L  |
| 7    | ON/OFF                                                      | "On/Off operation of the system" can be done.                                                                                                    | A      |    |
| 3    | High power SW                                               | "High power operation" or "Normal operation" can be selected.                                                                                                    | A      |    |
| 9    | Energy-saving SW                                            | "Energy-saving operation" or "Normal operation" can be selected.                                                                                                    | Α      | L  |
| E    | nergy-saving setting                                        |                                                                                                    | Α      | Γ  |
| 1    | Auto OFF timer<br>[Administrator password]                  | For preventing the timer from keeping ON, set hours to stop operation automatically with this timer.<br>• The selectable range of setting time is from 30 to 240 minutes (10minutes interval)<br>• When setting is "Valid", this timer will activate whenever the ON timer is set.                                                                                                    | A      |    |
| 2    | Peak-cut timer<br>[Administrator password]                  | Power consumption can be reduced by restricting the maximum capacity.<br>Set the [Start time], the [End time] and the capacity limit % (Peak-cut %).<br>•4-operation patterns per day can be set at maximum.<br>•The setting time can be changed by 5-minutes interval.<br>•The setlegt of capacity limit % (Peak-cut %) is from 0% to 40-80% (20% interval).<br>•Holiday setting is available. | A      |    |
| 3    | Automatic temp. set back<br>[Administrator password]        | After the elapse of the set time period, the current set temp, will be set back to the [Set back temp.]<br>•The setting can be done in cooling and heating mode respectively.<br>•The selectable range of the set time is from 20 min. to 120 min. (10 min. interval).<br>•Set the [Set back temp.] by 1°C interval.                                                                            | А      |    |
| In   | dividual flap control setting                               |                                                                                                    | Α      |    |
|      | Individual flap control setting                             | The moving range (the positions of upper limit and lower limit) of the flap for individual air outlet port can be set.                                                                                                    | Α      |    |
| e    | ntilation                                                   |                                                                                                    |        | Γ  |
|      | External ventilation<br>(In combination with<br>ventilator) | 0n/Off operation of the external ventilator can be done.<br>•The settings of [Interlock] with AC (air-conditioner), [Single operation] of ventilator or operation [invalid] of ventilation can be done through<br>[Ventilation settings] in the [Remote control] menu.                                                                                                    | A      |    |
| ilt  | er sign reset                                               |                                                                                                    | A      |    |
|      | Filter sign reset                                           | The filter sign can be reset.                                                                                                    | В      |    |
|      | Setting next cleaning date                                  | The next cleaning date can be set.                                                                                                    | A      |    |
| it   | tial settings                                               |                                                                                                    |        | Γ  |
|      | Clock setting                                               | The current date and time can be set or revised.                                                                                                    | Α      | t  |
|      | Date and time display                                       | [Display] or [Hide] the date and/or time can be set, and the [12H] or [24H] display can be set.                                                                                                    | Α      | t  |
| 3    | Summer time                                                 | When select [Valid], the +1 hour adjustment of current time can be set. When select [Invalid], the [Summer time] adjustment can be reset.                                                                                                    | Α      | t  |
| 1    | Contrast                                                    | The contrast of LCD can be adjusted higher or lower.                                                                                                    | Α      | t  |
| 5    | Backlight                                                   | Switching on/off a light can be set and the period of the lighting time can be set within the range of 5sec-90sec (5sec interval).                                                                                                    | A      | t  |
| ;    | Control sound                                               | It can set with or without [Control sound (beep sound)] at touching panel.                                                                                                    | A      | t  |
| n    | ner settings                                                |                                                                                                    | Α      | t  |
| 1    | Set On timer by hour                                        | The period of time to start operation after stopping can be set.<br>•The period of set time can be set within the range of 1hour-12hours (1hr interval).<br>•The operation mode, set temp and fan speed at starting operation can be set.                                                                                                    | A      |    |
| 2    | Set Off timer by hour                                       | The period of time to stop operation after starting can be set.<br>•The period of set time can be set within the range of 1hour-12hours (1hr interval).                                                                                                    | А      |    |
| 3    | Set On timer by clock                                       | The clock time to start operation can be set.<br>-The set clock time can be set by 5 minutes interval.<br>-[Once (one time only]) or [Everyday] operation can be switched.<br>-The operation mode, set temperature and fan sneed at starting operation can be set.                                                                                                    | А      |    |
| 4    | Set Off timer by clock                                      | The clock time to stop operation can be set.<br>•The set clock time can be set by 5 minutes interval.<br>•[Once (one time only)] or [Everyday] operation can be switched.                                                                                                    | A      |    |
| 5    | Confirmation of timer settings                              | Status of timer settings can be seen.                                                                                                    | Α      | Γ  |
| e    | ekly timer                                                  |                                                                                                    |        | Γ  |
|      | Weekly timer                                                | On timer and Off timer on weekly basis can be set.                                                                                                    |        | F  |
|      | [Auministrator password]                                    | •8-operation patterns per day can be set at a maximum.                                                                                                    | А      | L  |
|      |                                                             | The setting clock time can be set by 5 minutes interval.                                                                                                    |        | L  |
|      |                                                             | +Holiday setting is available.                                                                                                    | ]      | Ľ  |
|      |                                                             | •The operation mode, set temperature and fan speed at starting operation can be set.                                                                                                    |        | Γ  |
| Н    | ome leave mode                                              |                                                                                                    |        | t  |
| 1    | Home leave mode<br>[Administrator password]                 | When leaving home for a long period like a vacation leave, the unit can be operated to maintain the room temperature not to be hotter in summer or not to be colder in winter.<br>The judgment to switch the operation mode (Cooling⇔Heating) is done by the both factors of the set temp. and outdoor air temperature.<br>The set temperature and fan speed can be set.                        | A      |    |

| Setting & display item     |                                                        | Description                                                                                                    | RC-EX<br>series | RC-E4<br>RC-E5        |
|----------------------------|--------------------------------------------------------|----------------------------------------------------------------------------------------------------|-----------------|-----------------------|
| 11. Administrator settings |                                                        | [Administrator password]                                                                                                    | A               | 110 20                |
| 1                          | Enable/Disable setting                                 | Enable/Disable setting of operation can be set. [On/Off] [Change set temp.] [Change operation mode] [Change air flow direction]<br>[Individual flap control setting][Fan speed] [High power operation] [Energy-saving operation] [Timer settings] [Weekly timer setting] | А               |                       |
| 2                          | Silent mode timer                                      | +Request for administrator password can be set. [Individual flap control setting][Weekly timer][Energy-saving setting][Home leave mode][Administrator settings]<br>The period of time to operate the outdoor unit by prioritizing the quietness can be set.              | •               |                       |
| 3                          | Setting temp, range                                    | •The [Start time] and the [End time] for operating outdoor unit in silent mode can be set. •The period of the operation time can be set once a day by 5 minutes interval.<br>The unper/lower limit of indoor temperature setting range can be set                        | А               |                       |
|                            |                                                        | The apprint of mixed independence outling range can be set for each operation mode in cooling and heating.                                                                                                    | A               |                       |
| 4                          | Temp. increment setting                                | The temperature increment setting can be changed by 0.5°C or 1.0°C.                                                                                                    | A               |                       |
| 5                          | RC display setting                                     | Hegister (Hoom name) [Name of VU]                                                                                                    |                 |                       |
|                            |                                                        | Display [inspection code] or not.                                                                                                    | А               |                       |
|                            |                                                        | Display [Heating stand-by] [Defrost operation] [Auto cooling/heating] or not                                                                                                    |                 | 0                     |
| 6                          | Change administrator password                          | The administrator password can be changed. (Default setting is "0000")                                                                                                    | А               |                       |
|                            |                                                        | The administrator password can be reset.                                                                                                    | В               |                       |
| 12.lr                      | staller settings                                       | [Service password]                                                                                                    | В               |                       |
| 1                          | Installation date                                      | The [Installation date] can be registered.<br>When residening the flactualizing data the flact sequence data is disclosed automatically. (For changing the flact sequence data), places refer the item of (Sequence 2, Maintanance).                                     | В               |                       |
| 2                          | Service contact                                        | when registering the installation date, the (next service date) is usplayed adminiation; (no changing the (next service date), nease refer the term in (Service & manneriance),)<br>The (Service contact) can be provident and can be discloved on the BC                |                 |                       |
| 1                          | ocivice contact                                        | The [contact company] can be registered within 10 characters. The [Contact phone] can be registered within 13 digits.                                                                                                    | В               |                       |
| 3                          | Test run                                               | On/Off operation of the test run can be done.                                                                                                    |                 |                       |
|                            | Cooling test run                                       | The [Cooling test run] can be done at 5°C of set temperature for 30 minutes.                                                                                                    | D               | 0                     |
|                            | Drain pump test run                                    | Only the drain pump can be operated.                                                                                                    | D               | 0                     |
|                            | Compressor rps fixed operation                         | The [Test run] operation can be done with fixed compressor rps set by installer.                                                                                                    |                 |                       |
| 4                          | Static pressure adjustment                             | In case of combination with only the ducted indoor unit which has a function of static pressure adjustment, the static pressure is adjustable.                                                                                                    | B               |                       |
| 5                          | Address actting of Main III                            | The set address of each indoor unit declede by auto-address setting method can be changed to any other address. (For multiple KX units only)                                                                                                    | В               |                       |
| 0                          | Address setting of Main ID                             | wann muoor unit adouress can be set.<br>- Only the Main indoor unit can chance operation mode and the Sub indoor units dominated by the Main indoor unit shall follow.                                                                                                   | в               |                       |
|                            |                                                        | The Main indoor unit can domain 10 indoor units at a maximum.                                                                                                    |                 |                       |
| 13.R                       | C function settings                                    | [Service password]                                                                                                    | В               |                       |
| 1                          | Main/Sub RC setting                                    | The setting of [Main/Sub RC] can be changed.                                                                                                    | В               | 0                     |
| 2                          | RC sensor                                              | The [Valid/Invalid] setting of [RC sensor] can be done. Respective setting in cooling and heating is available.                                                                                                    | В               | 0                     |
|                            | RC sensor adjustment                                   | The offset value of [RC sensor] sensing temperature can be set respectively in heating and cooling.                                                                                                    | в               |                       |
| 3                          | Operation mode                                         | the setting range of onset value is ±3 C both in cooling and nearing.     The National Mayerial setting of MutbleContingIndenting and Deck can be done respectively.                                                                                                    | B               |                       |
| 5                          | Fan sneed                                              | The pranominating security of pranofic complying and (b) if can be used to come respectively.<br>The setting of IFan speed (can be done from following natherns 1-speed (Hi-Me) 2-speeds (Hi-Me) 3-speeds 4-speeds                                                       | B               |                       |
| ľ                          | External input                                         | The application of all individual or fall units) for GT input to the multiple indoor units connected in one control system.                                                                                                    |                 |                       |
| 6                          |                                                        | ·[Individual] : Only the unit received CnT input signal. [All units] : All the units connected to one control system received CnT input signal.                                                                                                    | В               |                       |
| 7                          | Ventilation setting                                    | The setting of [Invalid] operation of ventilator, [Interlock] with AC or [Independent] of ventilator can be selected.                                                                                                    | В               | 0                     |
| 8                          | Flap control                                           | The [Flap control] method can be switched to[Stop at fixed position] or [Stop at any position] · [Stop at fixed position] · Stop the flap at a certain position                                                                                                    | в               | 0                     |
|                            |                                                        | among the designated 4 positions. [Stop at any position] : Stop the flap at any arbitrary position just after the stopping command from RC was sent.                                                                                                    |                 |                       |
| 10                         | Auto-restart                                           | The operation control method after recovery of power blackout happened during operation can be set.                                                                                                    | В               |                       |
| 11                         | Auto temp. setting                                     | [Vand] of [invand] of [Auto temp], seturing can be selected.                                                                                                    | B               |                       |
| 14.1                       | U settings                                             | I trand or intrandy or jetter an spece setting can be selected.<br>Service assword                                                                                                    | B               |                       |
| 1                          | High ceiling                                           | The fan tap of indoor fan can be changed. •[Standard] [High ceiling 1] [High ceiling 2] can be selected.                                                                                                    | B               | 0                     |
| 2                          | Filter sign                                            | The setting of filter sign display timer can be done from following patterns.                                                                                                    | В               | 0                     |
| 3                          | External input 1                                       | The content of control by external input can be changed. The selectable contents of control are [0n/Off] [Permission/Prohibition] [Cooling/heating] [Emergency stop]                                                                                                    | В               | 0                     |
| 4                          | External input 1 signal                                | The type of external input signal ([Level input]/[Pulse input]) can be changed.                                                                                                    | В               | 0                     |
| 5                          | External input 2                                       | The selectable contents of control are [On/Off] [Permission/Prohibition] [Cooling/heating] [Emergency stop]                                                                                                    | В               |                       |
| 6                          | External input 2 signal                                | The type of external input signal ([Level input]/[Pulse input]) can be changed.                                                                                                    | В               |                       |
| 7                          | Heating thermo-off temp. adjust.                       | The judgment temperature of heating thermo-off can be adjusted within the range from 0 to +3°C (1°C interval)                                                                                                    | B               | Â                     |
| 8                          | Return air sensor adjust.                              | The sensing temperature of return an temperature sensor built in the indoor unit can be adjusted within the range of $\pm 2$ C.                                                                                                    | В               |                       |
| 10                         | Anti-frost temp                                        | The judgment temperature of anti-frost control for the index upit in cooling can be changed to frame. Light or frame Lowit                                                                                                    | D               | $\vdash$              |
| 11                         | Anti-frost control                                     | When the anti-frost control of indoor unit in cooling is activated, the fan speed can be changed.                                                                                                    | B               |                       |
| 12                         | Drain pump operation                                   | In any operation mode in addition to cooling and dry mode, the setting of drain pump operation can be done.                                                                                                    | В               | ŏ                     |
| 13                         | Residual fan operation in cooling                      | The time period of residual fan operation after stopping in cooling mode can be set.                                                                                                    | B               | ŏ                     |
| 14                         | Residual fan operation in heating                      | The time period of residual fan operation after stopping or thermo-off in heating mode can be set.                                                                                                    | В               | 0                     |
| 15                         | Intermittent fan operation in heating                  | The fan operation rule following the residual fan operation after stopping or thermo-off in heating mode can be set.                                                                                                    | В               | 0                     |
| 16                         | Fan circulator operation                               | In case that the fan is operated as the circulator, the fan control rule can be set.                                                                                                    | В               |                       |
| 17                         | Control pressure adjust. (For OA processing unit only) | When only the OA processing units are operated, control pressure value can be changed.                                                                                                    | В               | 0                     |
| 18                         | Auto operation mode                                    | The [Auto rule selection] for switching the operation mode automatically can be selected from 3 patterns.                                                                                                    | В               |                       |
| 19                         | Thermo. rule setting                                   | When selecting [Outdoor air temp. control], the judgment temperature can be offset by outdoor temperature.                                                                                                    | B               |                       |
| 20                         | Auto tan speed control                                 | under me Lauto ran speed controlj mode, the switching range of ran speed can be selected from following 2 patterns [Auto 1] [Auto 2]. •[Auto 1] : Hi ⇔Me⇔Lo•[Auto 2] : P-hi⇔Hi⇔Me⇔Lo                                                                                     | В               | <u> </u>              |
| 115.5                      | III address No                                         | [service password]<br>May 16 indoor units can be connected to one remote control, and all address No. of the connected indoor units can be displayed.                                                                                                    | В               |                       |
| '                          |                                                        | •The indoor unit conforming to the address No. can be identified by selecting the address No. and tapping [Check] to operate the indoor fan.                                                                                                    | В               | 0                     |
| 2                          | Next service date                                      | The [Next service date] can be registered. The [Next service date] and [Service contact] is displayed on the [Periodical check] message screen.                                                                                                    | AB              |                       |
| 3                          | Operation data                                         | Total 39 items of [Operation data] for indoor unit and outdoor unit can be displayed.                                                                                                    | В               | 0                     |
| 4                          | Error history                                          | [Date and time of error occurred] [I/U address] [Error code] for Max. 16 latest cases of error history can be displayed.                                                                                                    | В               |                       |
|                            | Display anomaly data                                   | The operation data just before the latest error stop can be displayed.                                                                                                    | В               |                       |
|                            | Reset periodical check                                 | The timer for the periodical check can be reset.                                                                                                    | В               | $\downarrow \bigcirc$ |
| 5                          | Saving I/U settings                                    | I ne i/U settings memorized in the indoor PCB connected to the remote control can be saved in the memory of the remote control.                                                                                                    | B               |                       |
| 16                         | opecial settings                                       | jerase iro audressi juPo reseti linidalizingi liduch panel calibrationj                                                                                                    | В               |                       |
| ' <sup>0.1</sup>           | Onfirmation of Increation                              | The address No. of anomalous indoor/outdoor unit and error code are displayed                                                                                                    | А               |                       |
| 17 P                       | C connection                                           | ווויס משמוסטי וויס, טי מוסווומוסטס ווווסטוירסטנמסטר מוווג מום כורטר ססטכ מוכ מוסטומיזיסט.                                                                                                    |                 | $\vdash$              |
|                            | USB connection                                         | Weekly timer setting and etc., can be set from PC.                                                                                                    | С               |                       |
| L                          |                                                        |                                                                                                    |                 |                       |

## Model RC-E5

## (1) Switching sequence of the operation mode switches of remote control

| DRY - | → COOL - | FAN                  | → HEAT — |
|-------|----------|----------------------|----------|
| Ó     |          | =*_+<br>=*_+<br>=*_+ | ->       |

## (2) CPU reset

This functions when "CHECK" and "ESP" buttons on the remote control are pressed simultaneously. Operation is same as that of the power source reset.

#### (3) Power failure compensation function (Electric power source failure)

- This becomes effective if "Power failure compensation effective" is selected with the setting of remote control function.
- Since it memorizes always the condition of remote control, it starts operation according to the contents of memory no sooner than normal state is recovered after the power failure. Although the auto swing stop position and the timer mode are cancelled, the weekly timer setting is restored with the holiday setting for all weekdays. After recovering from the power failure, it readjusts the clock and resets the holiday setting for each weekday so that the

setting of weekly timer becomes effective.

- Content memorized with the power failure compensation are as follows.
  - Note (1) Items (f), (g) and (h) are memorized regardless whether the power failure compensation is effective or not while the setting of silent mode is cancelled regardless whether the power failure compensation is effective or not.
    - (a) At power failure Operating/stopped

If it had been operating under the off timer mode, sleep timer mode, the state of stop is memorized. (Although the timer mode is cancelled at the recovery from power failure, the setting of weekly timer is changed to the holiday setting for all weekdays.)

- (b) Operation mode
- (c) Airflow volume mode
- (d) Room temperature setting
- (e) Louver auto swing/stop
- However, the stop position (4-position) is cancelled so that it returns to Position (1).
- (f) "Remote control function items" which have been set with the remote control function setting ("Indoor function items" are saved in the memory of indoor unit.)
- (g) Upper limit value and lower limit value which have been set with the temperature setting control.
- (h) Sleep timer and weekly timer settings (Other timer settings are not memorized.)

#### [Parts layout on remote control PCB]

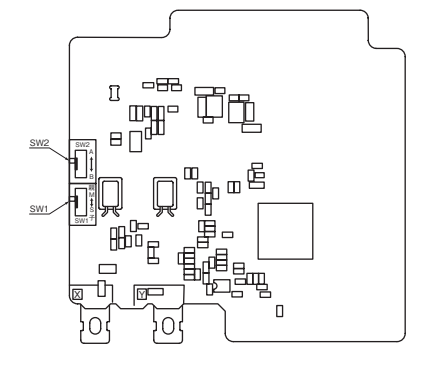

|                                                                                                    | Switch                                                                                              | Setting                                       | Contents                                                      |
|----------------------------------------------------------------------------------------------------|----------------------------------------------------------------------------------------------------|-----------------------------------------------|---------------------------------------------------------------|
| Indoor units                                                                                                    | 014/4                                                                                               | М                                             | Master remote control                                         |
|                                                                                                    | 5001                                                                                                | S                                             | Slave remote control                                          |
| Remote control<br>SW1 "Master"                                                                                                    | Note (1) Don't char<br>control cord (no polarity)                                                   | ige SW2 becau                                 | se it is not used normally.                                   |
| Caution<br>When using multiple re<br>cannot be done with th<br>the master remote coni<br>①Louver position settif<br>②Setting indoor unit<br>③Setting temperature<br>④Operation data displa<br>⑤Error data display<br>⑥Silent mode setting | mote controls, the<br>e slave remote cor<br>trol.<br>ng (set upper or low<br>nctions<br>range<br>ay | following o<br>htrol. It is a<br>wer limit of | dispiays or settings<br>vailable only with<br>swinging range) |
| ⑦Test operation of dra                                                                                                    | in pump                                                                                             |                                               |                                                               |

# **1.3 Operation control function by the indoor control**

| Operation                 | Coc              | oling             |              | Heating          |                    |                        |                                                      |
|---------------------------|------------------|-------------------|--------------|------------------|--------------------|------------------------|------------------------------------------------------|
| Functional item           | Thermostat<br>ON | Thermostat<br>OFF | Fan          | Thermostat<br>ON | Thermostat<br>OFF  | Hot start<br>(Defrost) | Dehumidifying                                        |
| Compressor                | 0                | ×                 | ×            | 0                | ×                  | 0                      | O/×                                                  |
| 4-way valve               | ×                | ×                 | ×            | 0                | 0                  | $\bigcirc(\times)$     | ×                                                    |
| Indoor unit fan           | 0                | 0                 | 0            | O/×              | O/×                | 0/×                    | O/×                                                  |
| Drain pump <sup>(3)</sup> | 0                | × (2)             | $\times$ (2) |                  | O/× <sup>(2)</sup> |                        | Thermostat ON: O<br>Thermostat OFF: X <sup>(2)</sup> |

## (1) Operations of functional items during cooling/heating

Note (1) ○: Operation ×: Stop ○/×: Turned ON/OFF by the control other than the room temperature control.
(2) ON during the drain motor delay control.

(3) Drain pump ON setting may be selected with the indoor unit function setting of the wired remote control.

## (2) Dehumidifying operation

Return air temperature thermistor [ThI-A (by the remote control when the remote control thermistor is enabled)] controls the indoor temperature environment simultaneously.

- (a) Operation is started in the cooling mode. When the difference between the return air temperature and the setting temperature is 2°C or less, the indoor unit fan tap is brought down by one tap. That tap is retained for 3 minutes after changing the indoor unit fan tap.
- (b) If the return air temperature exceeds the setting temperature by 3°C during dehumidifying operation, the indoor unit fan tap is raised. That tap is retained for 3 minutes after changing the indoor unit fan tap.
- (c) If the thermostat OFF is established during the above control, the indoor unit fan tap at the thermostat ON is retained so far as the thermostat is turned OFF.

## (3) Timer operation

## (a) RC-EX1A

(i) Sleep timer

Set the time from the start to stop of operation. The time can be selected in the range from 30 to 240 minutes (in the unit of 10-minute).

Note (1) Enable the "Sleep timer" setting from the remote control. If the setting is enabled, the timer operates at every time.

- (ii) Set OFF timer by hour
- Set the time to stop the unit after operation, in the range from 1 to 12 hours (in the unit of hour).
- (iii) Set ON timer by hour

Set the time to start the unit after the stop of operation, in the range from 1 to 12 hours (in the unit of hour). It is allowed also to set simultaneously the indoor temperature, operation mode, air flow rate and warm-up enabled/ disabled.

(iv) Set ON timer by clock

Set the time to start operation. The time can be set in the unit of 5-minute. This setting can be activated only once or at every time. It is allowed also to set simultaneously the indoor temperature, operation mode, air flow rate and warm-up enabled/disabled.

Note (1) It is necessary to set the clock to use this timer.

(v) Set OFF timer by clock

Set the time to stop operation. The time can be set in the unit of 5-minute. This setting can be activated only once or at every time.

Note (1) It is necessary to set the clock to use this timer.

(vi) Weekly timer

Set the ON or OFF timer for a week. Up to 8 patterns can be set for a day. The day-off setting is provided for holidays and non-business days.

Note (1) It is necessary to set the clock to use the weekly timer.

## $\left(vii\right)$ $\,$ Combination of patterns which can be set for the timer operations

|                        | Sleep time | Set OFF timer by hour | Set ON timer by hour | Set OFF timer by clock | Set ON timer by clock | Weekly timer |
|------------------------|------------|-----------------------|----------------------|------------------------|-----------------------|--------------|
| Sleep time             |            | ×                     | ×                    | 0                      | 0                     | 0            |
| Set OFF timer by hour  | ×          |                       | ×                    | ×                      | ×                     | ×            |
| Set ON timer by hour   | ×          | ×                     |                      | ×                      | ×                     | ×            |
| Set OFF timer by clock | 0          | ×                     | ×                    |                        | 0                     | ×            |
| Set ON timer by clock  | 0          | ×                     | ×                    | 0                      |                       | ×            |
| Weekly timer           | 0          | ×                     | ×                    | ×                      | ×                     |              |

Note (1)  $\bigcirc$ : Allowed  $\times$ : Not

## (b) RC-E5

(i) Sleep timer

Set the duration of time from the present to the time to turn off the air-conditioner.

It can be selected from 10 steps in the range from "OFF 1 hour later" to "OFF 10 hours later". After the sleep timer setting, the remaining time is displayed with progress of time in the unit of hour.

(ii) OFF timer

Time to turn OFF the air-conditioner can be set in the unit of 10 minutes.

(iii) ON timer

Time to turn ON the air-conditioner can be set. Indoor temperature can be set simultaneously.

(iv) Weekly timer

Timer operation (ON timer, OFF timer) can be set up to 4 times a day for each weekday.

## (v) Timer operations which can be set in combination

| ltem         | Timer | OFF timer | ON timer | Weekly timer |
|--------------|-------|-----------|----------|--------------|
| Timer        |       | ×         | 0        | ×            |
| OFF timer    | ×     |           | 0        | ×            |
| ON timer     | 0     | 0         |          | ×            |
| Weekly timer | ×     | ×         | ×        |              |

Note (1)  $\bigcirc$ : Allowed  $\times$ : Not

(2) Since the ON timer, sleep timer and OFF timer are set in parallel, when the times to turn ON and OFF the air-conditioner are duplicated, the setting of the OFF timer has priority.

## (4) Remote control display during the operation stop

When the operation is stopped (the power supply is turned ON), it displays preferentially the "Room temperature", "Center/ Remote", "Filter sign", "Inspection" and "Timer operation".

## (5) Hot start (Cold draft prevention at heating)

## (a) Operating conditions

When either one of following conditions either of (i) to (iv), the hot start control is performed.

- (i) From stop to heating operation
- (ii) From cooling to heating operation
- (iii) From heating thermostat OFF to ON
- (iv) After completing the defrost control (only on units with thermostat ON)

## (b) Contents of operation

- (i) Indoor fan motor control at hot start
  - 1) Within 7 minutes after starting heating operation, the fan mode is determined depending on the condition of thermostat (fan control with heating thermostat OFF).
    - a) Thermostat OFF
      - i) Operates according to the fan control setting at heating thermostat OFF.
      - ii) Even if it changes from thermostat OFF to ON, the fan continues to operate with the fan control at thermostat OFF till the heat exchanger thermistor (ThI-R1 or R2, whichever higher) detects 35°C or higher.
      - iii) When the heat exchanger thermistor (ThI-R1 or R2, whichever higher) detects 35°C or higher, the fan operates with the set airflow volume.

- b) Thermostat ON
  - i) When the heat exchanger thermistor (ThI-R1 or R2, whichever higher) detects 25°C or lower, the fan is turned OFF and does not operate.
  - ii) When the heat exchanger thermistor (ThI-R1 or R2, whichever higher) detects 25°C or higher, the fan operates with the fan control at heating thermostat OFF.
- iii) When the heat exchanger thermistor (ThI-R1 or R2, whichever higher) detects 35°C or higher, the fan operates with the set airflow volume.
- c) If the fan control at heating thermostat OFF is set at the "Set airflow volume" (from the remote control), the fan operates with the set airflow volume regardless of the thermostat ON/OFF.
- Once the fan motor is changed from OFF to ON during the thermostat ON, the indoor fan motor is not turned OFF even if the heat exchanger thermistor detects lower than 25°C.
  - Note (1) When the defrost control signal is received, it complies with the fan control during defrosting.
- 3) Once the hot start is completed, it will not restart even if the temperature on the heat exchanger thermistor drops.
- (ii) During the hot start, the louver is kept at the horizontal position.
- (iii) When the fan motor is turned OFF for 7 minutes continuously after defrosting, the fan motor is turned ON regardless of the temperatures detected with the indoor heat exchanger thermistors (ThI-R1, R2).

## (c) Ending condition

- (i) If one of following conditions is met during the hot start control, this control is terminated, and the fan is operated with the set airflow volume.
  - 1) Heat exchanger thermistor (ThI-R1 or R2, whichever higher) detects 35°C or higher.
  - 2) It has elapsed 7 minutes after starting the hot start control.

### (6) Hot keep

Hot keep control is performed at the start of the defrost control.

- (a) Control
  - (i) When the indoor heat exchanger temperature (detected with ThI-R1 or R2) drops to 35°C or lower, the speed of indoor fan is changed to the lower tap at each setting.
  - (ii) During the hot keep, the louver is kept at the horizontal position.
- (b) Ending condition

When the indoor fan is at the lower tap at each setting, it returns to the set airflow volume as the indoor heat exchanger temperature rises to 45°C or higher.

## (7) Auto swing control (FDT, FDTC, FDTW, FDTS, FDE only)

## (a) RC-EX1A

- (i) Louver control
  - 1) To operate the swing louver when the air-conditioner is operating, press the "Direction" button on the TOP screen of remote control. The wind direction select screen will be displayed.
  - 2) To swing the louver, touch the "Auto swing" button. The lover will move up and down. To fix the swing louver at a position, touch one of [1] [4] buttons. The swing lover will stop at the selected position.
  - 3) Louver operation at the power on with a unit having the louver 4-position control function The louver swings one time automatically (without operating the remote control) at the power on. This allows the microcomputer recognizing and inputting the louver motor (LM) position.
- (ii) Automatic louver level setting during heating

At the hot start and the heating thermostat OFF, regardless whether the auto swing switch is operated or not (auto swing or louver stop), the louver takes the level position (in order to prevent blowing of cool wind). The louver position display LCD continues to show the display which has been shown before entering this control.

(iii) Louver free stop control

If you touch the "Menu"  $\rightarrow$  "Next"  $\rightarrow$  "R/C settings" buttons one after another on the TOP screen of remote control, the "Flap control" screen is displayed. If the free stop is selected on this screen, the louver motor stops upon receipt of the stop signal from the remote control. If the auto swing signal is received from the remote control, the auto swing will start from the position before the stop.

## (b) RC-E5

- (i) Louver control
  - 1) Press the "LOUVER" button to operate the swing louver when the air-conditioner is operating. "SWING = "is displayed for 3 seconds and then the swing louver moves up and down continuously.
  - To fix the swing louver at a position, press one time the "LOUVER" button while the swing louver is moving so that four stop positions are displayed one after another per second.
     When a desired stop position is displayed, press the "LOUVER" button again. The display stops, changes to show

3) Louver operation at the power on with a unit having the louver 4-position control function

the "STOP 1 -----" for 5 seconds and then the swing louver stops.

The louver swings one time automatically (without operating the remote control) at the power on.

This allows inputting the louver motor (LM) position, which is necessary for the microcomputer to recognize the louver position.

(ii) Automatic louver level setting during heating

At the hot start with the heating thermostat OFF, regardless whether the auto swing switch is operated or not (auto swing or louver stop), the louver takes the level position (In order to prevent the cold start). The louver position display LCD continues to show the display which has been shown before entering this control.

(iii) Louver-free stop control

When the louver-free stop has been selected with the indoor function of wired remote control "= POSITION", the louver motor stops when it receives the stop signal from the remote control. If the auto swing signal is received from the remote control, the auto swing will start from the position where it was before the stop.

Note (1) When the indoor function of wired remote control " $\frac{1}{2}$  POSITION" has been switched, switch also the remote control function " $\frac{1}{2}$  POSITION" in the same way.

#### (8) Thermostat operation

## (a) Cooling

- (i) Thermostat is operated with the room temperature control.
- (ii) Thermostat is turned ON or OFF relative to the set room temperature as shown below.

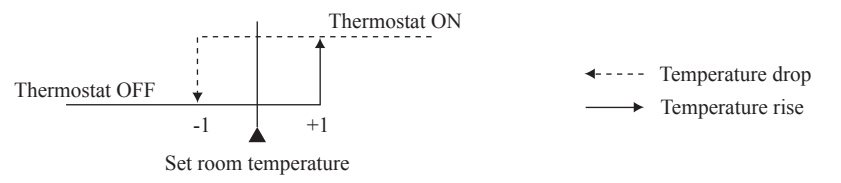

(iii) Thermostat is turned ON when the room temperature is in the range of -1 < Set temperature < +1 at the start of cooling operation (including from heating to cooling).

#### (b) Heating

- (i) Thermostat is operated with the room temperature control.
- (ii) Thermostat is turned ON or OFF relative to the set room temperature as shown below.

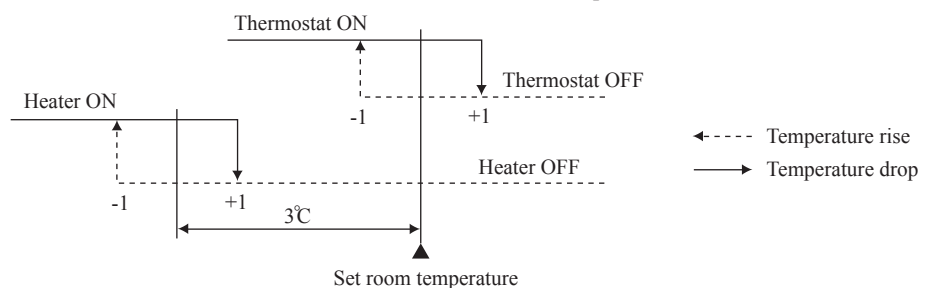

(iii) Thermostat is turned ON when the room temperature is in the range of -1 <Set point < +1 at the start of cooling operation (including from cooling to heating).

## (c) Fan control during heating thermostat OFF

(i) Following fan controls during the heating thermostat OFF can be selected with the indoor function setting of the wired remote control.

1 Low fan speed (Factory default), 2 Set fan speed, 3 Intermittence, 4 Fan OFF

- (ii) When the "Low fan speed (Factory default)" is selected, the following taps are used for the indoor fans.
  - For AC motor : Lo tap
  - For DC motor : ULo tap
- (iii) When the "Set fan speed" is selected, it is operated with the set fan speed also in the thermostat OFF condition.
- (iv) If the "Intermittence" is selected, following controls are performed:
  - 1) If the thermostat is turned OFF during the heating operation, the indoor unit fan motor stops.
  - 2) Indoor fan OFF is fixed for 5 minutes. After the 5 minutes, the indoor fan is operated at Lo or ULo for 2 minutes. In the meantime the louver is controlled at level.
  - 3) After operating at Lo or ULo for 2 minutes, the indoor fan moves to the state of 1) above.
  - 4) If the thermostat is turned ON, it moves to the hot start control.
  - 5) When the heating thermostat is turned OFF, the remote control displays the temperature detected at the fan stop and revises the temperature later when the indoor fan changes from Lo or ULo to stop. The remote control uses the operation data display function to display temperatures and updates values of temperature even when the indoor fan is turned OFF.
  - 6) When the defrosting starts while the heating thermostat is turned OFF or the thermostat is turned OFF during defrosting, the indoor fan is turned OFF. (Hot keep or hot start control takes priority.) However, the suction temperature is updated at every 7-minute.
  - 7) When the heating thermostat is turned ON or the operation is changed to another mode (including stop), this control is stopped immediately, and the operating condition is restored.
- (v) When the "Fan OFF" is selected, the fan on the indoor unit of which the thermostat has been turned OFF, is turned OFF. The same occurs also when the remote control sensor is effective.

#### (d) Fan control during cooling thermostat OFF

- (i) Following fan controls during the cooling thermostat OFF can be selected with the indoor function setting of the wired remote control.
  - (1) Low fan speed, (2) Set fan speed (Factory default), (3) Intermittence, (4) Fan OFF
- (ii) When the "Low fan speed" is selected, the following taps are used for the indoor fans.
  - For AC motor : Lo tap
  - For DC motor : ULo tap
- (iii) When the "Set fan speed" is selected, it is operated with the set fan speed also in the thermostat OFF condition.
- (iv) If the "Intermittence" is selected, following controls are performed:
  - 1) If the thermostat is turned OFF during the cooling operation, the indoor unit fan motor stops.
  - 2) Indoor fan OFF is fixed for 5 minutes. After the 5 minutes, the indoor fan is operated at Lo or ULo for 2 minutes.
  - 3) After operating at Lo or ULo for 2 minutes, the indoor fan moves to the state of 1) above.
  - 4) If the thermostat is turned ON, the fan starts operation at set fan speed.
  - 5) When the cooling thermostat is turned OFF, the remote control displays the temperature detected at the fan stop and revises the temperature later when the indoor fan changes from Lo or ULo to stop.

By using operation data display function at wireless remote control, the tempenature as displayad and the value is updated including the fan stops.

- 6) When the cooling thermostat is turned ON or the operation is changed to another mode (including stop), this control is stopped immediately, and the operating condition is restored.
- (v) When the "Fan OFF" is selected, the fan on the indoor unit of which the thermostat has been turned OFF, is turned OFF. The same occurs also when the remote control sensor is effective.

## (9) Filter sign

As the operation time (Total ON time of ON/OFF switch) accumulates to 180 hours (1), "FILTER CLEANING" is displayed on the remote control. (This is displayed when the unit is in trouble and under the centralized control, regardless of ON/OFF) Note (1) Time setting for the filter sign can be made as shown below using the indoor function of wired remote control "FILTER SIGN SET". (It is set at TYPE 1 at the shipping from factory.)

| Filter sign setting | Function                                           |  |  |
|---------------------|----------------------------------------------------|--|--|
| TYPE 1              | Setting time: 180 hrs (Factory default)            |  |  |
| TYPE 2              | Setting time: 600 hrs                              |  |  |
| TYPE 3              | Setting time: 1,000 hrs                            |  |  |
| TYPE 4              | Setting time: 1,000 hrs (Unit stop) <sup>(2)</sup> |  |  |

(2) After the setting time has elapsed, the "FILTER CLEANING" is displayed and, after operating for 24 hours further (counted also during the stop), the unit stops.

#### (10) Compressor inching prevention control

(a) Once the indoor unit thermostat has been turned ON, the thermostat is not turned OFF for 2 minutes (\*1) after the compressor ON even if the thermostat is turned OFF at the state of (9).

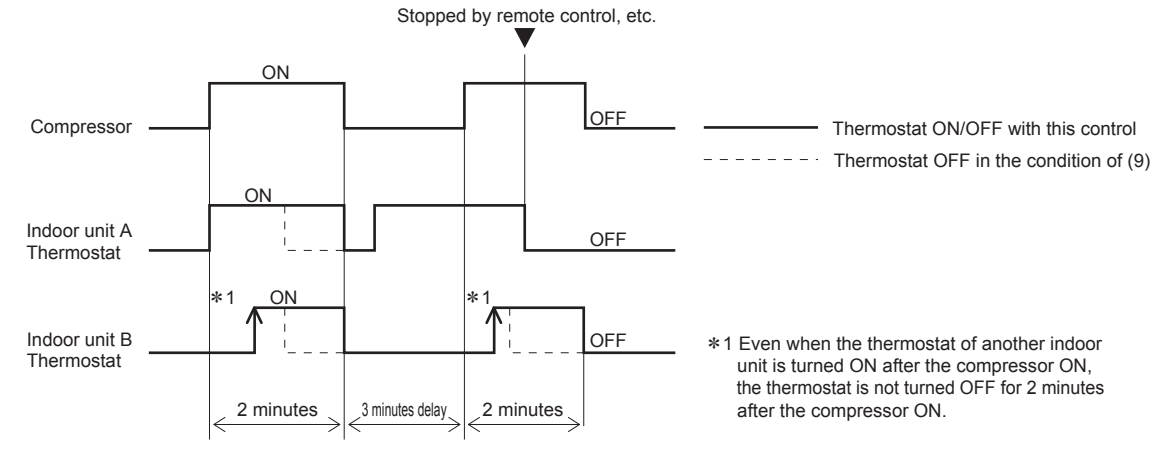

(b) When the oil return control has started while the thermostat is turned ON, the thermostat is not turned OFF even if the thermostat OFF condition is met during the oil return control.

#### (11) Drain pump control

- (a) This control is operated when the inverter frequency is other than 0 rps during the cooling operation and automatic cooling and dehumidifying operations.
- (b) Drain pump ON condition continues for 5 minutes even when it enters the OFF range according to (i) above after turning the drain pump ON, and then stops. The 5-minute delay continues also in the event of anomalous stop.
- (c) The drain pump is operated with the 5-minute delay operation when the compressor is changed from ON to OFF.
- (d) Even in conditions other than the above (such as heating, fan, stop, cooling thermostat OFF), the drain pump control is performed by the drain detection.
- (e) Following settings can be made using the indoor function setting of the wired remote control.
  - (i) 🗱 👌 [Standard (in cooling & dry)] : Drain pump is run during cooling and dry.
  - (ii) ②合剂①读〔Operate in standard & heating〕: Drain pump is run during cooling, dry and heating.
  - (iii) 窓台船(D菜台MD菜 [Operate in heating & fan]: Drain pump is run during cooling, dry, heating and fan.
  - (iv) 総合制印語 [Operate in standard & fan]: Drain pump is run during cooling, dry and fan. Note (1) Values in ( ) are for the RC-EX1A model.

## (12) Drain motor (DM) control

(a) Drain detection switch is turned ON or OFF with the float switch (FS) and the timer.

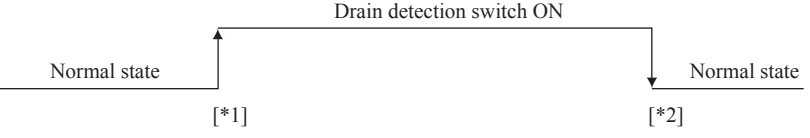

- [\*1] Drain detection switch is turned "ON" when the float switch "Open" is detected for 3 seconds continuously in the drain detectable space.
- [\*2] Drain detection switch is turned "OFF" when the float switch "Close" is detected for 10 seconds continuously.
- (i) It detects always from 30 seconds after turning the power ON.
  - 1) There is no detection of anomalous draining for 10 seconds after turning the drain pump OFF.
  - 2) Turning the drain detection switch "ON" causes to turn ON the drain pump forcibly.
  - 3) Turning the drain detection switch "OFF" releases the forced drain pump ON condition.
- (b) Indoor unit performs the control A or B depending on each operating condition.

| Indoor unit operation mode |                         |         |     |                    |         |                                                                        |
|----------------------------|-------------------------|---------|-----|--------------------|---------|------------------------------------------------------------------------|
|                            | Stop (1)                | Cooling | Dry | Fan <sup>(2)</sup> | Heating | Note (1) Including the stop from the cooling, dehumidifying, fan       |
| Compressor ON              | Compressor ON Control A |         |     |                    |         | <ul> <li>(2) Including the "Fan" operation according to the</li> </ul> |
| Compressor OFF Control B   |                         |         |     |                    |         | mismatch of operation modes                                            |

#### (i) Control A

- 1) If the float switch detects any anomalous draining condition, the unit stops with the anomalous stop (displays E9) and the drain pump starts. After detecting the anomalous condition, the drain motor continues to be ON.
- 2) It keeps operating while the float switch is detecting the anomalous condition.

## (ii) Control B

If the float switch detects any anomalous drain condition, the drain motor is turned ON for 5 minutes, and at 10 seconds after the drain motor OFF it checks the float switch. If it is normal, the unit is stopped under the normal mode or, if there is any anomalous condition, E9 is displayed and the drain motor is turned ON. (The ON condition is maintained during the drain detection.)

#### (13) Operation check/drain pump test run operation mode

- (a) If the power is turned on by the dip switch (SW7-1) on the indoor PCB when electric power source is supplied, it enters the mode of operation check/drain pump test run. It is ineffective (prohibited) to change the switch after turning power on.
- (b) When the communication with the remote control has been established within 60 seconds after turning power on by the dip switch (SW7-1) ON, it enters the operation check mode. Unless the remote control communication is established, it enters the drain pump test run mode.

Note (1) To select the drain pump test run mode, disconnect the remote control connector (CNB) on the indoor PCB to shut down the remote control communication.

- (c) Operation check mode There is no communication with the heat source unit but it allows performing operation in respective modes by operating the remote control.
- (d) Drain pump test run mode

As the drain pump test run is established, the drain pump only operates and during the operation protective functions by the microcomputer of indoor unit become ineffective.

#### (14) Cooling, dehumidifying frost protection

To prevent frosting during cooling mode or dehumidifying mode operation, the of thermostat-OFF if the indoor heat exchanger temperature (detected with ThI-R) drops to 1.0 °C or lower at 4 minutes after the thermostat-ON. If the indoor unit heat exchanger temperature is 1.0 °C or lower after 5 minutes, the indoor unit is controlled thermostat-OFF. If it becomes 10°C or higher, the control terminates. When the indoor heat exchanger temperature has become as show, the indoor unit send heat source unit the "Anti-frost" signal.

• Frost prevention temperature setting can be selected with the

indoor unit function setting of the wired remote control.

| Item                                | А   |
|-------------------------------------|-----|
| Temperature - Low (Factory default) | 1.0 |
| Temperature - High                  | 2.5 |

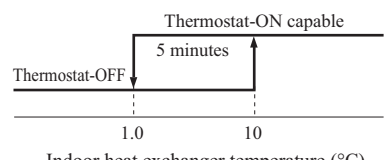

#### (15) Anomalous fan motor

- (a) After starting the fan motor, if the fan motor speed is 200min<sup>-1</sup> or less is detected for 30 seconds continuously and 4 times within 60 minutes, then fan motor stops with the anomalous stop (E16).
- (b) If the fan motor fails to reach at -50(FDU: -500) min<sup>-1</sup> less than the required speed, it stops with the anomalous stop (E20).

#### (16) High ceiling control

When sufficient air flow rate cannot be obtained from the indoor unit which is installed at a room with high ceiling, the air flow rate can be increased by changing the fan tap. To change the fan tap, use the indoor unit function "FAN SPEED SET" on the wired remote control.

| Fan tap       |             | Ind                           | Sorias                |           |           |                        |
|---------------|-------------|-------------------------------|-----------------------|-----------|-----------|------------------------|
|               |             | 8anii - 8anii - 8anii - 8anii | \$641 - \$640 - \$640 | 8ad - 8ad | 8al - 8al | Selles                 |
|               | STANDARD    | PHi1 - Hi - Me - Lo           | Hi - Me - Lo          | Hi - Lo   | Hi - Me   | Except FDT             |
| FAN SPEED SET | STANDARD    | PHi2 - Hi - Me - Lo           | Hi - Me - Lo          | Hi - Lo   | Hi - Me   | Only FDT               |
|               | HIGH SPEED1 | PHi1 - PHi1 - Hi - Me         | PHi1 - Hi - Me        | PHi1 - Me | PHi1 - Hi | Except FDT, FDTW, FDTS |
|               |             | PHi2 - PHi1 - Hi - Me         | PHi1 - Hi - Me        | PHi1 - Me | PHi1 - Hi | Only FDT, FDTW, FDTS   |
|               | HIGH SPEED2 | PHi2 - Hi - Me - Lo           | Hi - Me - Lo          | Hi - Lo   | Hi - M    | Only FDT, FDTW, FDTS   |

Notes (1) Factory default is STANDARD.

(2) At the hot-start and heating thermostat OFF, or other, the indoor unit fan is operated at the low speed tap of each setting.

(3) This function is not able to be set with wireless remote controls or simple remote control (RCH-E3)

#### (17) Abnormal temperature thermistor (return air/indoor heat exchanger) wire/short-circuit detection

Broken wire detection (a)

> When the return air temperature thermistor detects -20°C or lower or the heat exchanger temperature thermistor detect -40°C or lower for 5 seconds continuously, the compressor stops. After a 3-minute delay, the compressor restarts but, if it is detected again within 60 minutes after the initial detection for 6 minutes continuously, stops again (the return air temperature thermistor: E7, the heat exchanger temperature thermistor: E6).

(b) Short-circuit detection

If the heat exchanger temperature thermistor detects 70°C or higher for 5 seconds continuously at 2 minutes and 20 seconds after the compressor ON during cooling operation, the compressor stops (E6).

#### (18) External input/output control (CnT or CnTA)

Be sure to connect the wired remote control to the indoor unit. Without wired remote control remote operation by CnT is not possible to perform.

| ·CnT                                                                                         |                                                                                                    |                                                                                            | ·CnTA                                                                          |
|----------------------------------------------------------------------------------------------|----------------------------------------------------------------------------------------------------|--------------------------------------------------------------------------------------------|--------------------------------------------------------------------------------|
| CnT<br>Blue<br>12V<br>4 - (XR3) + 5 (XR4) + 6 - (XR3) + 12 + 12 + 12 + 12 + 12 + 12 + 12 + 1 | <ol> <li>Operation output</li> <li>Heating output</li> <li>Thermostat ON output</li> <li>Error output</li> <li>Remote operation input</li> </ol> | (CnT-2: XR1)<br>(CnT-3: XR2)<br>(CnT-4: XR3)<br>(CnT-5: XR4)<br>(CnT-6: Volt-free contact) | CnTA<br>Blue<br>12V<br>Note (1)<br>CnTA function can be<br>changed by RC-EX1A. |

Priority order for combinations of CnT and CnTA input.

|     |                                            | CnTA                      |                           |                                    |                                            |                                   |                                   |                                     |  |
|-----|--------------------------------------------|---------------------------|---------------------------|------------------------------------|--------------------------------------------|-----------------------------------|-----------------------------------|-------------------------------------|--|
|     |                                            | ① Operation<br>stop level | ② Operation<br>stop pulse | ③ Operation permission/prohibition | (4) Operation permission/prohibition pulse | 5 Cooling/heating selection level | 6 Cooling/heating selection pulse | ⑦ Emergency<br>stop                 |  |
|     | ① Operation stop level                     | CnT ①                     | CnT ①                     | CnT ① +CnTA ②                      | CnT ①                                      | CnT ① /CnTA ⑤                     | CnT ① /CnTA ⑥                     | CnT ① <cnta td="" ⑦<=""></cnta>     |  |
|     | ② Operation stop pulse                     | CnT 2                     | CnT 2                     | CnT (2) +CnTA (3)                  | CnT (2)                                    | CnT 2 /CnTA 5                     | CnT 2 /CnTA 6                     | CnT (2) <cnta (7)<="" td=""></cnta> |  |
|     | (3) Operation permission/prohibition level | CnT ③ >CnTA ①             | CnT ③ >CnTA ②             | CnT ③ +CnTA ③                      | CnT ③                                      | CnT ③ /CnTA ⑤                     | CnT ③ /CnTA ⑥                     | CnT ③ <cnta td="" ⑦<=""></cnta>     |  |
| CnT | (4) Operation permission/prohibition pulse | CnT ④                     | CnT ④                     | CnT ④ +CnTA ③※                     | CnT ④                                      | CnT (4) /CnTA (5)                 | CnT (4) /CnTA (6)                 | CnT ④ <cnta td="" ⑦<=""></cnta>     |  |
|     | (5) Cooling/heating selection level        | CnT (5) /CnTA (1)         | CnT (5) /CnTA (2)         | CnT (5) /CnTA (3) 💥                | CnT (5) /CnTA (4)                          | CnT (5)                           | CnT (5)                           | CnT (5) /CnTA (7)                   |  |
|     | (6) Cooling/heating selection pulse        | CnT (6) /CnTA (1)         | CnT 6 /CnTA 2             | CnT 6 /CnTA 3                      | CnT 6 /CnTA 4                              | CnT 6                             | CnT 6                             | CnT 6 /CnTA 7                       |  |
|     | ⑦ Emergency stop                           | CnT ⑦ >CnTA ①             | CnT ⑦ >CnTA ②             | CnT ⑦ >CnTA ③                      | CnT ⑦ >CnTA ④                              | CnT ⑦ /CnTA ⑤                     | CnT ⑦ /CnTA ⑥                     | CnT 7 +CnTA 7                       |  |

Note (1) Following operation commands are accepted when the operation prohibition is set with CnTA as indicated with \*.

Individual operation command from remote control, test run command from heat source unit and operation command from option device, CNT input.

Reference: Explanation on the codes and the combinations of codes in the table above

1. In case of CnT "Number", the CnT "Number" is adopted and CnTA is invalidated.

In case of CnTA "Number", the CnTA "Number" is adopted and CnT is invalidated.
 In case of CnT "Number"/CnTA "Number", the CnT "Number" and the CnTA "Number" become independent functions each other.

4. In case of CnT "Number" + CnTA "Number", the CnT "Number" and the CnTA "Number" become competing functions each other.

(The "Number" above means (1) - (7) in the table.)

In case of CnT "Number" > CnTA "Number", the function of CnT "Number" supersedes that of CnTA "Number".
 In case of CnT "Number" < CnTA "Number", the function of CnTA "Number" supersedes that of CnT "Number".</li>

## (a) Output for external control (remote display)

Following output connectors (CnT) are provided on the indoor control PCB for monitoring operation status.

- ① **Operation output:** Outputs DC12V signal for driving relay during operation
- **Heating output:** Outputs DC12V signal for driving relay during heating operation
- **③ Thermostat ON output:** Outputs DC12V signal for driving relay when compressor is operating.
- **Error output:** Outputs DC12V signal for driving relay when anomalous condition occurs.

#### (b) Remote operation input

Remote operation input connector (CnT-6 or CnTA) is provided on the indoor control PCB.

However remote operation by CnT-6 or CnTA is not effective, when "Center mode" is selected by central control.

In case of plural unit (twin, triple, double twin), remote operation input to CnT-6 or CnTA on the slave indoor unit is invalid.

**Only the "LEVEL INPUT" is acceptable for external input**, however when the indoor function setting of "Level input (Factory default)" or "Pulse input" is selected by the function for "External input" of the wired remote control, operation status will be changed as follows.

## (i) In case of "Level input" setting (Factory default)

Input signal to CnT-6 or CnTA is OFF $\rightarrow$ ON ..... unit ON Input signal to CnT-6 or CnTA is ON $\rightarrow$ OFF ..... unit OFF Operation is not inverted.

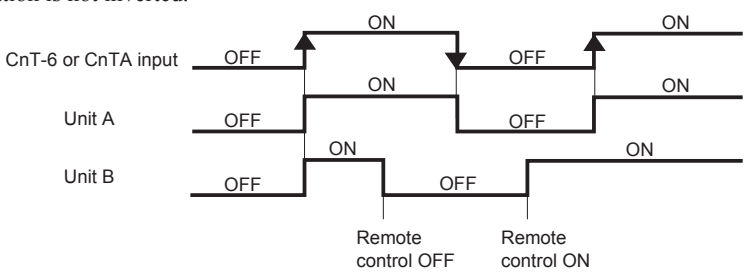

Note: The latest operation has priority

It is available to operate/stop by remote control or central control.

#### (ii) In case of "Pulse input" setting (Local setting)

It is effective only when the input signal to CnT-6 or CnTA is changed OFF $\rightarrow$ ON, and at that time unit operation [ON/ OFF] is inverted.

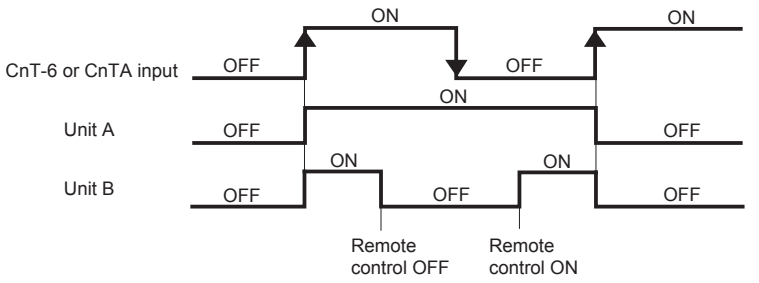

## (19) Operation permission/prohibition

## (In case of adopting card key switches or commercially available timers)

When the indoor function setting of wired remote control for "Operation permission/prohibition" is changed from "Invalid (Factory default)" to "Valid", following control becomes effective.

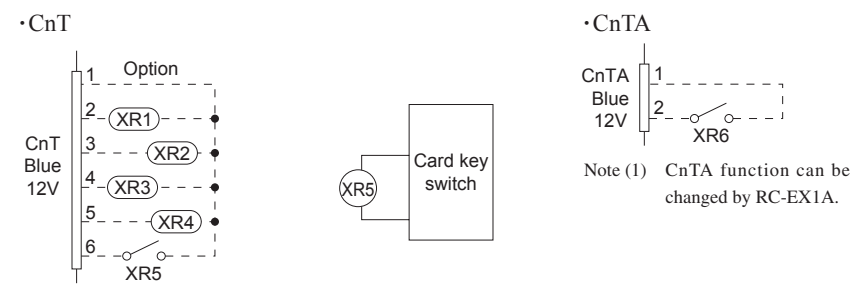

|                  | Normal o<br>(Factory | operation<br>default) | Operation permissio<br>"Valid" (Lo | on/prohibition mode<br>ocal setting)  |
|------------------|----------------------|-----------------------|------------------------------------|---------------------------------------|
| CnT 6 or         | ON                   | OFF                   | ON                                 | OFF                                   |
| Cn1-6 or<br>CnTA | Operation            | Stop                  | Operation<br>permission*1          | Operation prohibition<br>(Unit stops) |

\*1 **Only the "LEVEL INPUT" is acceptable for external input**, however when the indoor function setting of "Level input (Factory default)" or "Pulse input" is selected by the function for "External input" of the wired remote control, operation status will be changed as follows.

| In case of "Level input" setting                                         | In case of "Pulse input" setting |
|--------------------------------------------------------------------------|----------------------------------|
| Unit operation from the wired<br>remote control becomes<br>available*(1) | Unit starts operation<br>*(2)    |

- \*(1) In case that "Operation permission/prohibition mode" setting is "Valid" and "External input" setting is "Level input (Factory default)";
  - ① When card key switch is ON (CnT-6 or CnTA ON: Operation permission), start/stop operation of the unit from the wired remote control becomes available.
  - ② When card key switch is OFF (CnT-6 or CnTA OFF: Operation prohibition), the unit stops operation in conjunction with OFF signal, and start/stop operation of the unit from the wired remote control becomes not available.
- \*(2) In case that "Operation permission/prohibition mode" setting is "Valid" and "External input" setting is "Pulse input (Local setting)";
  - ① When card key switch is ON (Operation permission), the unit starts operation in conjunction with ON signal. and also start/stop operation of the unit from the wired remote control becomes available.
  - 2 When card key switch is OFF (Operation prohibition), the unit stops operation in conjunction with OFF signal, and start/stop operation of the unit from the wired remote control becomes not available.
- (3) This function is invalid only at "Center mode" setting done by central control.

## (a) In case of CnT ① Operation stop level > CnTA ③ Operation permission/prohibition level

|                       |          | Operation     |      |         | Operati     | on       |          |   | Operation        |      |
|-----------------------|----------|---------------|------|---------|-------------|----------|----------|---|------------------|------|
| CnT①                  |          |               | Sto  | р       |             |          | Sto      | р |                  | Stop |
|                       | Operatio | on permission | 1    |         |             |          |          |   |                  |      |
| Operation permission/ |          |               |      | 0       | peration pr | ohibitic | on       |   |                  |      |
| prohibition setting   |          | Operation     |      |         | Operation   | n(※)     |          |   | Operation        |      |
| Actual operation      |          |               | Stop |         |             | ļ        | Stop     |   |                  | Stop |
| Operation permission/ | Operatio | on permission |      |         |             |          |          | ( | Operation permis | sion |
| prohibition zone      |          |               |      | Prohibi | tion        | Proh     | nibition |   |                  |      |

(X) CnT level input supersedes CnTA operation prohibition.

#### (b) In case of CnT ③ Operation permission/prohibition level + CnTA ③ Operation permission/prohibition level

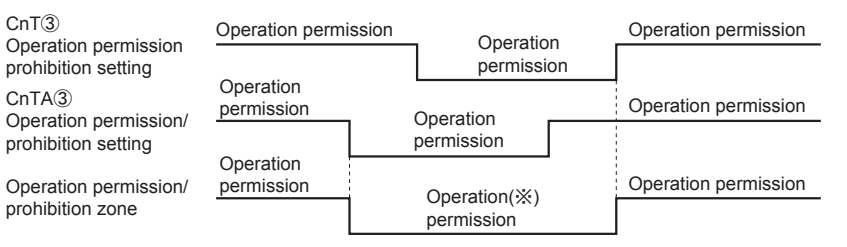

(\*) Operation prohibition zone is determined by the OR judgment between CnT Operation prohibition zone and CnTA Operation prohibition zone.

#### (c) In case of CnT ③ Operation permission/prohibition level > CnTA ② Operation/stop pulse

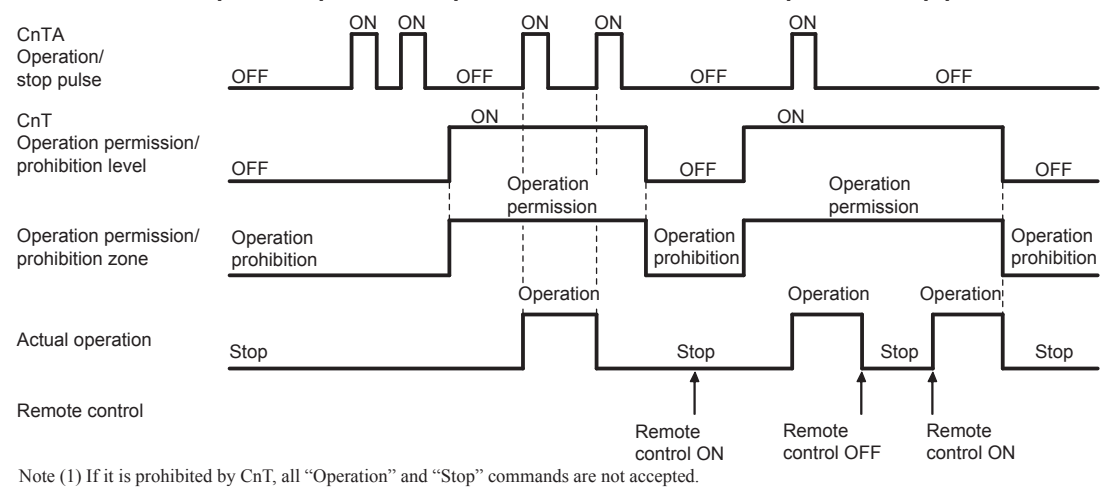

## (d) In case of CnT (2) Operation/stop pulse + CnTA (3) Operation permission/prohibition level

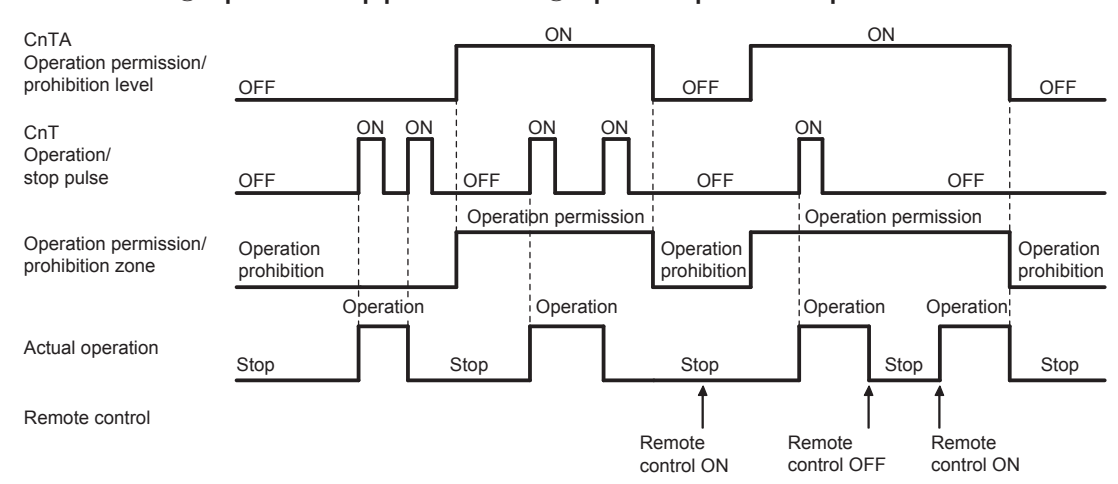

#### (20) Selection of cooling/heating external input function

- (a) When "External input 1 setting: Cooling/heating" is set for the indoor unit function from remote control, the cooling or heating is selected with CnT-6 or CnTA.
- (b) When the External input 1 method selection: Level input is set for the indoor unit function:
  - CnT-6 or CnTA: OPEN  $\rightarrow$  Cooling operation mode
  - CnT-6 or CnTA: CLOSE  $\rightarrow$  Heating operation mode
- (c) When the External input 1 method selection: Pulse input is set for the indoor unit function: If the external input is changed OPEN → CLOSE, operation modes are inverted (Cooling → Heating or Heating → Cooling).

(d) If the cooling/heating selection signal is given by the external input, the operation mode is transmitted to the remote control.

| External input selection                              | External input method |                                          | Operation                                                                                                    |
|-------------------------------------------------------|-----------------------|------------------------------------------|----------------------------------------------------------------------------------------------------|
|                                                       |                       | External terminal input<br>(CnT or CnTA) | OFF ON OFF ON                                                                                                    |
|                                                       | (5) Level             | Cooling/heating                          | Heating Heating<br>Cooling Cooling                                                                                                    |
| External input selection<br>Cooling/heating selection |                       | Cooling/heating<br>(Competitive)         | Heating         Heating           Cooling         Cooling           Auto, cooling, dry mode 1         1 Heating, auto, heating mode           command from remote control         command from remote control                                                                                                |
|                                                       | 6 Pulse               | External terminal input<br>(CnT or CnTA) | OFF ON OFF Cooling zone<br>1 After setting "Cooling/heating selected", the cooling/heating is<br>selected by the current operation mode.<br>During heating: Set at the heating zone (cooling prohibition zone).<br>During cooling, dy, aut and afta mode: Set<br>at cooling zone (heating prohibition zone). |
|                                                       |                       | Cooling/heating                          | Auto Cooling Cooling                                                                                                    |
|                                                       |                       | Cooling/heating<br>(Competitive)         | Auto Cooling<br>1 Set "Cooling"<br>Heating "Pulse" cominand by remote control command by remote control                                                                                                    |

Selection of cooling/heating external input function

Notes (1) Regarding the priority order for combinations of CnT and CnTA, refer to Page 16.

## (21) Room temperature detection temperature compensation during heating

With the standard specification, the compressor is turned ON/OFF with the thermostat setting temperature. When the thermostat is likely to turn OFF earlier because the unit is installed at the ceiling where warm air tends to accumulate, the setting can be changed with the wired remote control indoor unit function " $\Re$  POFFSET". The compressor and the heater are turned ON/OFF at one of the setting temperature +3, +2 or +1°C in order to improve the feeling of heating. The setting temperature, however, has the upper limit of 30°C.

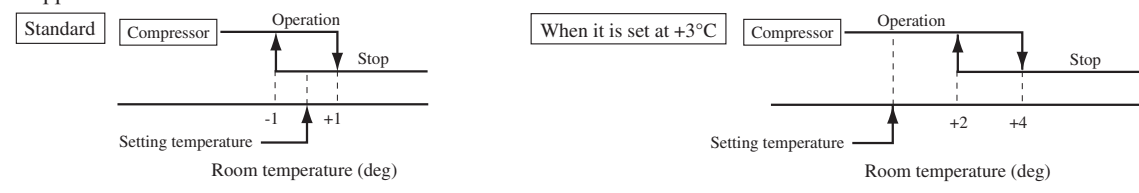

#### (22) Return air temperature compensation

This is the function to compensate the deviation between the detection temperature by the return air temperature thermistor and the measured temperature after installing the unit.

(a) It is adjustable in the unit of 0.5°C with the wired remote control indoor unit function "RETURN AIR TEMP".

• +1.0°C, +1.5°C, +2.0°C • -1.0°C, -1.5°C, -2.0°C

(b) Compensated temperature is transmitted to the remote control and the compressor to control them. Note (1) The detection temperature compensation is effective on the indoor unit thermistor only.

## (23) High power operation (RC-EX1A only)

It operates at with the set temp. fixed at 16°C for cooling, 30°C for heating and maximum indoor fan speed for 15 minutes maximum.

#### (24) Energy-saving operation (RC-EX1A only)

It operates with the setting temperature fixed at 28°C for cooling, 22°C for heating or 25°C for auto. (Maximum capacity is restricted at 80%.)

## (25) Warm-up control (RC-EX1A only)

Operation will be started 5 to 60 minutes before use according to the forecast made by the microcomputer which calculates when the operation should be started in order to warm up the indoor temperature near the setting temperature at the setting time of operation start.

#### (26) Home leave mode (RC-EX1A only)

When the unit is not used for a long period of time, the room temperature is maintained at a moderate leval, avoiding extremely hot or cool temperature.

- (a) Cooling or heating is operated according to the outdoor temperature (factory setting 35°C for cooling, 0°C for heating) and the set temperature. (factory setting 33°C for cooling, 10°C for heating)
- (b) Set temperature and indoor fan speed can be set by RC-EX1A.

### (27) Auto temp. setting (RC-EX1A only)

Setting temperature is adjusted automatically at the adequate temperature the center set temperature is 24°C by correcting the outdoor air temperature.

#### (28) Fan circulator operation (RC-EX1A only)

When the fan is used for circulation, the unit is operated as follows depending on the setting with the remote control.

- (a) If the invalid is selected with the remote control, the fan is operated continuously during the fan operation. (mormal fan mode)
- (b) If the valid is selected with the remote control, the fan is operated or stopped when on the difference of the remote control temperature sensor and the indoor unit return air temperature sensor becomes bigger than 3°C.

#### (29) The operation judgment is executed every 5 minutes (RC-EX1A only)

Setting temperature Ts is changed according to outdoor temperature

This control is valid with cooling and heating mode. (NOT auto mode)

- (a) Operate 5 minutes forcedly.
- (b) Setting temperature is adjusted every 10 minutes.
  - (i) Cooling mode.
  - Ts = outdoor temperature offset value
  - (ii) Heating mode.
- Ts = outdoor temperature offset value

(c) If the return air temperature lower than 18°C or return air temperature becomes lower than 25°C, unit goes thermo OFF.

#### (30) Auto fan speed control (RC-EX1A only)

In order to reach the room temperature to the set temperature as quickly as possible, the airflow rate is increased when the set temperature of thermostat differs largely from the return air temperature. According to temperature difference be tureen set temperature and return air temperature, indoor fan tap are controlled automalically.

- Auto 1: Changes the indoor unit fan tap within the range of Hi  $\leftrightarrow$  Me  $\leftrightarrow$  Lo.
- Auto 2: Changes the indoor unit fan tap within the range of PHi  $\leftrightarrow$  Hi  $\leftrightarrow$  Me  $\leftrightarrow$  Lo.

#### (31) IU overload alarm (RC-EX1A only)

If the following condition is satisfied at 30 minutes after starting operation, RC-EX1A shows maintenance code "M07" and the signal is transmitted to the external output (CnT-5).

(a) Receipt of the signal by the external output is indicated by lighting an LED or other prepared on site.

- Cooling, Dry, Auto(Cooling) : Indoor air temperature = Set room temperature by remote control + Alarm temperature difference
- Heating, Auto(Heating) : Indoor air temperature = Set room temperature by remote control Alarm temperature difference

Alarm temperature difference is selectable between 5 to 10°C.

(b) If the following condition is satisfied or unit is stopped, the signal is disappeared.

- Cooling, Dry, Auto(Cooling) : Indoor air temperature = Set room temperature + Alarm temperature difference -2°C
- Heating, Auto(Heating) : Indoor air temperature = Set room temperature Alarm temperature difference +2°C

## (32) Peak-cut time (RC-EX1A only)

Power consumption can be reduced by restricting the maximum capacity.

Set the [Start time], the [End time] and the capacity limit % (Peak-cut %).

- · 4-operation patterns per day can be set at maximum.
- The setting time can be changed by 5-minutes interval.
- The selectable range of capacity limit % (Peak-cut %) is from 0% to 40-80% (20% interval).
- Holiday setting is available.

# 1.4 Operation control function by the heat source unit control

## (A) Normal control

(1) Basic controls in each operation pattern and roles of functional components

|                                                     |       | Operation pattern                  |                       |  |
|-----------------------------------------------------|-------|------------------------------------|-----------------------|--|
|                                                     |       | C6                                 | E6                    |  |
| Water heat exchanger condition                      |       | Condenser Evaporator               |                       |  |
| Compressor control                                  |       | Low pressure control               | High pressure control |  |
|                                                     | 20SM  | ON                                 | OFF                   |  |
| 4 way valve                                         | 20SH  | OFF                                | ON                    |  |
| Electronic expansion valve for water heat exchanger | EEVW  | Fully open                         | SH control            |  |
| Electronic expansion valve for sub-cooling          | EEVSC | SH control / Td control            |                       |  |
| Pressure valve for receiver                         | EEVG  | High pressure control Fully closed |                       |  |
| Decompression valve for receiver                    | SVR   | OFF(/ON) OFF(/ON)                  |                       |  |
| Solenoid valve for hot-gas bypass                   | SVB   | ON/OFF                             |                       |  |
| Solenoid valve for oil return                       | SVO   | ON/OFF                             |                       |  |

Notes : Operations may differ from the above during the protective control, or other.

## (2) Heat source operation mode

On the standard models of 2 pipe system, the heat source unit operation mode of Stop/Cooling/Heating is selected based on the information of indoor units, and then respective controls are performed.

- <Contents of control>
- (a) Determination of heat source unit operation mode

Operation mode of heat source unit is determined based on respective signals of Operation/Stop and Cooling/Heating. The compressor, however, starts only upon confirmation of the start of water pump.

- (b) Type of heat source unit operation mode
  - 1) Heat source unit operation mode Stop
  - 2) Heat source unit operation mode Cooling (C6)
  - 3) Heat source unit operation mode Heating (E6)
- (c) Priority in operation mode selection.
  - 1) First priority is given to the forced cooling/heating operation.
  - 2) Second priority is given as follows

Priority in the operation mode selection can be changed using the 7-segment setting [P01].

| P01 setting         | Mode                        |
|---------------------|-----------------------------|
| 0 (Factory default) | First unit's operation mode |
| 1                   | Last unit's operation mode  |

• First unit's operation mode: Operation mode of the indoor unit which is operated first time after stop of the heat source unit operation mode

• Last unit's operation mode: Operation mode of the indoor unit which is operated at the last time

- 3) In the event that agreement of operation mode is lost between indoor units and heat source units by selecting the first or second priority after determining the operation mode, it is changed forcibly to the "Fan" mode. The operation mode LCD flickers to warn the "Mode unmatch"
- 4) Example of operation mode selection <First unit's operation mode>
  - (1) If both of indoor units 0 and 1 have the same operation mode, it operates with the mode.

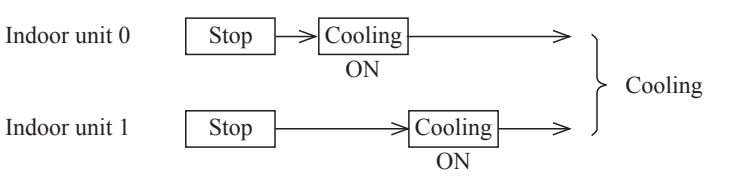

(2) Cooling does not match on indoor units 0 and 1 (Priority is given to previous operation.)

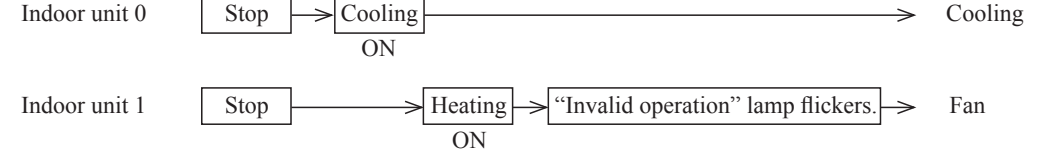

③ When it is changed from same mode to unmatch.

Indoor unit 0 Stop 
$$\rightarrow$$
 Cooling  $\rightarrow$  Heating  $\rightarrow$  "Invalid operation" lamp flickers.  $\rightarrow$  Fan  
Indoor unit 1 Stop  $\rightarrow$  Cooling  $\rightarrow$  Cooling  $\rightarrow$  Cooling  $\rightarrow$  N

④ Operation mode is prepared for change in the fan mode.

<Last unit's operation mode>

① If the indoor unit 1 of which operation mode is different has joined in when the indoor units 0 is operating.

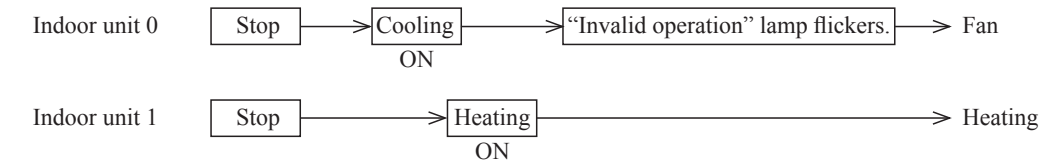

5) Reset of unmatched condition (Cooling/heating unmatched)

When unmatch occurs among indoor units, it can be reset by either one of followings.

- ① If the operation mode of heat source unit is matched with that of indoor unit.
- 2 If the operation mode is changed to "Fan" or "Stop" on the indoor units on which Cooling/heating is unmatched.

(d) Forced cooling /heating operation (Master unit)

(Note) Following explanation is based on using CnG1 terminal and setting function [P09]-[2] with 7-segment display.

However other terminals can be used with following function setting of 7-segment display.

- CnS1: [P07]-[2] CnS2: [P08]-[2] CnG2: [P10]-[2]
- When SW3-7 on the heat source unit control PCB is turned ON after setting function [P09]-[2] with 7-segment display, if CnG1 is shorted, forced heating operation is performed, but if CnG1 is open, forced cooling operation is performed.
- 2) If the different mode from the forced operation mode is commanded from indoor unit, the "mode unmatch" message is displayed on the LCD of remote control and the operation is entered in FAN mode.

|       | ON  | CnC1             | Open    | Operation in cooling only |  |
|-------|-----|------------------|---------|---------------------------|--|
| SW3-7 | UN  | CIGI             | Shorted | Operation in heating only |  |
|       | OFF | Normal operation |         |                           |  |

## (3) Emergency stop control

When one of indoor units receives the emergency stop signal through CnT terminal on the indoor control PCB from the device like as refrigerant leakage detector and that information is transmitted to the heat source unit, the heat source unit stops operation and emergency stop error message transmitted to all indoor units running.

It is able to make the emergency stop function effective by remote control indoor function setting.

- (a) When the heat source unit receives the "Emergency stop" command from the indoor unit, it makes all stop by error.
- (b) And the "Emergency stop" command is transmitted to all indoor units and error code "E63" is displayed.
- (c) When the heat source unit receives the "Emergency stop reset" command from the indoor unit, the "Emergency stop reset" command is transmitted to all indoor units.

## (4) Compressor control (Master unit/slave unit)

## (a) Starting compressor

## (i) Compressor starting order

After turning the power on, firstly compressor starts. And corresponding to the condition of under-dome temperature and to the required capacity of indoor units thermostat ON, the next compressor will start sequentially, and finally maximum 3 compressors ( in case of 3 heat source units combination use) will start simultaneously.

## 1) Single use (Model 224, 280, 335)

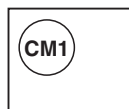

Range of the compressor operation speed relative to load is as follows.

| System load range<br>(Number of operating heat source units)               | 0    | 1         |
|----------------------------------------------------------------------------|------|-----------|
| Local load range<br>(Number of compressors operating in heat source units) | 0    | 1         |
| CM1                                                                        | Orps | 20-120rps |

## 2) 2 heat source unit combination use (Model 450, 500, 560, 615, 670)

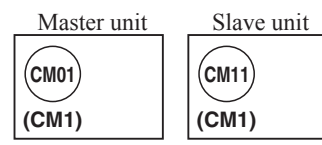

Range of the compressor operation frequency relative to load is as follows. Following table is applicable when CM01 starts initially.

| System load range |         | 0    | 1         | 1         |
|-------------------|---------|------|-----------|-----------|
| Local loa         | d range | 0    | 1         | 1         |
| Master unit       | CM01    | Orps | 20-112rps | 41-120rps |
| Slave unit        | CM11    | Orps | Orps      | 41-120rps |

## 3) 3 heat source units combination use (Model 730, 775, 850, 900, 950, 1000)

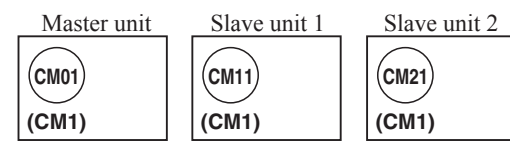

Range of the compressor operation speed relative to load is as follows. Following table is applicable when CM01 starts initially.

| System los       | ad range | 0    | 1         | 2         | 3         |
|------------------|----------|------|-----------|-----------|-----------|
| Local load range |          | 0    | 1 1       |           | 1         |
| Master unit      | CM01     | Orps | 20-112rps | 41-112rps | 41-120rps |
| Slave unit 1     | CM11     | Orps | Orps      | 41-112rps | 41-120rps |
| Slave unit 2     | CM21     | Orps | Orps      | Orps      | 41-120rps |

## (ii) Rotation of compressor start/stop order

#### 1) Heat source unit start order

- Start order for each heat source unit is set depending on the number of heat source units.
- Set the start order as shown in the following table, starting from the first in the heat source unit start order.
- When the power is turned on, the master unit is given the position of the first in the heat source unit start order.
- Pattern at the combination of 3 heat source units

| Pattern<br>Start order | A-1    | A-2    | A-3    | B-1    | В-2    | В-3    |
|------------------------|--------|--------|--------|--------|--------|--------|
| First                  | Master | Slave1 | Slave2 | Slave2 | Slave1 | Master |
| Second                 | Slave1 | Slave2 | Master | Slave1 | Master | Slave2 |
| Third                  | Slave2 | Master | Slave1 | Master | Slave2 | Slave1 |

## 2) Rotation

- If the first in the heat source unit start order is changed, the rotation takes place.
- Change the first in the heat source unit start order at each time when one of or all heat source units stop.
- Pattern change at the combination of 3 heat source units

<Switching condition>

①When the ending conditions are established in the cooling oil return control.

(2)When the "Oil return condition cumulative timer = 10 hours" is set in the defrosting control.

<Switching method>

• Switch such that the first in the heat source unit start order for the Pattern A  $\Leftrightarrow$  Pattern B will become the same.

## (5) Defrosting

The time conditions for defrosting only is implemented for the heating oil return operation.

[Time conditions for defrosting]

## (a) Starting condition

- When all of following conditions  $\widehat{\rm U}{\sim}\widehat{\rm (})$  are established
- ① Heat source unit operation mode: Heating
- 2 When the accumulated system operation time has exceeded 33 minutes or more after starting the heating operation
- ③ When the accumulated system operation time has exceeded 33 minutes or more after ending the last defrosting
- ④ It has elapsed 1 minute and 45 seconds after the heating compressor ON.
- (5) Following cases are excluded:
  - · Operating in the capacity measurement mode
  - · Accumulated compressor ON time is less than 40 minutes at the power ON
- (6) When the oil return start conditions are established (increased amount of oil loss or elapse of setting time), or when the "Forced oil return control input" is changed from the "Invalid (open)" to the "Valid (shorted)" by the allocation of external input functions.
- $\bigcirc$  Time conditions for defrosting cancel setting for the software input is invalid.

## (b) Contents of control

Status 1: From the defrost start condition to the end of 4-way valve switching and the completion of preparation for compressor rpm UP.

Status 2: After the end of Status 1 to the establishment of defrost end condition.

Status 3: From the end of Status 2 to the compressor rpm DOWN.

## Operation of functional component

|               |         | before            | Status 1                                         | Status 2                                                     | Status 3   | After          |
|---------------|---------|-------------------|--------------------------------------------------|--------------------------------------------------------------|------------|----------------|
| Compressor    |         | Heating operation | Compressor rpm on all<br>units < Min. rpm        | Compressor rpm on all<br>units = Max. rpm                    | Stop       | Reset          |
| A way yalya   | 20SH    | ON                | (115 seconds after)<br>OFF                       | Maintain                                                     | Maintain   | ON             |
| 4 way valve   | 20SM    | OFF               | (115 seconds after)<br>ON                        | Maintain                                                     | Maintain   | OFF            |
| EEVW          |         | Normal control    | (115 seconds after)<br>Full open                 | Maintain                                                     | Fully shut | Normal control |
| EEVSC         |         | Normal control    | Fully shut                                       | Maintain                                                     | Maintain   | Normal control |
| EEVG          |         | Normal control    | Fully shut                                       | High pressure control                                        | Fully shut | Normal control |
| SVO           |         | OFF               | ON                                               | Maintain                                                     | Maintain   | OFF            |
| SVR           |         | ON                | OFF                                              | Maintain                                                     | Maintain   | ON             |
| EEV for indoc | or unit | Normal control    | Aperture command is sent depending on condition. | Aperture command is sent<br>lepending on condition. Maintain |            | Normal control |

#### (c) Ending condition

When one of the following conditions is established.

- 1 At the end of the defrost status 3.
- (2) When the heat source unit operation mode has changed to any other than the heating.
- ③ Stop of all compressors after detecting an anomalous condition.
- ④ During pump down control after defrosting stopped.
- (5) When the pump down for replacement control began.

## (6) Protective control

## (a) High pressure protective control/error

If the high pressure exceeds 3.7 MPa, the compressor speed is reduced gradually. It reduces to 20 rps at the lowest.

If the high pressure still rises to 4.15 MPa, the compressor stops.

## (b) Low pressure protective control/error

If the low pressure drops below 0.18 MPa, the compressor speed is reduced gradually.

It reduces to 20 rps at the lowest.

If the low pressure still drops below 0.134 MPa, the compressor stops.

## (c) Discharge pipe temperature control/error

If discharge pipe temperatures (detected with Tho-D1) exceed 120°C, the compressor speed is reduced gradually. (To20 rps at the lowest) If the temperatures still continue to rise beyond 130°C, the compressor stops.

## (d) Compressor compression ratio protective control

If the compressor compression ratio exceeds the setting value, the compressor speed is reduced gradually.

It reduces to 20 rps at the lowest.

## (e) Current safe control

(i) The current safe control monitors current values at T-phase of inverter. If the value exceeds the setting value, the compressor speed is reduced.

If the value is higher than the setting value even if the speed is reduced, the speed is reduced further.

(ii) This control is reset if the current value at T-phase of inverter becomes lower than the setting value – 1 A for 3 minutes continuously or lower than the setting value for 6 minutes continuously.

## (f) Current cut control

- Current sensor built in the power transistor monitors current values output from the inverter, and the current cut control stops the compressor. The compressor starts automatically 3 minutes after the stop.
- (ii) If the above control activates 4 times within 15 minutes, 52C1 is turned off, and the operation is stopped with the error stop.

State of the error continues for 3 minutes after the error stop. The error can be reset by operating the inspection reset from the remote control.

## (g) Power transistor temperature (PT) protective control

If temperatures on the power transistor exceed the setting value, the compressor speed is reduced gradually. It reduces to 20 rps at the lowest.

## (h) Under-dome temperature protective control

If the under-dome temperature exceeds the setting value, the compressor speed is reduced gradually. It reduces to 20 rps at the lowest.

## (i) Protection for combination of heat source units (Master unit)

The capacity of connectable heat source units is checked when the communication check is performed after turning the power ON. If the checked result is other than the allowable combinations mentioned in the following table ① it is prohibited to start operation due to heat source unit combination error.

(i) When this error occurs, the error code mentioned in the following table (2) is displayed on the 7-segment display.

Table (1) combination list

| Capacity | Combination patterns  | Capacity | Combination patterns        |
|----------|-----------------------|----------|-----------------------------|
| 450      | Combination (224+224) | 730      | Combination (224+224+280)   |
| 500      | Combination (224+280) | 775      | Combination (224+280+280)   |
| 560      | Combination (280+280) | 850      | Combination (280+280+280)   |
| 615      | Combination (280+335) | 900      | Combination (280+280+335)   |
| 670      | Combination (335+335) | 950      | Combination (280+335+335)   |
|          |                       | 1000     | Combination $(335+335+335)$ |

Table<sup>(2)</sup> Contents displayed on 7-segment display at the combination error

| Code display area | Data display area | Contents of invalid operation            |
|-------------------|-------------------|------------------------------------------|
| oPE               | 3                 | Invalid combination of heat source units |

(ii) When the following series is the combinations of different models

- · Cooling/heating selection series unit
- Simultaneous heating/cooling series unit

## (B) Option controls

## External input terminal

- ① 4 External input terminals (CnS1, CnS2, CnG1 and CnG2) are provided. (See Fig-1)
- ② Each external input terminal can be changed its function by allotting the external input function No. of P07-P10 selected with 7-segment respectively. (External input functions of the code P07-P10 are shown in Fig-2)

|          | External input terminal    | External input  | function allotmen | t of 7-segment |                 |
|----------|----------------------------|-----------------|-------------------|----------------|-----------------|
| Terminal | Specification              | Factory setting | Code              | Function No.   | Factory setting |
| CnS1     | No voltage contact (DC12V) | Shorted         | P07               | "0"-"9"        | "0"             |
| CnS2     | No voltage contact (DC12V) | Shorted         | P08               | "0"-"9"        | "1"             |
| CnG1     | No voltage contact (DC12V) | Open            | P09               | "0"-"9"        | "2"             |
| CnG2     | No voltage contact (DC12V) | Open            | P10               | "0"-"9"        | "3"             |
|          |                            | Fig-1           |                   |                |                 |

③ The following function is effective, when the external input function of PXX-"X" is allotted and the signal is input to the external terminal of CnXX.

(Example) If CnS1 terminal is used for demand control (pulse input), allot the "1" of P07 and open J13, and if CnS2 terminal is used for demand control (level input), allot the "1" of P08 and short J13.

By changing the allocation of external input function (P07-10) on the 7-segment, functions of external input terminal may be selected. Inputting signals to external input terminals enable the following functions.

| Setting value for external input function assignment | External input terminal shorted | External input terminal open |
|------------------------------------------------------|---------------------------------|------------------------------|
| "0" : External operation input                       | Permitted                       | Prohibited                   |
| "1" : Demand input *1                                | Invalid                         | Valid                        |
| "2" : Cooling / heating forced operation input       | Heating                         | Cooling                      |
| "6" : Test run external input 1 (SW5-1 equivalent)   | Test run start                  | Normal                       |
| "7" : Test run external input 2 (SW5-2 equivalent)   | Cooling                         | Heating                      |
| "9" : 2-step demand input *1                         | Invalid                         | Valid                        |
| "12": Building multi energy save control             | Valid                           | Invalid                      |

\*1 According to the demand setting table.

Fig-2

\*1 Demand setting table

| Demand control | Function assignment 1 | Function<br>assignment 9 |
|----------------|-----------------------|--------------------------|
| None (Normal)  | Shorted               | Shorted                  |
| 1-step         | Open                  | Shorted                  |
| 2-step         | Open                  | Open                     |

④ J13: Switching of CnS1,S2 input method (CnS1, S2 only)

J13 shorted: Level input by CnS1, S2

J13 open : Pulse input by CnS1, S2

\*1 "Setting" means;

Master : Set only the master unit. (No necessary to set the slave unit) Master/Slave: Set both master/slave unit same.

## (1) External input and demand input (Master unit/Slave unit)

## (a) Operation permission or prohibition mode

(Note) Following explanation is based on using CnS1 terminal and setting function [P07]-[0] with 7-segment display.

However other terminals can be used with following function setting of 7-segment display.

CnS2: [P08]-[0] CnG1: [P09]-[0] CnG2: [P10]-[0]

1) Operation permission or prohibition mode is switched with the connector (CnS1) and the Jumper wire (J13) on the heat source unit control PCB after setting function [P07]-[0] (Factory setting) with 7-segment display

2) Operation permission/prohibition control by the external input CnS1 to heat source unit.

| Input: CnS1 | Switching CnS1<br>input method:J13 | CnS1: Switching operation permission/prohibition mode                    |
|-------------|------------------------------------|--------------------------------------------------------------------------|
| Shorted     | Shorted (Level input)              | Operation prohibition mode<br>→ Operation permission mode                |
| Open        | Open (Pulse input)                 | Switching operation permission/<br>Operation prohibition mode (Reversal) |
| Shorted     | Shorted (Level input)              | Operation permission mode<br>→ Operation prohibition mode                |
| ♥<br>Open   | Open (Pulse input)                 | (NOP)                                                                    |

Note (1) Factory setting J13: Shorted, CnS1: Shorted (Short pin is connected)

- 3) The operation condition is displayed on the LCD of remote control and it is transferred to option centralized control.
- 4) When the operation command from remote control is not accepted by this control, "Center" is displayed on the LCD of remote control.
- 5) CnS1 performs the following operation according to switching the jumper wire (J13) shorted or open. In case of pulse input, the pulse width is 500ms or larger.

| ① J13 – Shorted                |        |      |        |             | Air-conc | litioner ON OK |
|--------------------------------|--------|------|--------|-------------|----------|----------------|
| CnS1 input OFF (Open)          | [      |      | 0      | N (Shorted) | V        | OFF (Open)     |
| ,                              | PUSH   | PUSH | F      | PUSH        | PUSH     |                |
| Remote control operation       | OFF    |      | ON     | OFF         |          |                |
| Remote control display         | Center |      | Remote |             |          | Center         |
| Air-conditioner operation/stop | OFF    |      | ON     | OFF         | ON       | OFF            |
|                                |        |      |        |             |          |                |

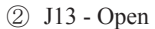

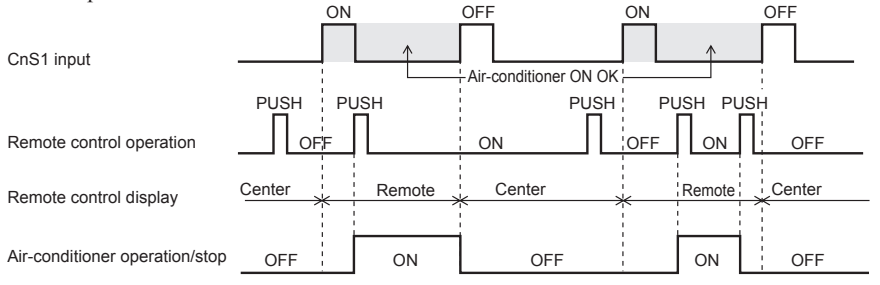

#### (b) Demand control

(Note) Following explanation is based on using CnS2 terminal and setting function [P08]-[1] with 7-segment display.

However other terminals can be used with following function setting of 7-segment display

CnS1: [P07]-[1] CnG1: [P09]-[1]

CnG2: [P10]-[1]

1) Demand control or normal control is switched with the connector (CnS2) and the jumper wire (J13) on the heat source unit control PCB after setting function [P08]-[1] (Factory setting) with 7-segment display.

J13: Switching of CnS2 input method

J13 shorted: Level input by CnS2

J13 open : Pulse input by CnS2

2) Demand control/Normal operation by the external input CnS2 to heat source unit.

| Input: CnS2 | Switching CnS2<br>input method:J13 | CnS2: Switching operation<br>permission/prohibition mode |
|-------------|------------------------------------|----------------------------------------------------------|
| Shorted     | Shorted (Level input)              | Demand control<br>→ Normal operation                     |
| Open        | Open (Pulse input)                 | Switching Demand control/<br>Normal operation (Reversal) |
| Shorted     | Shorted (Level input)              | Normal control<br>— Demand operation                     |
| ▼<br>Open   | Open (Pulse input)                 | (NOP)                                                    |

Note (1) Factory setting J13: Shorted, CnS2: Shorted (Short pin is connected)

- 3) The operation condition is displayed on the LCD of remote control and it is transferred to option centralized control.
- 4) Demand control

Demand ratio can be changed with the dip switches (SW4-5, SW4-6) on the heat source unit control PCB. SW4-5, SW4-6 demand switch: 0 - open, 1 - shorted

| Dip switch | Compressor output (%) |    |    |   |  |  |
|------------|-----------------------|----|----|---|--|--|
| •          | 80                    | 60 | 40 | 0 |  |  |
| SW4-5      | 0                     | 1  | 0  | 1 |  |  |
| SW4-6      | 0                     | 0  | 1  | 1 |  |  |

- 5) This control has priority over the controls of 4-way valve safeguard, compressor protective start operation, defrost operation, oil equalized operation, oil return operation, pump-down operation for replacement, Start/Stop pump-down operation and check operation.
- 6) CnS2 performs the following operation according to switching the jumper wire (J13) shorted or open. In case of pulse input, the pulse width is 500ms or larger.
  - ① J13 Shorted

|                                | ON (Shorted) |                      | ON (C  | )pen)             | ON (Shorted) |
|--------------------------------|--------------|----------------------|--------|-------------------|--------------|
| CnS2 input                     | Normal       |                      | Normal |                   |              |
|                                |              | Р                    | USH P  | USH               |              |
| Remote control operation       |              | ON                   | OFF    | ON                | OFF          |
| Remote control display         |              |                      | Remote | 1<br>1<br>1<br>1  |              |
| Remote control display         |              | ON                   |        | ON                |              |
| Air-conditioner operation/stop |              | Compressor<br>Demand | OFF    | Compressor Demand | OFF          |

② J13 - Open

|                                |          | ON                | OFF |        |     | ON                   | OFF         |
|--------------------------------|----------|-------------------|-----|--------|-----|----------------------|-------------|
| CnS2 input                     |          | Demand control    | Π   |        |     | Demand o             | ontrol      |
| I                              | PUSH     | 1<br>1<br>1       |     | PUSH P | USH | P                    | USH         |
|                                | Π        | ON                | -   | OFF    |     | ON                   | OFF         |
| Remote control operation       |          |                   | 1   |        |     | 1                    |             |
| Remote control display         | <u> </u> | Remote            |     |        |     | 1<br>1<br>1          | -<br>-<br>- |
| Tremote control display        |          | ON                |     |        |     | ON                   | ,<br>1<br>1 |
| Air-conditioner operation/stop |          | Compressor Demano | ł   | OFF    |     | Compressor<br>Demand | OFF         |

## (c) 2-step demand control

## 1) Starting condition

When the "2-step demand input" via the external input terminal of heat source unit (master unit) has become valid.

## 2) Contents of control

The demand control is performed at the demand rate which has been set with [SW4-5, SW4-6] and [P04] according to the demand input or the 2-step demand input.

|                 | Following is assigned    | Domond rate              |              |
|-----------------|--------------------------|--------------------------|--------------|
| Demand control  | Demand input             | 2-step demand input      | setting      |
|                 | (Function assignment: 1) | (Function assignment: 9) | 6            |
| None (Normal)   | Shorted                  | Shorted                  | Invalid      |
| 1st step demand | Open                     | Shorted                  | SW4-5, SW4-6 |
| 2nd step demand | Open                     | Open                     | P04          |

2-step demand ratio can be changed with the 7-segment "P04" on the heat source unit control PCB.

| P04 setting          | Compressor<br>output (%) |
|----------------------|--------------------------|
| 080(Factory default) | 80                       |
| 060                  | 60                       |
| 040                  | 40                       |
| 000                  | 0                        |

| Demand input              | Valid(Open)      |     | 1      |                    | Demand ser  | tual               |                    | 1      |          |
|---------------------------|------------------|-----|--------|--------------------|-------------|--------------------|--------------------|--------|----------|
| (CnS2)                    | Invalid(Shorted) | No  | rmal   |                    | Demand cor  | Itrol              |                    | Nor    | rmal     |
| 2-step demand input       | Valid(Open)      |     |        |                    |             |                    |                    |        |          |
| (CnS1,G1,G2)              | Invalid(Shorted) | No  | rmal   |                    | 2-step dema | and control        |                    | Nor    | rmal     |
|                           |                  | P   | JSH    | P                  | JSH PU      | JSH                |                    | PL     | JSH<br>T |
| Remote control operati    | on               |     | ON     |                    | OFF         |                    | ON                 |        | OFF      |
| Demote control disale     |                  |     |        |                    | Remote      | 1                  |                    |        |          |
| Remote control display    |                  |     | ON     |                    |             | ON                 |                    |        |          |
| Air-conditioner operation | on/stop          | OFF | Normal | 1st step<br>demand | OFF         | 2nd step<br>demand | 1st step<br>demand | Normal | OFF      |

## 3) Ending condition

When the starting conditions have been lost.

## (2) Auto backup operation

#### (a) Classication of auto backup operations

When the auto backup operation is enabled, anomaly stops are classified as follows and countermeasures are provided for respective categories.

System stop: All stop including master/slave units of compressor

Unit stop: Stop in the unit of heat source unit of compressor

## (b) Control contents of auto backup operation

- (i) Condition of auto backup operation is established when the dip switch SW3-2 on the PCB of master unit is turned ON (selected).
- (ii) However, the switching of SW3-2 is effective only at the power on. (It does not become effective unless the power source is reset.)
- (iii) Anomaly contents in the following table are invalid and are not detected when the auto backup is effective.

| Anomaly detection invalid code                                                           | SW3-2ON | Anomaly detection invalid code                      | SW3-2ON |
|------------------------------------------------------------------------------------------|---------|-----------------------------------------------------|---------|
| E32: Open T phase on power source at primary side                                        | 0       | E45: Communication error between inverter           | 0       |
| E36: Discharge pipe temperature error                                                    | 0       | PCB and outdoor control PCB                         | _       |
| E37: Heat source unit heat exchanger and sub-cooling coil temperature thernistor anomaly | 0       | E51: Power transister overheat<br>(Continuousness)  | 0       |
| E38: Outdoor air temperature thermistor<br>anomaly                                       | 0       | E53: Suction pipe temperature thermistor anomaly    | 0       |
| E39: Discharge pipe temperature thermistor<br>anomaly                                    | 0       | E55: Under-dome temperature thermistor<br>anomaly   | 0       |
| E40: High pressure anomaly                                                               | 0       | E56: Power transitor temperature thermistor anomaly | 0       |
| E41: Power transister overheat                                                           | 0       | E58: Anomalous compressor by loss synchronism       | 0       |
| E42: Current cut                                                                         | 0       | E59: Compressor startup failure                     | 0       |
| E44: Liquid flooding anomaly                                                             | 0       | E60: Rotor position detection failure               | 0       |

- (iv) If any anomaly occurs when the auto backup is effective, the operation output (CnH), Anomaly output (CnY), 7-segment display and LED show as follows.
  - 1) At the system stop

Operation output on the master unit is turned OFF, the Anomaly output is turned ON, 7-segment display and LED show the anomaly, and the remote control displays E??. (To reset the anomaly, it is necessary to reset the inspection from the remote control.)

2) At the unit stop

On the anomaly occurred unit only, the operation output is turned OFF, the Anomaly output is turned ON, 7-segment display and LED show the anomaly and normal units continue their operation ON(or stop).

To reset the state of anomaly on the unit the anomaly occurred, it depends on the condition to reset the state of each anomaly.

| Remote control |                                                                                    | Anomalous stop of ma | ster heat source unit | Anomalous stop of slave heat source unit |            |  |
|----------------|------------------------------------------------------------------------------------|----------------------|-----------------------|------------------------------------------|------------|--|
| error display  | Anomaly contents                                                                   | System stop          | Unit stop             | System stop                              | Unit stop  |  |
| E31            | Duplicated heat source unit address No.                                            | 0                    |                       |                                          |            |  |
| E32            | Open L3 Phase on power source at primary side                                      |                      | 0                     |                                          | 0          |  |
| E36            | Discharge pipe temperature error                                                   |                      | 0                     |                                          | 0          |  |
| E37            | Heat source unit heat exchanger and subcooling coil temperature thermistor anomaly |                      | 0                     |                                          | 0          |  |
| E38            | Outdoor air temperature thermistor anomaly                                         |                      | 0                     |                                          | 0          |  |
| E39            | Discharge pipe temperature thermistor anomaly                                      |                      | 0                     |                                          | 0          |  |
| E40            | High pressure anomaly                                                              |                      | 0                     |                                          | 0          |  |
| E41            | Power transistor overheat                                                          |                      | 0                     |                                          | 0          |  |
| E42            | Current cut                                                                        |                      | 0                     |                                          | 0          |  |
| E43            | Excessive number of indoor unit connected, excessive to tal capacity of connection | 0                    |                       | _                                        | _          |  |
| E44            | Liquid flooding anomaly                                                            |                      | 0                     |                                          | 0          |  |
| E45            | Communication error between inverter<br>PCB and heat source unit control PCB       |                      | 0                     |                                          | 0          |  |
| E46            | Mixed address setting methods coexistent in same network                           | <b>※</b> 1           | <b>※</b> 1            | <b>※</b> 1                               | <b>※</b> 1 |  |
| E49            | Low pressure error                                                                 | 0                    |                       | 0                                        |            |  |
| E51            | Power transister overheat (continuousness)                                         |                      | 0                     |                                          | 0          |  |
| E53            | Suction pipe temperature thermistor anomaly                                        |                      | 0                     |                                          | 0          |  |
| E54            | High pressure sensor/Low pressure<br>sensor anomaly                                | 0                    |                       | 0                                        |            |  |
| E55            | Under-dome temperature thermistor anomaly                                          |                      | 0                     |                                          | 0          |  |
| E56            | Power transitor temperture thermistor anomaly                                      |                      | 0                     |                                          | 0          |  |
| E58            | Anomalous compressor by loss synchronism                                           |                      | 0                     |                                          | 0          |  |
| E59            | Compressor startup failure                                                         |                      | 0                     |                                          | 0          |  |
| E60            | Rotor position detection failure                                                   |                      | 0                     |                                          | 0          |  |
| E61            | Communications error between the master unit and slave units                       | 0                    |                       |                                          | _          |  |
| E63            | Emergency stop                                                                     | 0                    |                       | _                                        | _          |  |
| E64            | No water pump start input<br>Anomalous stop by the anti-freeze protection          | 0                    | _                     | 0                                        | _          |  |

\*1: It cannot operate because all indoor units become in anomalous condition.

(c) Prohibiting conditions of auto backup operation

- (i) When the conditions of oil return control are not established
- (ii) When the backup operation time has exceeded the limit value
- (iii) When the 4-way valve is switched on any indoor unit

(d) Control after the conditions to prohibit the auto backup operation have been established

All compressor stop, and the error display [E-XX] is shown on the 7-segment display and the remote control. In this state, the inspection reset of remote control is effective.  $\rightarrow$  [E-XX] is displayed continuously on the remote control.

Backup operation function is only for emergency purpose when one of compressors or one of units is damaged. If backup operation is performed continuously for long period, it may cause the damage of good compressors. Accordingly be sure to repair the damaged unit or to replace the damaged compressor and to cancel the backup operation within 48 hours after starting backup operation.

## (3) Test run

## (a) This control can be performed from the master unit, not from the slave unit.

If this control is done from the slave unit, the following display is shown on the 7-segement display. The display returns to normal display if the test run control switch is reset.

| Code indicator | Data indicator | Contents of invalid operation |
|----------------|----------------|-------------------------------|
| OPE            | 10             | Slave setting is invalid.     |

## (b) Test run from master heat source units with dip switches SW5-1 and SW5-2.

|       |     | SW5-2       | OFF                              | Test run for heating |  |
|-------|-----|-------------|----------------------------------|----------------------|--|
| SW5-1 | UN  |             | ON                               | Test run for cooling |  |
|       | OFF | Normally op | eration and after test operation |                      |  |

Take note that this operation has priority over other option devices such as central control and etc.

This operation status is transmitted to the option devices.

(Note) Test run operation by external input is also available with following method. (Refer next page for detail)

• Select the external input terminal (CnS1) and set 7-segment [P11]-[6] for the function of SW5-1, and select the external input terminal (CnS2) and

set 7-segment [P12]-[7] for the function of SW5-2.

| Shorted | Shortod | CnS2                                      | Open    | Test run for heating |  |
|---------|---------|-------------------------------------------|---------|----------------------|--|
| CnS1    | Shorted |                                           | Shorted | Test run for cooling |  |
|         | Open    | Normal operation and after test operation |         |                      |  |

• Other combination of external input terminals (CnS1, CnS2, CnG1, CnG2) and of setting function with 7-segment ([P11], [P12], [P13], [P14] and -[6], -[7]) are available to use.

## (c) Starting conditions of test run operation

- (i) Dip switch SW5-1 is turned ON. However the input before the power ON is invalid.
- (ii) The dip switches SW3 and SW5, other than SW5-1 and SW5-2, should be turned OFF.

However, regarding the dip switch SW3-2 for automatic backup operation, it is invalid during test run operation regardless whether SW3-2 is turned ON (valid) or OFF (invalid).→In order to check trouble during test run operation.

## (d) Control during test run (If indoor units are normal)

- (i) Heating operation is performed with SW5-2 OFF, while cooling operation is performed with SW5-2 ON.
- (ii) Indoor EEV control at the end of test run is depended on the specifications of the indoor unit.
- (iii) Cooling operation: Compressor frequency control is depended on the cooling low pressure control.
- (iv) Heating operation: Compressor frequency control is depended on the heating high pressure control.

#### (e) Ending conditions of test run operation

Test run operation is terminated if one of following conditions is satisfied.

- (i) Test run operation ends when the dip switch SW5-1 is turned OFF.
- (ii) When the operation is stopped by the error control during test run, the error is displayed same as the normal operation and the state of error stop is retained even if SW5-1 is turned OFF.
#### (4) Operation and error signal output (Master unit/Slave unit)

This is the function to retrieve and display the operation and error information on the heat source unit as a batch. Although indoor units also have the function to retrieve the operation and error information, this function is designed to retrieve the whole information of each refrigeration system connected to the heat source unit.

- (a) The terminals for the operation and error outputs at the heat source unit side are provided on the heat source unit control PCB.
- (b) Diagram of output relay operations

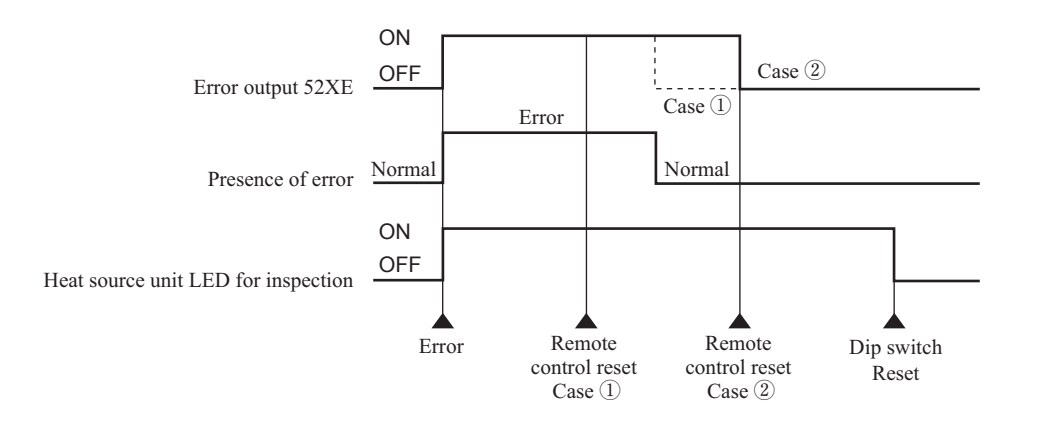

(c) The error output relay (52XE) is turned ON when the error stop occurs, and is turned OFF when the error reset is done from remote control by pressing "Check" and "Reset" button simultaneously after recovery from the error (Remote control reset case (2)).

Before recovery from the error, if the error reset is done from remote control, 52XE is not turned OFF, but it will be turned OFF automatically after the error is recovered subsequently (Remote control reset case ①).

- (d) If at least one of connected indoor units is operating, the operation output relay (52XR) is turned ON. (Operation means the state that remote control is turned ON, in which the fan operation and the thermostat OFF is included, but the error stop is excluded.)
- (e) Output relay (52XR, 52XE) of DC12V should be prepared in the field. The maximum load of relay is LY2F (Omron).
- (f) The output connectors (CnH, CnY) to be connected to the relays for operation output (52XR) and for error output (52XE) is mounted on the heat source unit control PCB.
- (g) If CPU goes out of control, this function becomes disable.
- (h) When the automatic backup operation is effective, there is no error display for any error on the compressor stopping by detecting its anomaly.

#### (5) External output

This function is used in order to operate the external option devices in conjunction with relay output of the respective operational information from heat source unit.

However, since these models do not have dedicated output, it makes switchable by using the existing 52XR relay in order to comply with various usages.

This control is done for master unit and slave unit independently.

[External output function]

External output function of CnH can be switched by changing of [P06] of 7-segment display from

"0" to "5" as mentioned below.

0: Operation output [Factory default]

1: Error output

•It is turned on at anomalous stop, and turned OFF when "CHECK" and "RESET" buttons on remote control are pressed simultaneously after recovering from the anomaly. Even if "CHECK" and "RESET" buttons are pressed before recovering from the anomaly, it is not turned OFF. But when recovering from the anomaly later, it is automatically turned OFF.

#### 2: Compressor ON output

It is turned ON, when the compressor is ON

3: Oil return operation output

It is turned ON at oil return operation in cooling or at oil return operation in heating, or at defrost operation in heating.

4: When HP is relatively high

·Signal is output in order to operate a sprinkler system for cooling down the heat source unit heat exchanger.

It is turned ON, when high pressure > 3.3MPa in cooling mode

If once starting operation of sprinkler system, it shall be kept operation for 30sec at least.

#### (6) Pump down control for replacement (Master unit/slave unit)

This control is for recovering refrigerant to heat source unit quickly in case of replacement or relocation of the heat source unit.

(a) This control is performed from the master unit side. It cannot be controlled from the slave unit side. If this control is attempted from the slave unit side, the following codes are displayed on the 7-segment LED of the slave unit.

| Code display area | Data display area | Contents of invalid operation          |
|-------------------|-------------------|----------------------------------------|
| oPE               | 10                | Setting from the slave unit is invalid |

Note (1) The display returns to normal if the pump-down control switch is reset.

- (b) Pump down operation can be performed with the operation of 3 dip switches SW5-1(Test run switch), SW5-2 (Test run operation mode) and SW5-3 (Pump down switch)
- (c) Pump down procedure
  - 1) Shut the liquid side service valve on the heat source units
  - 2) Turn SW5-2 (test run operation mode) ON (cooling)
  - 3) Turn SW5-3 (pump down switch) ON
  - 4) Turn SW5-1 (test run switch) ON
- (d) End condition

If any of the following conditions is satisfied, this control ends.

- (i) When the low pressure (LP) is preset value or less, this control ends normally, and indicates followings
  - ① Red LED: Keeps lighting
  - ② Green LED: Keeps flashing
  - ③ 7-segment display: PdE
  - ④ Remote control: Stop
- (ii) Anomalous all stop by the error detection control. Auto backup operation, however, depends on the dip switch setting.
- (iii) If the cumulative compressor operation time under pump down control is 15minutes (End control because time is up), this control ends and indicates followings
  - ① Red LED: Stays OFF
  - ② Green LED: Keeps flashing
  - ③ 7-segment display: No display
  - ④ Remote control: Stop
- (iv) When any of setting switch (SW5-1, SW5-2, SW5-3) is turned OFF during pump down control.

(Note) Even if only SW5-3 is turned OFF, it is not recognized as the cooling test run mode and it stops.

#### (7) VTCC : Variable Temperature and Capacity Control (VRF inverter multi-system energy save control)

On the multi-system, target pressures are set uniformly so that indoor units operate with a constant capacity and repeat the ON/ OFF control with which thermostats are turned OFF when temperatures become near the setting temperature.

Owing to the tuning of target high/low pressure near the setting temperature, it becomes possible to perform the high efficiency operation near the setting temperature.

For this reason, duration of time for highly efficient operation is increased by providing the compressor upper limit speed according to the thermostat ON capacity.

- · Thermostat ON capacity ... Total capacity of indoor units which are operating with the thermostat ON
- (a) Correction of target high/low pressure
  - (i) Starting condition (either of (1) or (2))
    - ① When the external input function assignment [P07] [P10]: Multi-system energy save control = Valid
    - (2) When 7-segment [P69] (Multi-system energy save control I) = ON, if the external input function assignment [P07]
      - [P10] is not assigned this control.
  - (ii) Contents of control
    - (1) During the heat source unit operation mode at cooling
      - $\cdot$  Indoor load more than 50%  $\rightarrow$  Corrected to the target cooling low pressure lower.
      - Indoor load less than 50%  $\rightarrow$  Corrected to the target cooling low pressure higher.
    - 2 During the heat source unit operation mode at heating
      - Indoor load more than  $50\% \rightarrow$  Corrected to the target heating high pressure higher.
      - Indoor load less than 50%  $\rightarrow$  Corrected to the target heating high pressure lower. (Note) Indoor load condition (%) = (Total capacity of indoor units of which load is high)

Total capacity of indoor units with the thermostat ON

- (iii) Ending condition
  - $(\underline{1})$  When the starting conditions are lost.

#### (C) Data output

#### (1) 7-segment display and operation data retention

#### (a) 7-segment display

Operation information is displayed for checking various operation data during test run and for helping malfunction diagnosis at servicing. Input data to microcomputer, contents of heat source unit control, registration information of indoor units and etc. are mainly displayed on the 7-segment LED.

- (i) Operation information display
  - 1) Each item is displayed at the 7-segment LED with 6-digit on heat source unit control PCB
  - 2) Left 3 digits are for code display and right 3 digits are for data display
  - 3) The code No. of each item is selected by pressing SW9 for the order of 10 and SW8 for the order of 1.
  - If the code No. is set at "C99", the data of the code No. from "C00" to "C29" is displayed cyclically. Code No. at factory setting is "C99"
  - 5) If the code No. is set at other than "C99", the data of selected code No. are kept on displaying.
  - 6) The code No. "C96" is for resetting

The contents of retained operation data (the data for a period of 30 minutes prior to error stop) can be erased by setting the code No. at "C96".

< The way to reset >

The resetting method is to select the code "C96" first. (If any error data are retained, "dEL" is displayed on the data display area.)

And then when press SW7 for 3 seconds, the retained error data can be erased. However the data of EEPROM are not erased.

When the data are erased, "---" is displayed on the data display area of 7-segment LED. And this is displayed as well when no error data are retained.

- 7) If SW8 (order of 1) is pressed, it displays in the order of  $0 \Rightarrow 1 \Rightarrow 2 \dots 9 \Rightarrow 0$ .
- If SW9 (order of 10) is pressed, it jumps to the leading code of each order of 10. (Example) If SW9 is pressed at the code No. "C07" displayed, it jumps to the code No. "C10". If SW9 is pressed at the code No. "C90" displayed, it jumps to the code No. "P00".
- 9) The data of code No. "C44" and "C45" can be erased independently

< The way to reset >

The compressor cumulative operation time corresponding to the code No. selected can be erased (reset). (For resetting of the compressor cumulative operation time after replacement of compressor)

The resetting method is to select the code "C44" or "C45" first. (the compressor cumulative operation time corresponding to the code No. is displayed on the data display area of 7-segment LED.)

And then when press SW7 for 3 seconds, the retained data can be erased. However the data of the retained operation data (the data for 30 minutes before error stop) are not erased.

- 10) It will skip items of spare in display unit.
- (ii) Error code displayed at error occurrence can be reset with the dip switch SW3-1 ON.
- (iii) Discharge pressure saturated temperature and suction pressure saturated temperature are displayed after rounding to unit, if it is -10.0°C or lower. (Because the 7-segment display range is 3-digit)
- (iv) Priority of display
  - 1) [EXX] > [CHJ] > [CHU] > [PdS] > [PdE] > [oPE-X] > [CXX], [PXX]

| [EXX]: Error code                 | [CHJ], [CHU]: Check mode        |
|-----------------------------------|---------------------------------|
| [PdE], [PdS]: Pump down operation | [oPE]: Heat source unit setting |

- 2) If the state of 1) is reset, it is automatically switched to [CXX] (Automatic data display mode)
- 3) When pressing SW8 or SW9 under the state of 1), it switched to [CXX] However the button input is not done for 10 seconds after switching to [CXX], the display is changed to the special display according to the priority of the state 1)

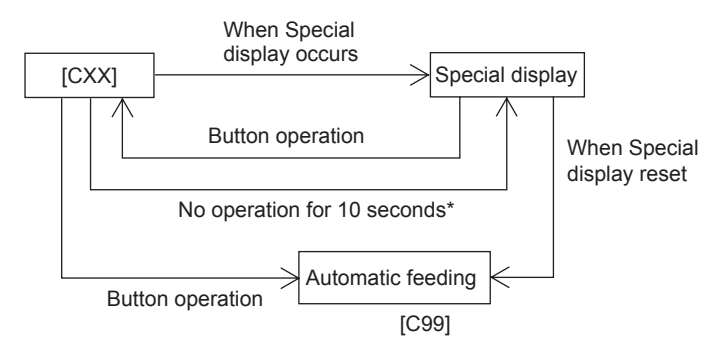

\* If the special display is reset in the meanwhile, it remains [CXX].

#### < Individual definition of display contents >

[C49] Sub-cooling degree at cooling mode

- = High pressure saturated temperature (°C) detected with high pressure sensor (PHS)
- Sub-cooling coil temperature (°C) detected with sub-cooling temperature thermistor (Tho-SC)

During heating mode this data might be unreliable as sub-cooling degree, but the result is displayed as it is. **[C50]** Suction superheat degree

- = Suction pipe temperature (°C) detected with suction pipe temperature thermistor (Tho-S)
- Low pressure saturated temperature (°C) detected with low pressure sensor (PLS)
- **[C51]** Superheat degree of sub-cooling coil
  - = Sub-cooling coil temperature (°C) detected with sub-cooling coil temperature thermistor (Tho-H)
  - Low pressure saturated temperature (°C) detected with low pressure sensor (PLS)
- [C52] Superheat degree of under-dome
  - = Under-dome temperature (°C) detected with under-dome temperature thermistor (Tho-C)
  - Low pressure saturated temperature (°C) detected with low pressure sensor (PLS)

#### < Operation information >

| Code<br>No.  | Contents of display                                                  | Data display<br>range | Minimum<br>unit | Remarks                                                                                        |
|--------------|----------------------------------------------------------------------|-----------------------|-----------------|------------------------------------------------------------------------------------------------|
| Unusual code | [Exx]                                                                |                       |                 |                                                                                                |
| Warning code | [oPx][oPE-X]                                                         |                       |                 |                                                                                                |
| Special code | [PdS][PdE]<br>[CH ][CHF][CO ][HE ][PCL][dLP]                         |                       |                 |                                                                                                |
| < Infor      | mation for sensor or actuator value >                                |                       |                 |                                                                                                |
| C00          | CM1 operating frequency                                              | 0~130                 | 1Hz             |                                                                                                |
| C02          | Tho-A Atmosphere air temp.                                           | L,-20~70              | 1°C             |                                                                                                |
| C03          | Tho-R1 Heat exchanger temp. 1                                        | L,-40~75              | 1°C             |                                                                                                |
| C04          | Tho-R2 Heat exchanger temp. 2                                        | L,-40~75              | 1°C             |                                                                                                |
| C07          | Tho-D1 Discharge pipe temp. (CM1)                                    | L,-20~140             | 1°C             |                                                                                                |
| C10          | Tho-C1 Under-dome temp. (CM1)                                        | L,-30~90              | 1°C             |                                                                                                |
| C12          | Tho-P1 Power transistor temp. (CM1)                                  | L,-20~140             | 1°C             |                                                                                                |
| C14          | Tho-SC Sub-cooling coil temp. 1                                      | L,-40~75              | 1°C             |                                                                                                |
| C15          | Tho-H Sub-cooling coil temp. 2                                       | L,-40~75              | 1°C             |                                                                                                |
| C16          | Tho-S Suction pipe temp.                                             | L,-40~75              | 1°C             |                                                                                                |
| C18          | CT1 Current (CM1)                                                    | 0~50                  | 1A              |                                                                                                |
| C20          | Opening angle of EEVW1 expansion valve for<br>water heat exchanger 1 | 0~500                 | 1Pulse          |                                                                                                |
| C21          | Opening angle of EEVW2 expansion valve for water heat exchanger 2    | 0~500                 | 1Pulse          |                                                                                                |
| C22          | Opening angle of EEVSC expansion valve for sub-cooling coil          | 0~500                 | 1Pulse          |                                                                                                |
| C23          | Opening angle of EEVG expansion valve for<br>high pressure control   | 0~500                 | 1Pulse          |                                                                                                |
| C25          | PSH High pressure sensor                                             | 0~4.15                | 0.01MPa         |                                                                                                |
| C26          | PSL Low pressure sensor                                              | 0~1.70                | 0.01MPa         |                                                                                                |
| C27          | Inverter secondary current 1                                         | 0~50                  | 1A              |                                                                                                |
| C29          | PSLQ Liquid pipe pressure sensor                                     | 0~4.15                | 0.01MPa         |                                                                                                |
| C30          | 63H1-1                                                               | 0,1                   | _               | Order of 100 : 63H1-1<br>Order of 10 : Spare<br>Order of 1 : Spare (0: Close, 1: Open)         |
| C31          | CNS1<br>CNS2<br>CNG1                                                 | 0,1                   | _               | Order of 100 : CNS1       Order of 10 : CNS2       Order of 1 : CNG1       (0: Close, 1: Open) |
| C32          | CNG2<br>SVA                                                          | 0,1                   | _               | Order of 100 : CNG2<br>Order of 10 : SVA<br>Order of 1 : Spare (0: Close. 1: Onen)             |
| C33          | СН1                                                                  | 0,1                   | _               | Order of 100 : Spare<br>Order of 1 : Spare<br>Order of 1 : CH1 (0: Close, 1: Open)             |

| Code<br>No. | Contents of display                        | Data display<br>range | Minimum<br>unit | Remarks                                                                              |
|-------------|--------------------------------------------|-----------------------|-----------------|--------------------------------------------------------------------------------------|
| C34         | 20SM<br>20SH                               | 0,1                   | -               | Order of 100 : Spare<br>Order of 10 : 20SM<br>Order of 1 : 20SH (0: Close, 1: Open)  |
| C35         | FMC                                        | 0,1                   | _               | Order of 100 : FMC<br>Order of 10 : Spare<br>Order of 1 : Spare (0: Close, 1: Open)  |
| C36         | SVB<br>SVR                                 | 0,1                   | -               | Order of 100 : SVB<br>Order of 10 : SVR<br>Order of 1 : Spare (0: Close, 1: Open)    |
| C37         | SV4<br>SVO                                 | 0,1                   | -               | Order of 100 : SV4<br>Order of 10 : SVO<br>Order of 1 : Spare (0: Close, 1: Open)    |
| C38         | SV13                                       | 0,1                   | _               | Order of 100 : Spare<br>Order of 10 : Spare<br>Order of 1 : SV13 (0: Close, 1: Open) |
| C39         | CNZ1<br>CNH<br>CNY                         | 0,1                   | _               | Order of 100 : CNZ1<br>Order of 10 : CNH<br>Order of 1 : CNY (0: Close, 1: Open)     |
| < Infor     | rmation for heat source unit >             | 1                     |                 |                                                                                      |
| C40         | Number of connected indoor unit            | 0~80                  | 1               |                                                                                      |
| C41         | Capacity ratio of connected indoor unit    | 0~999                 | 1%              |                                                                                      |
| C42         | Number of operation indoor unit            | 0~50                  | 1               |                                                                                      |
| C43         | Required Fk total                          | 0~999                 | 1Hz             |                                                                                      |
| C44         | Compressor cumulative operating time (CM1) | 0~655                 | 100h            |                                                                                      |
| C46         | Discharge pressure saturation temperature  | -50~70                | 0.1°C           | Minimum unit 1°C at -10°C or lower                                                   |
| C47         | Suction pressure saturation temperature    | -50~30                | 0.1°C           | Minimum unit 1°C at -10°C or lower                                                   |
| C48         | Tho-SC1 saturated pressure                 | -0.68~4.15            | 0.01MPa         |                                                                                      |
| C49         | Cooling operation sub-cooling              | 0~50                  | 0.1deg          | See page 39                                                                          |
| C50         | Super heat                                 | 0~50                  | 0.1deg          | See page 39                                                                          |
| C51         | Super heat of sub-cooling coil             | 0~50                  | 0.1deg          | See page 39                                                                          |
| C52         | Tho-C1 Super heat                          | 0~50                  | 0.1deg          | See page 39                                                                          |
| C56         | Target Fk                                  | 0~999                 | 1Hz             |                                                                                      |
| C57         | Inverter 1 operating frequency command     | 0~130                 | 1Hz             |                                                                                      |
| < Contr     | rol status >                               |                       |                 |                                                                                      |
| C65         | Heat source unit operating mode pattern    | 0~127                 | 1               |                                                                                      |
| C66         | Control status                             | 0~127                 | 1               | See table on page 43                                                                 |
| C67         | Protection control status                  | 0~127                 | 1               | See table on page 44                                                                 |
| C68         | Compressor stop causes                     | 0~127                 | 1               | See table on page 44                                                                 |
| C69         | Time elapsed after compressor stop cause   | 0~255                 | 1h              |                                                                                      |

| Code<br>No. | Contents of display                                                                      | Data display range | Minimum<br>unit | Remarks                                                                                                    |  |
|-------------|------------------------------------------------------------------------------------------|--------------------|-----------------|----------------------------------------------------------------------------------------------------|--|
| C70         | Protection control causes 1                                                              | 0~127              | 1               | Displays No. of the protection control of which effect is the strongest<br>among those occurred from the start of operation after the power on     |  |
| C71         | Protection control causes 2                                                              | 0~127              | 1               | Displays No. of the protection control of which effect is stronger secondly<br>among those occurred from the start of operation after the power on |  |
| C72         | Protection control causes 3                                                              | 0~127              | 1               | Displays No. of the protection control of which effect is stronger thirdly<br>among those occurred from the start of operation after the power on  |  |
| C73         | Compressor error causes 1                                                                | 0~127              | 1               | Displays No. of the error detection of which effect is the strongest among those occurred from the start of operation after the power on           |  |
| C74         | Compressor error causes 2                                                                | 0~127              | 1               | Displays No. of the error detection of which effect is stronger secondly<br>among those occurred from the start of operation after the power on    |  |
| C75         | Compressor error causes 3                                                                | 0~127              | 1               | Displays No. of the error detection of which effect is stronger thirdly<br>among those occurred from the start of operation after the power on     |  |
| < Infor     | mation for unusual counter >                                                             |                    |                 |                                                                                                    |  |
| C80         | Counter · Current cut (CM1)                                                              | 0~255              | 1               | EEPROM memory. Resettable.                                                                                                    |  |
| C82         | Counter · Power transistor overheat (CM1)                                                | 0~255              | 1               | EEPROM memory. Resettable.                                                                                                    |  |
| C84         | Counter · Compressor startup failure (CM1)                                               | 0~255              | 1               | EEPROM memory. Resettable.                                                                                                    |  |
| C86         | Counter · Anomalous compressor by loss of synchronism (CM1)                              | 0~255              | 1               | EEPROM memory. Resettable.                                                                                                    |  |
| C88         | Counter · Communication error between inverter<br>PCB and heat source unit control (CM1) | 0~255              | 1               | EEPROM memory. Resettable.                                                                                                    |  |
| C92         | Counter · Indoor-heat source unit communications error                                   | 0~255              | _               | EEPROM memory. Resettable.                                                                                                    |  |
| C93         | Counter · Heat source unit CPU reset                                                     | 0~255              | _               | EEPROM memory. Resettable.                                                                                                    |  |
| < The o     | < The other >                                                                            |                    |                 |                                                                                                    |  |
| C96         | Data reset                                                                               | _                  |                 |                                                                                                    |  |
| C97         | Program sub-version                                                                      | 0~991              |                 |                                                                                                    |  |
| C98         | Program POL version                                                                      | 0.00~9.99          | 0.01            |                                                                                                    |  |
| C99         | Auto send display                                                                        | _                  | _               |                                                                                                    |  |

#### < 7-segment software input >

| < User | < User setting >                                                 |                                          |   |                                                                                                    |  |
|--------|------------------------------------------------------------------|------------------------------------------|---|----------------------------------------------------------------------------------------------------|--|
| P01    | Switching to operation priority                                  | _                                        | _ |                                                                                                    |  |
| P04    | Many steps demand setting (2 step demand or energy save control) | OFF: (Usually)<br>000,040,060,080        |   |                                                                                                    |  |
| P06    | CNZ1 function assignment                                         | $\frac{0:(Factory \ default)}{0 \sim 9}$ | 1 |                                                                                                    |  |
| P07    | CNS1 function assignment                                         | $\frac{0:(Factory\ default)}{0\sim 20}$  | 1 | 0: External operation input<br>1: Demand input<br>2: Cooling/heating forced operation input                                                                                  |  |
| P08    | CNS2 function assignment                                         | $\frac{1:(Factory \ default)}{0\sim 20}$ | 1 | 4: Oil return control forced operation input<br>6: Test run external input 1 (SW5-1 equivalent)<br>7: Test run external input 2 (SW5-2 equivalent)<br>8: Silart mode input 2 |  |
| P09    | CNG1 function assignment                                         | $\frac{2:(Factory default)}{0 \sim 20}$  | 1 | 9: 2-step demand input<br>10: AF periodic inspection display<br>11: AF error display                                                                                         |  |
| P10    | CNG2 function assignment                                         | $\frac{3:(Factory\ default)}{0\sim 20}$  | 1 | 12: Building multi energy save control<br>13~20:Spare                                                                                                    |  |

| Code<br>No. | Contents of display                        | Data display<br>range                        | Minimum<br>unit | Remarks                                                                                                    |
|-------------|--------------------------------------------|----------------------------------------------|-----------------|----------------------------------------------------------------------------------------------------|
| < New       | Superlink setting >                        |                                              |                 |                                                                                                    |
| P30         | Superlink communication status             | 0, 1                                         | _               | 0: Current Superlink<br>1: New Superlink                                                                                                    |
| P31         | Start automatic address setting            | $\frac{0: (Factory default)}{0, 1}$          | _               | 0: Automatic address setting standby<br>1: Automatic address setting start                                                                                                    |
| P32         | Input starting indoor address              | $\frac{0:(Factory default)}{1 \sim 127}$     | 1               | Specify the starting indoor address connected in one refrigerant system for automatic address setting.                                                                               |
| P33         | Input the number of connected indoor units | $\frac{24: (Factory default)}{1 \sim 24(*)}$ | 1               | Specify the number of indoor units connected in one refrigerant system<br>for automatic address setting.<br>(*) Maximum connectable number of indoor units for each heat source unit |
| P34         | Polarity definition                        | $\frac{0:(Factory default)}{0, 1}$           |                 | 0: Network polarity not defined<br>1: Network polarity defined                                                                                                    |

#### [C66] Control status

#### <Definition of signal>

Shows the status of control in operation currently.

If two or more controls among the following protection controls are established simultaneously, No. of the control of which number is larger is displayed.

|                   | Number                                                    |    |
|-------------------|-----------------------------------------------------------|----|
|                   | Remote control all stop                                   | 0  |
| Ordinary control  | Ordinary cooling control                                  | 1  |
| Ordinary control  | Ordinary heating control                                  | 2  |
|                   |                                                           |    |
|                   | Pump down control at start/stop                           | 10 |
|                   | Indoor heat exchanger refrigerant purge control           | 11 |
|                   | Heat source unit heat exchanger refrigerant purge control | 12 |
| Operating control | Oil return control                                        | 13 |
|                   | Defrost control                                           | 14 |
|                   | Oil equalization rotation control                         | 15 |
|                   | Oil equalization control                                  | 16 |
|                   |                                                           |    |
|                   | Test run control                                          | 20 |
|                   | Pump down control for replacement                         | 21 |
|                   | Demand control                                            | 22 |
| Special control   | Low outdoor temperature control                           | 26 |
|                   | Cooling unusual low pressure return control               | 27 |
|                   | Compressor dilution protection control                    | 28 |
|                   |                                                           |    |

#### [C67] Protection control status

#### <Definition of signal>

Shows the status of protection control in operation currently.

If two or more controls among the following protection controls are established simultaneously, No. of the control of which number is larger is displayed.

|                    | Protection control status                | Number |
|--------------------|------------------------------------------|--------|
| Ordinary control   | No operation of protective control       | 0      |
| Crumary control    |                                          |        |
|                    | During high pressure (HP)                | 1      |
| Protection control | During low pressure (LP)                 | 3      |
|                    | During discharge pipe temperature (Td)   | 4      |
|                    | During specific pressure (SCR)           | 5      |
|                    | During under-dome temperature (Tc)       | 6      |
|                    | During current safe (CS)                 | 7      |
|                    | During power transistor temperature (PT) | 8      |
|                    |                                          |        |

#### [C68] Compressor stop causes

#### <Definition of signal>

Shows the latest compressor stop cause counted from right now. (Excluding the ordinary stop, etc.)

Output of the No. is retained till next compressor stop cause occurs.

|                            | Number                                                                         |    |
|----------------------------|--------------------------------------------------------------------------------|----|
|                            | No history                                                                     | 0  |
|                            | Tho-A                                                                          | 1  |
|                            | Tho-R1                                                                         | 2  |
|                            | Tho-R2                                                                         | 3  |
|                            | Tho-D1                                                                         | 6  |
|                            | Tho-SC                                                                         | 8  |
| Sensor wire breakage       | Tho-H                                                                          | 9  |
|                            | Tho-S                                                                          | 10 |
|                            | Tho-C1                                                                         | 11 |
|                            | Tho-P1                                                                         | 13 |
|                            | High pressure sensor                                                           | 15 |
|                            | Low pressure sensor                                                            | 16 |
|                            | High pressure anomaly                                                          | 20 |
| System anomaly detection   | Low pressure anomaly                                                           | 21 |
| System anomaly accellent   | Discharge temperature error (Tho-D1)                                           | 22 |
|                            | Liquid flooding anomaly (CM1)                                                  | 24 |
|                            | Current cut (CM1)                                                              | 32 |
|                            | Power transistor overheat (CM1)                                                | 34 |
| External device anomaly    | Compressor startup failure (CM1)                                               | 36 |
| detection                  | Communication error between inverter PCB and<br>heat source unit control (CM1) | 38 |
|                            | Anomalous compressor by loss of synchronism (CM1)                              | 40 |
|                            | Communication error between the master unit and slave units                    | 42 |
|                            | Operation mode change                                                          | 50 |
| Compressor stop by special | Differential pressure startup prevention control                               | 51 |
| control                    | Protect for heating overload                                                   | 52 |
|                            | Spare                                                                          | 53 |
| Water heat source related  | Water heat exchanger freeze protection                                         | 60 |
| water near source related  | Water pump not started                                                         | 61 |

#### (b) Saving of operation data

For the purpose to investigate the cause of trouble in the field, the operation data are always saved in thememory, and if the trouble occurs, the data writing is stopped and the operation data prior to the trouble occurrence are recorded. These data can be retrieved to personal computer through RS232C connector on the heat source unit control PCB and utilized for probing the cause.

- (i) Operation data for a period of 30 minutes prior to the present operation are saved and updated sequentially.
- (ii) If an anomalous stop occurs, the data are not updated any more.
- (iii) Data are written in at 1-minute interval and following data will be transmitted to PC upon demand.

| Data                       | Data Range              | Example                    |
|----------------------------|-------------------------|----------------------------|
| Software version           | Ascii 15 byte           | KD3C218######## (#: NULL)  |
| PID (program ID)           | Ascii 2 byte            | 5D                         |
| Heat source unit capacity  | Ascii 3 byte            | As shown in table at right |
| Power source frequency     | Ascii 2 byte            | 60                         |
| Heat source unit address   | Ascii 2 byte            | $00 \sim 3F$               |
| Indoor address × 16 units  | Ascii 2 byte × 16 units | $40 \sim 7 \mathrm{F}$     |
| Indoor capacity × 16 units | Ascii 3 byte × 16 units | 022 ~ 280                  |

| Heat source unit capacity data     | Heat source unit capacity data | Remarks                                                                      |
|------------------------------------|--------------------------------|------------------------------------------------------------------------------|
| Single type                        | Example: 24HP - [S24]          | S: Display with Horse Power of single type or single use of combination type |
| Master unit of combination<br>type | Example: 46HP - [S46]          | S: Display with Horse Power of master unit of combination type               |
| Slave unit of combination<br>type  | Example: 20HP - [C22]          | C: Display with Horse Power of slave unit of combination type                |

#### (iv) Error retention and monitoring data

< Indoor unit indicate data >

|                                           |                                                                                                    |                                                                                                    |                                                                                                    | Record data                                                                                                    |  |  |  |
|-------------------------------------------|----------------------------------------------------------------------------------------------------|----------------------------------------------------------------------------------------------------|----------------------------------------------------------------------------------------------------|----------------------------------------------------------------------------------------------------|--|--|--|
| Write-in contents                         | Data write-in range                                                                                                    | Write-in unit                                                                                                    | Number of bytes                                                                                                    | Contents                                                                                                    |  |  |  |
| Indoor unit 1 Thi-A                       | -10~52                                                                                                    | 1°C                                                                                                    | 1                                                                                                    | Air inlet temp.                                                                                                    |  |  |  |
| Indoor unit 1 Thi-R1                      | -19~71                                                                                                    | 1°C                                                                                                    | 1                                                                                                    | Heat exchanger temp. 1                                                                                                    |  |  |  |
| Indoor unit 1 Thi-R2                      | -19~71                                                                                                    | 1°C                                                                                                    | 1                                                                                                    | Heat exchanger temp. 2                                                                                                    |  |  |  |
| Indoor unit 1 Thi-R3                      | -19~71                                                                                                    | 1°C                                                                                                    | 1                                                                                                    | Heat exchanger temp. 3                                                                                                    |  |  |  |
| Indoor unit 1 EEV                         | 0~470                                                                                                    | 1pulse                                                                                                    | 2                                                                                                    |                                                                                                    |  |  |  |
| Indoor unit 1 setting temperature         | 0~127                                                                                                    | 0.5°C                                                                                                    | 1                                                                                                    |                                                                                                    |  |  |  |
| Indoor unit 1 Operation mode/Air capacity | 0~500                                                                                                    |                                                                                                    | 2                                                                                                    | 0     Not used (Data not received)       100     Dehumidifying stop 0-speed       110     Dehumidifying operation 0-speed       111     Dehumidifying operation 1-speed       112     Dehumidifying operation 2-speed       113     Dehumidifying operation 3-speed       114     Dehumidifying operation 5-speed       115     Dehumidifying operation 5-speed       116     Dehumidifying operation 6-speed       200     Cooling operation 0-speed       211     Cooling operation 1-speed       212     Cooling operation 1-speed       213     Cooling operation 3-speed       214     Cooling operation 3-speed       215     Cooling operation 5-speed       216     Cooling operation 6-speed       217     Cooling operation 6-speed       218     Cooling operation 6-speed       310     Fan stop 0-speed       311     Fan operation 1-speed       312     Fan operation 1-speed       313     Fan operation 2-speed       314     Fan operation 3-speed       315     Fan operation 3-speed       316 |  |  |  |
|                                           | Write-in contents     Indoor unit 1 Thi-A     Indoor unit 1 Thi-R1     Indoor unit 1 Thi-R2     Indoor unit 1 Thi-R3     Indoor unit 1 EEV     Indoor unit 1 Setting temperature     Indoor unit 1 Operation mode/Air capacity | Write-in contentsData write-in<br>rangeIndoor unit 1 Thi-A-10-52Indoor unit 1 Thi-R1-19-71Indoor unit 1 Thi-R2-19-71Indoor unit 1 Thi-R3-19-71Indoor unit 1 EEV0-470Indoor unit 1 Setting temperature0-127Indoor unit 1 Operation mode/Air capacity0-500 | Write-in contentsData write-in<br>range*in<br>range in<br>Write-in unitIndoor unit 1 Thi-A-10~521°CIndoor unit 1 Thi-R1-19~711°CIndoor unit 1 Thi-R2-19~711°CIndoor unit 1 Thi-R3-19~711°CIndoor unit 1 EEV0~4701pulseIndoor unit 1 Setting temperature0~1270.5°CIndoor unit 1 Operation mode/Air capacity0~500- | Write-in contentsData write-in<br>rangeWrite-in unitNumber of<br>bytesIndoor unit 1 Thi-A-10-521°C1Indoor unit 1 Thi-R1-19-711°C1Indoor unit 1 Thi-R2-19-711°C1Indoor unit 1 Thi-R3-19-711°C1Indoor unit 1 EEV0-4701pulse2Indoor unit 1 Setting temperature0-1270.5°C1Indoor unit 1 Operation mode/Air capacity0-500-2                                                                                                    |  |  |  |

|     |                                                     |                     |               |                 | Record data                                                                                   |  |  |  |
|-----|-----------------------------------------------------|---------------------|---------------|-----------------|-----------------------------------------------------------------------------------------------|--|--|--|
| No. | Write-in contents                                   | Data write-in range | Write-in unit | Number of bytes | Contents                                                                                      |  |  |  |
|     |                                                     |                     |               |                 | 411 Heating operation 1-speed   412 Heating operation 2-speed   413 Heating operation 3-speed |  |  |  |
|     |                                                     |                     |               |                 | 414 Heating operation 4-speed   415 Heating operation 5-speed   416 Heating operation 6-speed |  |  |  |
| 07  | Indoor unit 1 Demand frequency                      | 0~255               | 1Hz           | 1               |                                                                                               |  |  |  |
| 08  | Indoor unit 1 Answer frequency                      | 0~255               | 1Hz           | 1               |                                                                                               |  |  |  |
| 09  | Indoor unit 1 Indoor local                          | _                   | _             | 1               | Bit0 Anti-frost                                                                               |  |  |  |
|     |                                                     |                     |               | 1               | Bit1 Aperture command ON                                                                      |  |  |  |
| 10  | Indoor unit 1 Thi spare                             | -10~52              | 1°C           | 1               | Air outlet temp.                                                                              |  |  |  |
| 11  | Indoor unit 1 Model                                 | 0~85                |               | 1               | 0     FDT       1     FDK       2     other       3     FDE       4     FDTC                  |  |  |  |
|     |                                                     |                     |               |                 | 5 Outdoor air intake unit<br>6 Spacious area<br>7 Outdoor air treatment                       |  |  |  |
| 12  | Indoor unit 1 PID                                   | _                   | _             | 1               |                                                                                               |  |  |  |
|     | Data contents for indoor 2 to 16 are same as above. |                     |               |                 |                                                                                               |  |  |  |

#### < Heat source unit indicate data >

| Cala    |                                                      | Record data         |               |                 |                                                       |  |  |
|---------|------------------------------------------------------|---------------------|---------------|-----------------|-------------------------------------------------------|--|--|
| No.     | Write-in contents                                    | Data write-in range | Write-in unit | Number of bytes | Contents                                              |  |  |
| 00      | Anomalous code                                       | 00~99               | _             | 1               | 00: No anomalous, heat source unit all anomalous      |  |  |
| 01      | Address of unit where trouble occurred               | 00~FF               | _             | 1               | 00~3F: Heat source unit side, 40~6F: Indoor unit side |  |  |
| < Sense | or mesurement value >                                |                     |               |                 |                                                       |  |  |
| 02      | Tho-A Outdoor air temp.                              | -20~70              | 0.01°C        | 2               |                                                       |  |  |
| 03      | Tho-R1 Heat exchanger temp. 1                        | -40~75              | 0.01°C        | 2               | Cooling liquid side                                   |  |  |
| 04      | Tho-R2 Heat exchanger temp. 2                        | -40~75              | 0.01°C        | 2               | Cooling gas side                                      |  |  |
| 05      | Spare                                                | _                   |               | 2               |                                                       |  |  |
| 06      | Spare                                                | _                   |               | 2               |                                                       |  |  |
| 07      | Tho-D1 Discharge pipe temp. (CM1)                    | -20~140             | 0.01°C        | 2               |                                                       |  |  |
| 08      | Spare                                                | _                   | _             | 2               |                                                       |  |  |
| 09      | Tho-C1 Under-dome temp. (CM1)                        | -30~90              | 0.01°C        | 2               |                                                       |  |  |
| 10      | Spare                                                | _                   | _             | 2               |                                                       |  |  |
| 11      | Tho-P1 Power transistor temp. (Heat dissipation fin) | -20~140             | 0.01°C        | 2               |                                                       |  |  |
| 12      | Spare                                                |                     |               | 2               |                                                       |  |  |
| 13      | Tho-S Suction pipe temp.                             | -40~75              | 0.01°C        | 2               |                                                       |  |  |
| 14      | Tho-SC Sub-cooling coil temp. 1                      | -40~75              | 0.01°C        | 2               |                                                       |  |  |

|             |                                                         |                        |               |                 | Record data                      |
|-------------|---------------------------------------------------------|------------------------|---------------|-----------------|----------------------------------|
| Code<br>No. | Write-in contents                                       | Data write-in<br>range | Write-in unit | Number of bytes | Contents                         |
| 15          | Tho-H Sub-cooling coil temp. 2                          | -40~75                 | 0.01°C        | 2               |                                  |
| 16          | Injection suction pipe temp. 1 (spare)                  | -40~75                 | 0.01°C        | 2               |                                  |
| 17          | Tho-J Receiver liquid surface detection temp. 1 (spare) | -40~75                 | 0.01°C        | 2               |                                  |
| 18          | CT1 Current                                             | 0~50                   | 0.01A         | 2               |                                  |
| 19          | Spare                                                   | _                      | _             | 2               |                                  |
| 20          | Inverter secondary current 1                            | 0~50                   | 0.01A         | 2               |                                  |
| 21          | Spare                                                   | _                      | _             | 2               |                                  |
| 22          | High pressure sensor                                    | 0.00~4.15              | 0.001MPa      | 2               |                                  |
| 23          | Low pressure sensor                                     | 0.00~1.70              | 0.001MPa      | 2               |                                  |
| 24          | Liquid pipe pressure sensor                             | 0.00~4.15              | 0.001MPa      | 2               |                                  |
| < Infor     | mation for heat source unit >                           |                        |               |                 |                                  |
| 25          | Indoor unit connection number                           | 0~127                  | lunit         | 1               |                                  |
| 26          | Indoor unit connection capacity                         | 0~65535                |               | 2               |                                  |
| 27          | Indoor unit thermostat ON number                        | 0~255                  | lunit         | 1               |                                  |
| 28          | Indoor unit cooling thermostat ON capacity              | 0~65535                | _             | 2               |                                  |
| 29          | Indoor unit heating thermostat ON capacity              | 0~65535                | _             | 2               |                                  |
| 30          | Operation mode                                          | 0~2                    | _             | 1               | 0 Stop<br>1 Cooling<br>2 Heating |
| 31          | Heat source unit operation pattern                      | 0~255                  | 1             | 1               | Real range is 1~17               |
| 32          | CM1 frequency                                           | 0~255                  | 1Hz           | 1               |                                  |
| 33          | Spare                                                   | _                      | _             | 1               |                                  |
| 34          | Spare                                                   | _                      | _             | 1               |                                  |
| 35          | Spare                                                   | _                      | _             | 1               |                                  |
| 36          | Required Hz total                                       | 0~65535                | 1Hz           | 2               |                                  |
| 37          | Discharge pressure saturation temp.                     | -50~70                 | 0.01°C        | 2               |                                  |
| 38          | Intake pressure saturation temp.                        | -50~30                 | 0.01°C        | 2               |                                  |
| 39          | Pressure ratio                                          | 1.0~10.0               | 0.1           | 1               |                                  |
| 40          | Cooling operation sub-cooling                           | 0~25.5                 | 0.1deg        | 1               |                                  |
| 41          | Super heat of suction pipe                              | 0~25.5                 | 0.1deg        | 1               |                                  |
| 42          | Super heat of sub-cooling coil                          | 0~25.5                 | 0.1deg        | 1               |                                  |

|        |                                                            |                        | Record data   |                 |                                                                                                    |  |  |
|--------|------------------------------------------------------------|------------------------|---------------|-----------------|----------------------------------------------------------------------------------------------------|--|--|
| No.    | Write-in contents                                          | Data write-in<br>range | Write-in unit | Number of bytes | Contents                                                                                                    |  |  |
| 43     | Under-dome super heat CM1                                  | 0~25.5                 | 0.1deg        | 1               |                                                                                                    |  |  |
| 44     | Super heat of water heat exchanger exit                    | 0~25.5                 | 0.1deg        | 1               |                                                                                                    |  |  |
| 45     | Target FK                                                  | 0~65535                | 1Hz           | 2               |                                                                                                    |  |  |
| 46     | Inverter CM1 operation frequency                           | 0~255                  | 1Hz           | 1               |                                                                                                    |  |  |
| 47     | Spare                                                      | _                      | _             | 1               |                                                                                                    |  |  |
| 48     | Spare                                                      | _                      | _             | 1               |                                                                                                    |  |  |
| 49     | Spare                                                      | _                      | _             | 1               |                                                                                                    |  |  |
| 50     | EEVW1 opening angle                                        | 0~65535                | 1pulse        | 2               |                                                                                                    |  |  |
| 51     | EEVG opening angle                                         | 0~65535                | 1pulse        | 2               |                                                                                                    |  |  |
| 52     | EEVSC opening angle                                        | 0~65535                | 1pulse        | 2               |                                                                                                    |  |  |
| 53     | EEVW2 opening angle                                        | 0~65535                | 1pulse        | 2               |                                                                                                    |  |  |
| 57     | Learning primary opening angle of heat source<br>unit EEVH | 0~255                  | 1pulse        | 1               |                                                                                                    |  |  |
| 58     | Target super heat of heat source unit EEVSC                | 0~25.5                 | 0.1°C         | 1               |                                                                                                    |  |  |
| 59     | Count of refrigerant oil reduction (CM1)                   | 0~2550                 | 10cc          | 1               | Real range is 0~1100 cc                                                                                                    |  |  |
| 60     | Target super heat of water heat exchanger                  | 0~25.5                 | 0.1°C         | 1               |                                                                                                    |  |  |
| 61     | Countdown of refrigerant oil return                        | 0~255                  | 3minutes      | 1               | Real range is 0~600 minutes                                                                                                    |  |  |
| < Outp | ut of PCB hardware >                                       |                        |               |                 |                                                                                                    |  |  |
| 62     | Output of relay                                            |                        |               | 1               | Bit0     52C1     0: OFF, 1: ON       Bit1     Spare(52C2)     0: OFF, 1: ON       Bit2     CH1     0: OFF, 1: ON       Bit3     Spare(CH2)     0: OFF, 1: ON       Bit4     20SM     0: OFF, 1: ON       Bit5     20SH     0: OFF, 1: ON       Bit6     FMC1,2     0: OFF, 1: ON       Bit7     Spare(FMC3)     0: OFF, 1: ON                                              |  |  |
| 63     | Output of relay                                            | _                      | _             | 1               | Bit0     SVB     0: OFF, 1: ON       Bit1     Spare(SV2)     0: OFF, 1: ON       Bit2     SVR     0: OFF, 1: ON       Bit3     SVO     0: OFF, 1: ON       Bit4     Spare(SV7)     0: OFF, 1: ON       Bit5     SVA     0: OFF, 1: ON       Bit6     Spare(SV7)     0: OFF, 1: ON       Bit6     Spare(SV10)     0: OFF, 1: ON       Bit7     Spare(SV11)     0: OFF, 1: ON |  |  |
| 64     | Output of relay                                            | _                      | _             | 1               | Bit0     Spare(SV12)     0: OFF, 1: ON       Bit1     Spare(SV13)     0: OFF, 1: ON       Bit2     Spare(SV3)     0: OFF, 1: ON       Bit3     Spare     0: OFF, 1: ON       Bit4     Spare     0: OFF, 1: ON       Bit5     CNZ1     0: OFF, 1: ON       Bit6     CnH     0: OFF, 1: ON       Bit7     CnY     0: OFF, 1: ON                                               |  |  |

| Cada    |                                                   |                        |               | Record data     |            |                                                 |                                       |  |
|---------|---------------------------------------------------|------------------------|---------------|-----------------|------------|-------------------------------------------------|---------------------------------------|--|
| No.     | Write-in contents                                 | Data write-in<br>range | Write-in unit | Number of bytes |            | Contents                                        |                                       |  |
| < Comp  | pressor >                                         |                        |               |                 |            |                                                 |                                       |  |
| 65      | Compressor 1 cumulative operating time (estimate) | 0~65535                | 1h            | 2               |            |                                                 |                                       |  |
| 66      | Spare                                             | _                      | _             | 2               |            |                                                 |                                       |  |
| 67      | Compressor 1 start times                          | 0~65535                | 20times       | 2               |            |                                                 |                                       |  |
| 68      | Spare                                             | _                      | _             | 2               |            |                                                 |                                       |  |
| 69      | CM1 3-minute delay timer                          | 0~180                  | 1second       | 1               |            |                                                 |                                       |  |
| 70      | Spare                                             | _                      | _             | 1               |            |                                                 |                                       |  |
| 71      | CH compressor protection timer                    | 0~360                  | 2minutes      | 1               |            |                                                 |                                       |  |
| 72      | Control status<br>CH compressor protective start  | 0~15                   | _             | 1               | 15<br>0~14 | Protective start end<br>During protective start |                                       |  |
| < Contr | rol status >                                      |                        |               |                 |            |                                                 |                                       |  |
|         | Control status                                    |                        |               |                 | 0          | None                                            |                                       |  |
| 73      | Oil equalization                                  | 0~127                  | _             | 1               | 1          | Oil equalized rotation                          |                                       |  |
|         |                                                   |                        |               |                 | 20         | Oil equalized operation 1                       |                                       |  |
|         |                                                   |                        |               |                 | 30         | Oil equalized operation 3                       |                                       |  |
|         |                                                   |                        |               |                 | 41         | Oil equalized operation 4-1                     |                                       |  |
|         |                                                   |                        |               |                 | 42<br>51   | Oil equalized operation 4-2                     |                                       |  |
|         |                                                   |                        |               |                 | 52         | Oil equalized operation 5-2                     |                                       |  |
|         |                                                   |                        |               |                 | 61         | Oil equalized operation 6-1                     |                                       |  |
|         |                                                   |                        |               |                 | 62         | Oil equalized operation 6-2                     |                                       |  |
|         |                                                   |                        |               |                 | 72         | Oil equalized operation 7-2                     |                                       |  |
|         |                                                   |                        |               |                 | 81         | Oil equalized operation 8-1                     |                                       |  |
|         |                                                   |                        |               |                 | 82         | Oil equalized operation 8-2                     |                                       |  |
| 74      | Control status                                    | 0~2                    | _             | 1               | 1          | Oil return (cooling)                            |                                       |  |
|         |                                                   |                        |               |                 | 2          | Oil return (gas cycle)                          |                                       |  |
| 75      | Control status                                    | 0~127                  | _             | 1               | 31         | None<br>Time condition defrost status 1         |                                       |  |
|         | Defrost kinds + defrost status                    |                        |               |                 | 32         | Time condition defrost status 2                 |                                       |  |
|         |                                                   |                        |               |                 | 33         | Time condition defrost status 3                 |                                       |  |
|         |                                                   |                        |               |                 | 34         | Time condition defrost status 4                 |                                       |  |
| 76      | Control status                                    | 0~4                    | -             | 1               | 1          | Compressor OFF                                  |                                       |  |
|         | Low pressure error (cooling) return status        |                        |               |                 | 2          | For 70 seconds after compresso                  | r ON                                  |  |
|         |                                                   |                        |               |                 | 3          | After 180 to 195 seconds after co               | ompressor ON                          |  |
| 77      | Control status 1                                  |                        |               | 1               | Bit0       | Superlink communication state                   | 0: SL I (old SL)<br>1: SL II (new SL) |  |
|         |                                                   |                        |               |                 | Bit1       | In trial operation control                      | 0: Normal<br>1: Practice              |  |
|         |                                                   |                        |               |                 | Bit2       | In demand control                               | 0: Normal<br>1: Practice<br>0: Normal |  |
|         |                                                   |                        |               |                 | Bit3       | Spare                                           | 1: Practice<br>0: Normal              |  |
|         |                                                   |                        |               |                 | DII4       | Jpale                                           | 1: Practice                           |  |
|         |                                                   |                        |               |                 | Bit5       | control                                         | 1: Practice                           |  |
|         |                                                   |                        |               |                 | Bit6       | Spare                                           | 0: Normal<br>1: Practice              |  |
|         |                                                   |                        |               |                 | Bit7       | In pump-down control at<br>Start/Stop           | 0: Normal<br>1: Practice              |  |
| 78      | Control status 2                                  |                        | -             | 1               | Bit0       | Spare                                           | 1: Practice                           |  |
|         |                                                   |                        |               |                 | Bit1       | In pump-down control for replacement            | 0: Normal<br>1: Practice              |  |
|         |                                                   |                        |               |                 | Bit2       | Compressor dilution protection                  | 0: Normal<br>1: Practice              |  |

| Cada    |                              |               |               | Record data |      |                                                              |                          |  |
|---------|------------------------------|---------------|---------------|-------------|------|--------------------------------------------------------------|--------------------------|--|
| No.     | Write-in contents            | Data write-in | Write-in unit | Number of   |      | Contents                                                     |                          |  |
|         |                              | Tunge         |               | 0,005       | Bit3 | Heat source unit heat exchanger                              | 0: Normal                |  |
|         |                              |               |               |             | Dits | refrigerant purge                                            | 1: Practice<br>0: Normal |  |
|         |                              |               |               |             | Bit4 | refrigerant purge                                            | 1: Practice              |  |
|         |                              |               |               |             | Bit5 | Evaporative air handling<br>setting valid                    | 0: Normal<br>1: Practice |  |
|         |                              |               |               |             | Bit6 | In pressure equalization control                             | 0: Normal                |  |
|         |                              |               |               |             | D:47 | at neat source unit<br>Compressor control                    | 0: Normal                |  |
|         |                              |               |               |             | BII/ | with branching controller                                    | 1: Practice              |  |
| 79      | Control status 3             | -             | -             | 1           | Bit0 | Auto backup operation                                        | 1: Practice              |  |
|         |                              |               |               |             | Bit1 | Mster unit compressor 1<br>Oil equalization comulative Fk UP | 0: Count                 |  |
|         |                              |               |               |             | Bit? | Snare                                                        | 0: Count                 |  |
|         |                              |               |               |             | 2.12 | Slave unit compressor 1                                      | 1: Count up<br>0: Count  |  |
|         |                              |               |               |             | Bit3 | Oil equalization comulative Fk UP                            | 1: Count up              |  |
|         |                              |               |               |             | Bit4 | Spare                                                        | 0: Count<br>1: Count up  |  |
|         |                              |               |               |             | Bit5 | Slave unit compressor 2<br>Oil equalization comulative Fk UP | 0: Count                 |  |
|         |                              |               |               |             | Bit6 | Snare                                                        | 0: Count                 |  |
|         |                              |               |               |             |      | Oil equalization rotation                                    | 1: Count up<br>0: Count  |  |
|         |                              |               |               |             | Bit7 | comulative Fk UP                                             | 1: Count up              |  |
| 80      | Spare                        | _             | _             | 1           |      |                                                              |                          |  |
|         |                              |               |               |             |      |                                                              |                          |  |
| 81      | Backup cumulative time       | 0~127         | 1hour         | 1           |      |                                                              |                          |  |
|         |                              |               |               |             | 0    | Normal                                                       |                          |  |
| 82      | Check operation status       | 0~7           | _             | 1           | 1    | Insufficient check operation star                            | t condition              |  |
|         |                              |               |               |             | 2    | Check operation warm-up                                      |                          |  |
|         |                              |               |               |             | 3    | Check operation ON                                           |                          |  |
|         |                              |               |               |             | 5    | Operation valve is closed                                    |                          |  |
|         |                              |               |               |             | 6    | Indoor unit abnormal                                         |                          |  |
|         |                              |               |               |             | 7    | Normal ending of check operation                             | on                       |  |
| 83      | Spare                        | _             | _             | 1           |      |                                                              |                          |  |
|         |                              |               |               |             |      |                                                              |                          |  |
| 84      | Spare                        | _             | _             | 1           |      |                                                              |                          |  |
|         |                              |               |               |             |      |                                                              |                          |  |
| < Prote |                              |               |               |             |      | HP protection 1                                              | 0: Normal                |  |
| 85      | Protection control status 1  | _             | -             | 1           | Bit0 | Compressor capacity control                                  | 1: Practice              |  |
|         |                              |               |               |             | Bit1 | HP protection 2                                              | 0: Normal                |  |
|         |                              |               |               |             | Dit2 | HP protection 3                                              | 0: Normal                |  |
|         |                              |               |               |             | DILZ | Heating stop indoor unit slight opening control              | 1: Practice<br>0: Normal |  |
|         |                              |               |               |             | Bit3 | Compressor capacity control                                  | 1: Practice              |  |
|         |                              |               |               |             | Bit4 | LP protection 2<br>Compressor rising rate control            | 0: Normal<br>1: Practice |  |
|         |                              |               |               |             | Bit5 | Snare                                                        | 0: Normal                |  |
|         |                              |               |               |             |      | I P protection 4                                             | 1: Practice              |  |
|         |                              |               |               |             | Bit6 | Oil separator SV control                                     | 1: Practice              |  |
|         |                              |               |               |             | Bit7 | Td protection 1                                              | 0: Normal                |  |
|         |                              |               |               |             |      | Td protection 2-1                                            | 1: Practice<br>0: Normal |  |
| 86      | Protection control status 2  | -             | -             | 1           | Bit0 | EEVSC-Td cooling control                                     | 1: Practice              |  |
|         |                              |               |               |             | Bit1 | Spare                                                        | 0: Normal<br>1: Practice |  |
|         |                              |               |               |             | Bit2 | Td protection 4                                              | 0: Normal                |  |
|         |                              |               |               |             | D:+2 | Td protection 5                                              | 0: Normal                |  |
|         |                              |               |               |             | виз  | Heat source unit EEV control                                 | 1: Practice              |  |
|         |                              |               |               |             | Bit4 | Compressor capacity control                                  | 1: Practice              |  |
|         |                              |               |               |             | Bit5 | Tc protection 1<br>Compressor capacity control               | 0: Normal                |  |
|         |                              |               |               |             | Rit6 | Tc protection 2                                              | 0: Normal                |  |
|         |                              |               |               |             | 510  | Gas bypass control                                           | 1: Practice              |  |
|         |                              |               |               |             | Bit7 | CM dilution protection control                               | 1: Practice              |  |
| 07      | Protection control status 2  | _             | _             | 1           | Bit0 | Compression ratio protection 1                               | 0: Normal                |  |
| 0/      | 1 rotection control status 5 |               |               | 1           | D'st | Compressor capacity control                                  | 1: Practice<br>0: Normal |  |
| 1       |                              |               |               |             | Bit1 | Spare                                                        | 1: Practice              |  |

|        |                                                                                       | Record data         |               |                 |       |                                                 |                          |
|--------|---------------------------------------------------------------------------------------|---------------------|---------------|-----------------|-------|-------------------------------------------------|--------------------------|
| No.    | Write-in contents                                                                     | Data write-in range | Write-in unit | Number of bytes |       | Contents                                        |                          |
|        |                                                                                       |                     |               |                 | Bit2  | PT protection 1<br>Compressor capacity control  | 0: Normal<br>1: Practice |
|        |                                                                                       |                     |               |                 | Bit3  | PT protection 2<br>Inverter cooling fan control | 0: Normal                |
|        |                                                                                       |                     |               |                 | Bit4  | Dilution rate protection                        | 0: Normal                |
|        |                                                                                       |                     |               |                 | Bit5  | Spare                                           | 1: Practice<br>0: Normal |
|        |                                                                                       |                     |               |                 | Bit6  | Spare                                           | 1: Practice<br>0: Normal |
|        |                                                                                       |                     |               |                 | Bit7  | Spare                                           | 1: Practice<br>0: Normal |
|        |                                                                                       |                     |               |                 | Dit   | Spire                                           | 1: Practice              |
| 88     | Protection control causes 1                                                           | 0~127               | -             | 1               |       |                                                 |                          |
| 89     | Protection control causes 2                                                           | 0~127               | _             | 1               |       |                                                 |                          |
| 90     | Protection control causes 3                                                           | 0~127               | _             | 1               |       |                                                 |                          |
| 91     | Compressor stop causes                                                                | 0~127               | _             | 1               |       |                                                 |                          |
| 92     | Compressor stop causes lapse of time                                                  | 0~255               | 1h            | 1               |       |                                                 |                          |
| < Anon | naly counter >                                                                        |                     |               |                 |       |                                                 |                          |
| 93     | Control status<br>High pressure anomaly (63H1) counter                                | 0~5                 | _             | 1               |       |                                                 |                          |
| 94     | Control status<br>Low pressure anomaly (running) counter                              | 0~5                 | _             | 1               |       |                                                 |                          |
| 95     | Control status<br>Low pressure anomaly (starting) counter                             | 0~5                 | _             | 1               |       |                                                 |                          |
| 96     | Control status<br>Low pressure anomaly (stopped) counter                              | 0~5                 | _             | 1               |       |                                                 |                          |
| 97     | Control status<br>Discharge temperature error (Tho-D1) counter                        | 0~5                 | _             | 1               |       |                                                 |                          |
| 98     | Spare                                                                                 | _                   | _             | 1               |       |                                                 |                          |
| 99     | Control status<br>Cut off sensor counter                                              | 0~3                 | _             | 1               |       |                                                 |                          |
| 100    | Control status<br>Liquid flooding anomaly counter                                     | 0~3                 |               | 1               |       |                                                 |                          |
| 101    | Counter • Current cut (CM1)                                                           | 0~255               | _             | 1               | EEPRO | OM memory. Resettable.                          |                          |
| 102    | Spare                                                                                 | _                   |               | 1               | EEPRO | DM memory. Resettable.                          |                          |
| 103    | Counter • Power transistor overheat (CM1)                                             | 0~255               |               | 1               | EEPRO | 0M memory. Resettable.                          |                          |
| 104    | Spare                                                                                 | _                   | _             | 1               | EEPRO | 0M memory. Resettable.                          |                          |
| 105    | Counter · Compressor startup failure (CM1)                                            | 0~255               | _             | 1               | EEPRO | DM memory. Resettable.                          |                          |
| 106    | Spare                                                                                 | _                   | _             | 1               | EEPRO | 0M memory. Resettable.                          |                          |
| 107    | Counter • Anomalous compressor by loss of synchronism (CM1)                           | 0~255               | _             | 1               | EEPRO | OM memory. Resettable.                          |                          |
| 108    | Spare                                                                                 |                     |               | 1               | EEPRO | OM memory. Resettable.                          |                          |
| 109    | Counter · Communication error between inverter PCB and heat source unit control (CM1) | 0~255               | _             | 1               | EEPRO | DM memory. Resettable.                          |                          |
| 110    | Spare                                                                                 | _                   | _             | 1               | EEPRO | OM memory. Resettable.                          |                          |
| 111    | Spare                                                                                 | _                   | _             | 1               | EEPRO | DM memory. Resettable.                          |                          |

|          |                                                        |               |               | Record data |              |                                 |                              |  |
|----------|--------------------------------------------------------|---------------|---------------|-------------|--------------|---------------------------------|------------------------------|--|
| Code     | Write-in contents                                      | Data write-in | White in unit | Number of   |              | Contonta                        |                              |  |
| 110.     |                                                        | range         | write-in unit | bytes       |              | Contents                        |                              |  |
| 110      |                                                        |               |               |             |              |                                 |                              |  |
| 112      | Spare                                                  | _             | _             | I           | EEPRC        | M memory. Resettable.           |                              |  |
|          |                                                        |               |               |             |              |                                 |                              |  |
| 113      | Counter · Indoor-heat source unit communications error | 0~255         | -             | 1           | EEPRC        | M memory. Resettable.           |                              |  |
|          |                                                        |               |               |             |              |                                 |                              |  |
| 114      | Counter · CPU reset                                    | 0~255         | _             | 1           | EEPRC        | M memory. Resettable.           |                              |  |
|          |                                                        |               |               |             |              | ·                               |                              |  |
| 115      | Compressor error causes 1                              | 0-127         |               | 1           |              |                                 |                              |  |
| 115      | compressor error causes r                              | 0~127         |               | 1           |              |                                 |                              |  |
|          |                                                        |               |               |             |              |                                 |                              |  |
| 116      | Compressor error causes 2                              | 0~127         | _             | 1           |              |                                 |                              |  |
|          |                                                        |               |               |             |              |                                 |                              |  |
| 117      | Compressor error causes 3                              | 0~127         | -             | 1           |              |                                 |                              |  |
|          |                                                        |               |               |             |              |                                 |                              |  |
| 118      |                                                        | _             | _             | 1           | Version      | n (Initial value FFh)           |                              |  |
|          | INV 1 information                                      |               |               |             |              | (                               |                              |  |
| 119      |                                                        | _             | _             | 1           | DIPSV        | V (Initial value FFh)           |                              |  |
| 117      |                                                        |               |               | 1           |              | (initial value i i ii)          |                              |  |
|          |                                                        |               |               |             |              |                                 |                              |  |
| 120      | Spare                                                  | _             | _             | 1           | Version      | n (Initial value FFh)           |                              |  |
| <u> </u> |                                                        |               |               |             |              |                                 |                              |  |
| 121      | Spare                                                  | _             | _             | 1           | DIP SV       | V (Initial value FFh)           |                              |  |
|          | -                                                      |               |               |             |              |                                 |                              |  |
| < Inform | nation for indoor unit >                               |               |               |             |              |                                 |                              |  |
| 122      | Indeer unit control status 1                           |               |               | 1           | Bit0         | Indoor unit EEV full open       | 0: Normal                    |  |
| 122      |                                                        | _             |               | 1           |              | Indoor unit avoidance of un-    | 0: Normal                    |  |
|          |                                                        |               |               |             | Bit1         | heating control                 | 1: Practice                  |  |
|          |                                                        |               |               |             | Bit2         | Indoor unit heating stop slight | 0: Normal                    |  |
|          |                                                        |               |               |             |              | Indoor unit cooling startup     | 1: Practice<br>0: Normal     |  |
|          |                                                        |               |               |             | Bit3         | control 1 (normal)              | 1: Practice                  |  |
|          |                                                        |               |               |             | Bit4         | Indoor unit cooling startup     | 0: Normal                    |  |
|          |                                                        |               |               |             |              | Indoor unit heating startup     | 1: Practice<br>0: Normal     |  |
|          |                                                        |               |               |             | Bit5         | control                         | 1: Practice                  |  |
|          |                                                        |               |               |             | Bit6         | Indoor unit outlet temp. of     | 0: Normal                    |  |
|          |                                                        |               |               |             |              | heating control assist          | 1: Practice                  |  |
|          |                                                        |               |               |             | Bit7         | withdrawing control             | 1: Practice                  |  |
| 122      |                                                        |               |               | 1           | Bit0         | Outdoor air intake unit HP      | 0: Normal                    |  |
| 125      | Indoor unit control status 2                           | _             | _             | 1           |              | protection                      | 1: Practice                  |  |
|          |                                                        |               |               |             | Bit1         | Spare                           | 1: Practice                  |  |
|          |                                                        |               |               |             | Bit2         | Indoor unit refrigerant purge   | 0: Normal                    |  |
|          |                                                        |               |               |             |              | control                         | 1: Practice                  |  |
|          |                                                        |               |               |             | Bit3         | Spare                           | 1: Practice                  |  |
|          |                                                        |               |               |             | Bit/         | Spara                           | 0: Normal                    |  |
|          |                                                        |               |               |             | 5114         | Spare                           | 1: Practice                  |  |
|          |                                                        |               |               |             | Bit5         | Spare                           | 1: Practice                  |  |
|          |                                                        |               |               |             | Bit6         | Spare                           | 0: Normal                    |  |
|          |                                                        |               |               |             | 510          | Spure                           | 1: Practice                  |  |
|          |                                                        |               |               |             | Bit7         | Spare                           | 1: Practice                  |  |
| < Input  | of PCB hardware >                                      |               |               |             |              |                                 |                              |  |
| · ·      |                                                        |               |               |             | Bit0         | 63H1                            | 0: OFF 1: ON                 |  |
| 124      | External input                                         | -             | -             | 1           | Bit1         | 52P-a                           | 0: OFF 1: ON                 |  |
|          |                                                        |               |               |             | Bit2         | CNS1                            | 0: OFF 1: ON<br>0: OFF 1: ON |  |
|          |                                                        |               |               |             | Bit3         | CNG1                            | 0: OFF 1: ON                 |  |
|          |                                                        |               |               |             | Bit5         | CNG2                            | 0: OFF 1: ON                 |  |
|          |                                                        |               |               |             | Bit6         | Spare                           | 0: OFF 1: ON                 |  |
|          |                                                        |               |               |             | Bit7         | Spare<br>SW3 1                  | 0: OFF 1: ON<br>0: OFF 1: ON |  |
| 125      | DIP SW [SW3]                                           | -             | _             | 1           | Bit1         | SW3-2                           | 0: OFF 1: ON                 |  |
|          |                                                        |               |               |             | Bit2         | SW3-3                           | 0: OFF 1: ON                 |  |
|          |                                                        |               |               |             | Bit3         | SW3-4                           | 0: OFF 1: ON                 |  |
|          |                                                        |               |               |             | Bit4<br>Bit5 | SW3-5<br>SW3-6                  | 0: OFF 1: ON<br>0: OFF 1: ON |  |
|          |                                                        |               |               |             | Bit6         | SW3-7                           | 0: OFF 1: ON                 |  |
|          |                                                        |               |               |             | Bit7         | SW3-8                           | 0: OFF 1: ON                 |  |
| 126      | DIP SW [SW4]                                           | _             |               | 1           | Bit0         | SW4-1                           | 0: OFF 1: ON                 |  |
| 120      | ן איי ט אי ט אי ט אי ט אי ט אי ט אי ט אי               |               |               | 1           | Bit1<br>Bit2 | SW4-2<br>SW4-3                  | 0: OFF 1: ON<br>0: OFF 1: ON |  |
|          |                                                        |               |               |             | Bit3         | SW4-4                           | 0: OFF 1: ON                 |  |

| Code     |                                                             |               |               | Record data |       |                                 |              |  |
|----------|-------------------------------------------------------------|---------------|---------------|-------------|-------|---------------------------------|--------------|--|
| No.      | Write-in contents                                           | Data write-in | Write_in unit | Number of   |       | Contents                        |              |  |
| 110.     |                                                             | range         | write-in unit | bytes       |       | Contents                        |              |  |
|          |                                                             |               |               |             | Bit4  | SW4-5                           | 0: OFF 1: ON |  |
|          |                                                             |               |               |             | Bit5  | SW4-6                           | 0: OFF 1: ON |  |
|          |                                                             |               |               |             | Bit6  | SW4-7                           | 0: OFF 1: ON |  |
|          |                                                             |               |               |             | Bit7  | SW4-8                           | 0: OFF 1: ON |  |
|          |                                                             |               |               |             | Bit0  | SW5-1                           | 0: OFF 1: ON |  |
| 127      | DIP SW [SW5]                                                | -             | —             | 1           | Bit1  | SW5-2                           | 0: OFF 1: ON |  |
|          |                                                             |               |               |             | Bit2  | SW5-3                           | 0: OFF 1: ON |  |
|          |                                                             |               |               |             | Bit3  | SW5-4                           | 0: OFF 1: ON |  |
|          |                                                             |               |               |             | Bit4  | SW5-5                           | 0: OFF 1: ON |  |
|          |                                                             |               |               |             | Bit5  | SW5-6                           | 0: OFF 1: ON |  |
|          |                                                             |               |               |             | Bit6  | SW5-7                           | 0: OFF 1: ON |  |
|          |                                                             |               |               |             | Bit7  | SW5-8                           | 0: OFF 1: ON |  |
|          |                                                             |               |               |             | Bit0  | SW6-1                           | 0: OFF 1: ON |  |
| 128      | DIP SW [SW6]                                                | -             | _             | 1           | Bit1  | SW6-2                           | 0: OFF 1: ON |  |
|          |                                                             |               |               |             | Bit2  | SW6-3                           | 0: OFF 1: ON |  |
|          |                                                             |               |               |             | Bit3  | SW6-4                           | 0: OFF 1: ON |  |
|          |                                                             |               |               |             | Bit4  | SW6-5                           | 0: OFF 1: ON |  |
|          |                                                             |               |               |             | Bit5  | SW6-6                           | 0: OFF 1: ON |  |
|          |                                                             |               |               |             | Bit6  | SW6-7                           | 0: OFF 1: ON |  |
|          |                                                             |               |               |             | Bit7  | SW6-8                           | 0: OFF 1: ON |  |
|          |                                                             |               |               |             | Bit0  | J11                             | 0: OFF 1: ON |  |
| 129      | Jumper SW                                                   | _             | _             | 1           | Bit1  | J12                             | 0: OFF 1: ON |  |
|          |                                                             |               |               |             | Bit2  | .113                            | 0: OFF 1: ON |  |
|          |                                                             |               |               |             | Bit3  | J14                             | 0: OFF 1: ON |  |
|          |                                                             |               |               |             | Bit4  | 115                             | 0: OFF 1: ON |  |
|          |                                                             |               |               |             | Bit5  | 116                             | 0: OFF 1: ON |  |
|          |                                                             |               |               |             | Bit6  | Spare                           | 0: OFF 1: ON |  |
|          |                                                             |               |               |             | Bit7  | Spare                           | 0: OFF 1: ON |  |
| < List a | f actting value >                                           |               |               |             |       |                                 |              |  |
| < List o |                                                             |               |               | -           |       |                                 |              |  |
| 100      |                                                             |               |               |             | Bit0  | Switching to measure of siren   |              |  |
| 130      | Software SW                                                 | -             | _             | 1           | Bitto | 5 writening to measure of sheri |              |  |
|          |                                                             |               |               |             | Bit1  | Switching to measure of         |              |  |
|          |                                                             |               |               |             | Bitt  | discharge pulsation             |              |  |
|          |                                                             |               |               |             | Bit2  | Cancel abnormal liquid back     |              |  |
|          |                                                             |               |               |             |       | cunter achornan nquia cuen      |              |  |
|          |                                                             |               |               |             | Bit3  | Outdoor fan snow protection     |              |  |
|          |                                                             |               |               |             |       | control                         |              |  |
|          |                                                             |               |               |             | Bit4  | Condition of cooling cycle oil  |              |  |
|          |                                                             |               |               |             |       | return operation                |              |  |
|          |                                                             |               |               |             | Bit5  | Switching to heating wind       |              |  |
|          |                                                             |               |               |             | Bitt  | temperature security priority   |              |  |
|          |                                                             |               |               |             | Bit6  | Spare                           |              |  |
|          |                                                             |               |               |             | Bitto | Spare                           |              |  |
|          |                                                             |               |               |             | Bit7  | Spare                           |              |  |
|          |                                                             |               |               |             |       | Spare                           |              |  |
| 121      | Priority operation SW                                       | 0.1           |               | 1           | 0     | First push priority             |              |  |
| 151      | Priority operation S w                                      | 0,1           | _             | 1           | 0     | Thist pash priority             |              |  |
|          |                                                             |               |               |             | 1     | Last push priority              |              |  |
| L        |                                                             |               |               |             | -     | East pash priority              |              |  |
|          |                                                             |               |               |             |       |                                 |              |  |
| 132      | Heating setting 1 (Target exit temperature)                 | 40~50         | 1°C           | 1           |       |                                 |              |  |
|          |                                                             |               |               |             |       |                                 |              |  |
|          |                                                             |               |               |             |       |                                 |              |  |
| 133      | Heating setting 2 (Target of high pressure)                 | 3.15~2.75     | 0.05MPa       | 1           |       |                                 |              |  |
|          |                                                             |               |               |             |       |                                 |              |  |
|          |                                                             |               |               |             |       |                                 |              |  |
| 134      | Heating setting 3 (Judgment temperature)                    | 30~38         | 1°C           | 1           |       |                                 |              |  |
|          |                                                             |               |               |             |       |                                 |              |  |
|          |                                                             |               |               |             |       |                                 |              |  |
| 135      | CNS1 function assignment                                    | 0~9           | _             | 1           |       |                                 |              |  |
|          |                                                             |               |               |             |       |                                 |              |  |
|          |                                                             |               |               |             |       |                                 |              |  |
| 136      | CNS2 function assignment                                    | 0~9           | _             | 1           |       |                                 |              |  |
|          |                                                             |               |               |             |       |                                 |              |  |
|          |                                                             |               |               |             |       |                                 |              |  |
| 137      | CNG1 function assignment                                    | 0~9           | _             | 1           |       |                                 |              |  |
|          |                                                             |               |               |             |       |                                 |              |  |
|          |                                                             |               |               |             |       |                                 |              |  |
| 138      | CNG2 function assignment                                    | 0~9           | _             | 1           |       |                                 |              |  |
|          | -                                                           |               |               |             |       |                                 |              |  |
|          | External output function assignment function                |               |               |             |       |                                 |              |  |
| 139      | assignment                                                  | 0~9           |               | 1           |       |                                 |              |  |
|          | assignment                                                  |               |               |             |       |                                 |              |  |
|          | State in check operation                                    |               |               |             |       |                                 |              |  |
| 140      | (User's operation limited to 255 1 . 0 entry)               | 0~255         | _             | 1           |       |                                 |              |  |
|          | (User s operation, minited to $255 - 1 \rightarrow 0$ only) |               |               |             |       |                                 |              |  |
| < The o  | thers >                                                     |               |               |             |       |                                 |              |  |
|          |                                                             |               |               |             |       |                                 |              |  |
| 1/1      | Override                                                    | 0             |               | 1           |       |                                 |              |  |
| 141      | Override                                                    | ~             |               | 1           |       |                                 |              |  |

| Code  | In                                | put                                        | Remarks              |
|-------|-----------------------------------|--------------------------------------------|----------------------|
| SW1   | Heat source unit address No. (Or  | der of 10)                                 |                      |
| SW2   | Heat source unit address No. (Or  | der of 1)                                  |                      |
| SW3-1 | Inspection LED reset              | Normal★/Reset                              |                      |
| SW3-2 | Auto backup operation             | None★/With                                 |                      |
| SW3-5 | Check operation start             | Normal★/Check                              |                      |
| SW3-7 | Forced cooling/heating            | Normal★/Forced cooling-heating             |                      |
| SW4-1 |                                   |                                            |                      |
| SW4-2 | Model selection                   |                                            |                      |
| SW4-3 | Woder selection                   |                                            |                      |
| SW4-4 |                                   |                                            |                      |
| SW4-5 | Domond control                    |                                            | See fellessing telle |
| SW4-6 | Demand control                    |                                            | See following table  |
| SW4-7 | Master/slave unit setting address |                                            | See fellessing table |
| SW4-8 | Master/slave unit setting address |                                            | See following table  |
| SW5-1 | Test run SW                       | Normal★/Test run                           |                      |
| SW5-2 | Test run mode                     | Heating★/Cooling                           |                      |
| SW5-3 | Pump down SW                      | Normal★/Pump down                          |                      |
| SW5-4 | Connecting capacity protection    | With★/None                                 |                      |
| SW5-5 | SL selector                       | New SL (Auto)★/Old SL                      |                      |
| SW5-6 |                                   |                                            |                      |
| SW5-7 | Capacity measurement mode         |                                            |                      |
| SW5-8 |                                   |                                            |                      |
| SW6-1 | Hz fixed mode selection           | Normal★/Hz fixed                           |                      |
| SW6-2 | Model selection                   | Cooling-heating selection $\bigstar$ /Free |                      |
| SW7   | Data erase/write                  |                                            |                      |
| SW8   | 7-segment display code No. incre  | easing (order of 1)                        |                      |
| SW9   | 7-segment display code No. incre  | easing (order of 10)                       |                      |
| J10   | SL spare terminal selection       | Normal ★/Spare                             |                      |
| J11   | Power source voltage selection    |                                            |                      |
| J12   | romer source voluge selection     |                                            |                      |
| J13   | External input                    | Level★/Pulse                               |                      |

#### (2) Heat source unit PCB setting

Note (1) Jumper wires J13 indicate short-circuit/open.

(2) Dip switch SW's indicate OFF/ON

(3)  $\bigstar$  indicates the factory setting (OFF).

#### ■Demand control with SW4-5, SW4-6 0: OFF 1: ON

|              | Compressor capacity [%] |    |    |    |  |  |  |  |
|--------------|-------------------------|----|----|----|--|--|--|--|
| Demand ratio | 80                      | 60 | 40 | 20 |  |  |  |  |
| SW4-5        | 0                       | 1  | 0  | 1  |  |  |  |  |
| SW4-6        | 0                       | 0  | 1  | 1  |  |  |  |  |

#### ■Master/slave setting with SW4-7, SW4-8

0: OFF 1: ON

|                  | •           |              | 0.011 1.01   |
|------------------|-------------|--------------|--------------|
| Heat source unit | Master unit | Slave unit 1 | Slave unit 2 |
| SW4-7            | 0 ★         | 1            | 0            |
| SW4-8            | 0 ★         | 0            | 1            |

## (3) Indoor PCB setting

| Code                                      | Input                                | D                       | efault setting | Remarks   |                 |
|-------------------------------------------|--------------------------------------|-------------------------|----------------|-----------|-----------------|
| SW1                                       | Indoor unit address No.(Order of 10) |                         | 0              |           | 0-9             |
| SW2                                       | Indoor unit address No.(Order of 1)  |                         | 0              |           | 0-9             |
| SW3                                       | Heat source unit address No.(Order o | f 10)                   | 4              |           | 0-9             |
| SW4                                       | Heat source unit address No.(Order o | f 1)                    | 9              |           | 0-9             |
| SW5-1                                     | Superlink selection                  | Automatic*/Previous SL  | OFF            | Automatic |                 |
| SW5-2                                     | Indoor unit address No.(Order of 100 | )                       | OFF            | 0         | OFF : 0, ON : 1 |
| SW6-1<br>SW6-2<br>SW6-3<br>SW6-4<br>SW8-1 | Model selection                      |                         | As per         | model     |                 |
| SW7-1                                     | Test run, Drain motor                | Normal*/Test run        | OFF            | Normal    |                 |
| SW7-2                                     | Reserved                             |                         | OFF            |           | keep OFF        |
| SW7-3                                     | Spare                                |                         | OFF            |           | keep OFF        |
| SW7-4                                     | Reserved                             |                         | OFF            |           | keep OFF        |
| JSL1                                      | Superlink terminal spare             | Normal*/switch to spare | With           | Normal    |                 |

\* Default setting

# 2. SYSTEM TROUBLESHOOTING PROCEDURE

# 2.1 Basics of troubleshooting

Basic troubleshooting is to check/analyze/save data by connecting the Mente PC.

Whenever arriving at the site, always connect the Mente PC before starting work.

Method of error data analysis (Basic procedure)

- Identify whether particular error occurred during operation or stopping.
- Is it caused by the installation conditions of heat source/indoor unit? (Refrigerant quantity, pipe length, short-circuit, clogged filter, etc.)
- Isn't there any beginner's mistake at the installation? (Wrong address, mistake in piping or wiring, etc.)
- Is the failure related to any hardware (parts)? (SV main body, coil, capillary, check valve, sensor, etc.)
- Is it a major component?
  - Compressor, inverter PCB
- Is it a failure of electrical component

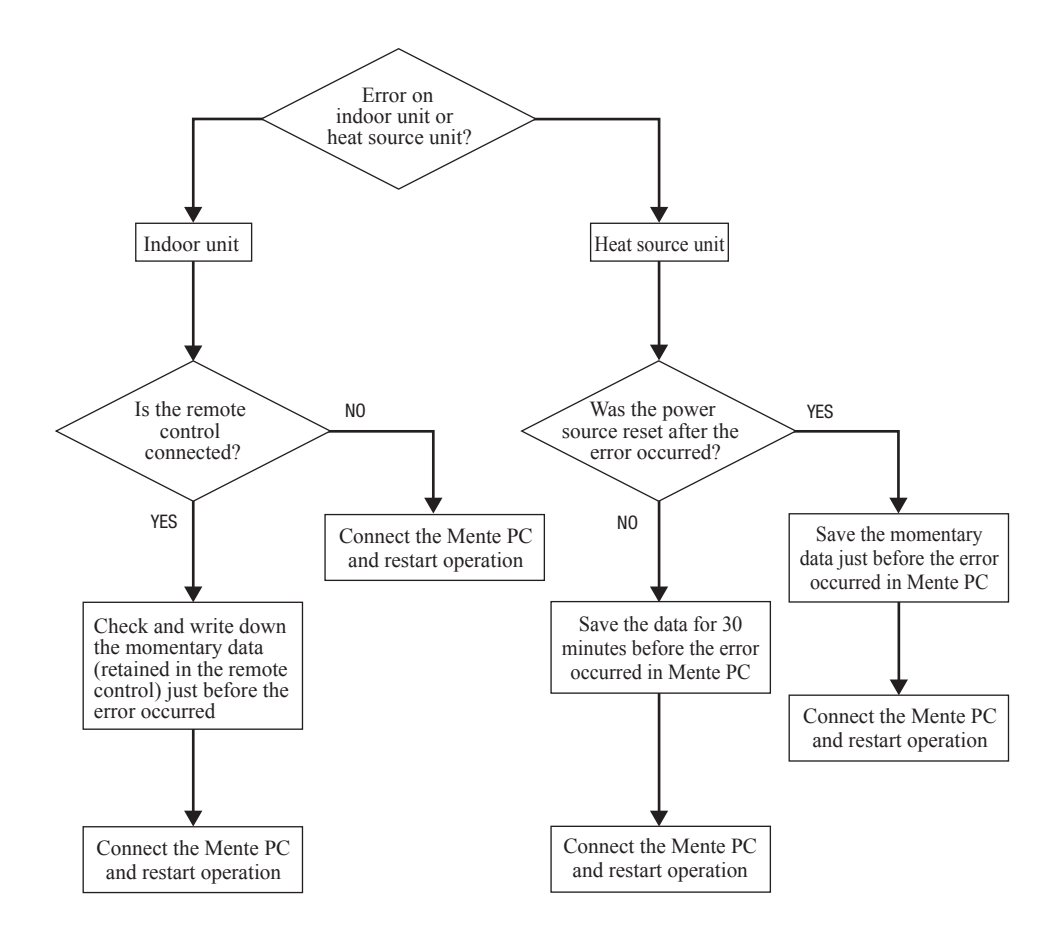

## 2.2 Explanation of troubleshooting

#### (a) Checking DC15V on the control PCB (Step to check if the inverter PCB fails or not)

Use this to diagnose E41, E42 and E45.

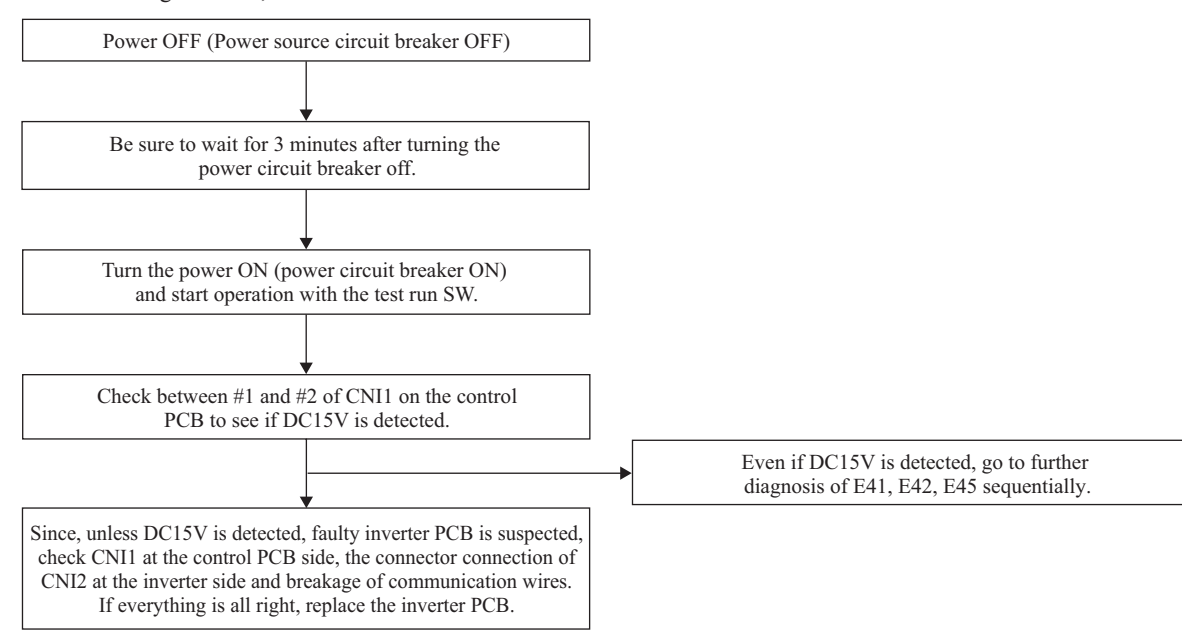

#### (b) Inspection of short-circuit on the power transistor module terminals

Disconnect the wiring of compressor and check for short-circuit with a tester.

Inspect between terminals of: P-U, P-V, P-W, N-U, N-V, N-W and P-N

- It will be easier to contact the tester at the following place at each terminal.
- P: P terminal of power transistor
- N: N terminal of power transistor
- U: End of red harness to compressor
- V: End of white harness to compressor
- W: End of blue harness to compressor

| Terminal (+) | Terminal () | Normal        | value (Ω)    |
|--------------|-------------|---------------|--------------|
| Р            | N           | About 1M      | Several 10 M |
| N            | Р           | About 300-400 | Several M    |
| Р            | U           |               |              |
| Р            | V           | 0             | Several 10 M |
| Р            | W           |               |              |
| N            | U           |               |              |
| N            | V           | About 1.2M    | Several 100k |
| N            | W           |               |              |
| U            | Р           |               |              |
| V            | Р           | About 1.3M    | Several 100k |
| W            | Р           |               |              |
| U            | N           |               |              |
| V            | N           | 0             | Several 10 M |
| W            | N           |               |              |

Note (1) When a measured value is 0 - a few k $\Omega$ , the element may be broken. Replace the power transistor part.

# 2.3 Contents of troubleshooting

## (a) List of inspection displays

1) Indoor and heat source unit

| Remote<br>control<br>error code | 7-segment<br>display | Name of inspection                                                                                                    | Classification                | Page |
|---------------------------------|----------------------|----------------------------------------------------------------------------------------------------|-------------------------------|------|
| E1                              | _                    | Remote control communication error                                                                                                    | Communication error           | 75   |
| E2                              | _                    | Duplicated indoor unit address                                                                                                    | Address setting error         | 76   |
| E3                              | _                    | Heat source unit signal line error                                                                                                    | Address pairing setting error | 77   |
| E5                              | _                    | Communication error during operation                                                                                                    | Communication error           | 78   |
| E6                              | _                    | Indoor heat exchanger temperature thermistor anomaly (ThI-R)                                                                              | Thermistor wire breakage      | 79   |
| E7                              | _                    | Indoor return air temperature thermistor anomaly (ThI-A)                                                                                  | Thermistor wire breakage      | 80   |
| E9                              | _                    | Drain trouble                                                                                                    | System error                  | 81   |
| E10                             | _                    | Excessive number of indoor units (more than 17 units) by controlling one remote control                                                   | Communication error           | 82   |
| E11                             | _                    | Address setting error between master and slave indoor units                                                                               | Address setting error         | 83   |
| E12                             | _                    | Address setting error by mixed setting method                                                                                             | Address setting error         | 84   |
| E16                             | _                    | Indoor DC fan motor anomaly (FDT, FDTC, FDTW, FDTS,<br>FDU, FDUM, FDUT71, FDK, FDFW, FDU-F series)                                        | DC fan motor error            | 85   |
| E18                             | _                    | Address setting error of master and slave indoor units                                                                                    | Address setting error         | 86   |
| E19                             | _                    | Indoor unit operation check drain motor check mode anomaly                                                                                | Setting error                 | 87   |
| E20                             | -                    | Indoor DC fan motor speed anomaly (FDT, FDTC, FDTW, FDTS, FDU, FDUM, FDUT71, FDK, FDFW, FDU-F series)                                     | DC fan motor error            | 88   |
| E21                             | _                    | Detective panel switch operation (FDT)                                                                                                    | Panel switch error            | 89   |
| E28                             | —                    | Remote control temperature thermistor anomaly (Thc)                                                                                       | Thermistor wire breakage      | 90   |
| E30                             | E30                  | Unmatch connection of indoor and heat source unit                                                                                         | System error                  | 91   |
| E31                             | E31                  | Duplicated heat source unit address No.                                                                                                   | Address setting error         | 92   |
| E32                             | E32                  | Open L3 Phase on power source at primary side                                                                                             | Site setting error            | 93   |
| E36                             | E36-1                | Discharge pipe temperature error (Tho-D1)                                                                                                 | System error                  | 94   |
| E37                             | E37-1,-2<br>E37-5,-6 | Heat source unit heat exchanger temperature thermistor<br>(Tho-R1,-R2) and sub-cooling coil temperature thermistor<br>(Tho-SC,-H) anomaly | Thermistor wire<br>breakage   | 95   |
| E38                             | E38                  | Atmosphere air temperature thermistor anomaly (Tho-A)                                                                                     | Thermistor wire breakage      | 96   |
| E39                             | E39-1                | Discharge pipe temperature thermistor anomaly (Tho-D1)                                                                                    | Thermistor wire breakage      | 97   |
| E40                             | E40                  | High pressure anomaly (63H1 activated)                                                                                                    | System error                  | 98   |
| E41 (E51)                       | E41-1 (E51-1)        | Power transistor overheat                                                                                                    | System error                  | 99   |
| E42                             | E42-1                | Current cut (CM1)                                                                                                    | System error                  | 100  |
| E43                             | E43-1,-2             | Excessive number of indoor units connected, excessive total capacity of connection                                                        | Site setting error            | 101  |
| E44                             | E44-1                | Liquid flooding anomaly (CM1)                                                                                                    | System error                  | 102  |
| E45                             | E45-1                | Communication error between inverter PCB and heat source<br>unit control PCB                                                              | Communication error           | 103  |
| E46                             | E46                  | Mixed address setting methods coexistent in same network                                                                                  | Address setting error         | 104  |
| E49                             | E49                  | Low pressure anomaly                                                                                                    | System error                  | 105  |
| E53/E55                         | E53/E55-1            | Suction pipe temperature thermistor anomaly (Tho-S),<br>Under-dome temperature thermistor anomaly (Tho-C1)                                | Thermistor wire<br>breakage   | 106  |
| E54                             | E54-1<br>E54-2       | Low pressure sensor anomaly (PSL)<br>High pressure sensor anomaly (PSH)                                                                   | Thermistor wire breakage      | 107  |
| E56                             | E56-1                | Power transistor temperature thermistor anomaly (Tho-P1)                                                                                  | Thermistor wire breakage      | 108  |
| E58                             | E58-1                | Anomalous compressor by loss of synchronism                                                                                               | System error                  | 109  |
| E59                             | E59-1                | Compressor startup failure (CM1)                                                                                                    | System error                  | 110  |
| E61                             | E61-1, 2             | Communication error between the master unit and slave units                                                                               | System error                  | 111  |
| E63                             | E63                  | Emergency stop                                                                                                    | Site setting error            | 112  |

#### (b) Troubleshooting

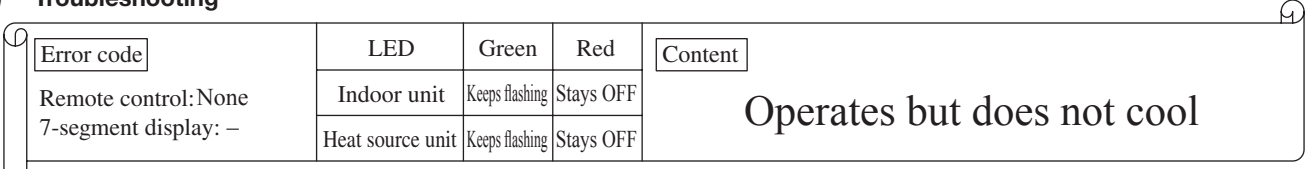

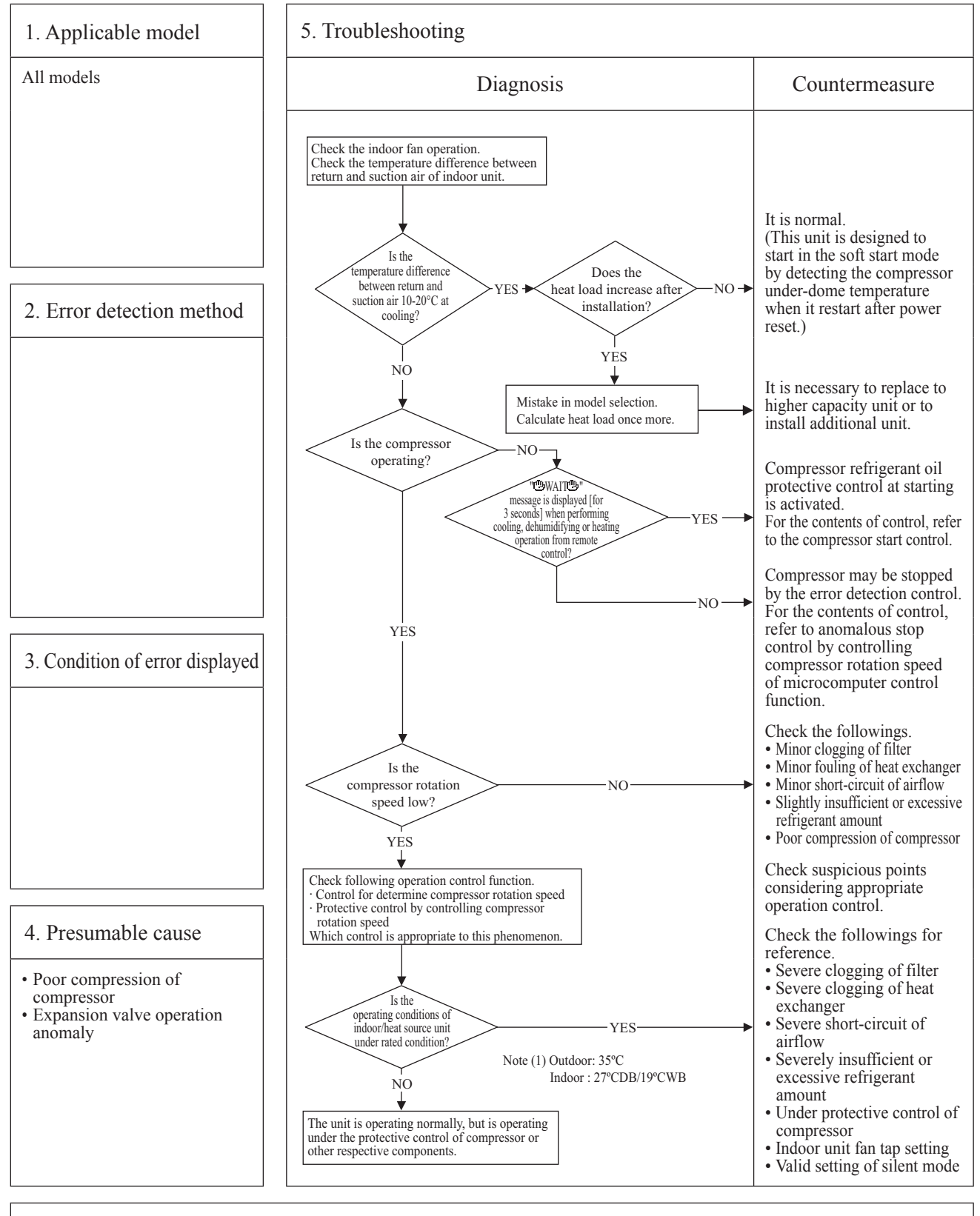

G

| C | Error code                                   | LED              | Green          | Red       | Content                    |
|---|----------------------------------------------|------------------|----------------|-----------|----------------------------|
|   | Remote control: None<br>7-segment display: – | Indoor unit      | Keeps flashing | Stays OFF | Operates but does not heat |
|   |                                              | Heat source unit | Keeps flashing | Stays OFF | Operates but does not neat |
| L |                                              |                  |                |           |                            |

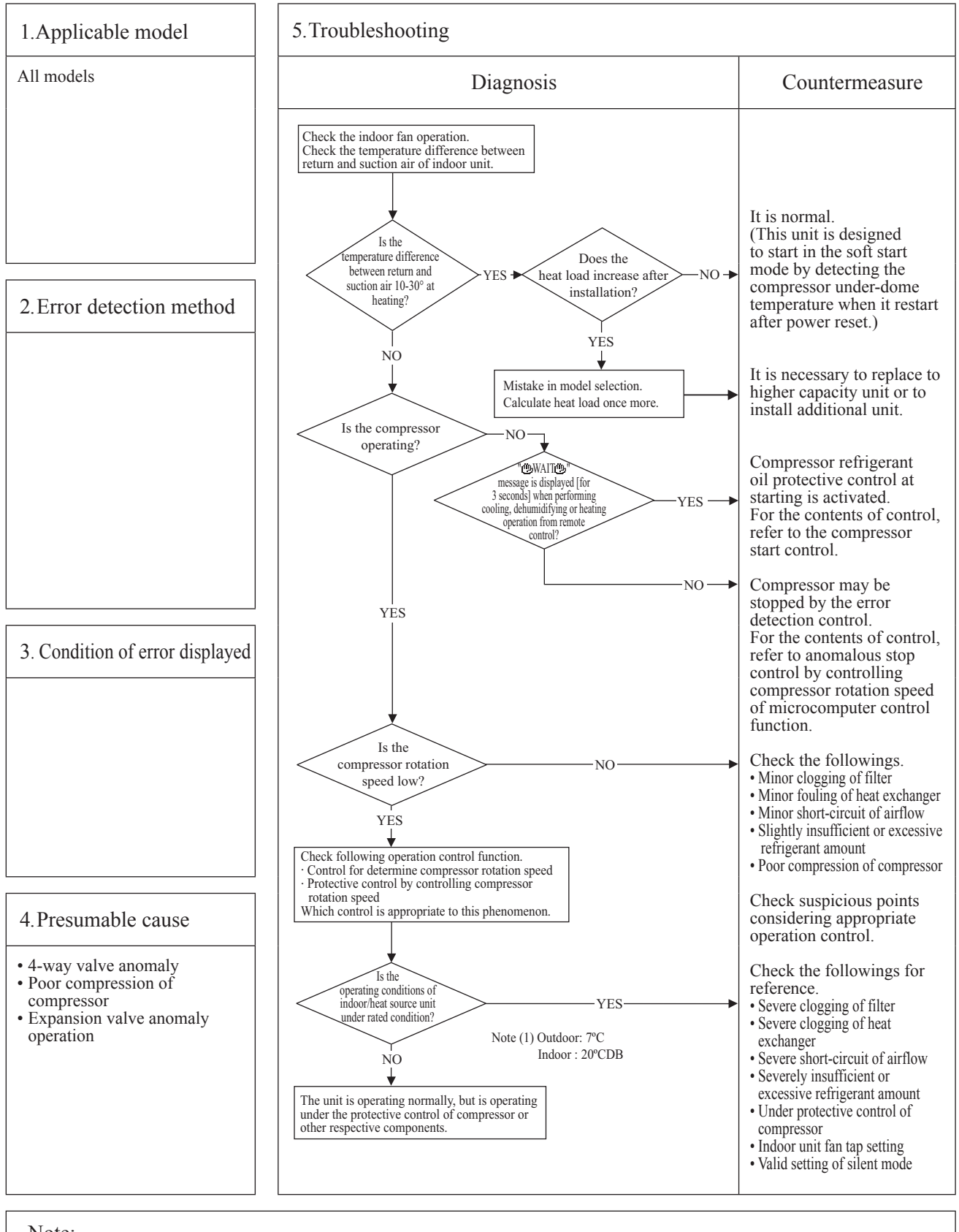

| _ |                      |                  |           |           |                                   | G |
|---|----------------------|------------------|-----------|-----------|-----------------------------------|---|
| ρ | Error code           | LED              | Green     | Red       | Content                           |   |
|   | Remote control: None | Indoor unit      | Stays OFF | Stays OFF | Earth leakage breaker activated   |   |
|   | 7-segment display: – | Heat source unit | Stays OFF | Stays OFF | Latin touriage stourier activated |   |

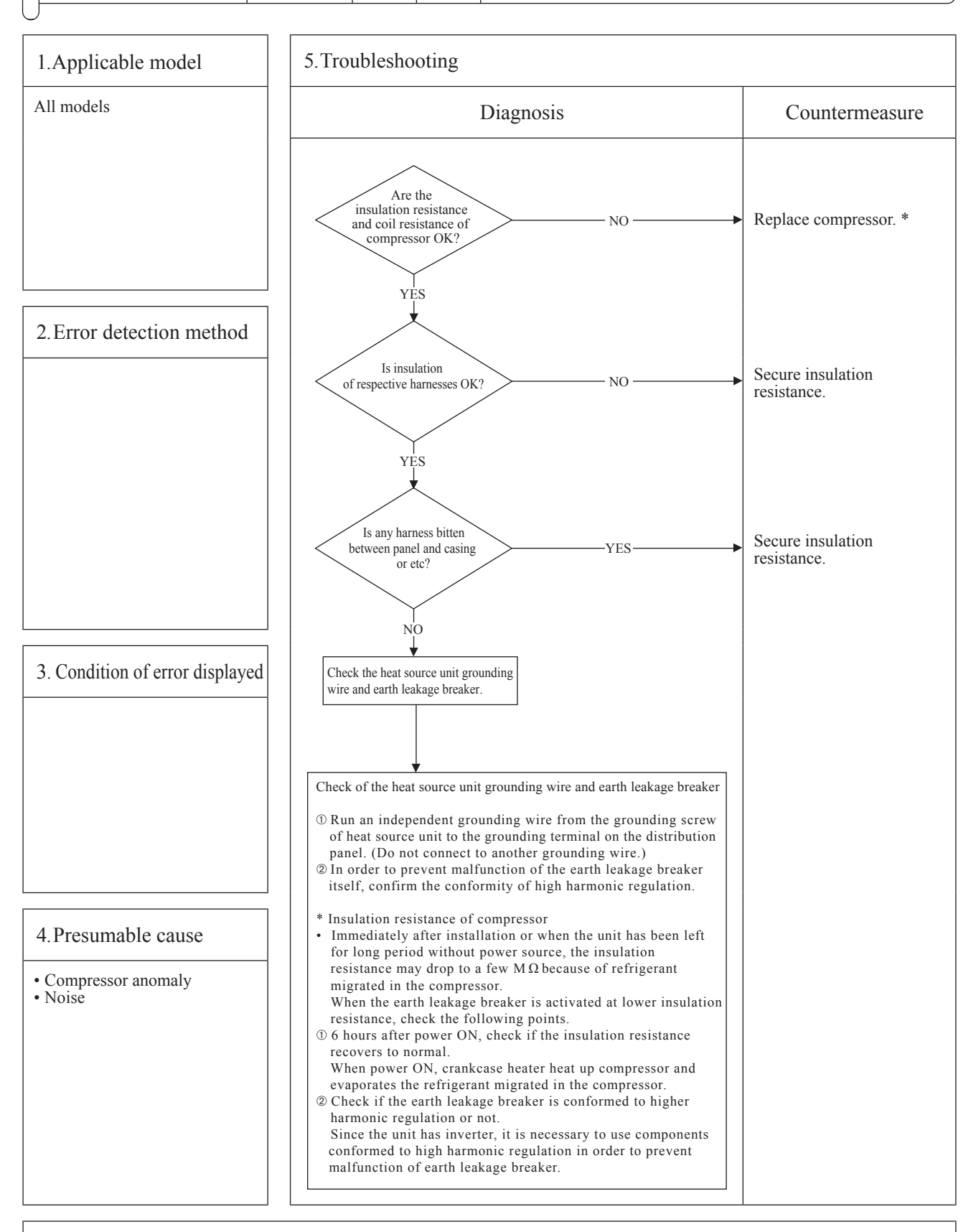

| _ |                      |                  |       |     |                                   |
|---|----------------------|------------------|-------|-----|-----------------------------------|
| ρ | Error code           | LED              | Green | Red | Content                           |
|   | Remote control: None | Indoor unit      | -     | -   | Excessive noise/vibration $(1/3)$ |
|   | 7-segment display: – | Heat source unit | _     | -   | Excessive noise/violation (1/5)   |
| L |                      |                  |       |     |                                   |

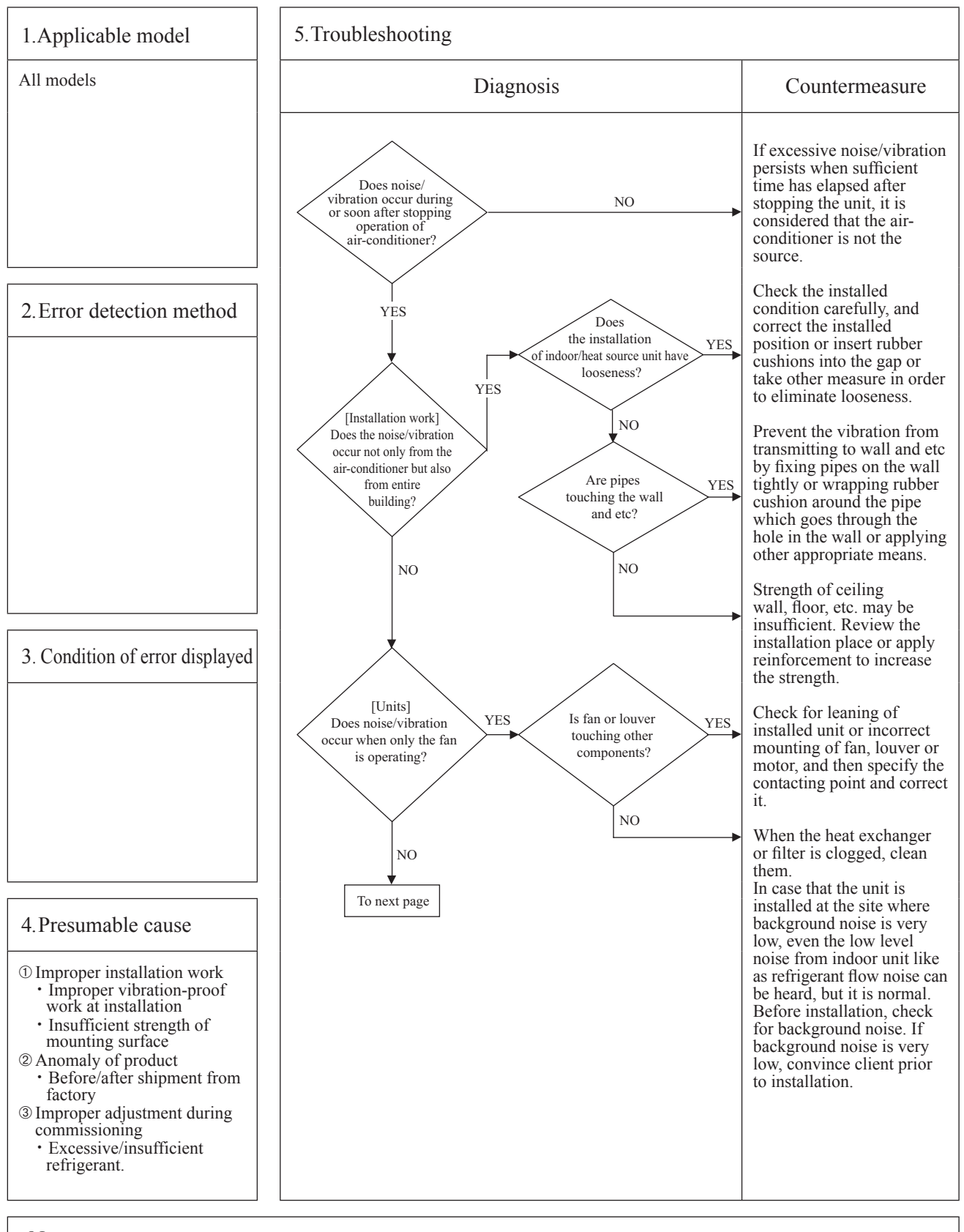

 $\widehat{}$ 

| _ |                      |                  |       |     |                                   |
|---|----------------------|------------------|-------|-----|-----------------------------------|
| ρ | Error code           | LED              | Green | Red | Content                           |
|   | Remote control: None | Indoor unit      | -     | -   | Excessive noise/vibration $(2/3)$ |
|   | 7-segment display: – | Heat source unit | -     | -   | Excessive noise/violation $(2/3)$ |
| L |                      | •                |       |     |                                   |

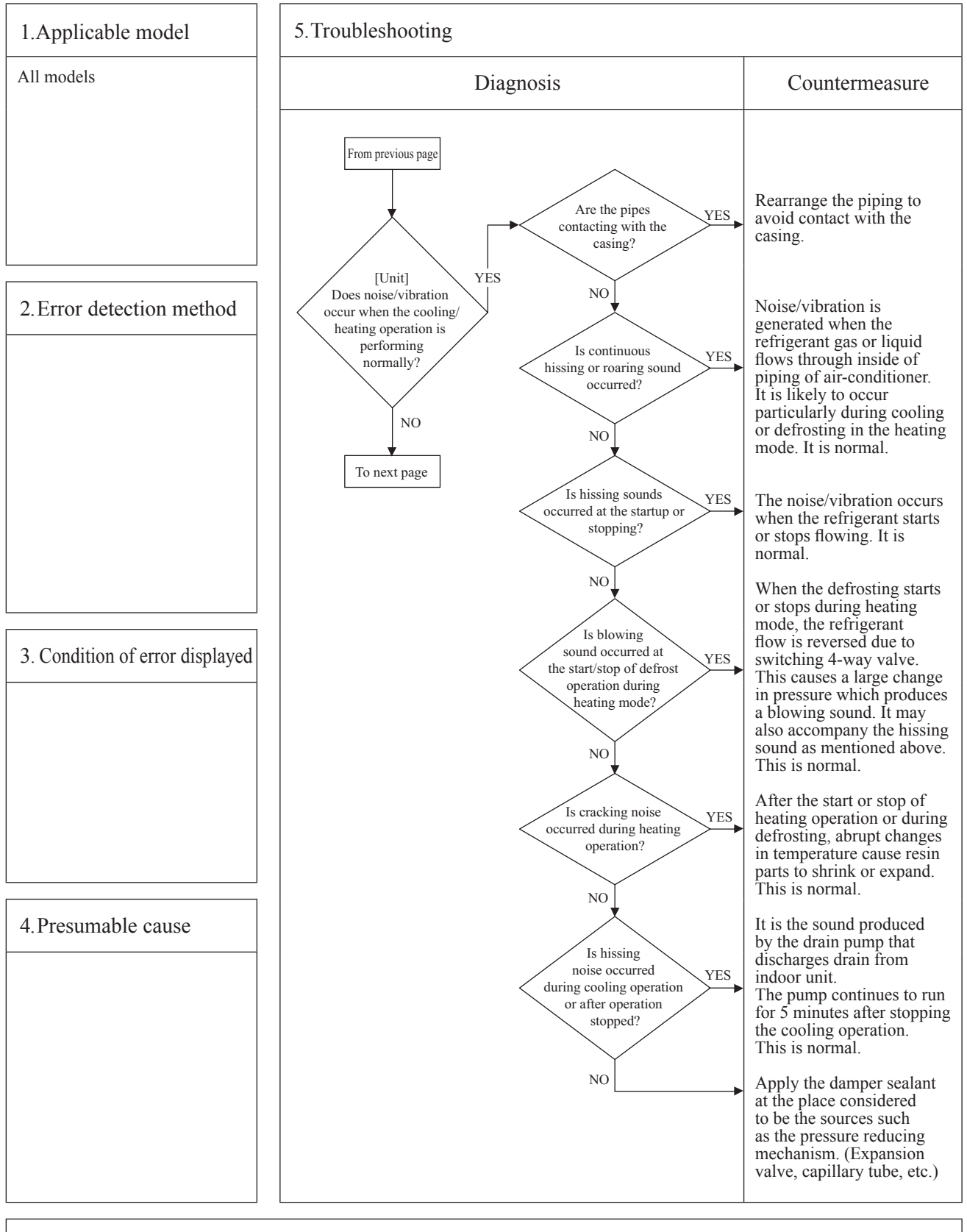

G

| - |                      |                  |       |     |                                   |
|---|----------------------|------------------|-------|-----|-----------------------------------|
| β | Error code           | LED              | Green | Red | Content                           |
|   | Remote control: None | Indoor unit      | -     | _   | Excessive noise/vibration $(3/3)$ |
|   | 7-segment display: - | Heat source unit | _     | -   | Excessive noise/violation (5/5)   |
| L | <u></u>              |                  |       |     |                                   |

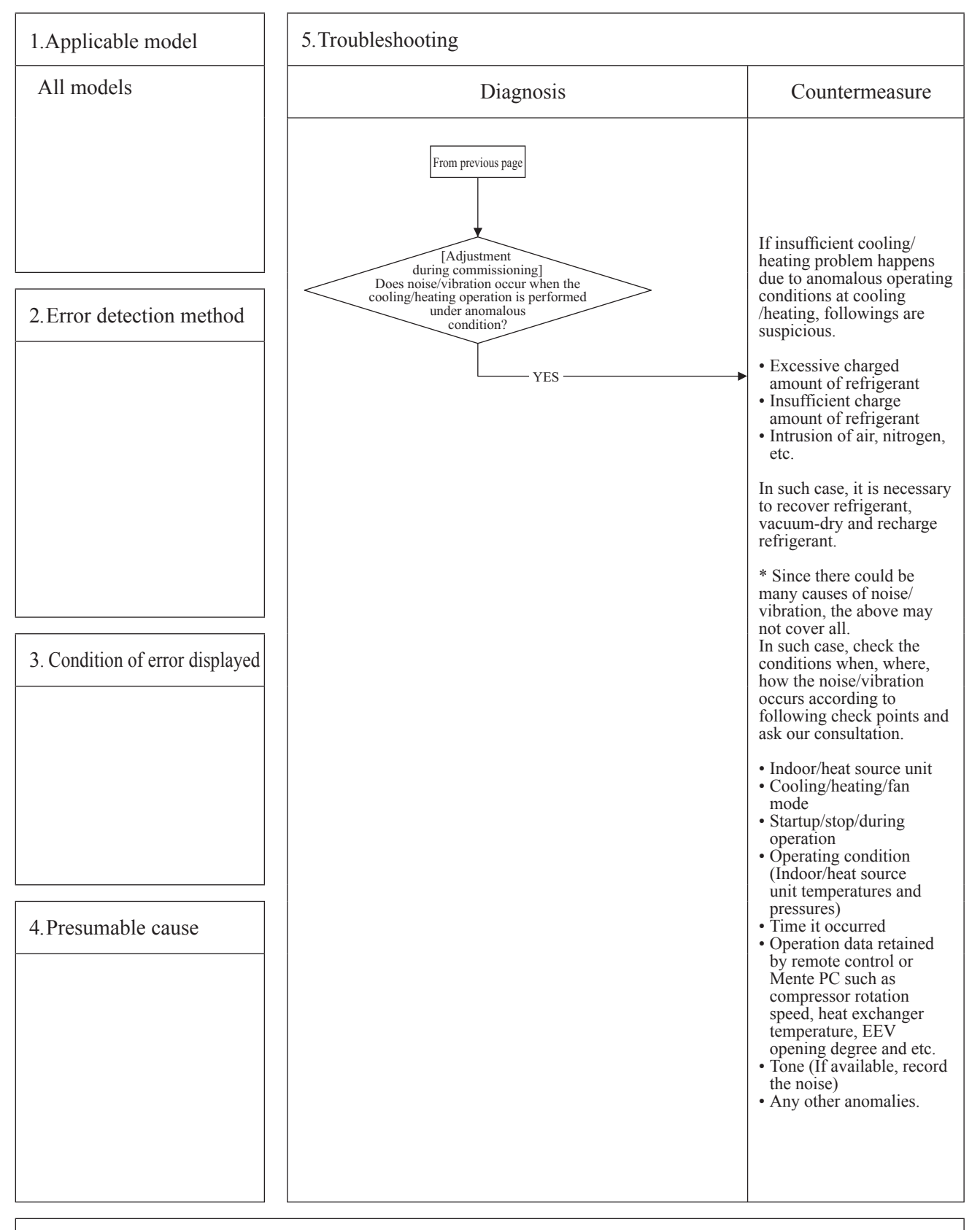

|   |                      |                  |                |           |         |                      | A |
|---|----------------------|------------------|----------------|-----------|---------|----------------------|---|
| F | Error code           | LED              | Green          | Red       | Content |                      |   |
|   | Remote control:None  | Indoor unit      | Keeps flashing | Stays OFF |         | Louver motor anomaly |   |
|   | 7-segment display: - | Heat source unit | Keeps flashing | Stays OFF |         | Louver motor anomary |   |
| l | )                    |                  |                |           |         |                      |   |

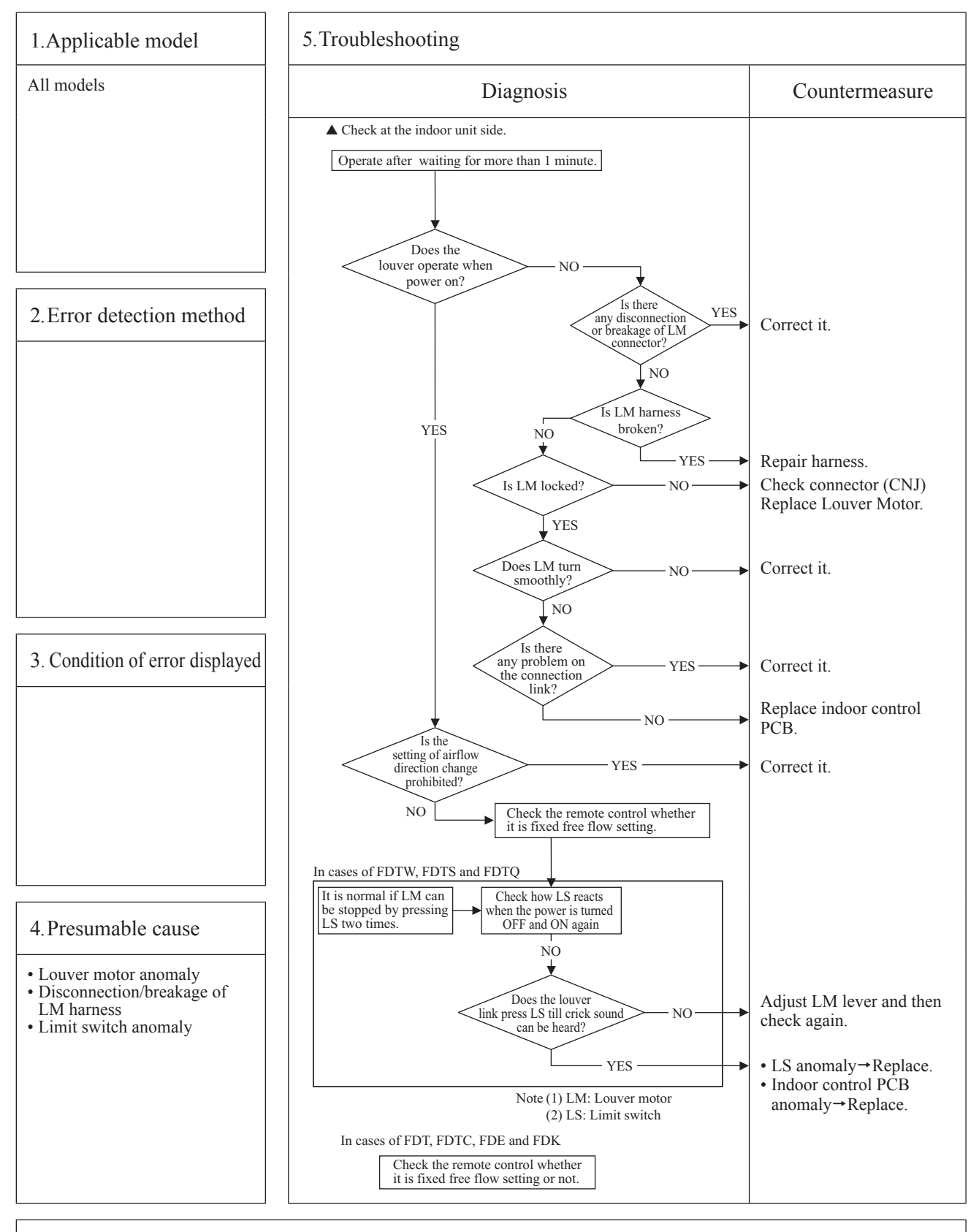

| _ |                      |                  |           |              |                                     | A |
|---|----------------------|------------------|-----------|--------------|-------------------------------------|---|
| C | Error code           | LED              | Green     | Red          | Content Power source system anomaly |   |
|   | Remote control:None  | Indoor unit      | Stays OFF | Stays OFF    | (Dower source to indeer unit DCD)   |   |
|   | 7-segment display: – | Heat source unit | Stays OFF | 2-time flash | (Power source to indoor unit PCB)   |   |

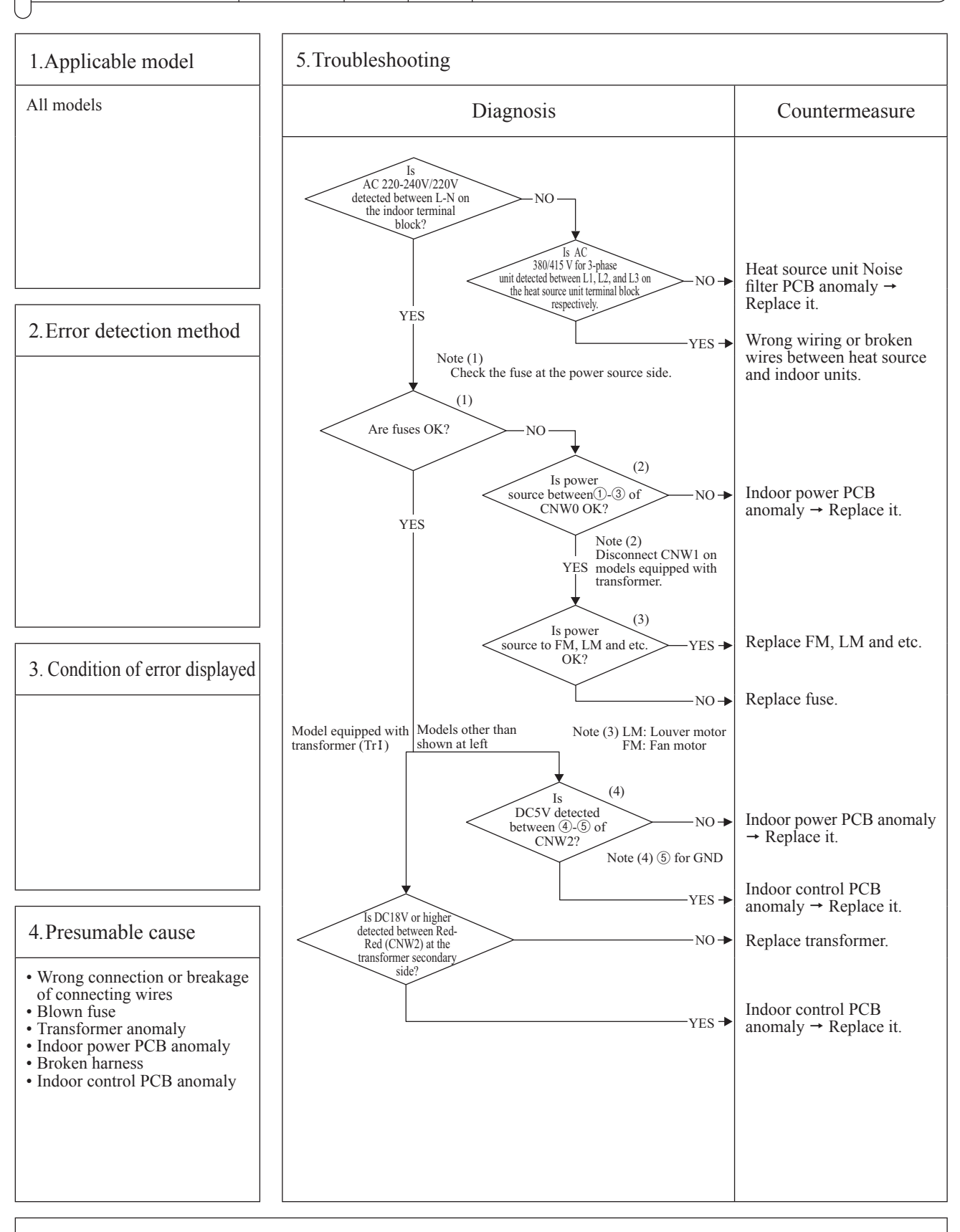

|   |                      |                  |           |                | Q                                 |
|---|----------------------|------------------|-----------|----------------|-----------------------------------|
| F | Error code           | LED              | Green     | Red            | Content Dower source system error |
|   | Remote control: None | Indoor unit      | Stays OFF | Keeps lighting | (Power source to remote control)  |
|   | 7-segment display: – | Heat source unit | Stays OFF | Keeps lighting | (I ower source to remote control) |
| L |                      |                  |           |                |                                   |

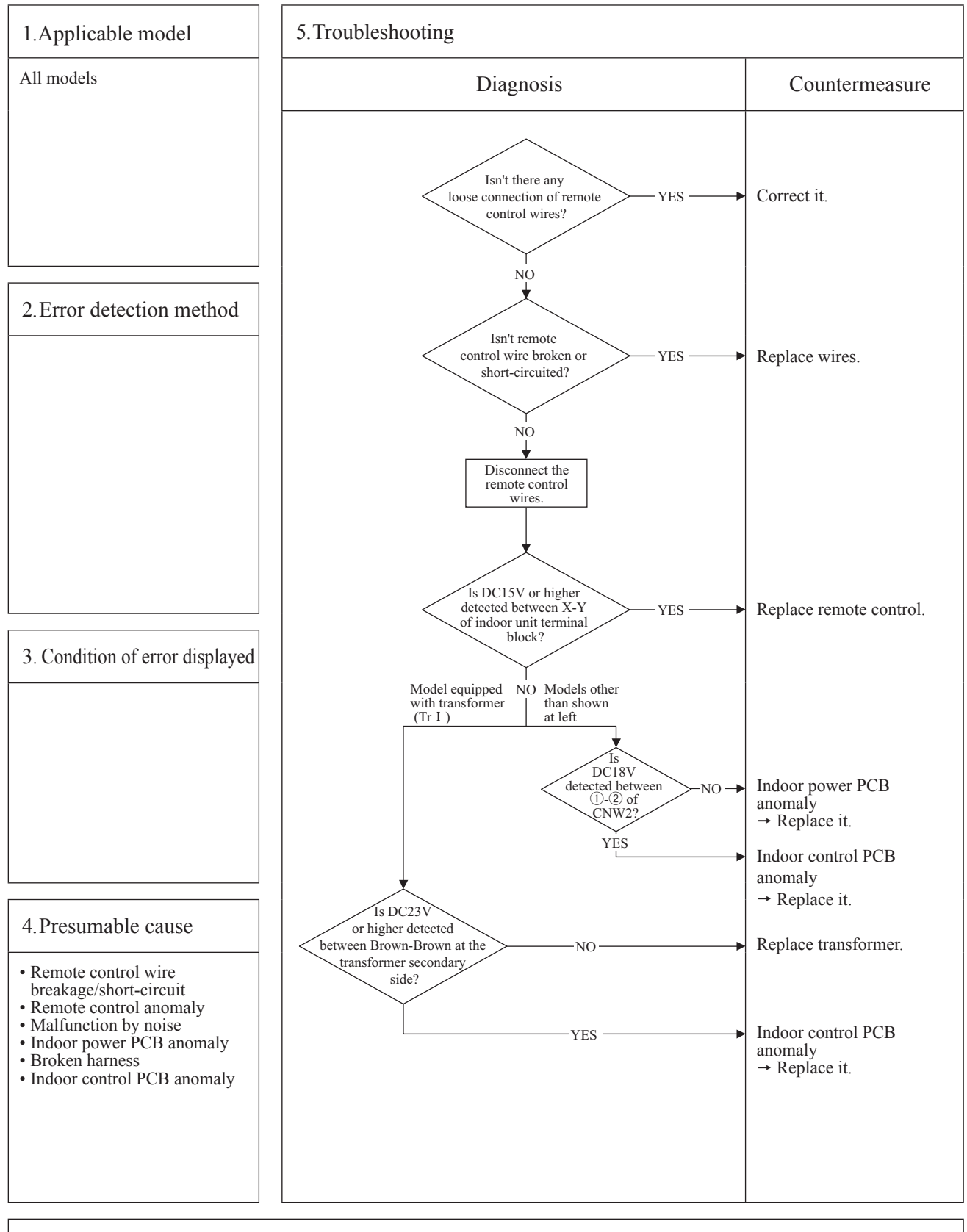

|   |                                                    |                   |                |                |                                       | 6 |
|---|----------------------------------------------------|-------------------|----------------|----------------|---------------------------------------|---|
| F | Error code                                         | LED               | Green          | Red            | Content                               |   |
|   | Remote control: (BWAIT (B)<br>7-segment display: – | т 😷 🛛 Indoor unit | Keeps flashing | Stays OFF      | • • • • • • • • • • • • • • • • • • • |   |
|   |                                                    | Heat source unit  | Keeps flashing | Keeps flashing | g                                     |   |
|   | $\int$                                             |                   |                |                |                                       |   |

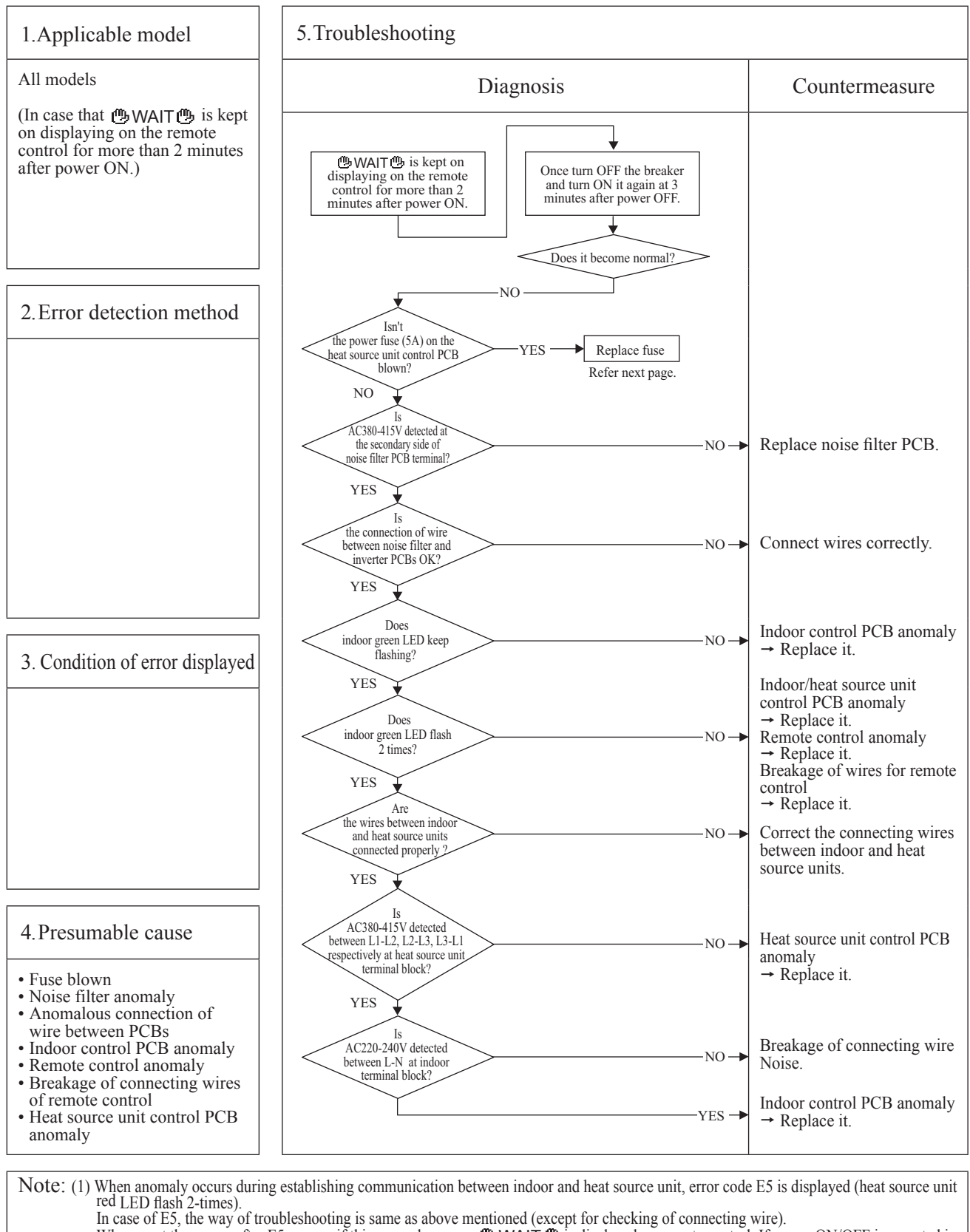

In case of ES, the way of troubleshooting is same as above mentioned (except for checking of connecting wire). When reset the power after E5 occurs, if this anomaly recurs, **WAIT** is displayed on remote control. If power ON/OFF is repeated in a short period (within 1 minute), **WAIT** may be displayed. In such case, please wait for 3 minute after the power breaker OFF. (2) If any error is detected 30 minutes after displaying "**WAIT**" on the remote control, the display changes to "INSPECT I/U".

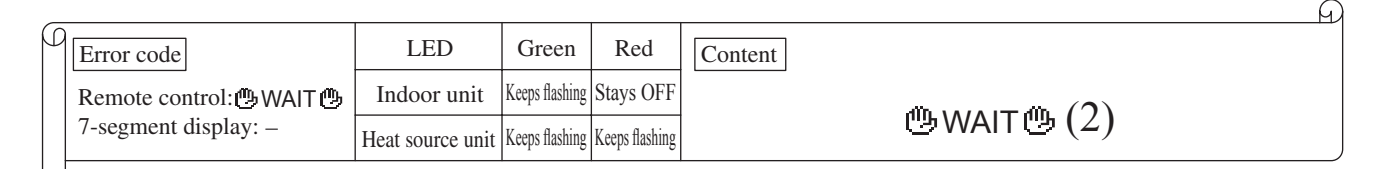

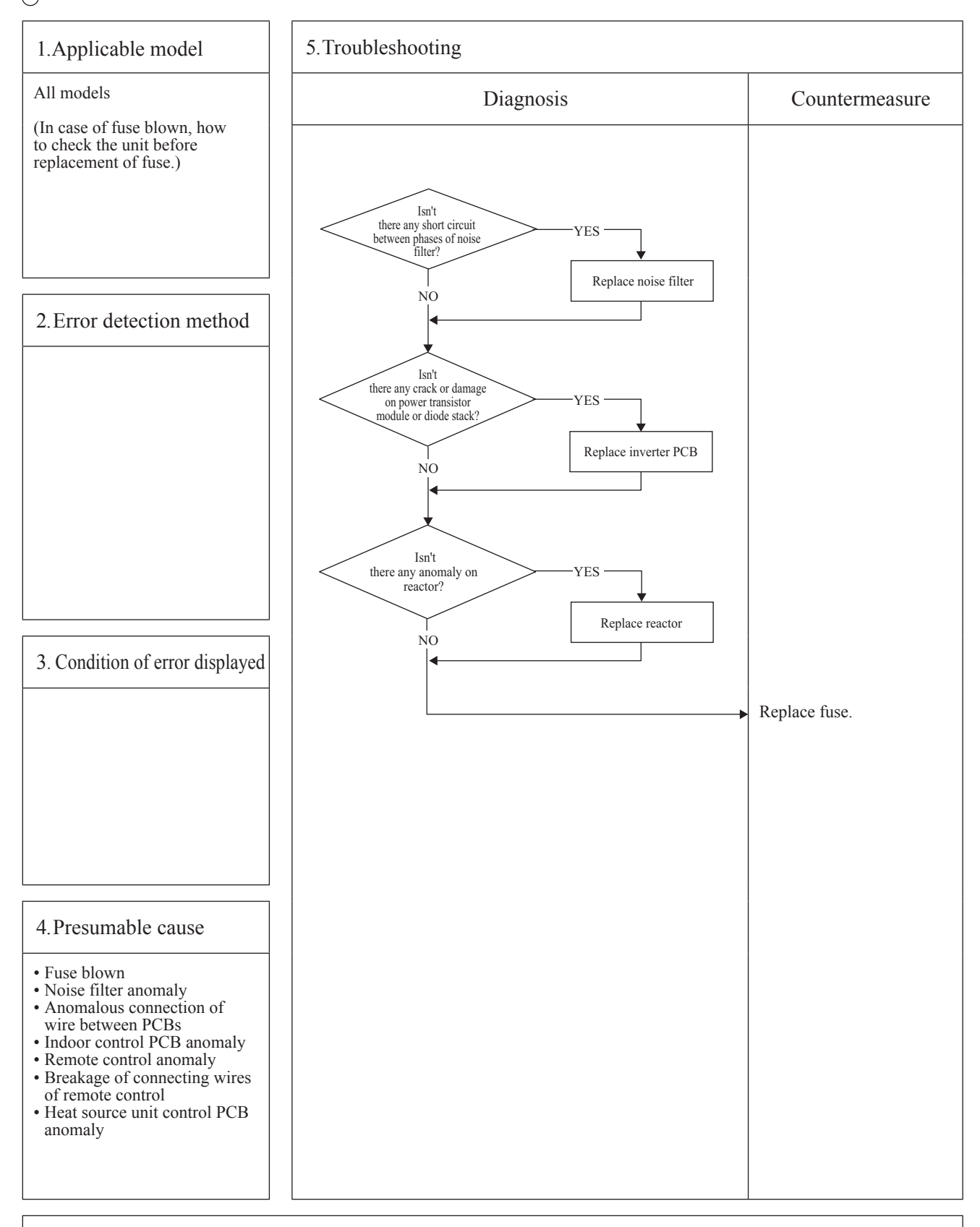

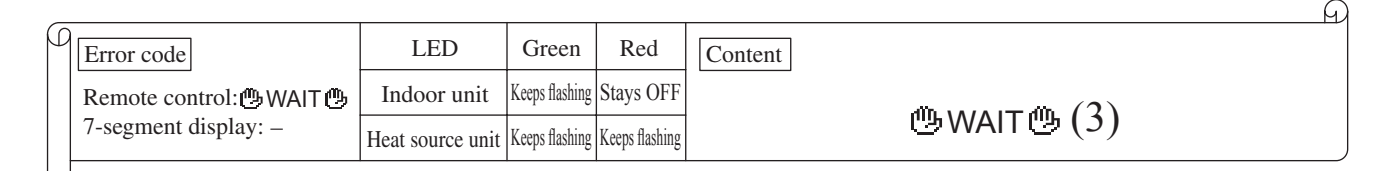

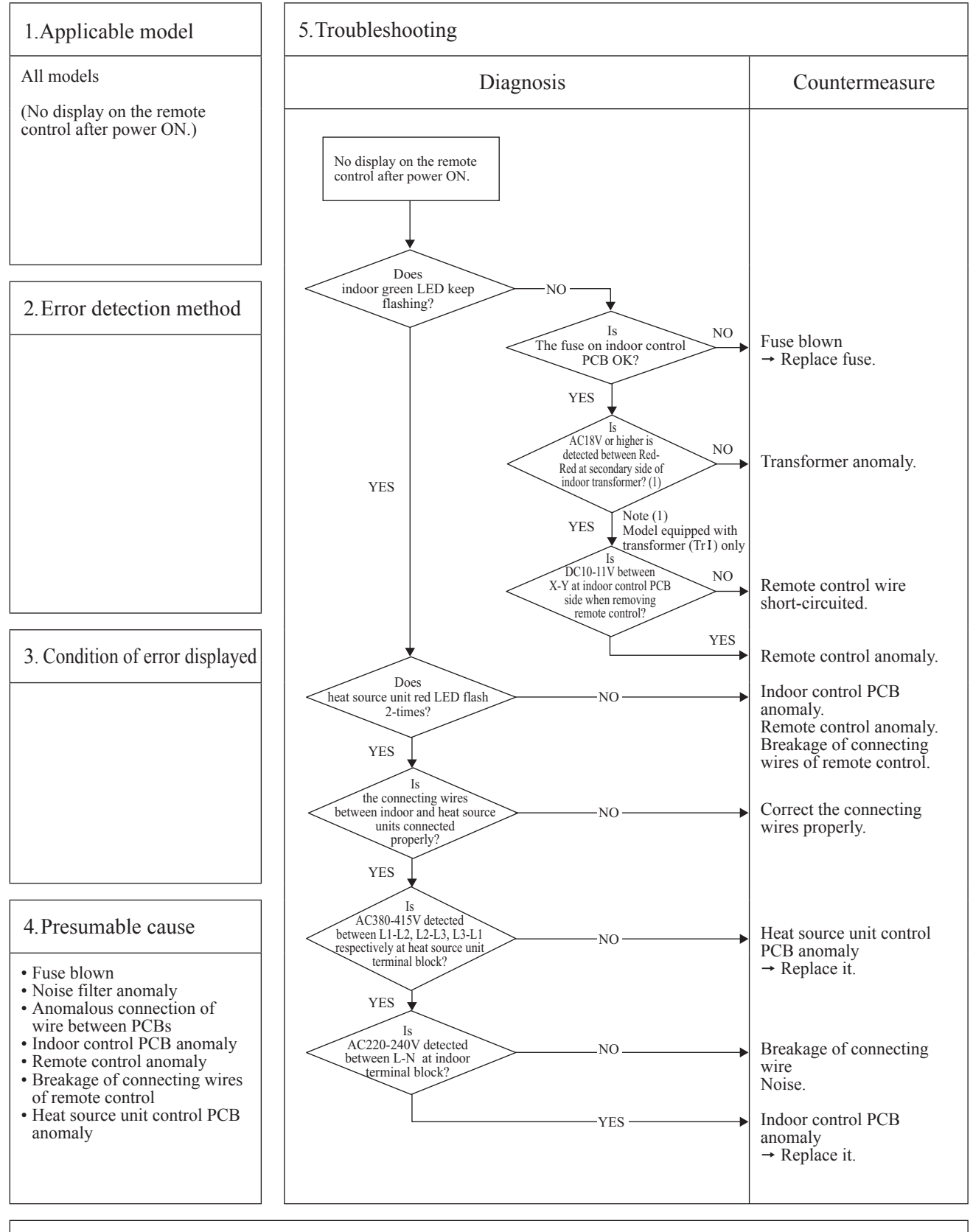
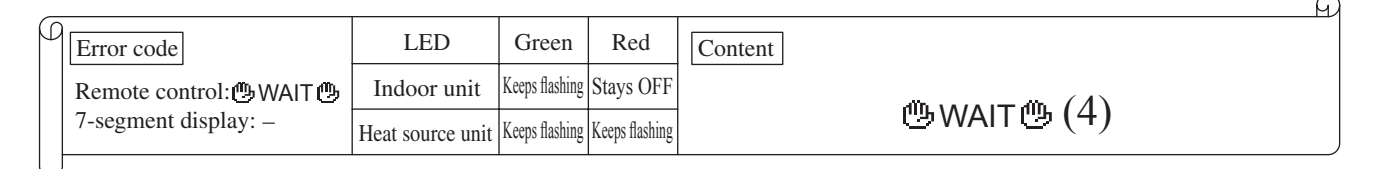

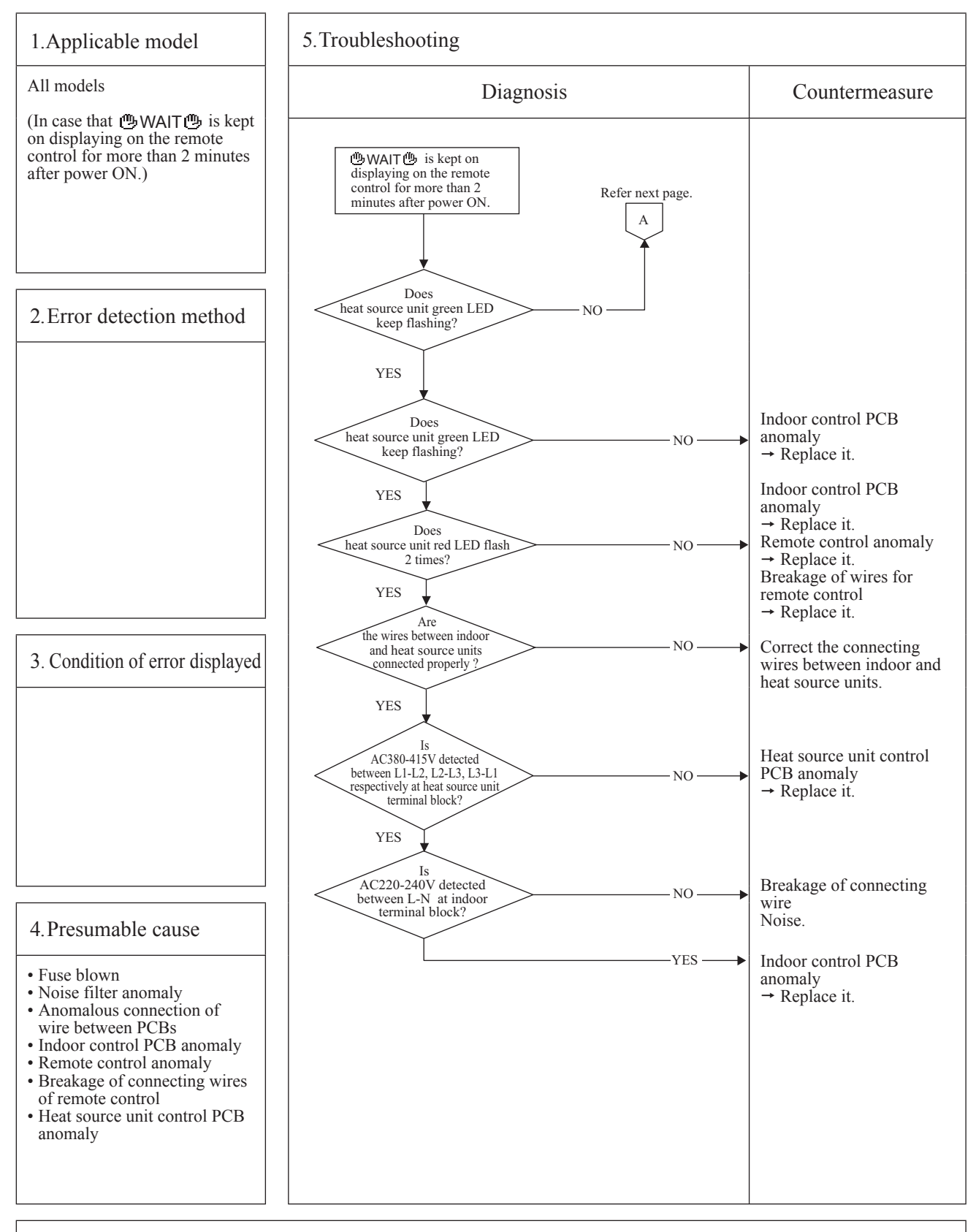

G

| p | Error code               | LED              | Green     | Red       | Content                                                                     |
|---|--------------------------|------------------|-----------|-----------|-----------------------------------------------------------------------------|
|   | Remote control: 🖱 WAIT 🖱 | Indoor unit      | Stays OFF | Stays OFF | $d\mathbf{\hat{n}} \rightarrow d\mathbf{\hat{n}} = d\mathbf{\hat{n}} = (5)$ |
|   | 7-segment display: –     | Heat source unit | Stays OFF | Stays OFF | BWAIT B (3)                                                                 |
| L |                          |                  |           |           |                                                                             |

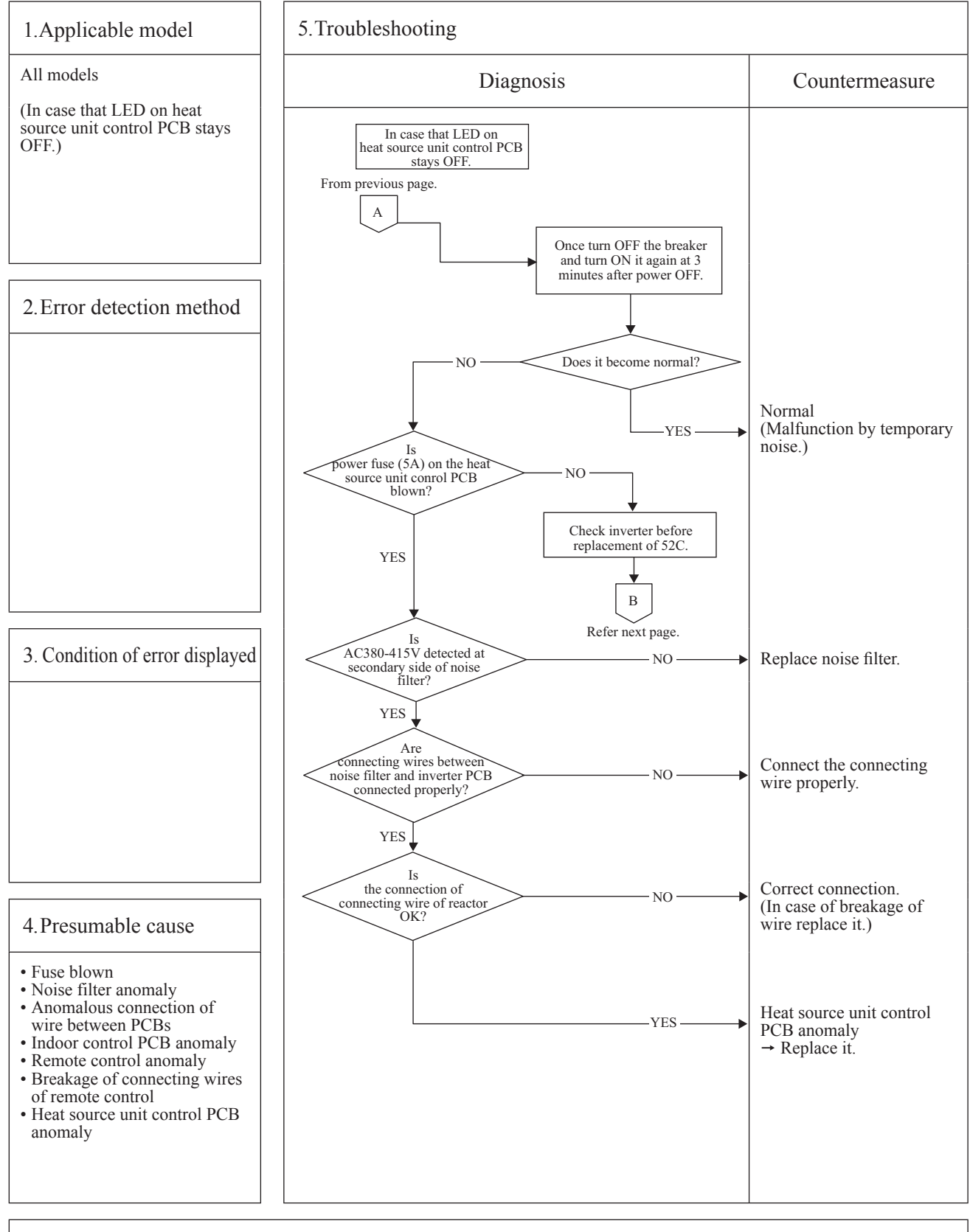

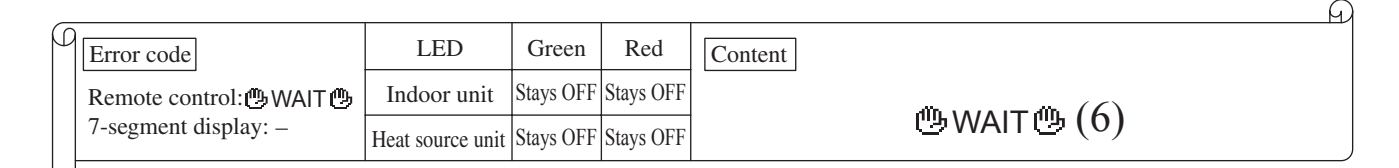

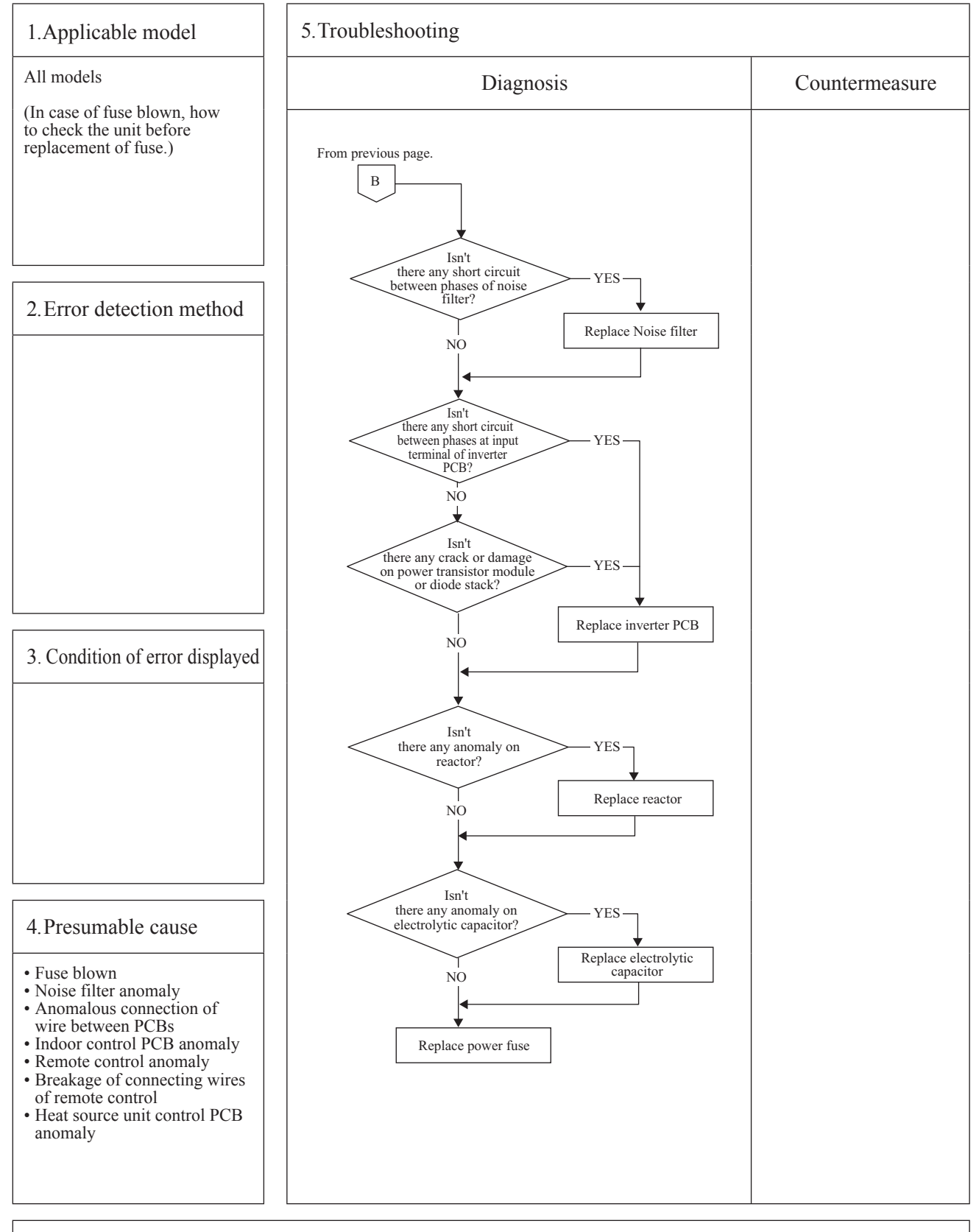

G

| ſ | Error code                   | LED              | Green     | Red       | Content       |
|---|------------------------------|------------------|-----------|-----------|---------------|
|   | Remote control: [No display] | Indoor unit      | Stays OFF | Stays OFF |               |
|   | 7-segment display:-          | Heat source unit | Stays OFF | Stays OFF | [INO display] |
| L | <u>,</u>                     | 1                |           | I         |               |

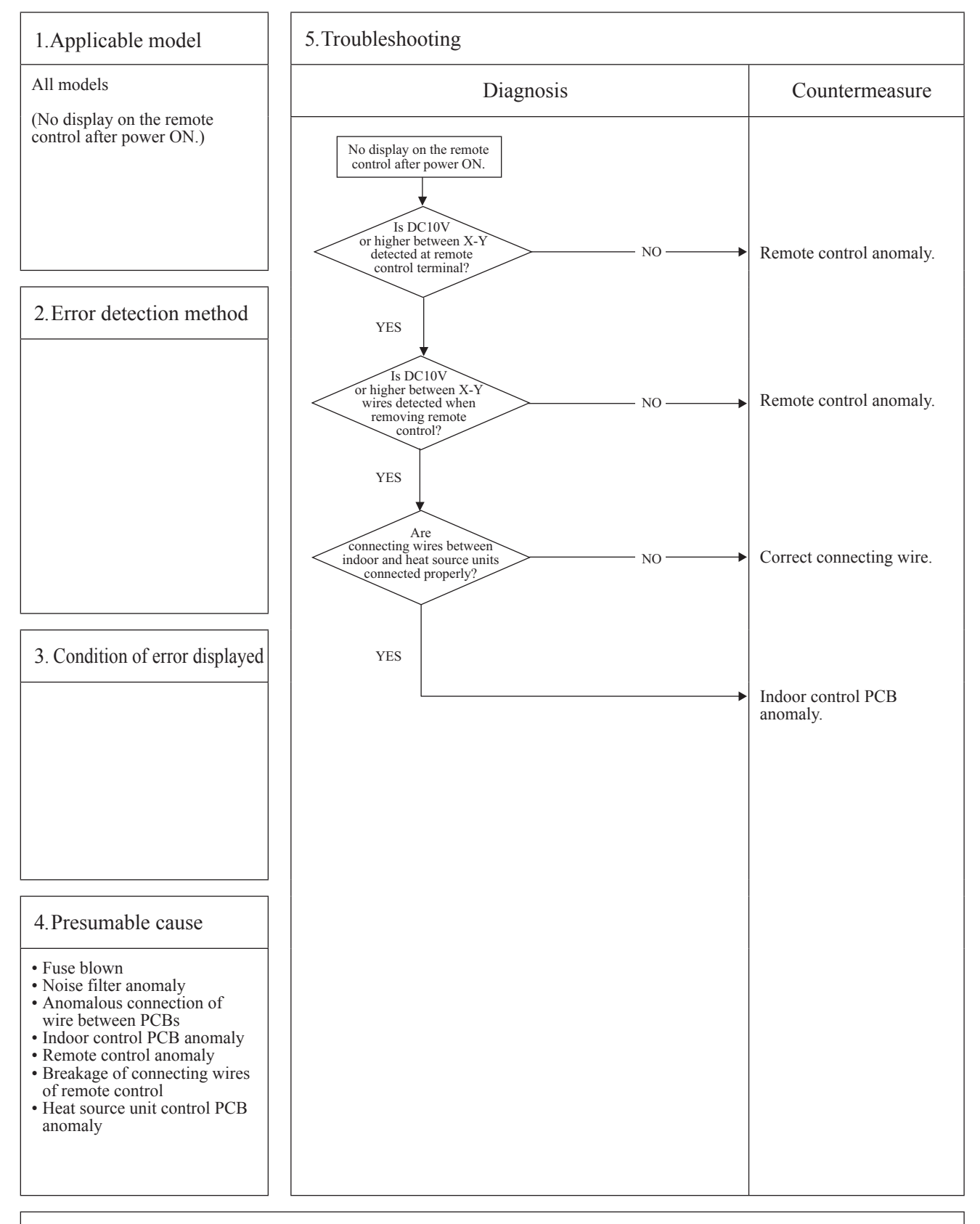

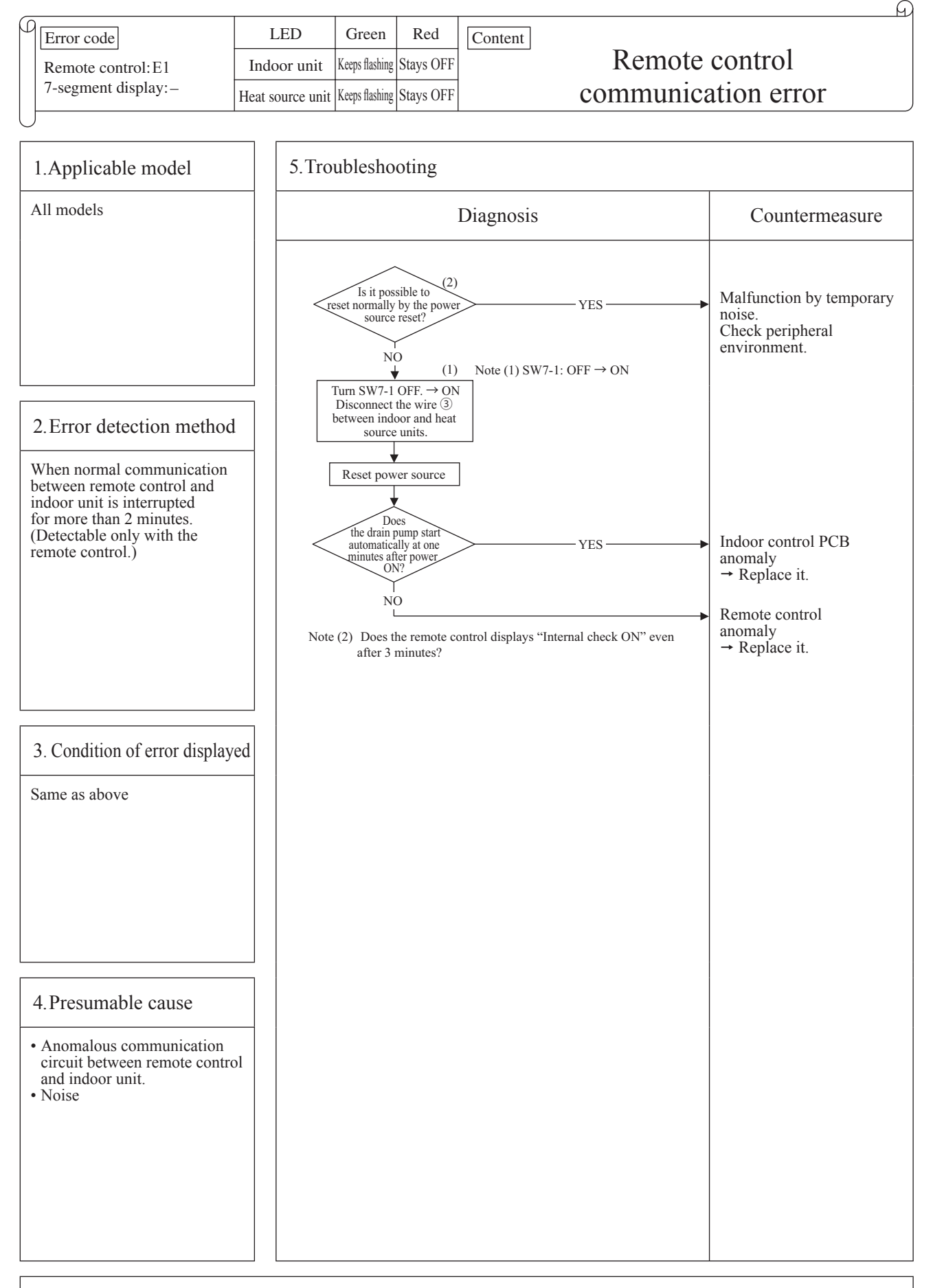

Note: If the indoor unit cannot communicate normally with the remote control for 180 seconds, the indoor unit PCB starts to reset automatically.

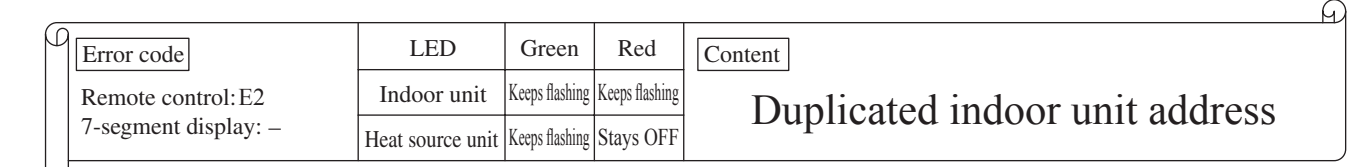

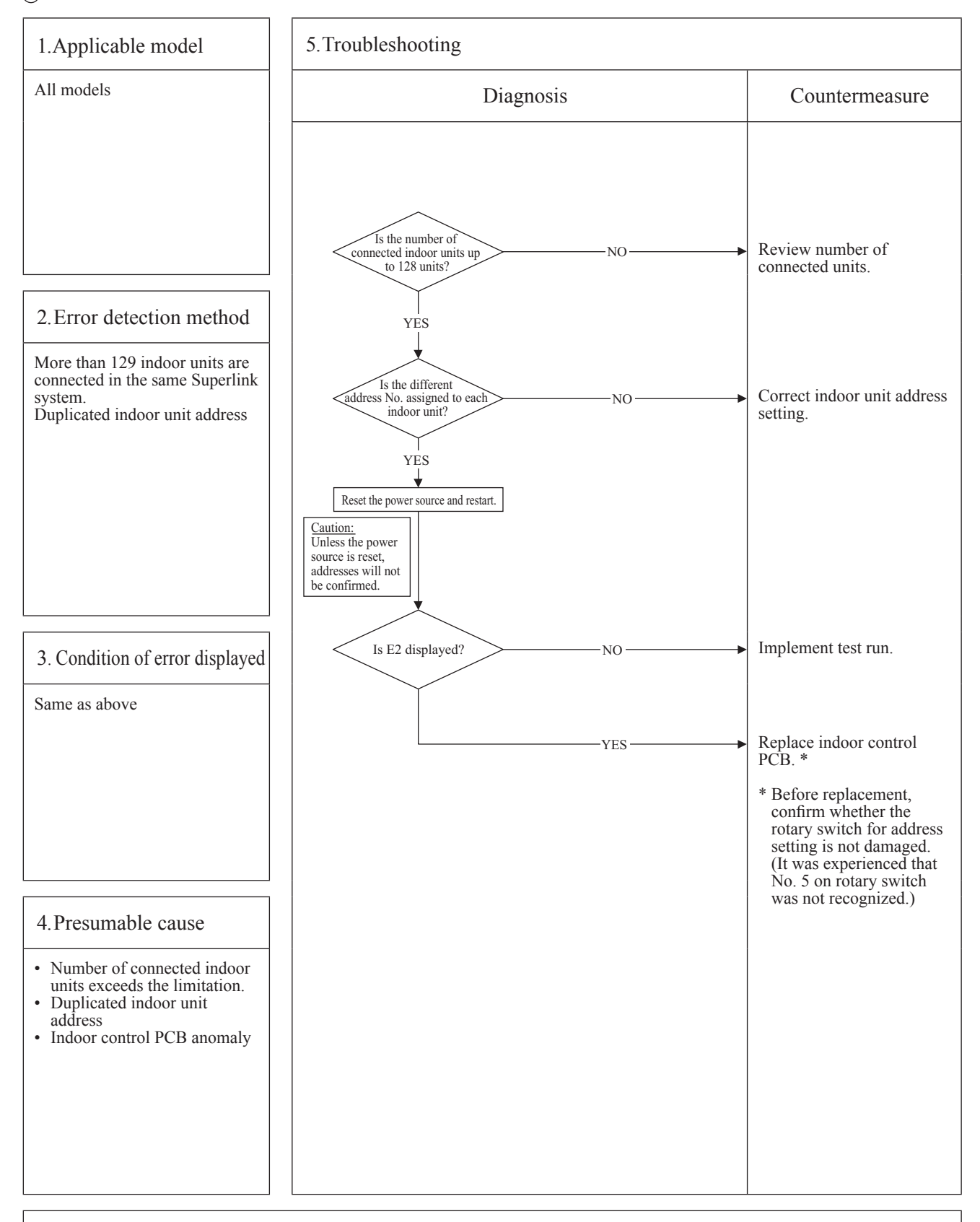

| _ |                      |                  |                |              |                                    | A |
|---|----------------------|------------------|----------------|--------------|------------------------------------|---|
| ρ | Error code           | LED              | Green          | Red          | Content                            |   |
|   | Remote control: E3/5 | Indoor unit      | Keeps flashing | 2-time flash | Heat source unit signal line error |   |
|   | 7-segment display: – | Heat source unit | Keeps flashing | Stays OFF    | ficat source and signal file error |   |

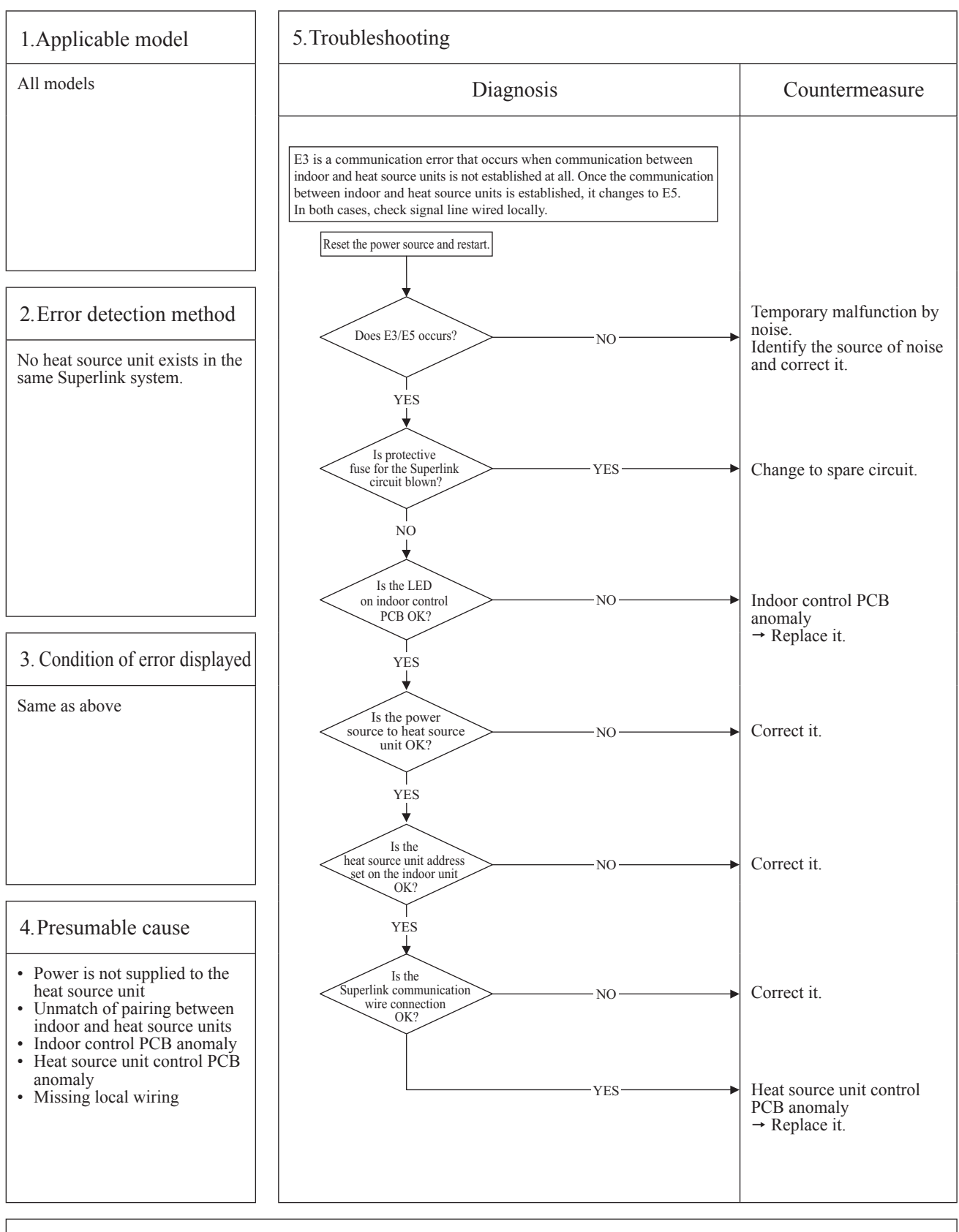

U

G

| ſ | Error code                                    | LED              | Green          | Red          | Content                              |
|---|-----------------------------------------------|------------------|----------------|--------------|--------------------------------------|
|   | Remote control: E5<br>7-segment display: –    | Indoor unit      | Keeps flashing | *See below   | Communication error during operation |
|   |                                               | Heat source unit | Keeps flashing | 2-time flash | communication error during operation |
| L | <u>,                                     </u> |                  |                |              |                                      |

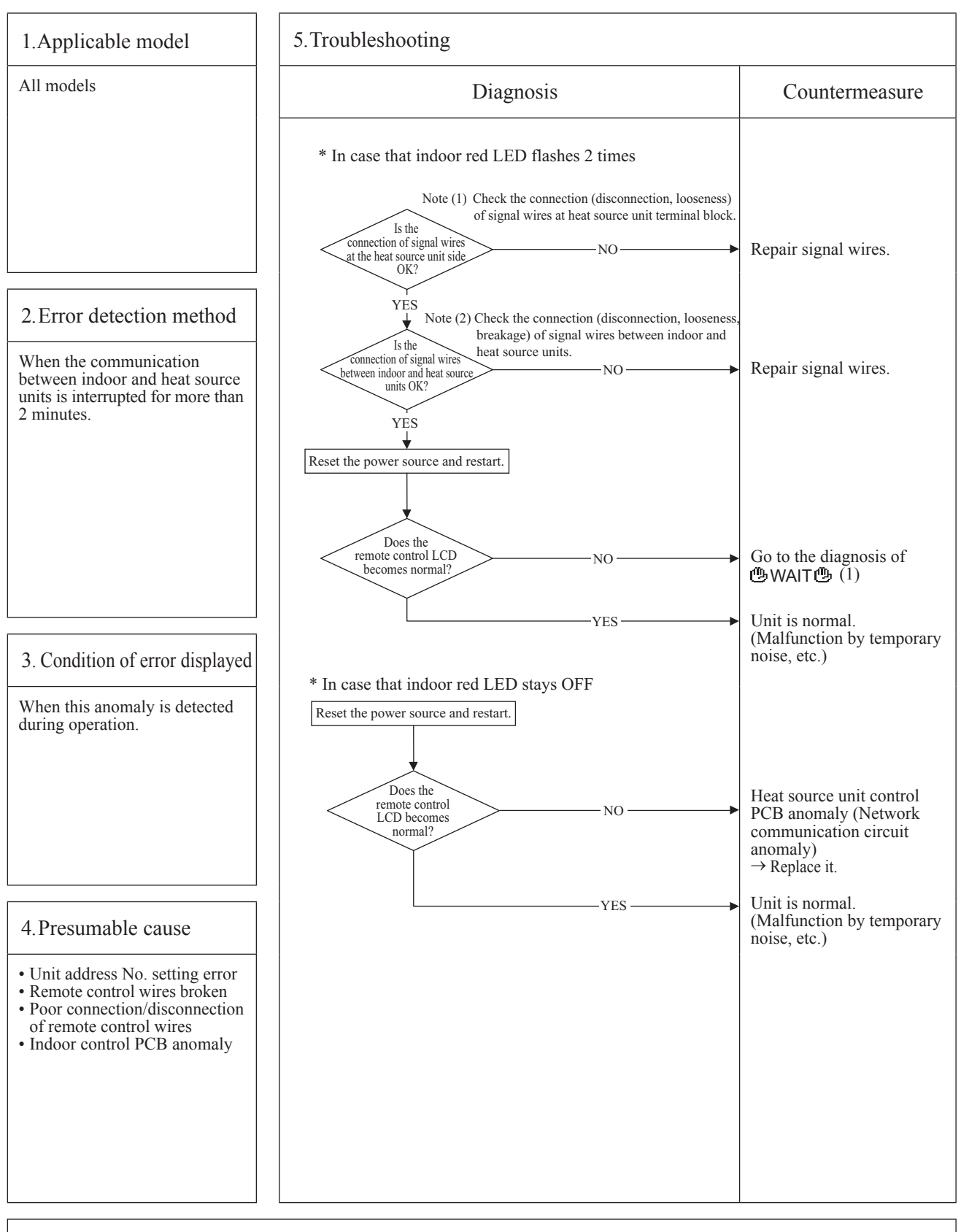

Note: When the pump down switch is turned on, communication between indoor and heat source units is cancelled so that "Communication error E5" will be displayed on the remote control and indoor control PCB, but this is normal.

G

| _ |                      |                  |                |              |                                        |
|---|----------------------|------------------|----------------|--------------|----------------------------------------|
| μ | Error code           | LED              | Green          | Red          | Content Indoor heat exchanger          |
|   | Remote control: E6   | Indoor unit      | Keeps flashing | 1-time flash |                                        |
|   | 7-segment display: – | Heat source unit | Keeps flashing | Stays OFF    | temperature thermistor anomaly (1hl-R) |
| L | <u></u>              |                  |                |              |                                        |

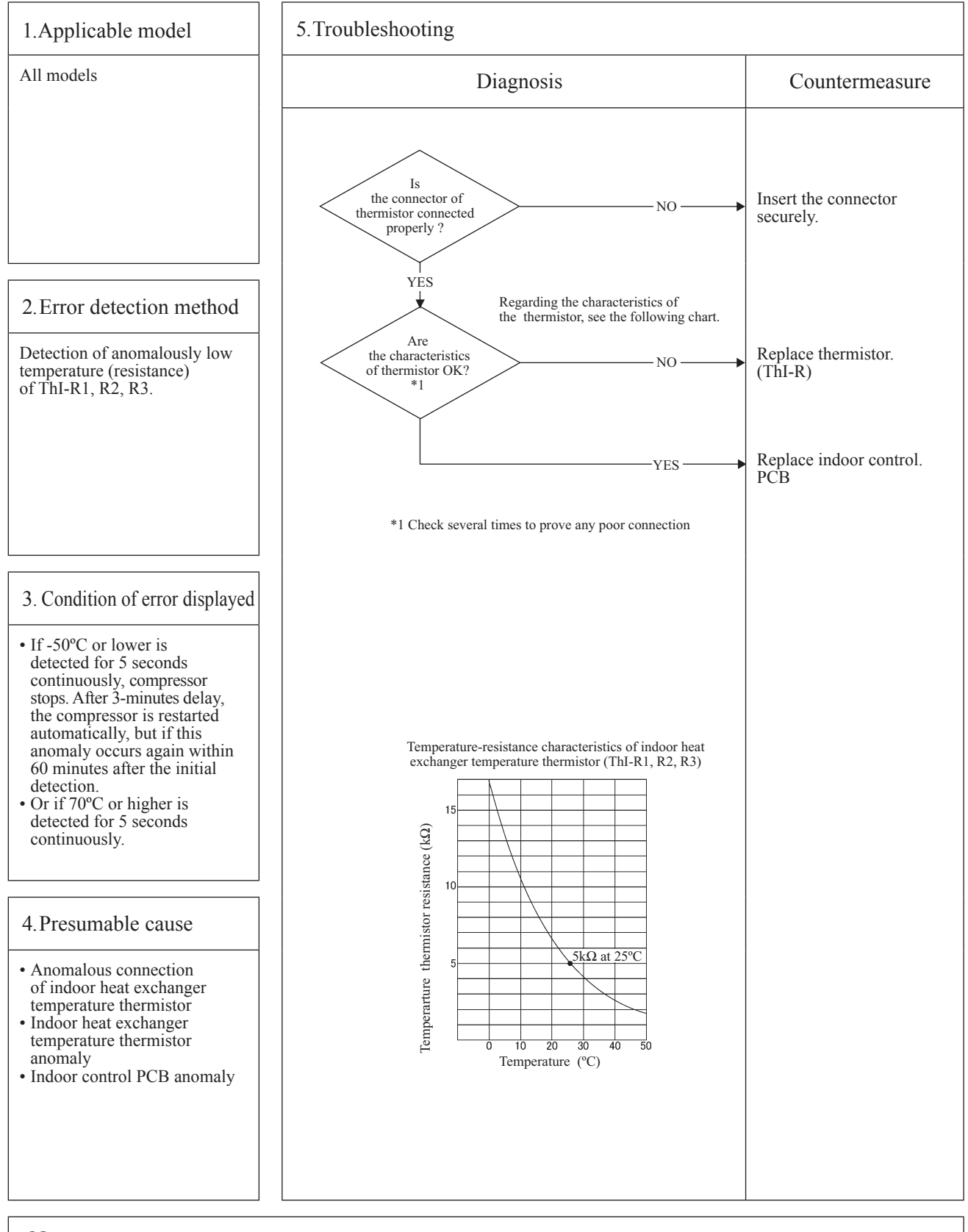

| _ |                      |                  |                |              | G                                                 |
|---|----------------------|------------------|----------------|--------------|---------------------------------------------------|
| ſ | Error code           | LED              | Green          | Red          | Content Indoor return air                         |
|   | Remote control: E7   | Indoor unit      | Keeps flashing | 1-time flash | town or stars the subject of a subject of the the |
|   | 7-segment display: - | Heat source unit | Keeps flashing | Stays OFF    | temperature thermistor anomaly (1ni-A)            |
| L | J                    |                  |                |              |                                                   |

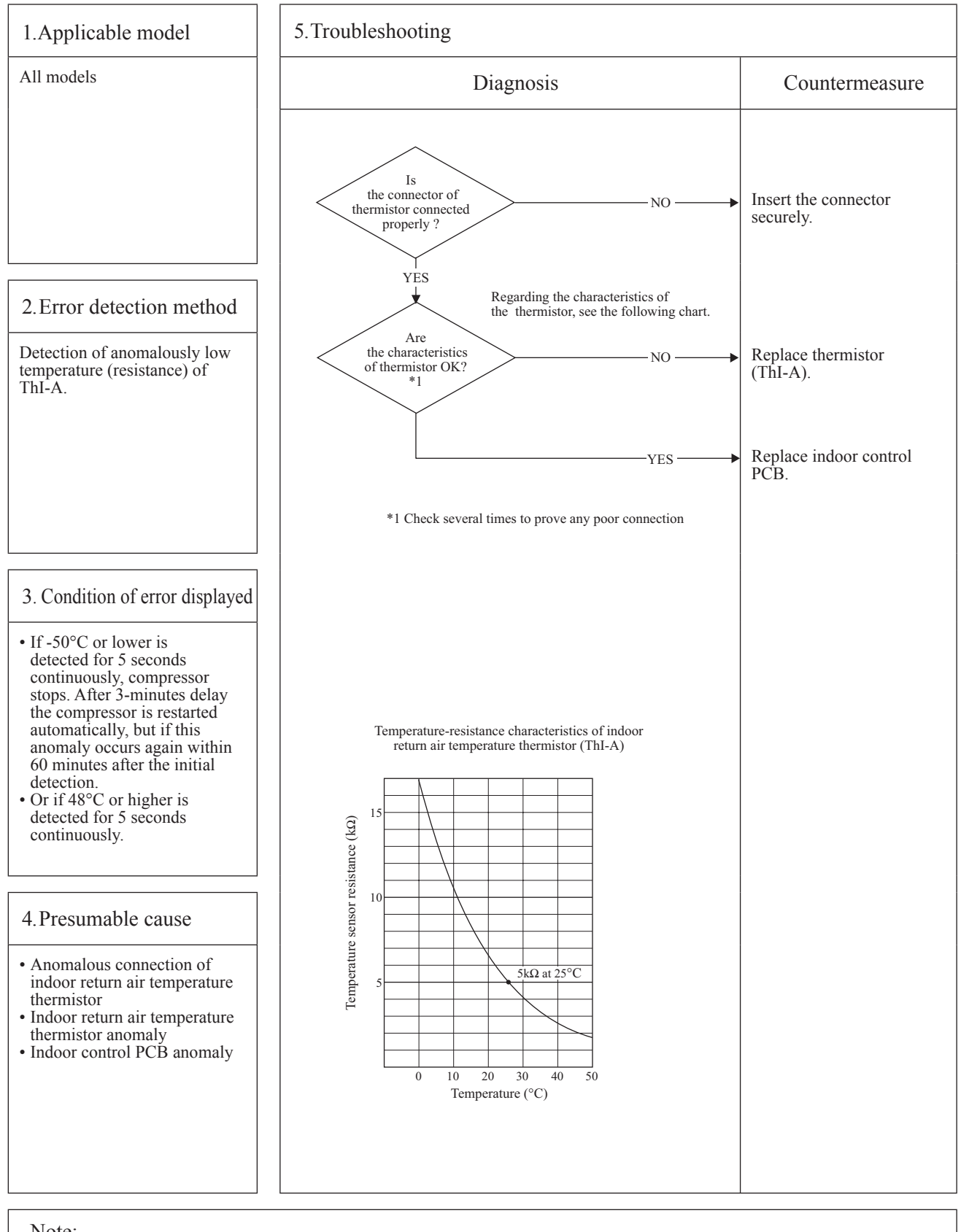

G

| 0 | Error code           | LED              | Green          | Red          | Content       |
|---|----------------------|------------------|----------------|--------------|---------------|
|   | Remote control: E9   | Indoor unit      | Keeps flashing | 1-time flash | Drain trouble |
|   | 7-segment display: – | Heat source unit | Keeps flashing | Stays OFF    | Drain trouble |
| U |                      |                  |                |              |               |

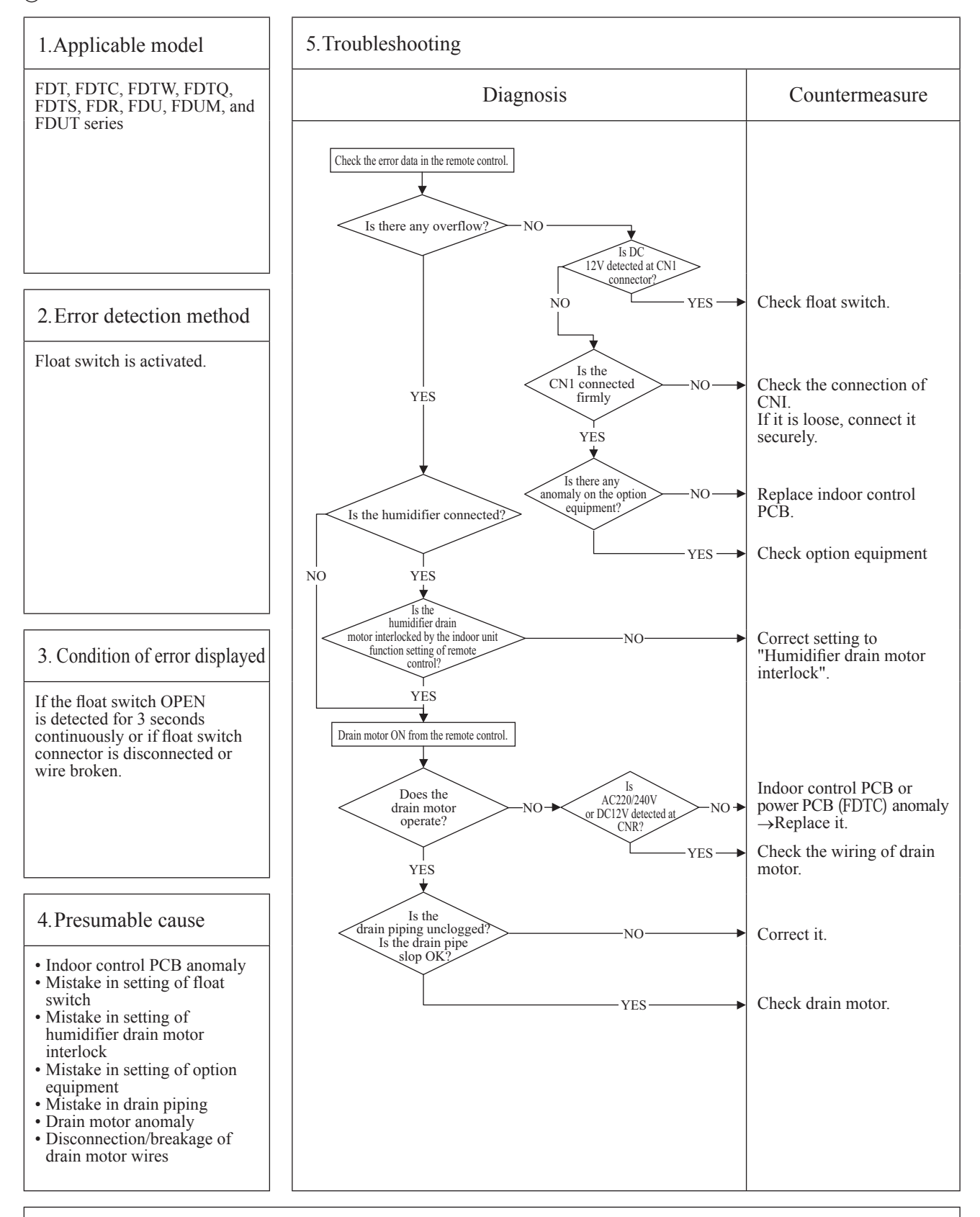

Note: When this anomaly occurs at power ON, disconnection of connector or breakage of wire of float switch is suspected. Check and correct it (or replace it, if necessary).

| _ |                      |                  |                |           | G                                                     |
|---|----------------------|------------------|----------------|-----------|-------------------------------------------------------|
| ρ | Error code           | LED              | Green          | Red       | Content                                               |
|   | Remote control: E10  | Indoor unit      | Keeps flashing | Stays OFF | Excessive number of indoor units (more than 17 units) |
|   | 7-segment display: – | Heat source unit | Keeps flashing | Stays OFF | by controlling one remote control                     |

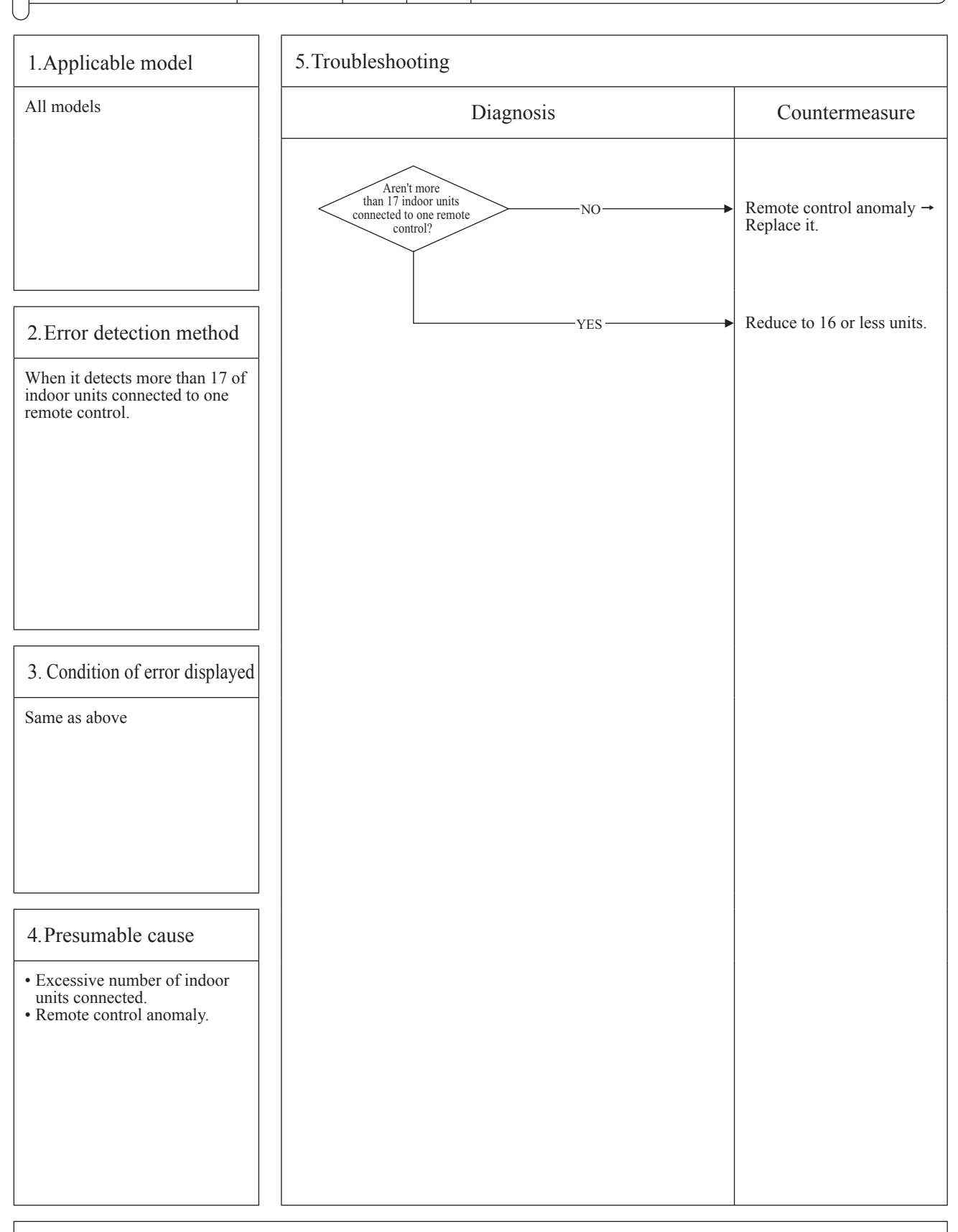

| _ |                      |                  |                |           | G                                      |
|---|----------------------|------------------|----------------|-----------|----------------------------------------|
| ρ | Error code           | LED              | Green          | Red       | Content A ddragg gatting array batwaan |
|   | Remote control:E11   | Indoor unit      | Keeps flashing | Stays OFF | Address setting error between          |
|   | 7-segment display: – | Heat source unit | Keeps flashing | Stays OFF | master and slave indoor units          |

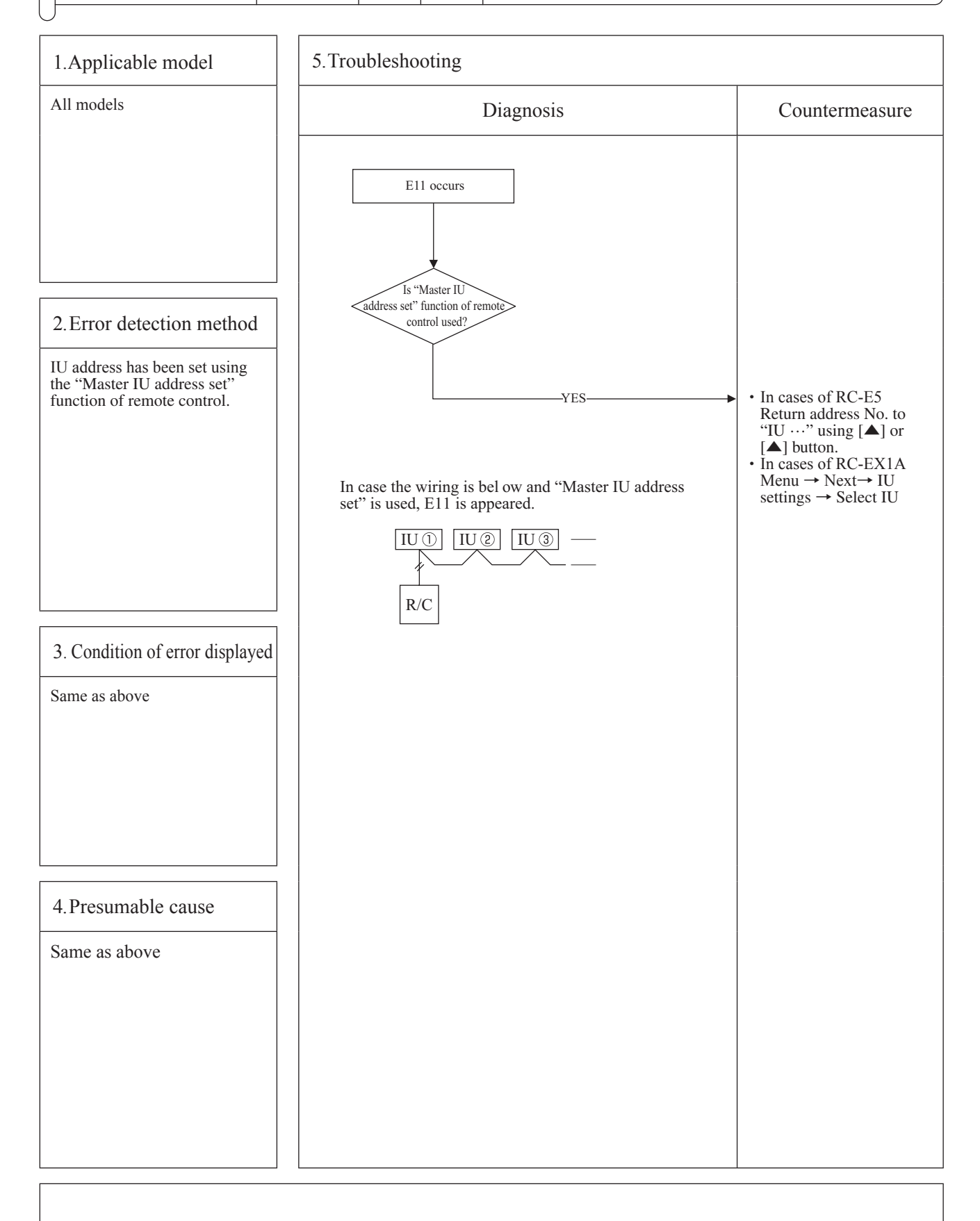

|   |                      |                  |                |                |                         | G |
|---|----------------------|------------------|----------------|----------------|-------------------------|---|
| F | Error code           | LED              | Green          | Red            | Content A 1 1           |   |
|   | Remote control: E12  | Indoor unit      | Keeps flashing | Keeps flashing | Address setting error   |   |
|   | 7-segment display: – | Heat source unit | Keeps flashing | Stays OFF      | by mixed setting method |   |
| l | J                    |                  |                |                |                         | _ |

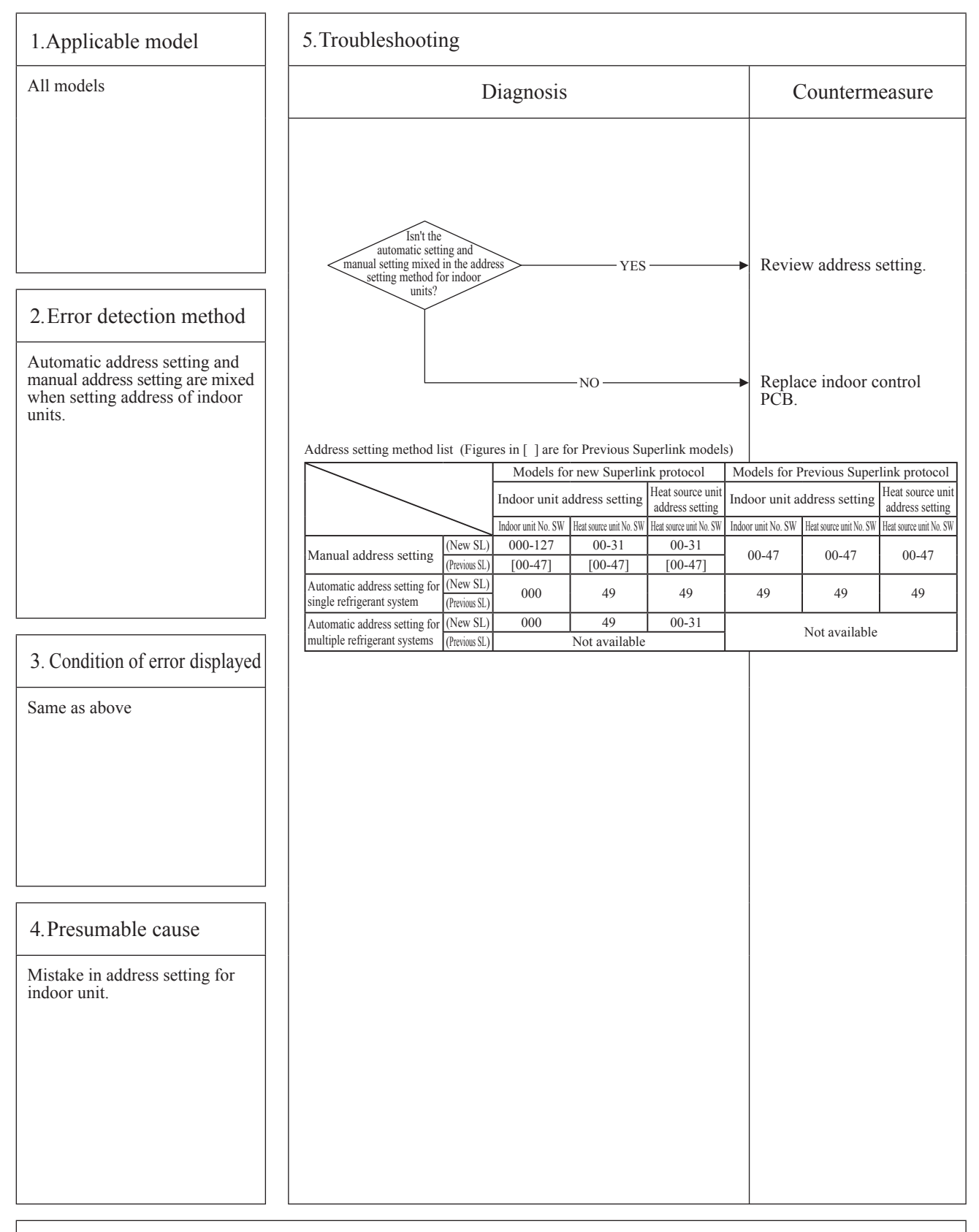

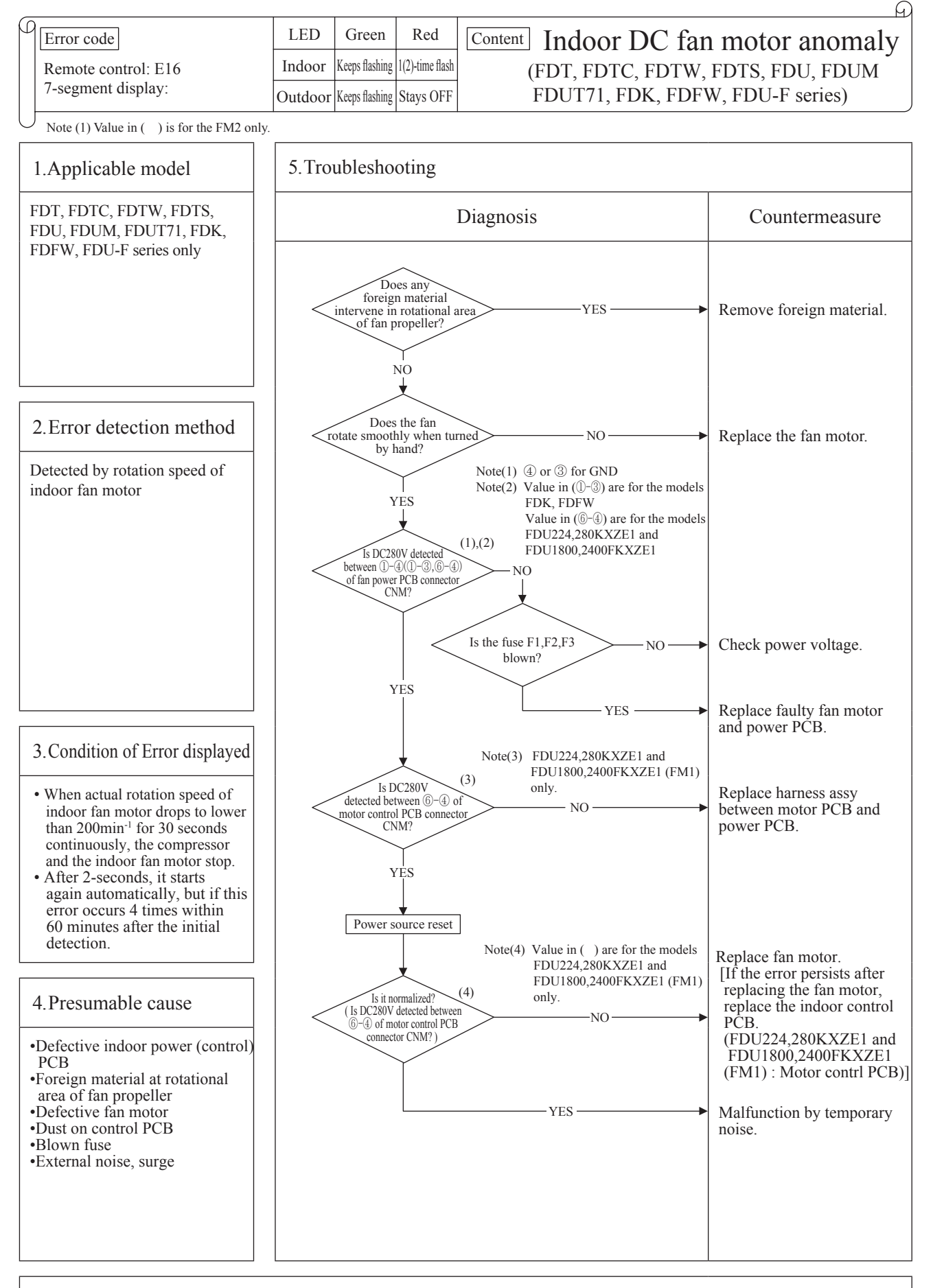

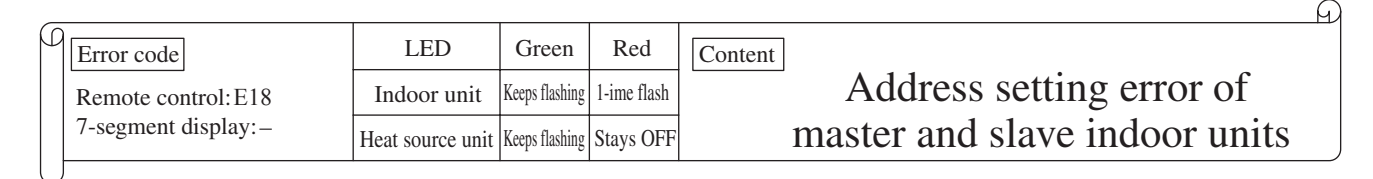

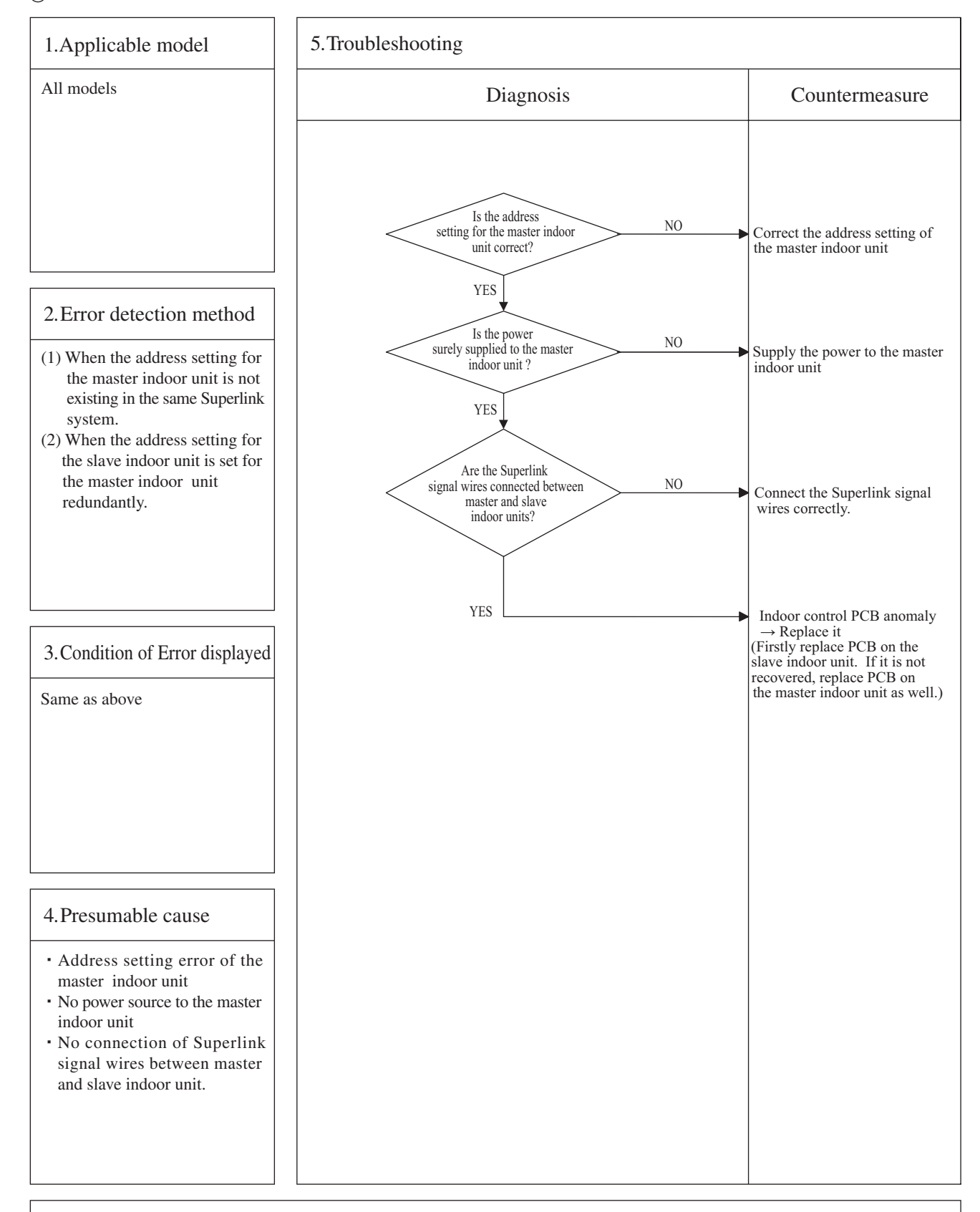

| _ |                      |                  |                |              | A                              |
|---|----------------------|------------------|----------------|--------------|--------------------------------|
| ρ | Error code           | LED              | Green          | Red          | Content 1 1                    |
|   | Remote control:E19   | Indoor unit      | Keeps flashing | 1-time flash | Indoor unit operation check,   |
|   | 7-segment display: – | Heat source unit | Keeps flashing | Stays OFF    | drain motor check mode anomaly |

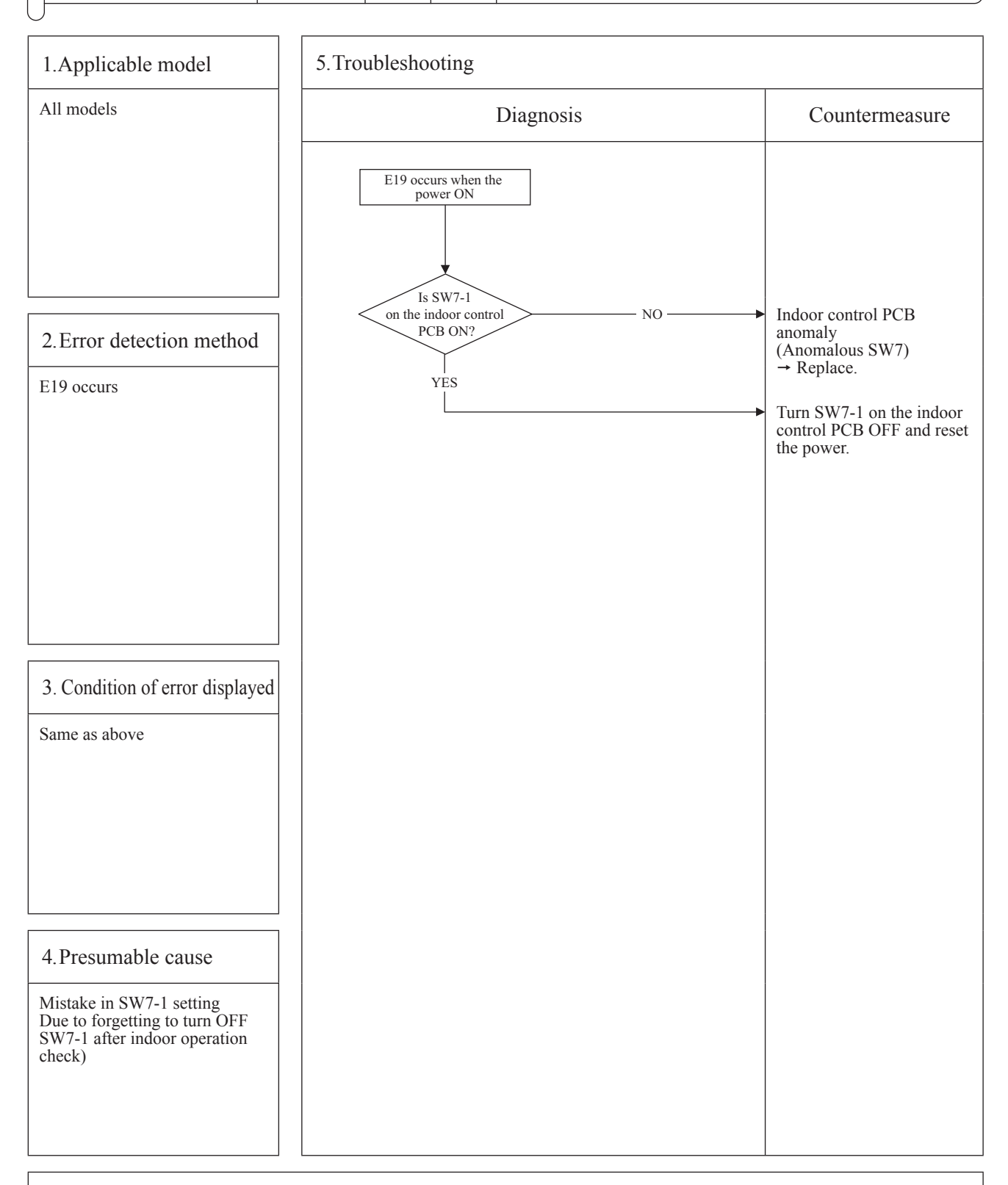

Note: Indoor operation check/drain pump check mode

- If the power is ON after SW7-1ON, indoor operation check/drain pump check mode can be established. 1) When the communication between remote control and indoor PCB is established 15 seconds after power ON, it goes to indoor operation check.
- 2) When the communication between remote control and indoor PCB is not established, it goes to drain pump check. (CnB connector should be open before power ON.)

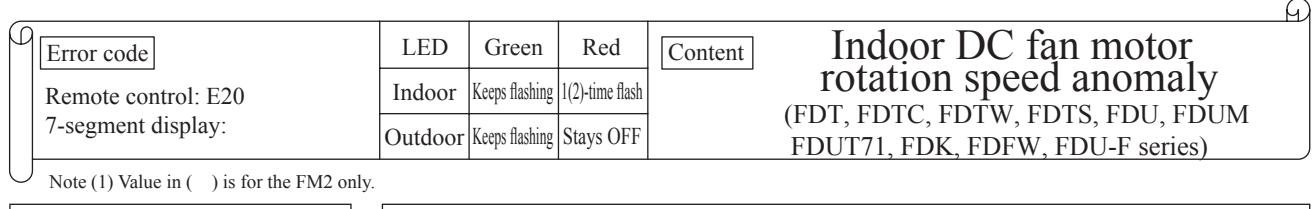

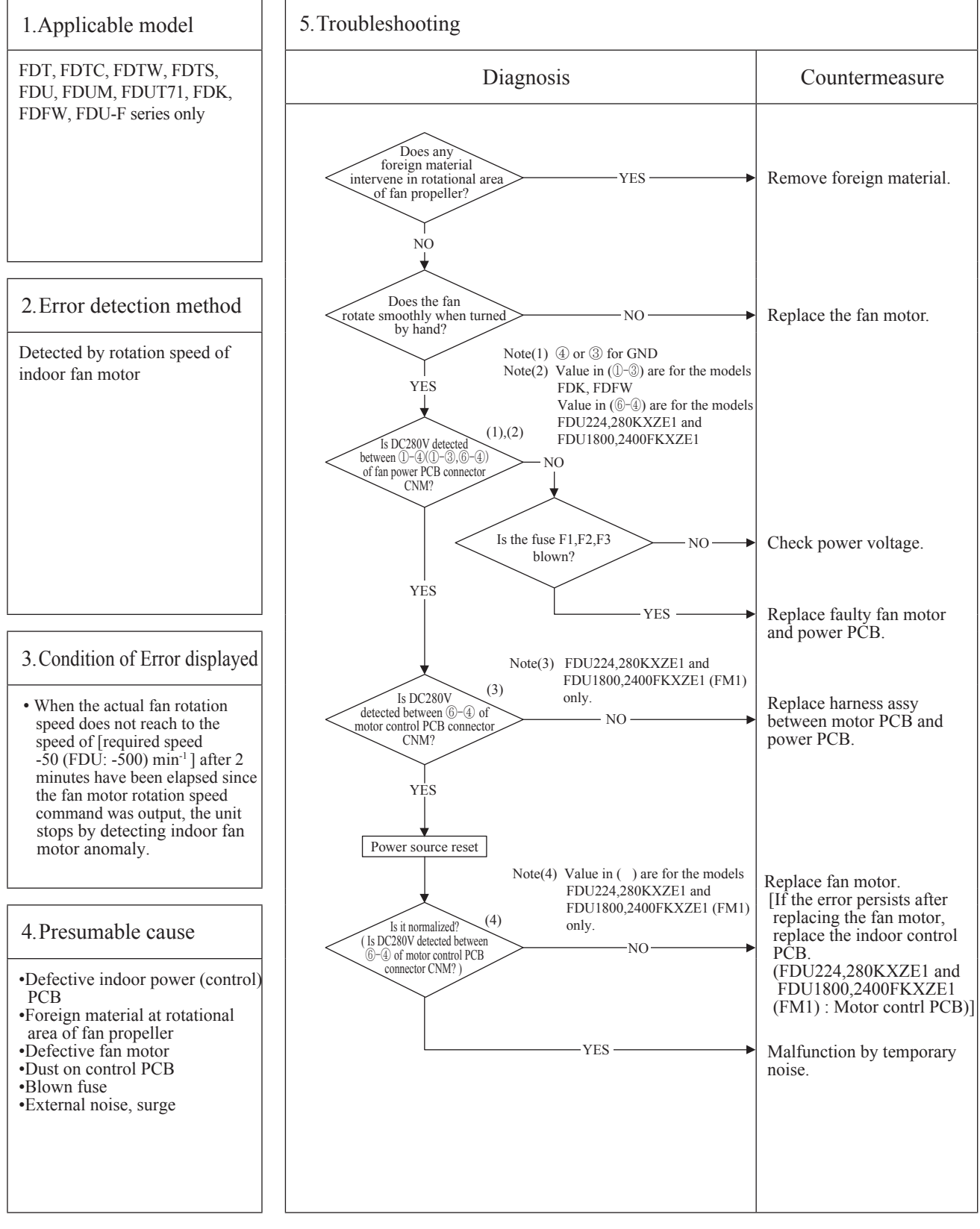

| _ |                      |                  | -              |              |         |                        | G |
|---|----------------------|------------------|----------------|--------------|---------|------------------------|---|
| μ | Error code           | LED              | Green          | Red          | Content | Defective panel switch |   |
|   | Remote control: E21  | Indoor unit      | Keeps flashing | 1-time flash |         |                        |   |
|   | 7-segment display: – | Heat source unit | Keeps flashing | Stays OFF    |         | operation (FD1)        |   |
| L | <u></u>              |                  |                |              |         |                        | _ |

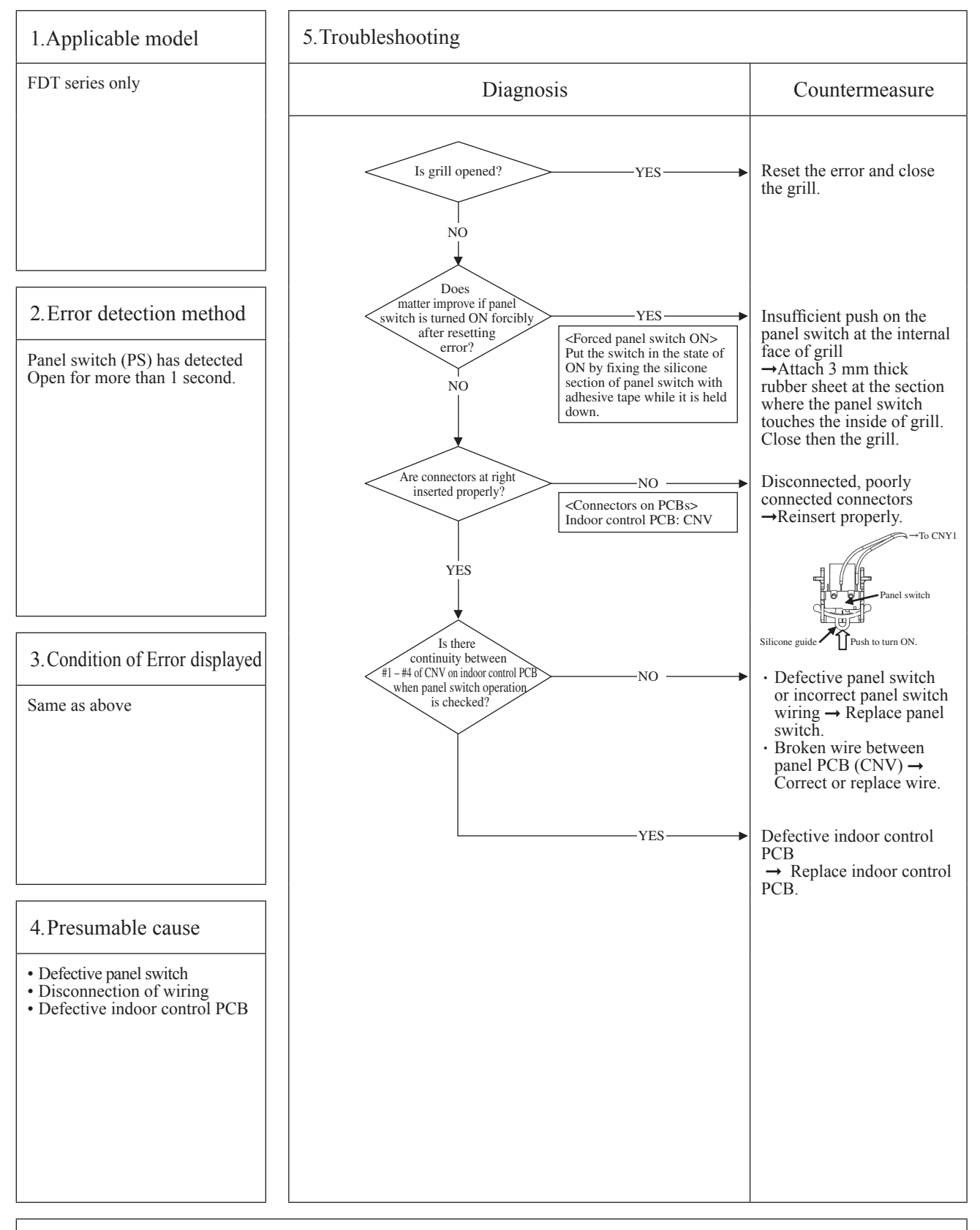

G

| ρ | Error code           | LED              | Green          | Red       | Content                              |
|---|----------------------|------------------|----------------|-----------|--------------------------------------|
|   | Remote control: E28  | Indoor unit      | Keeps flashing | Stays OFF | Remote control                       |
|   | 7-segment display: – | Heat source unit | Keeps flashing | Stays OFF | temperature thermistor anomaly (1hc) |
| U |                      |                  |                |           |                                      |

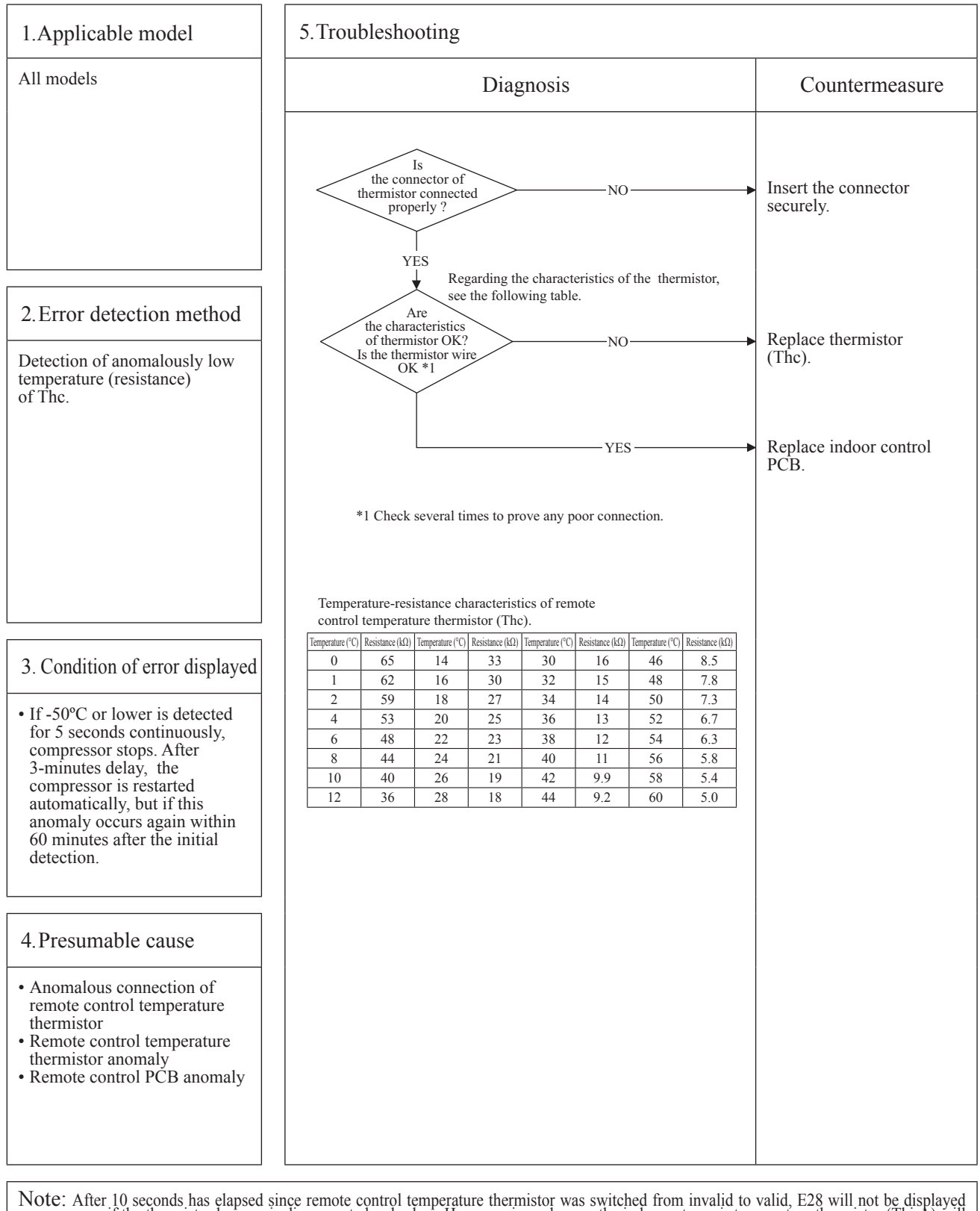

Note: After 10 seconds has elapsed since remote control temperature thermistor was switched from invalid to valid, E28 will not be displayed even if the thermistor harness is disconnected or broken. However, in such case, the indoor return air temperature thermistor (Thi-A) will be valid instantly instead of the remote control temperature thermistor (Thc).

Please note that even though the remote control temperature thermistor (Thc) is valid, the displayed return air temperature on the remote control LCD shows the value detected by the indoor return air temperature thermistor (Thi-A), not by the remote control temperature thermistor (Thc).

| _ |                        |                  |                |              | A                           |
|---|------------------------|------------------|----------------|--------------|-----------------------------|
| β | Error code             | LED              | Green          | Red          | Content                     |
|   | Remote control: E30    | Indoor unit      | Keeps flashing | Stays Off    | Unmatch connection of       |
|   | 7-segment display: E30 | Heat source unit | Keeps flashing | 1 time flash | indoor and heat source unit |
| L | J                      |                  |                |              |                             |

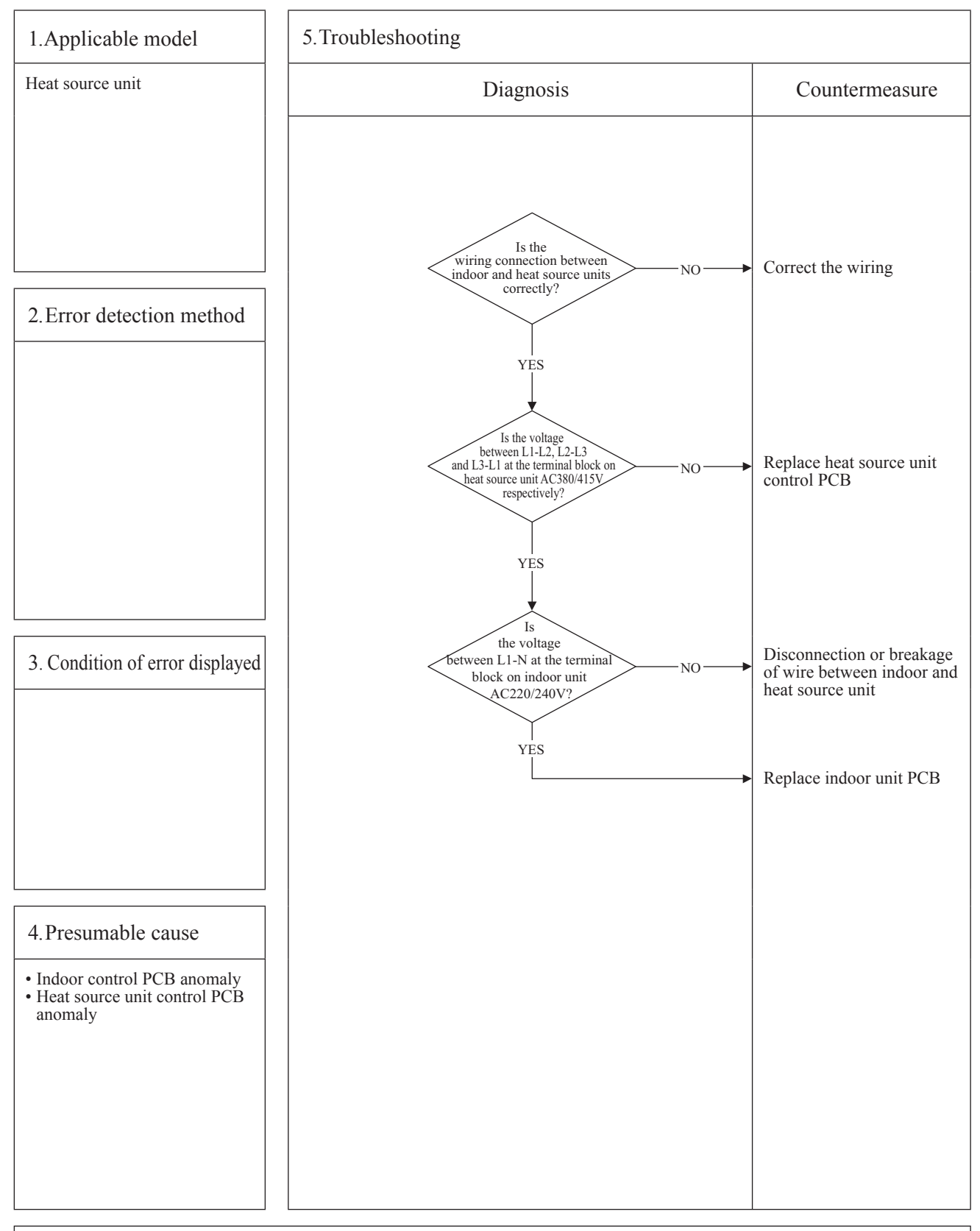

 $\bigcirc$ 

| _  |                                               |                  |                |              |                                          |
|----|-----------------------------------------------|------------------|----------------|--------------|------------------------------------------|
| ρ  | Error code                                    | LED              | Green          | Red          | Content                                  |
|    | Remote control: E31<br>7-segment display: E31 | Indoor unit      | Keeps flashing | Stays OFF    | Duplicated heat source unit address No   |
|    |                                               | Heat source unit | Keeps flashing | 1-time flash | Duplicated fleat source and address 140. |
| L, |                                               |                  |                |              |                                          |

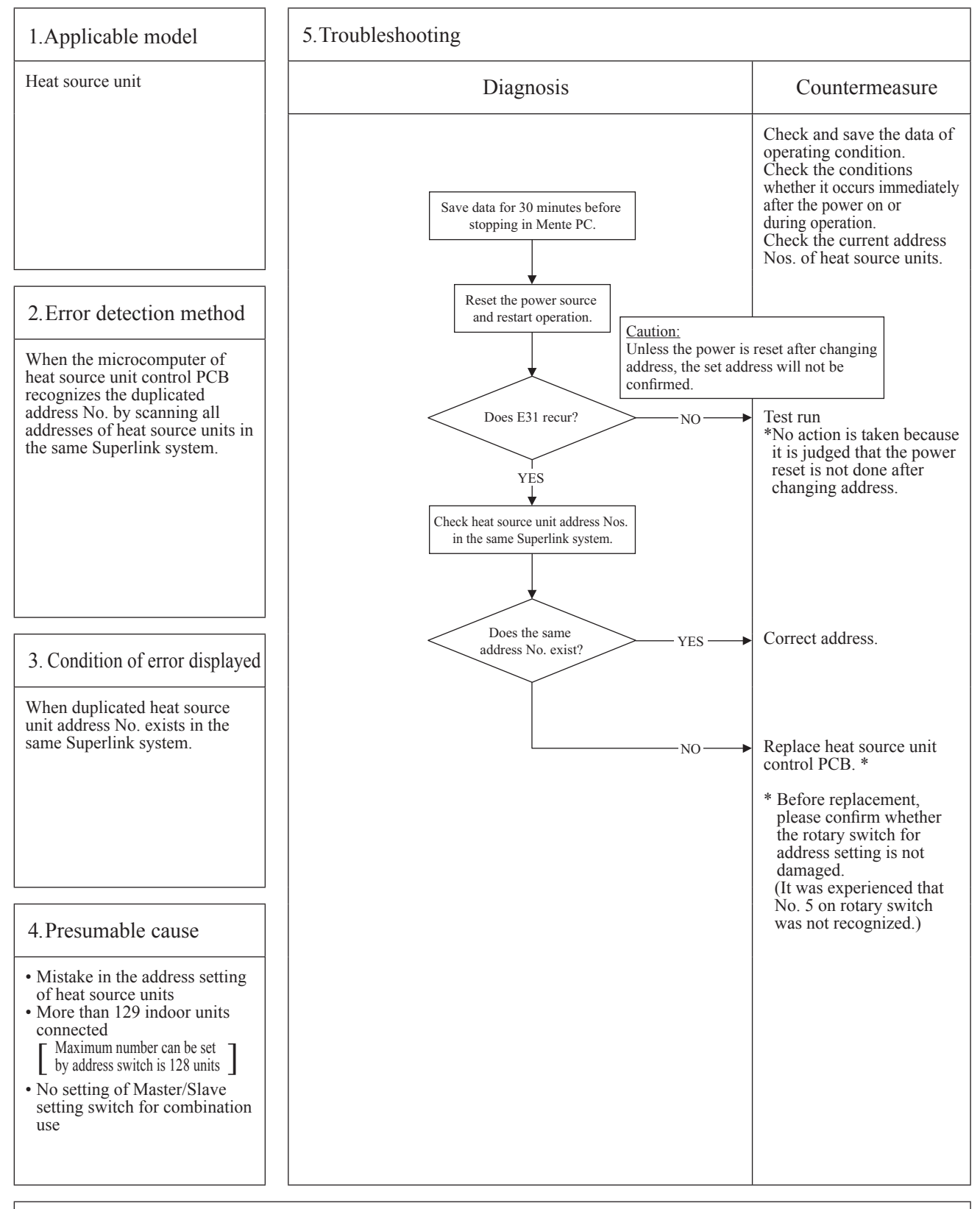

Note: After taken above measure, reset the power and confirm no error is displayed occurs. Unless the power is reset after changing address, the set address will not be confirmed. In case of combination use, set the same address to both master and slave units. Distinction of master or slave unit is done by setting SW4-7 and 4-8. (Refer the instruction manual and technical manual for details)

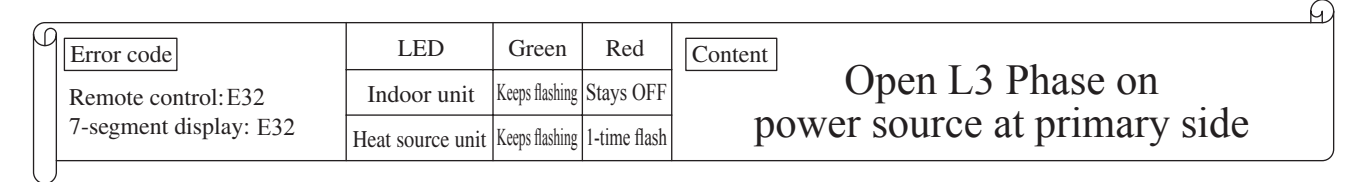

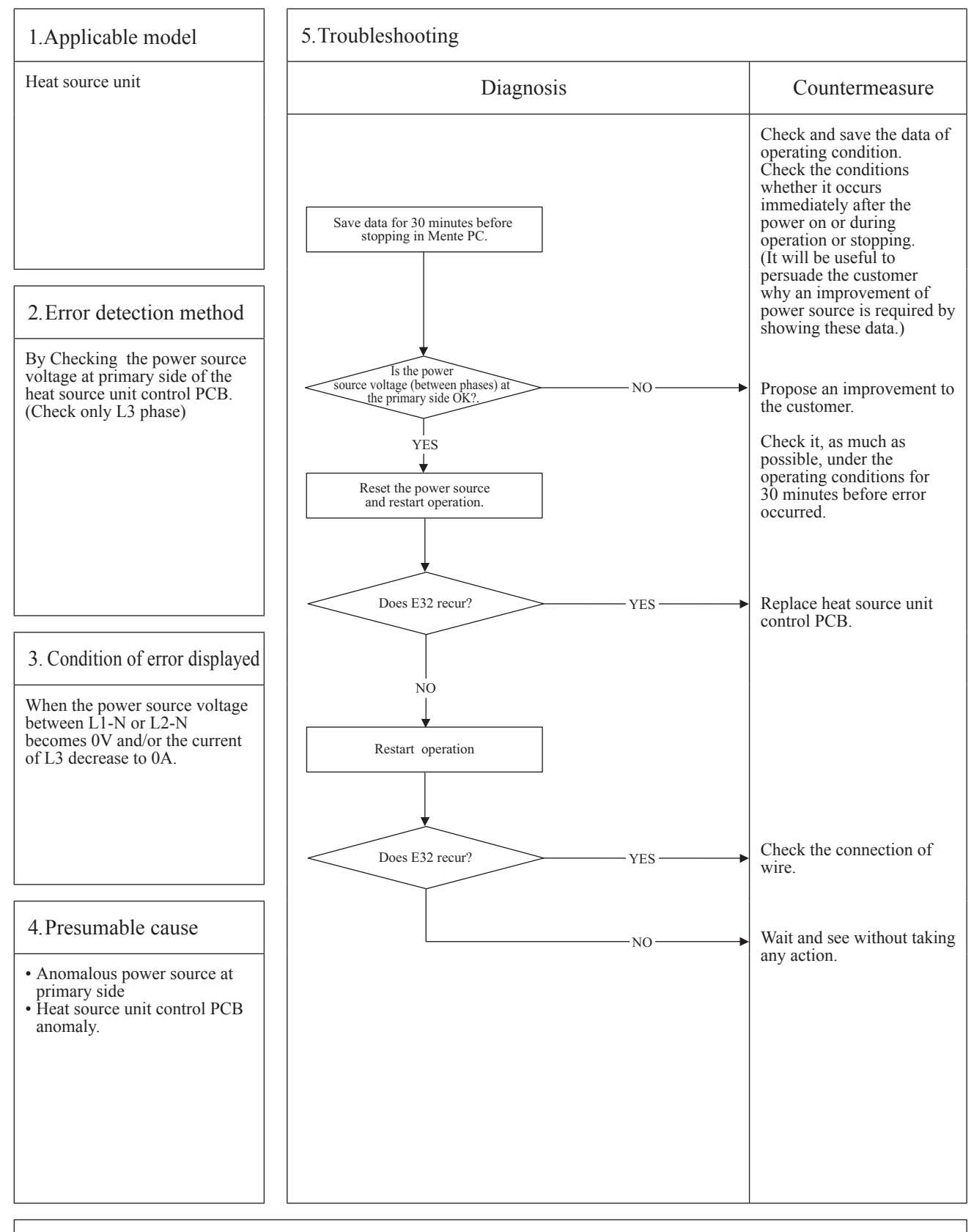

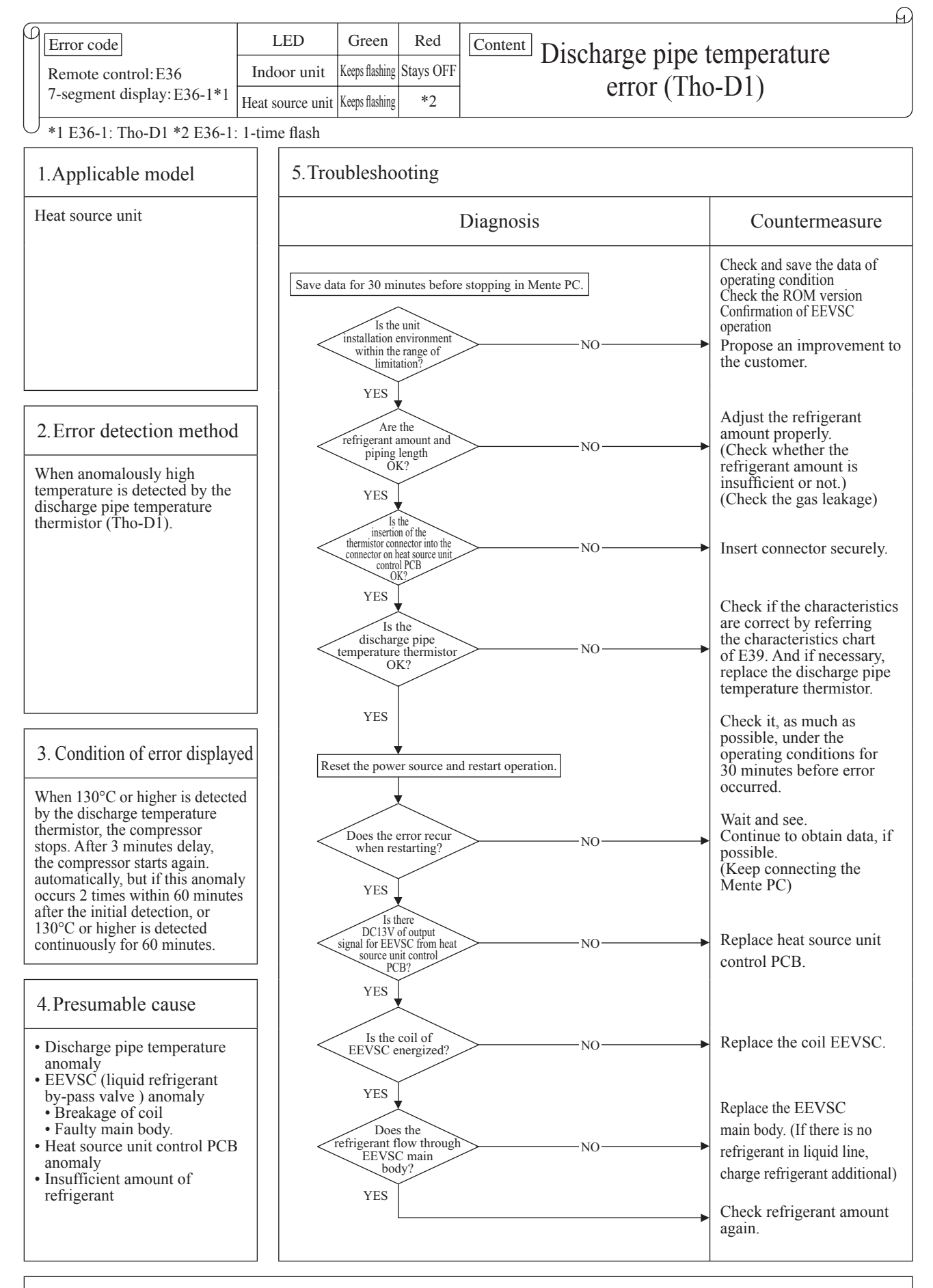

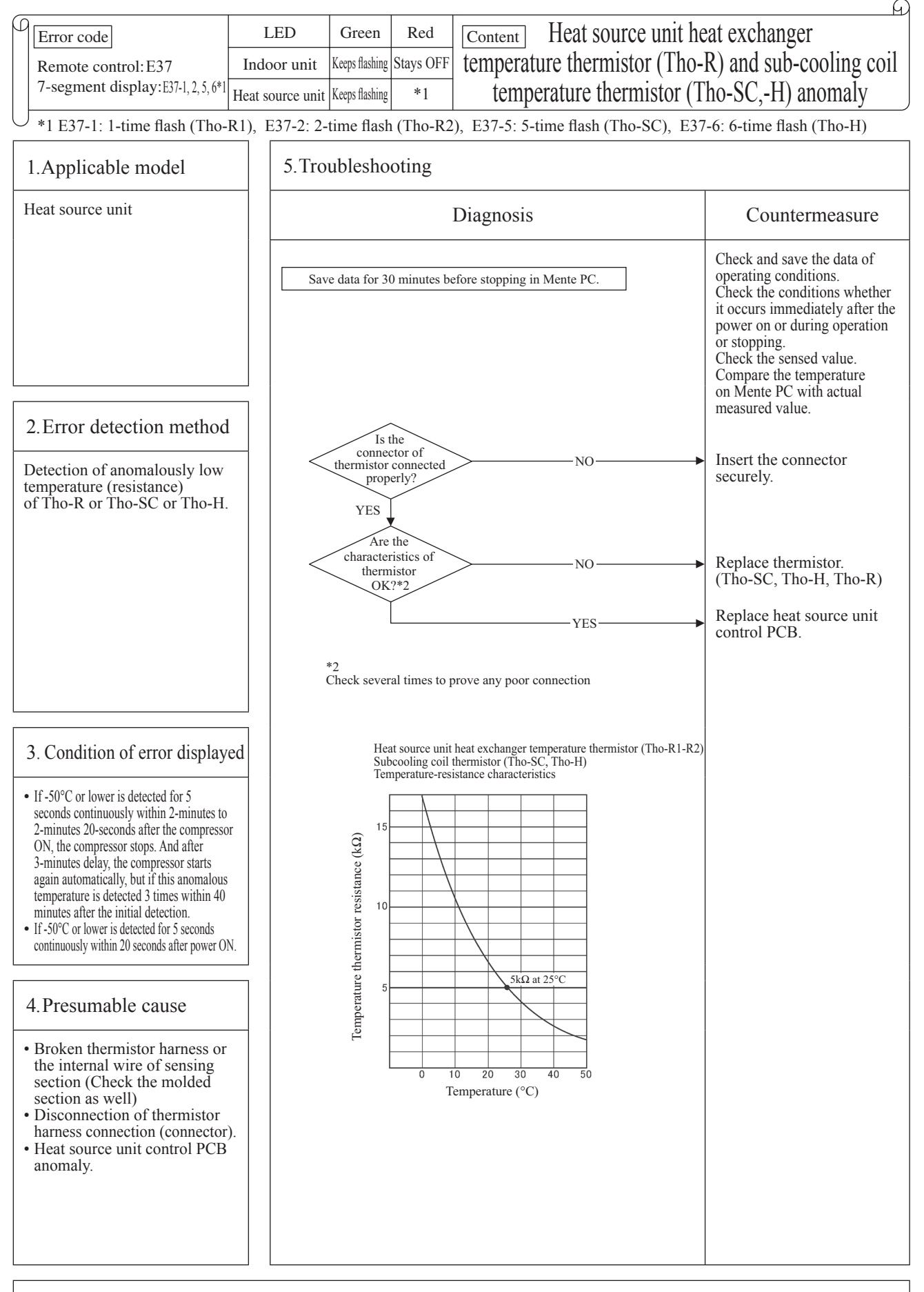

|   |                                               |                  |                |              |                                    | A |
|---|-----------------------------------------------|------------------|----------------|--------------|------------------------------------|---|
| β | Error code                                    | LED              | Green          | Red          | Content Atmosphere air temperature |   |
|   | Remote control: E38<br>7-segment display: E38 | Indoor unit      | Keeps flashing | Stays OFF    | thermister anomaly (The A)         |   |
|   |                                               | Heat source unit | Keeps flashing | 1-time flash | thermistor anomary (Tho-A)         |   |
| L | <u></u>                                       |                  |                |              |                                    | _ |

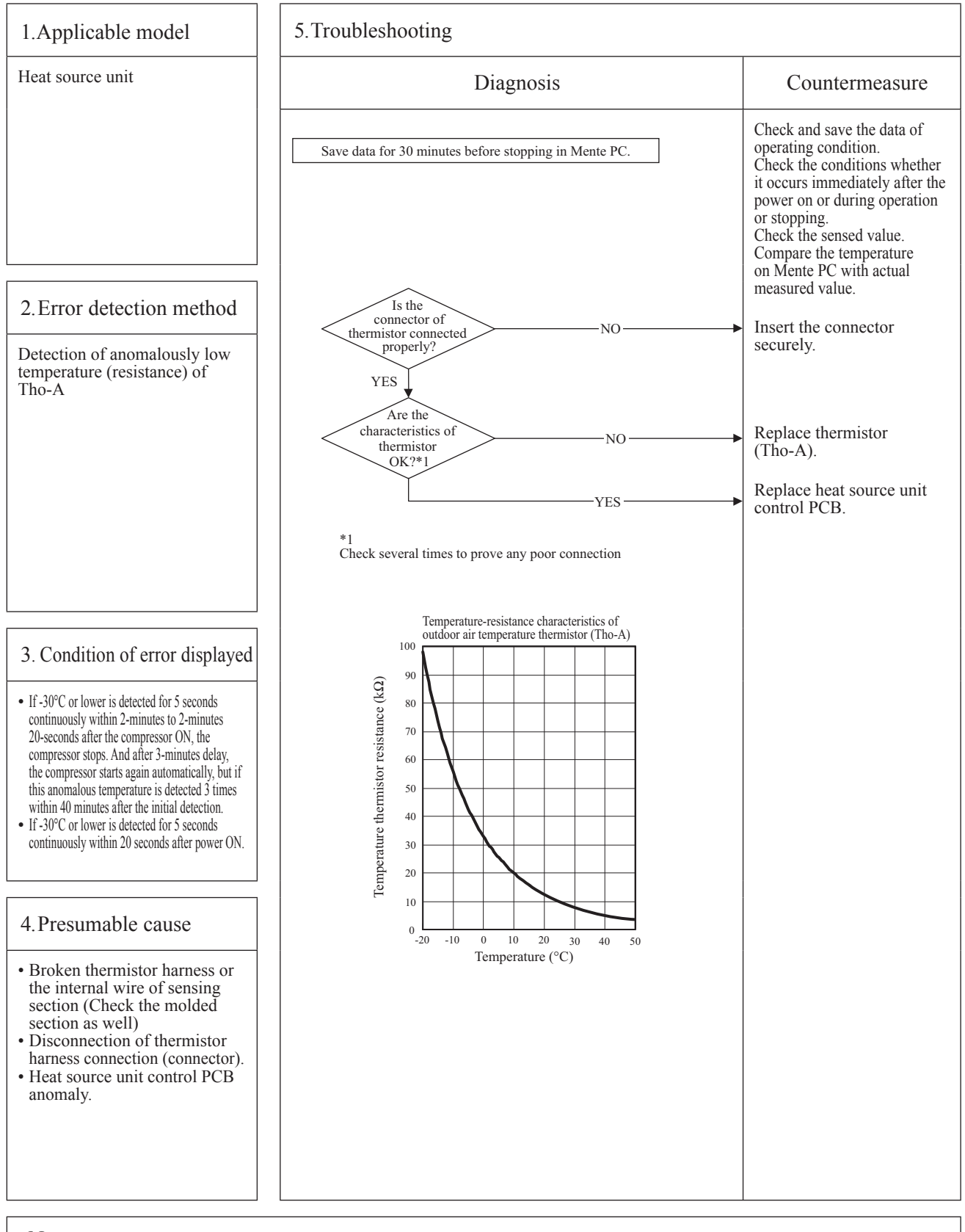

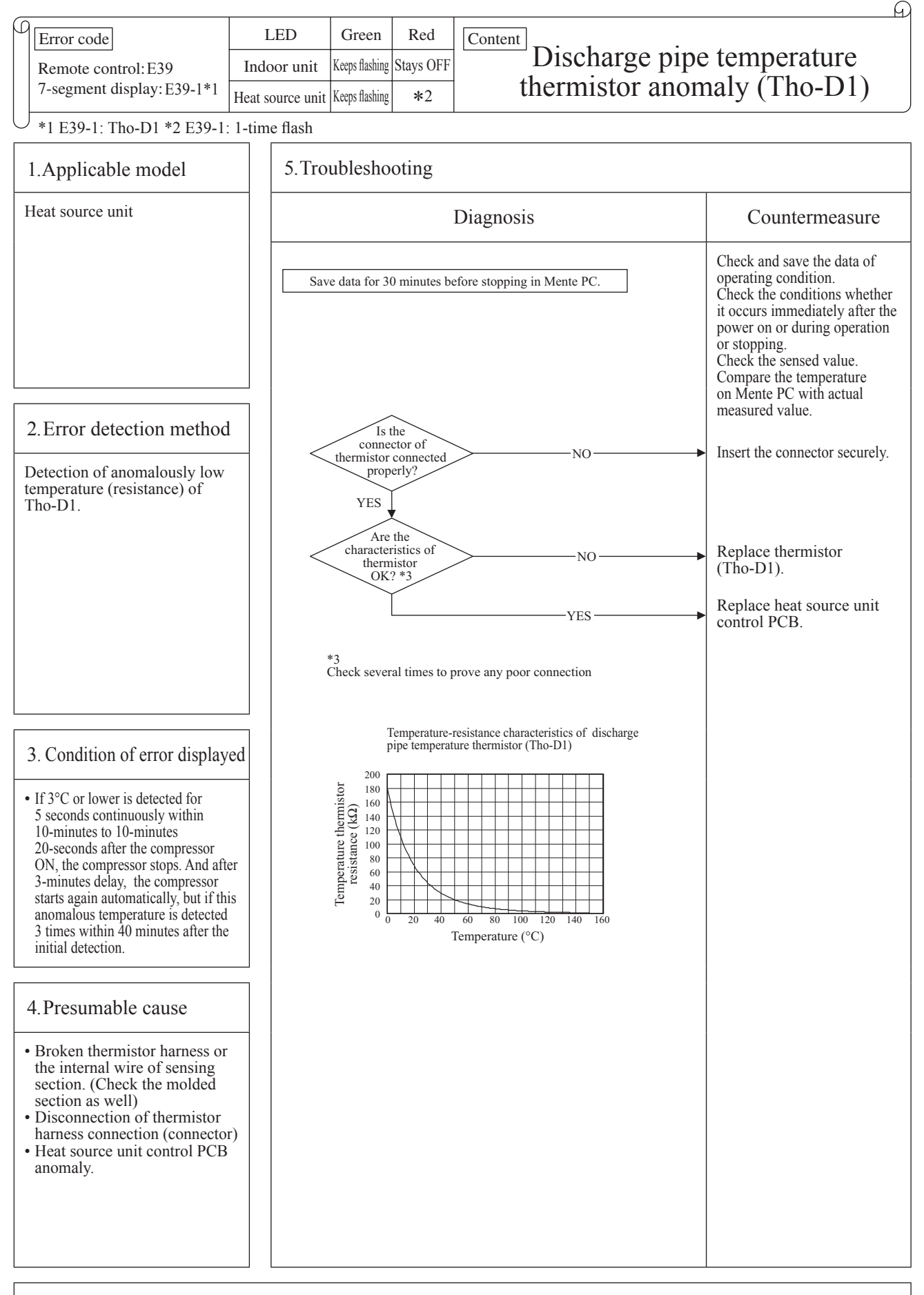

| _ |                        |                  | -              |              |                   |                       | <u> </u> |
|---|------------------------|------------------|----------------|--------------|-------------------|-----------------------|----------|
| β | Error code             | LED              | Green          | Red          | Content           | High pressure anomaly |          |
|   | Remote control: E40    | Indoor unit      | Keeps flashing | Stays OFF    |                   | (62U1 activated)      |          |
|   | 7-segment display: E40 | Heat source unit | Keeps flashing | 1-time flash | (05111 activated) | (05111 activated)     |          |
| L | ſ                      |                  |                |              |                   |                       |          |

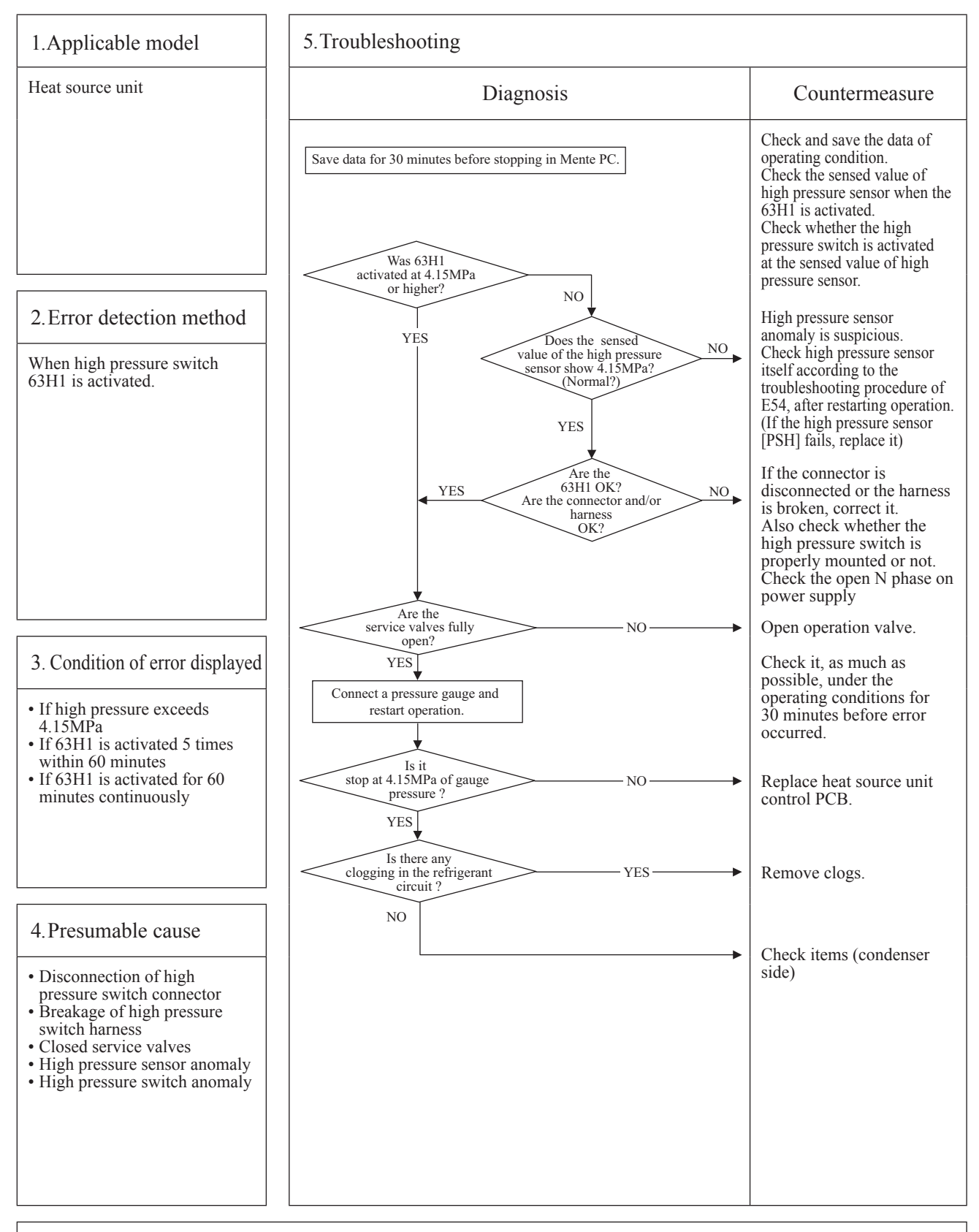

Note: If the error does not recur, connect the Mente PC and continue to collect data.

## '14 • KX-SM-200

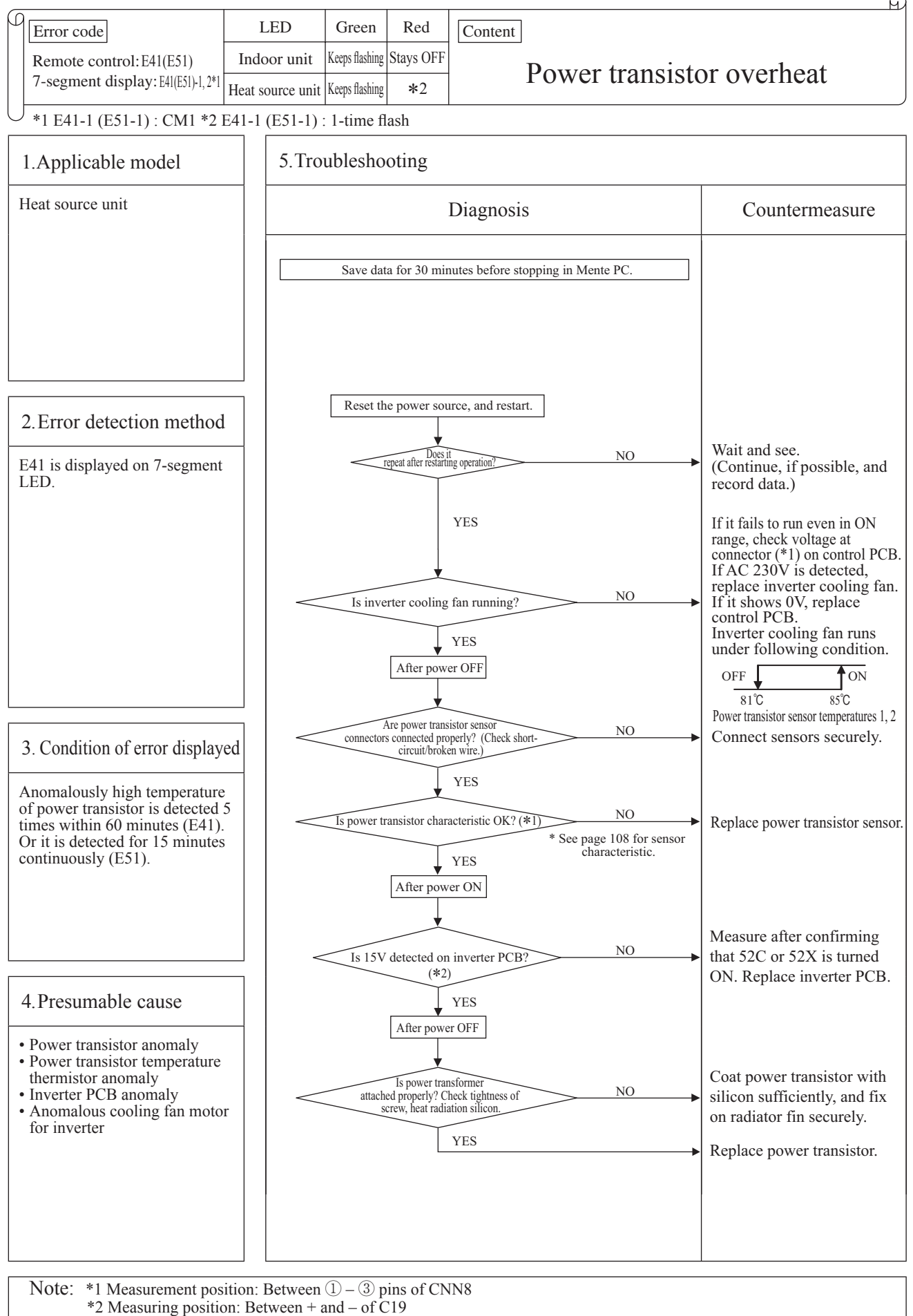

If it fails to repeat, connect the Mente PC, and continue to collect data.

## '14 • KX-SM-200

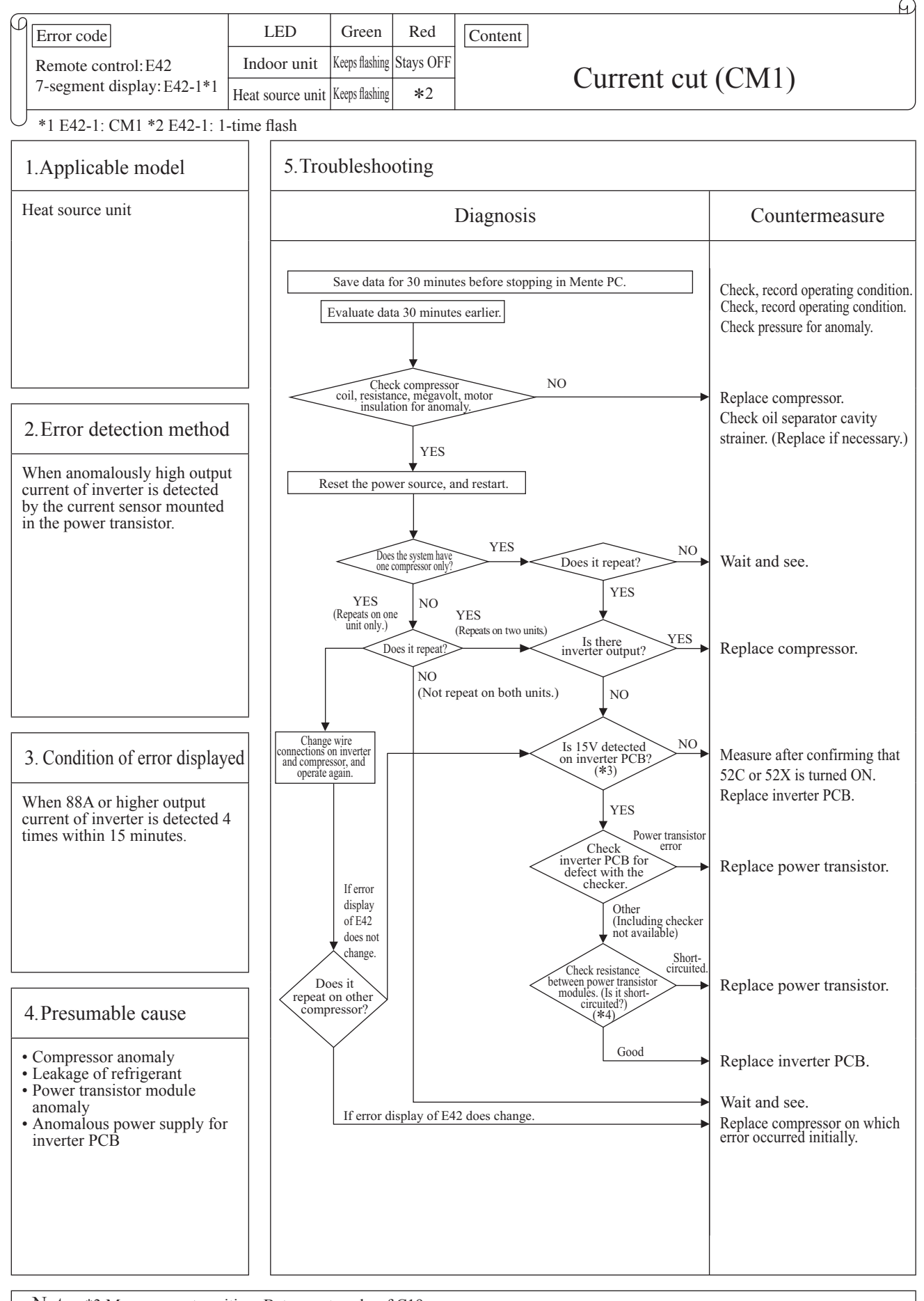

Note: \*3 Measurement position: Between + and - of C19 \*4 Measurement position: Check resistance between P-U, P-V, P-W, N-U, N-V, N-W, P-N. (Disconnect compressor wires before measurement.). If it fails to repeat, connect the Mente PC, and continue to collect data.

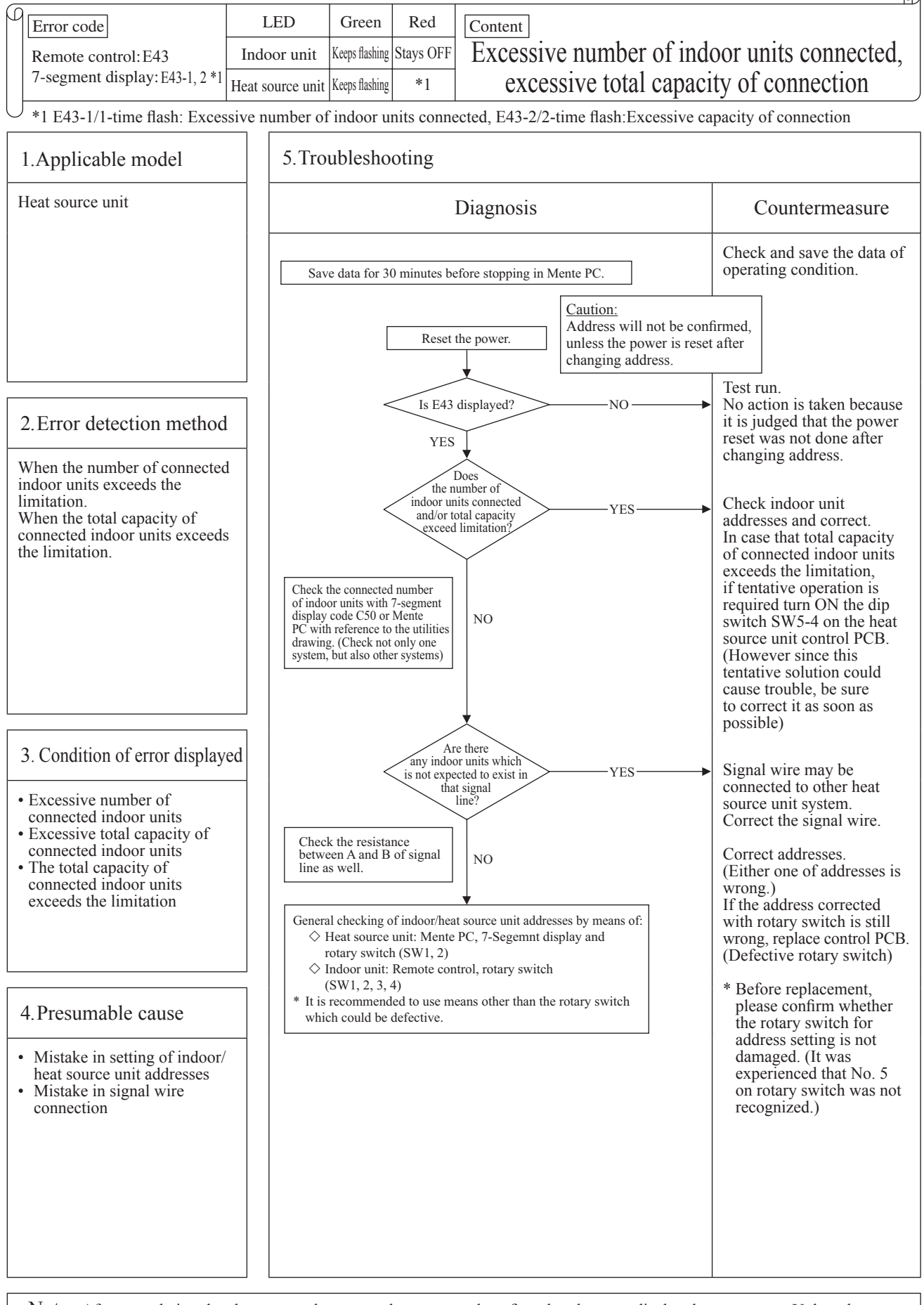

Note: After completing the above procedure, reset the power and confirm that the error display does not recur. Unless the power is reset for both indoor unit and heat source unit, the set addresses will not be confirmed.

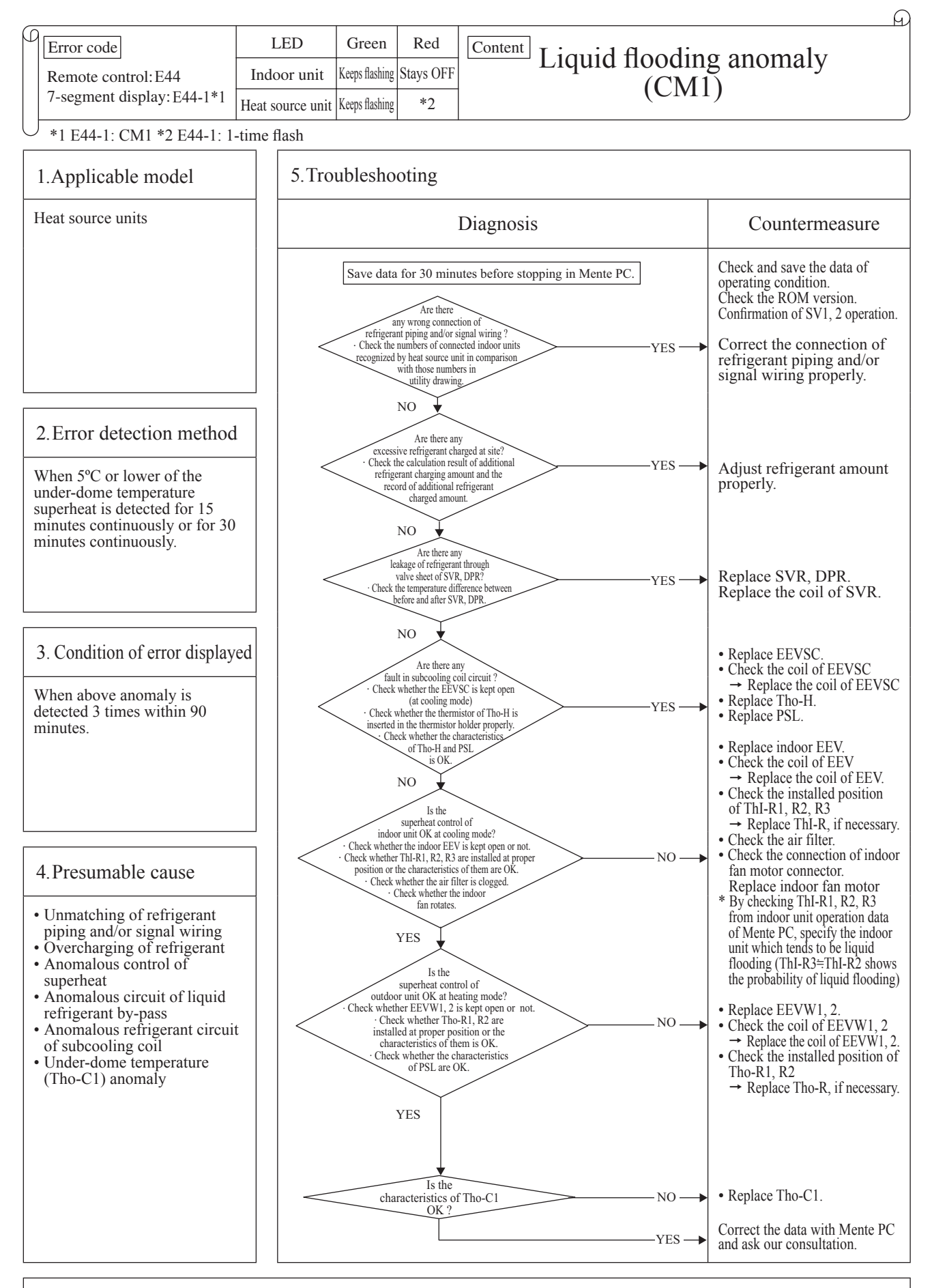

Note: If the error does not recur, connect the Mente PC and continue to collect data.

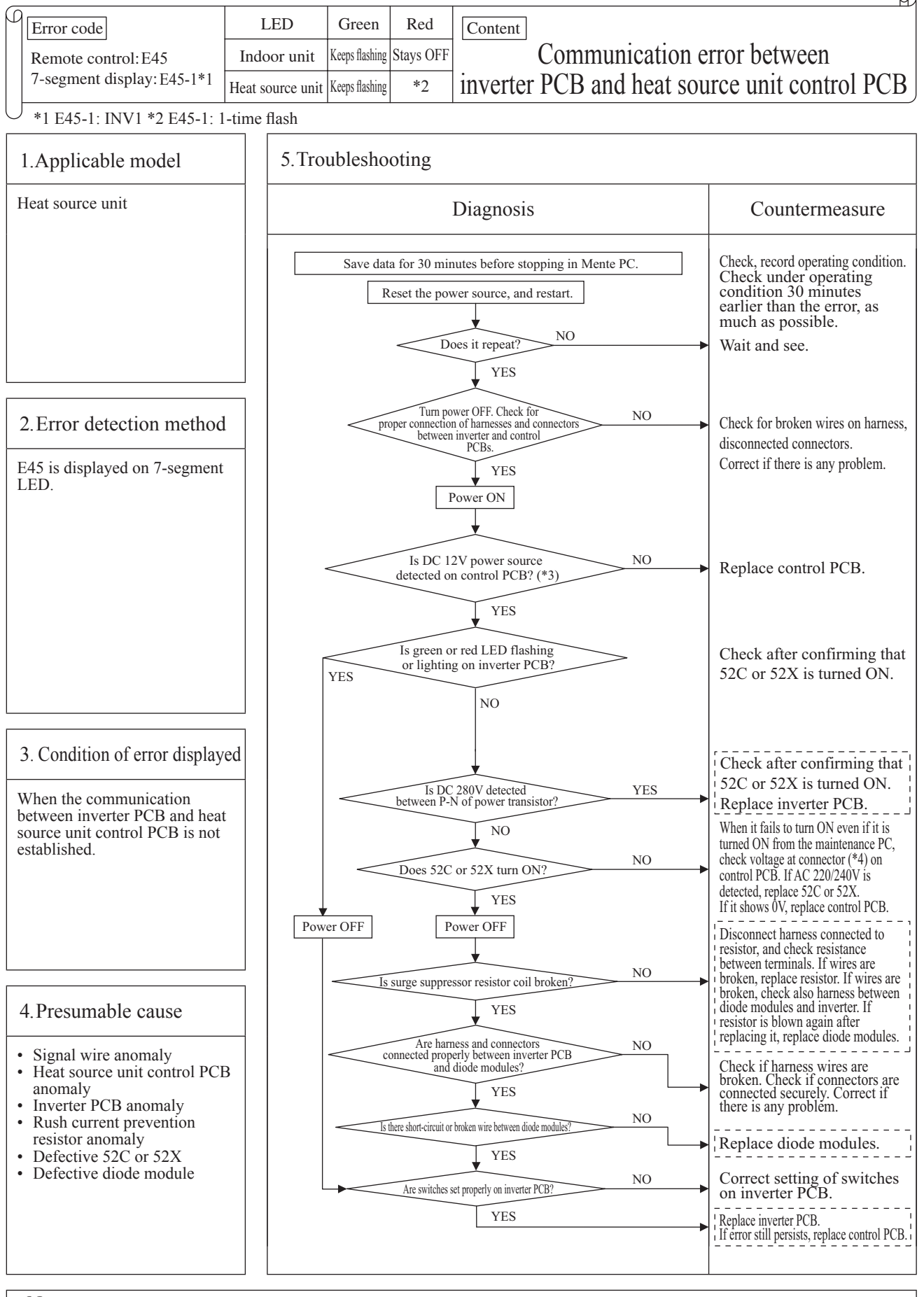

Note: \*3 Measurement position: Between + and - of C21 \*4 Measurement position: Between pins ① - ③ of CNM1, CNM2 (CNM2 for systems having 2 units of compressor only) If it fails to repeat, connect the Mente PC, and continue to collect data.

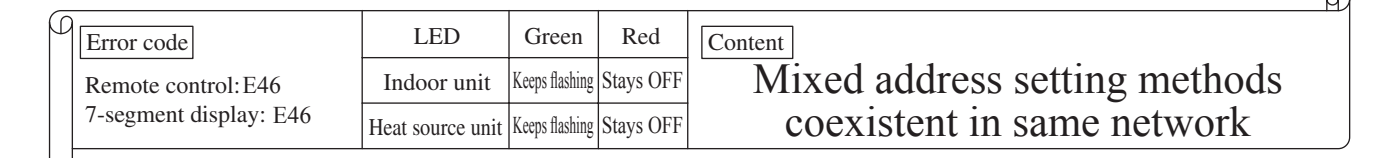

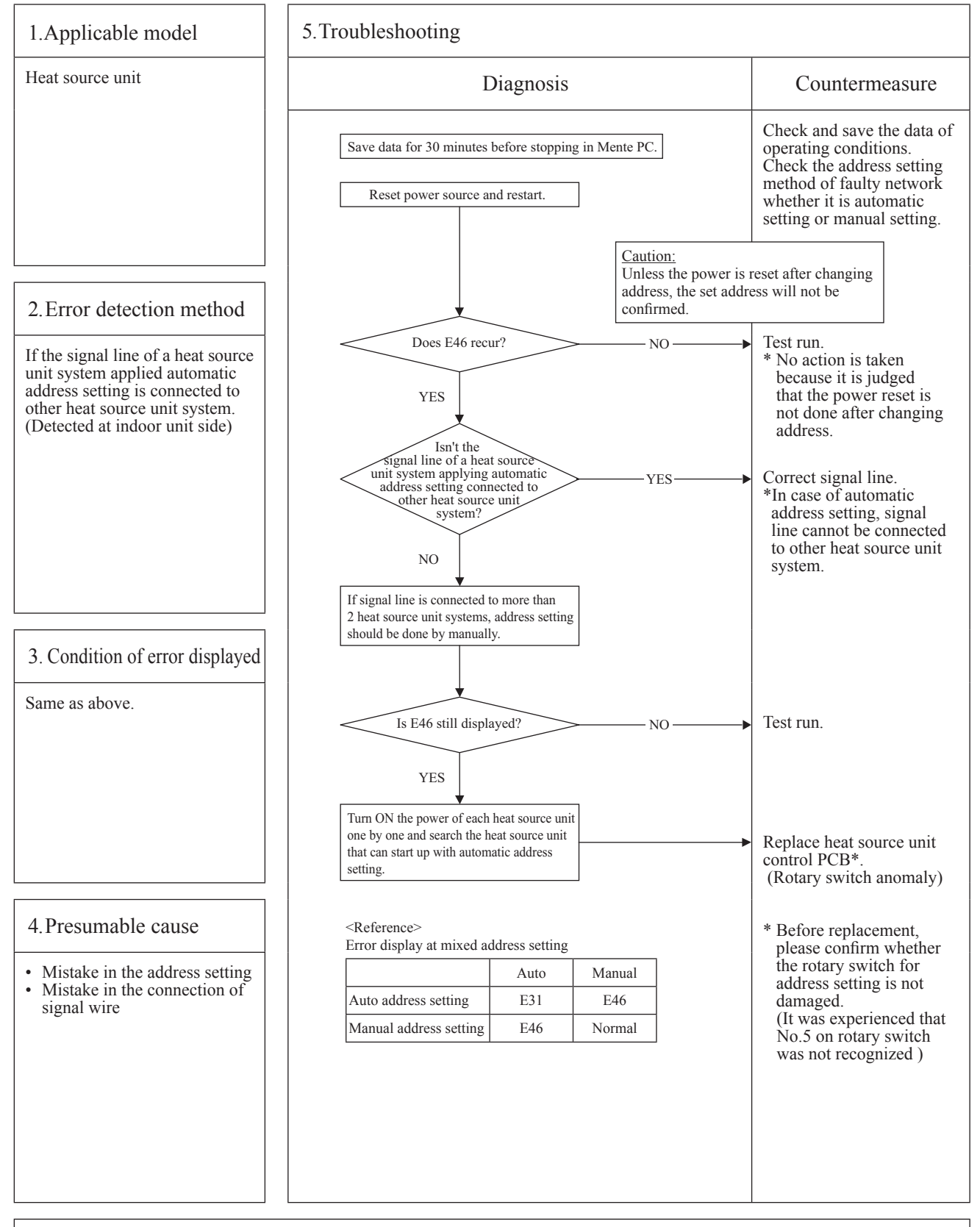

Note: After completing the above procedure, reset the power and confirm that the error display does not recur. Unless the power is reset for both indoor unit and heat source unit, the set addresses will not be confirmed.

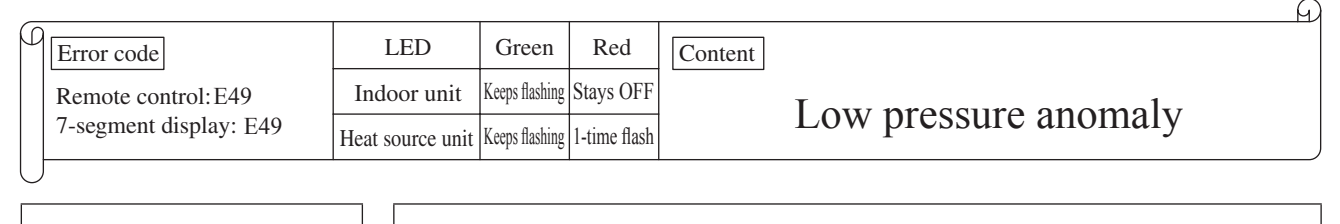

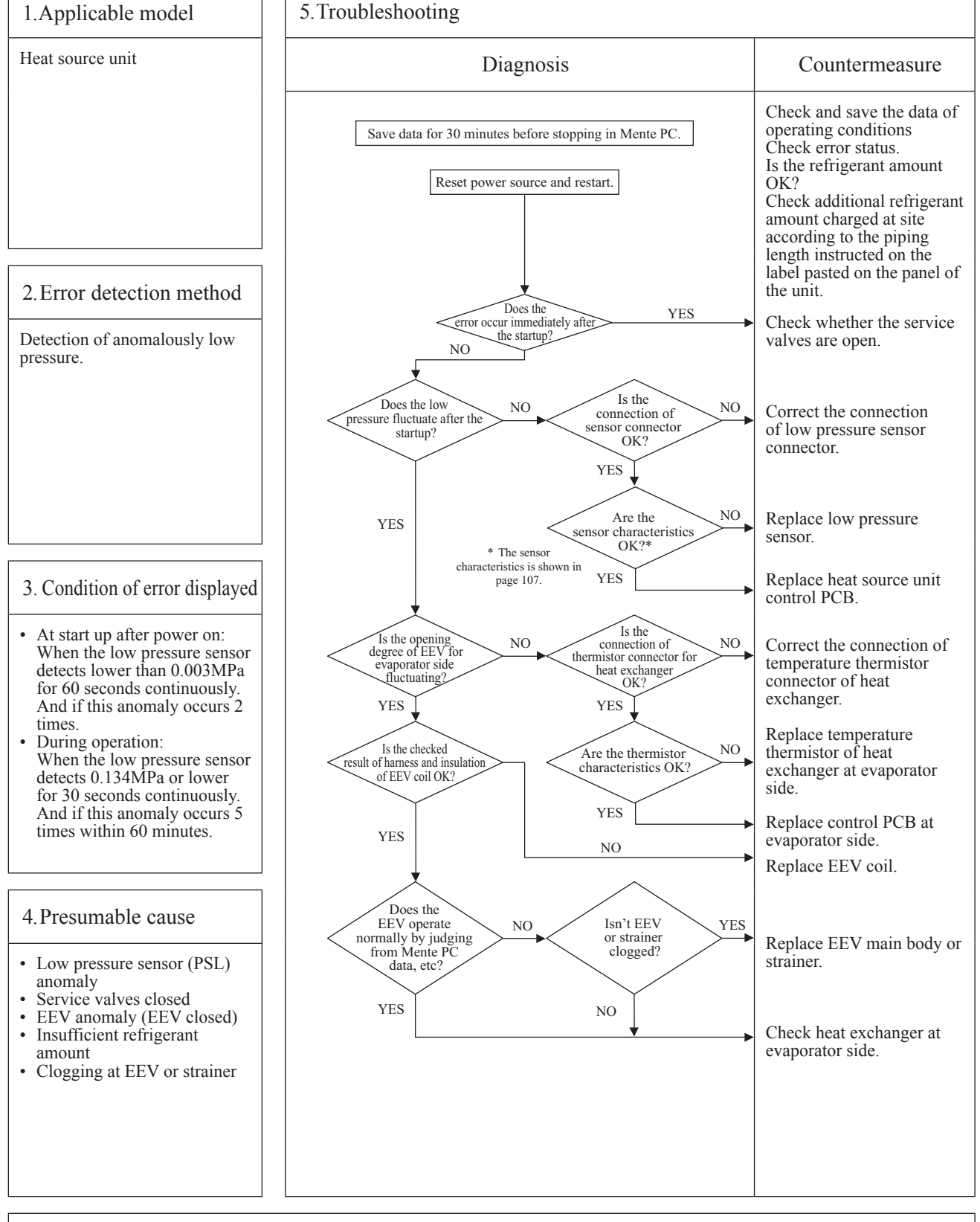

Note: Check whether the indoor unit is connected to other heat source unit Superlink network. If the error does not recur, connect the Mente PC and continue to collect data.

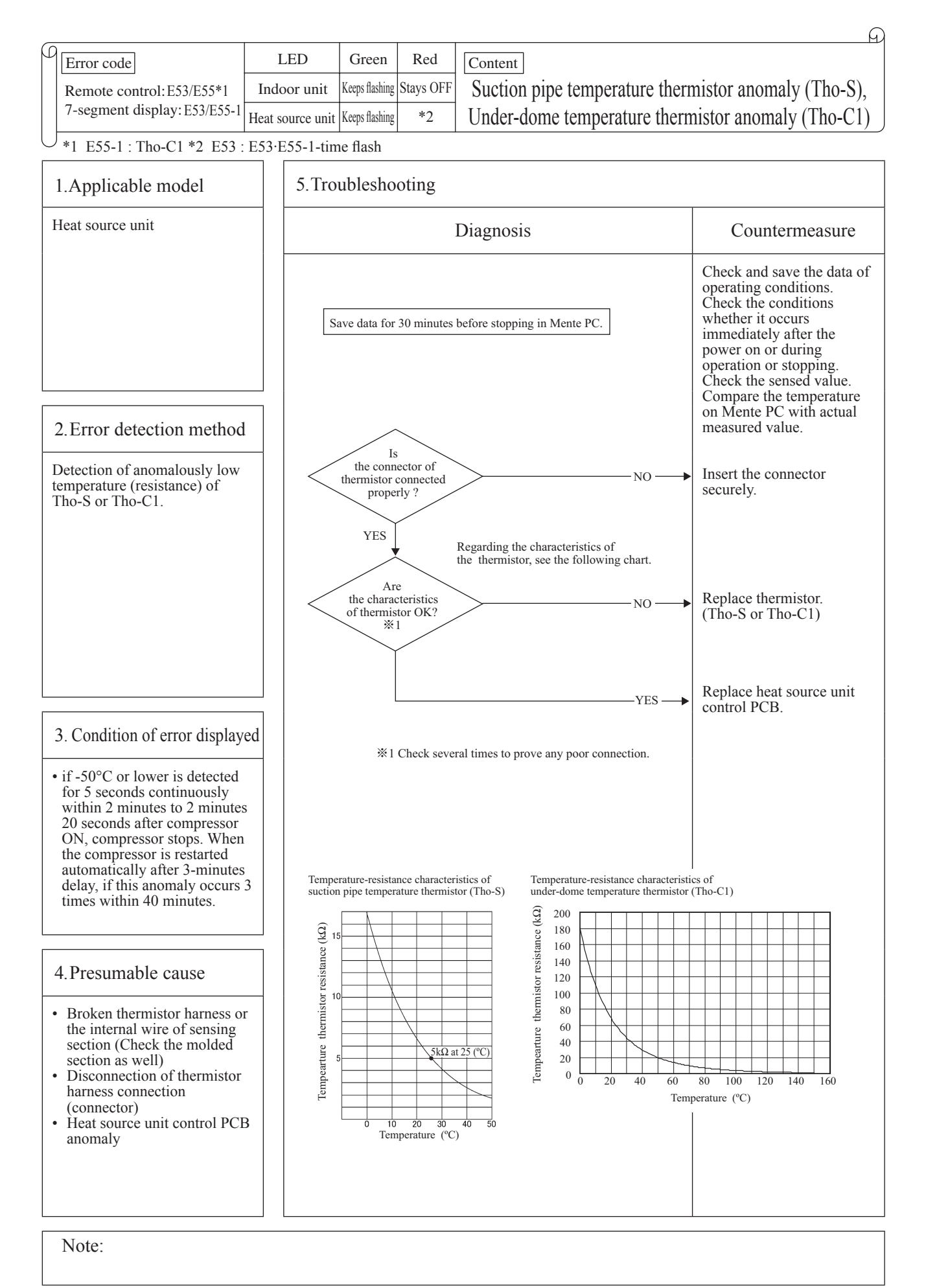
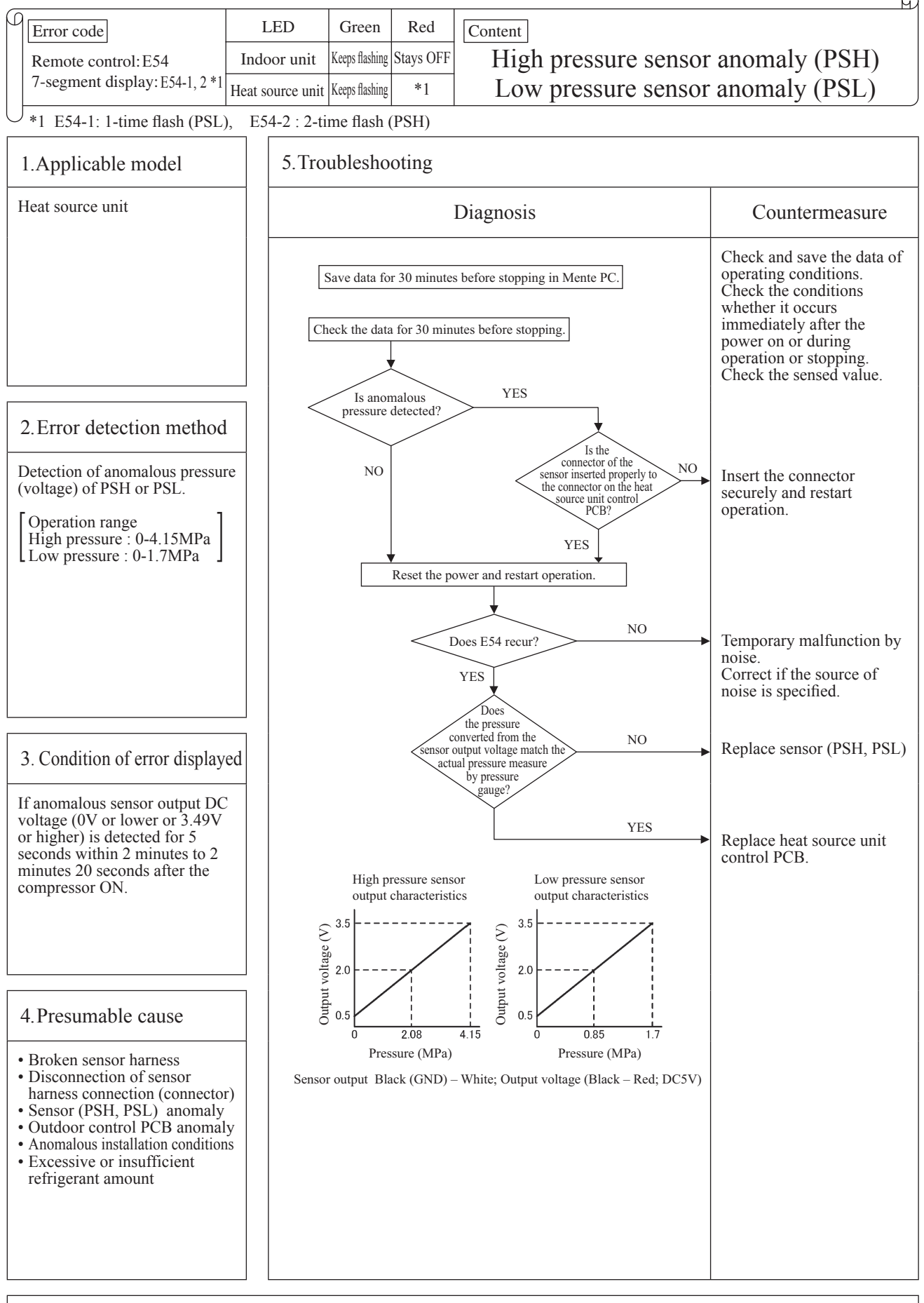

Note:

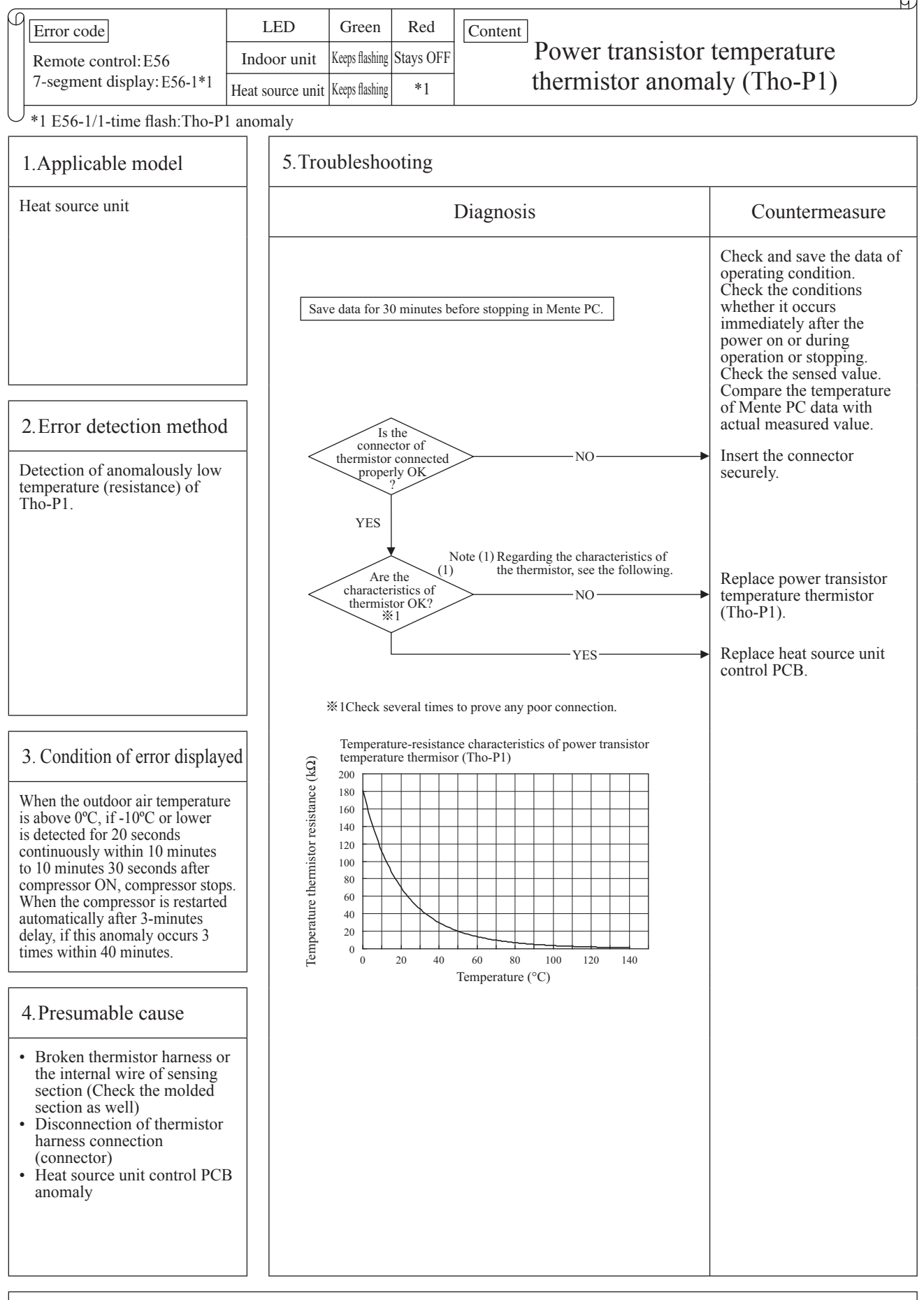

Note:

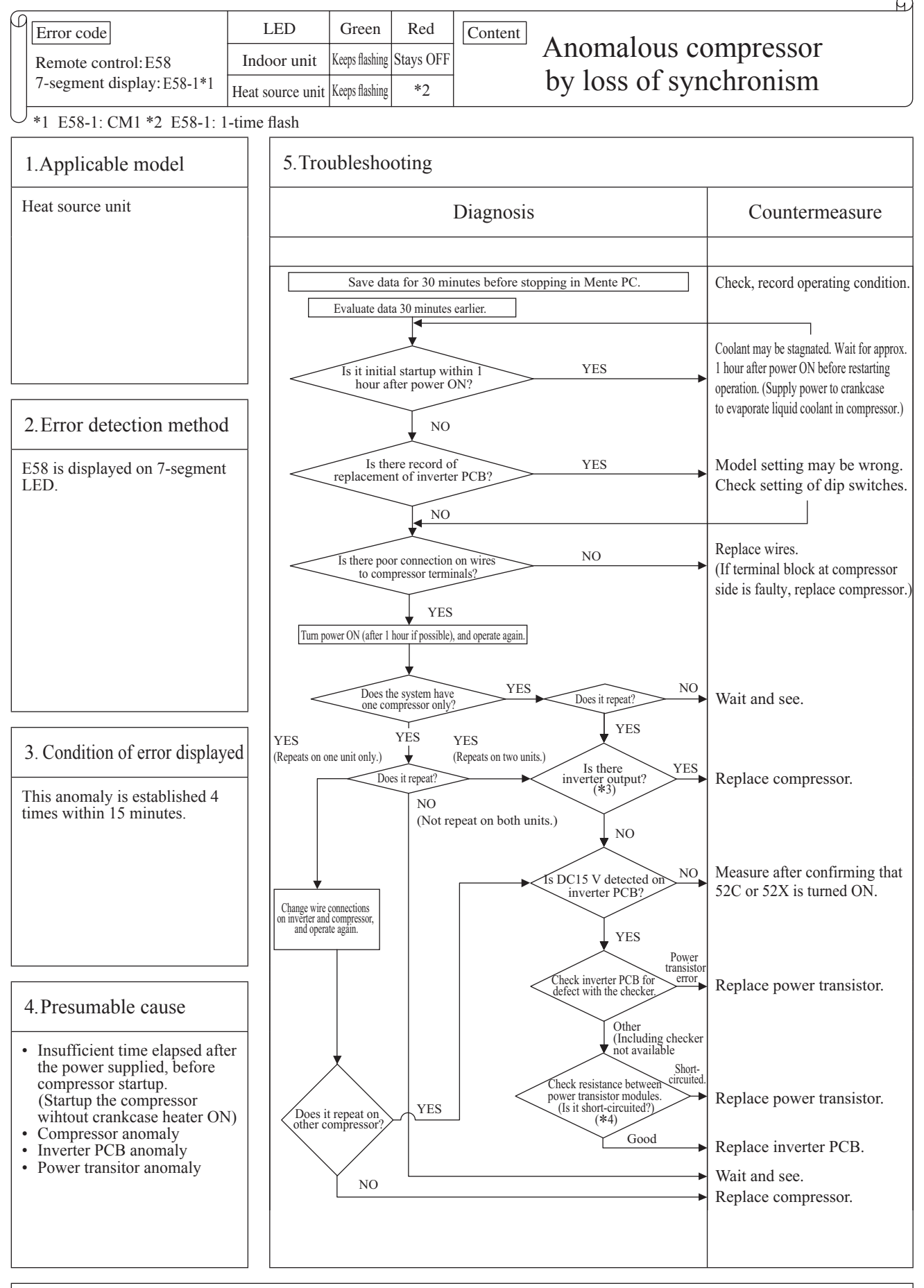

Note: \*3 Measurement position: Between + and - of C19 \*4 Measurement position: Check resistance between P-U, P-V, P-W, N-U, N-V, N-W, P-N. (Disconnect wires from compressor beforehand.) If it fails to repeat, connect the Mente PC, and continue to collect data.

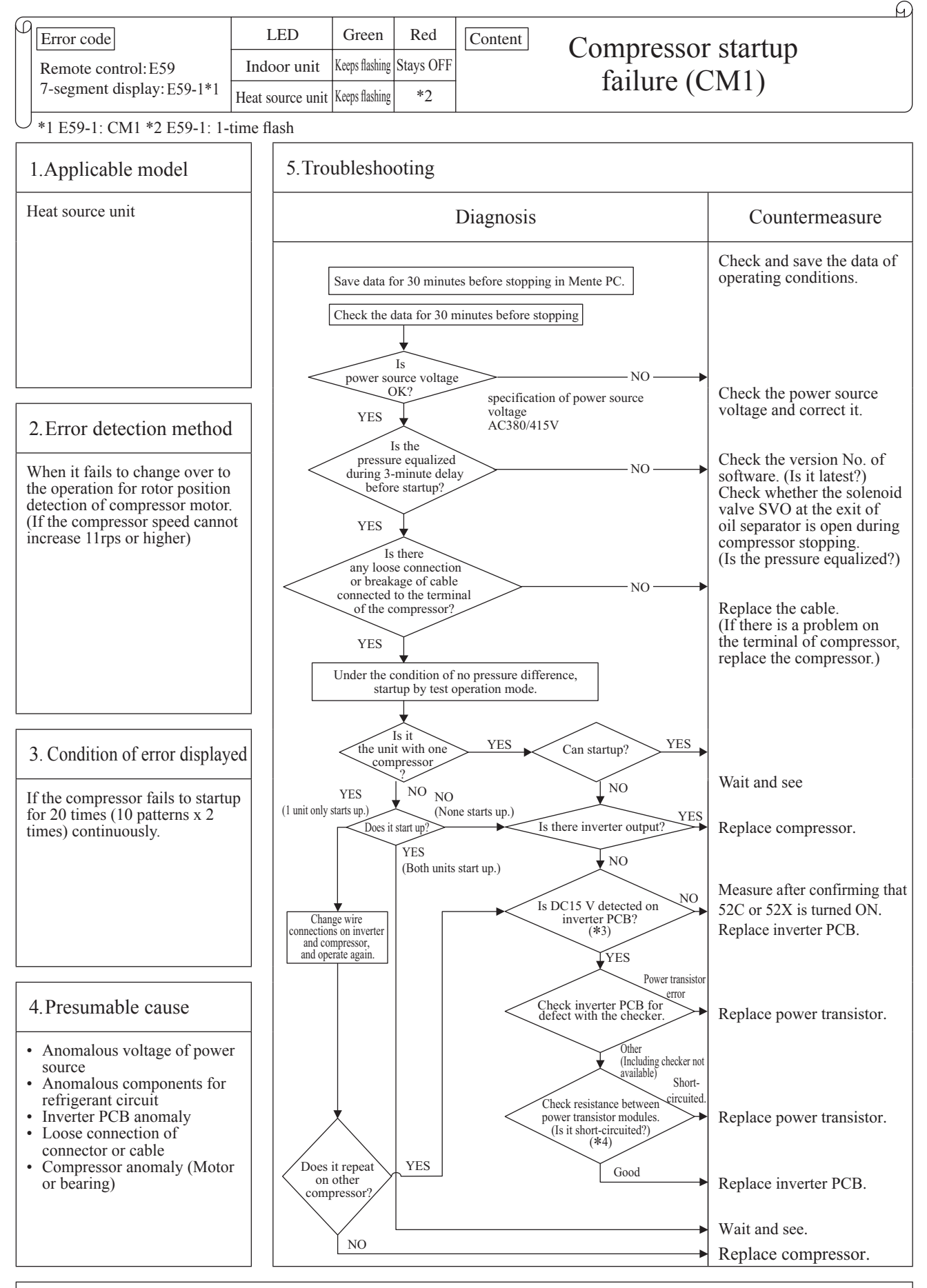

Note: \*3 Measurement position: Between + and - of C19 \*4 Measurement position: Check resistance between P-U, P-V, P-W, N-U, N-V, N-W, P-N. (Disconnect wires from compressor beforehand.) If it fails to repeat, connect the Mente PC, and continue to collect data.

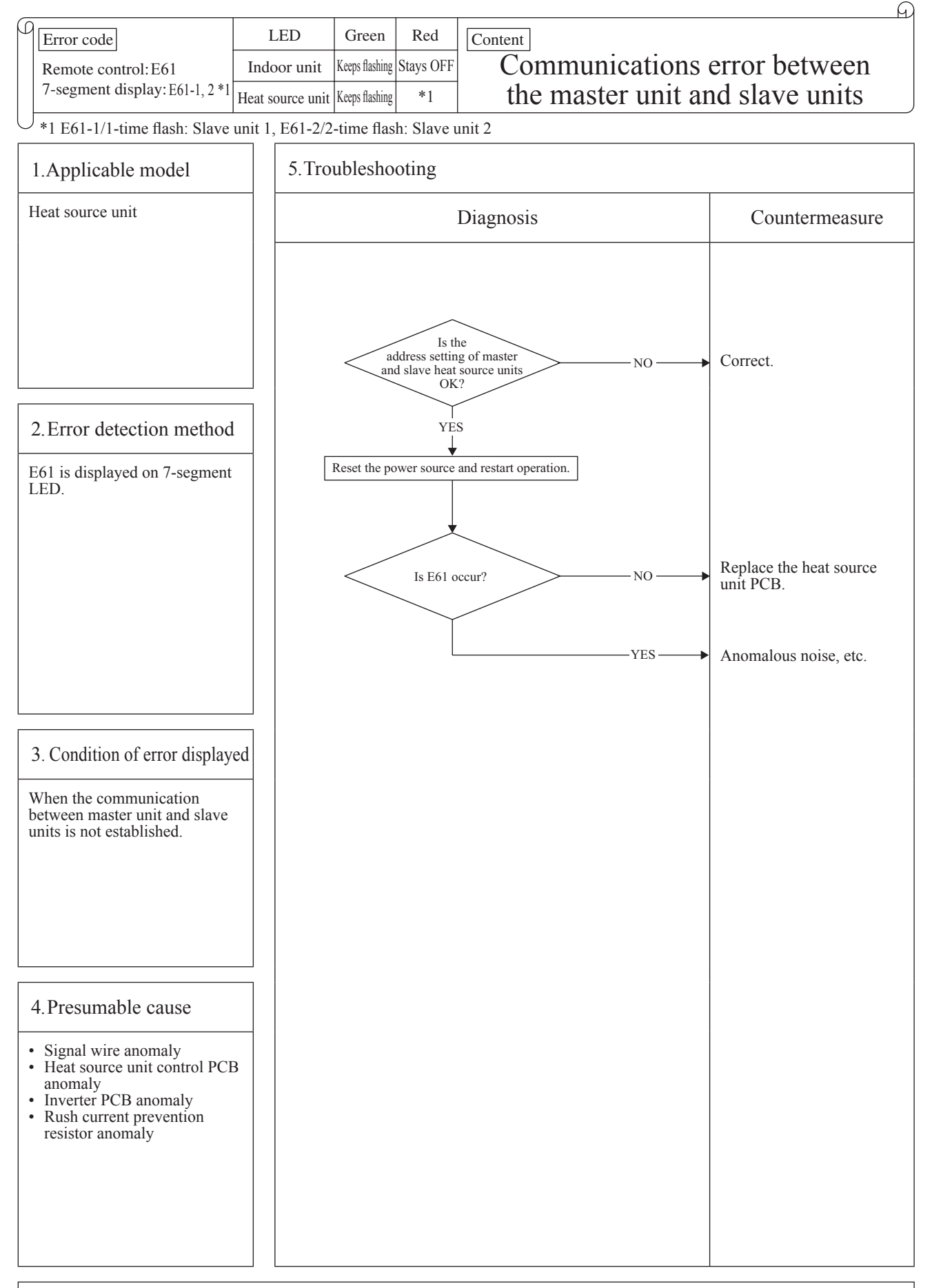

Note:

 $\bigcirc$ 

| _ |                        |                  |                |              |                |
|---|------------------------|------------------|----------------|--------------|----------------|
| ρ | Error code             | LED              | Green          | Red          | Content        |
|   | Remote control: E63    | Indoor unit      | Keeps flashing | Stays OFF    | Emergency ston |
|   | 7-segment display: E63 | Heat source unit | Keeps flashing | 1-time flash | Emergency stop |
| U |                        | •                |                |              |                |

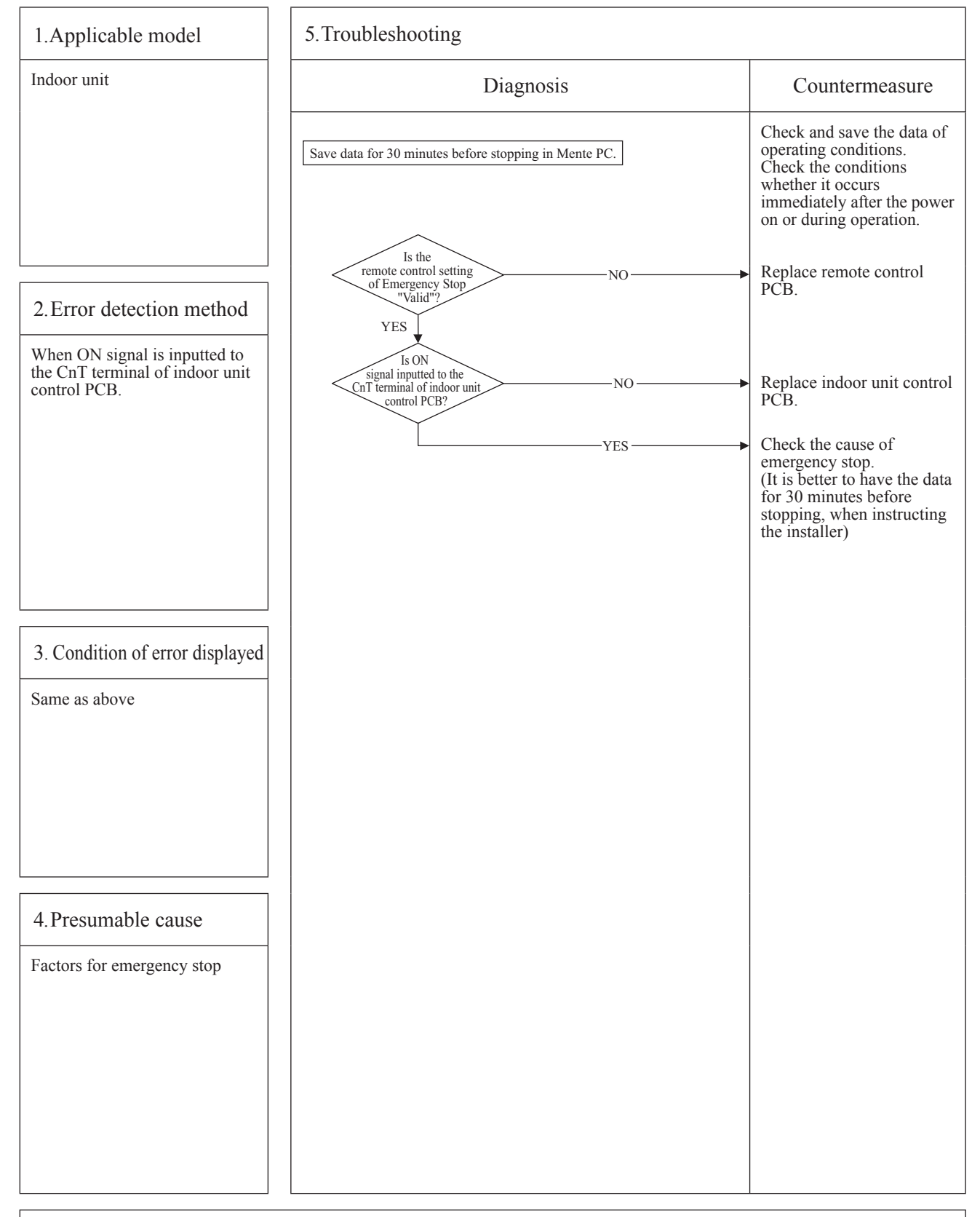

Note: Indoor unit detected emergency stop signal gives command "all stop"

### 2.4 Heat source unit control PCB replacement procedure

PCB012D045B

|   | Precautions for Safety                                                                                                    |
|---|----------------------------------------------------------------------------------------------------|
| • | Since the following precaution is the important contents for safety, be sure to observe them.         WARNING and CAUTION are described as follows:         MARNING         Indicates an imminently hazardous situation which will result in death or serious injury if proper safety procedures and instructions are not adhered to.         Mathematical Control         Indicates a potentially hazardous situation which may result in minor or moderate injury if proper safety procedures and instructions are not adhered to.                                         |
|   |                                                                                                    |
| • | Securely exchange the PCB according to this procedure.<br>If the PCB is incorrectly exchanged, it will cause an electric shock or fire.<br>Be sure to check that the power source for the outdoor unit is turned OFF before exchanging the substrate.<br>The PCB exchange under current-carrying will cause an electric shock or fire.<br>After finishing the PCB exchange, check that wiring is correctly connected with the PCB before power distribution.<br>If the PCB is incorrectly exchanged, it will cause an electric shock or fire.                                |
|   |                                                                                                    |
| • | Band the wiring so as not to tense because it will cause an electric shock.                                                                                                    |
|   | <ul> <li>(Be sure to measure voltage (DC) and check that the voltage is discharged sufficiently. (Refer to Fig.2 ))</li> <li>2. Disconnect the connectors from the PCB.</li> <li>3. Disconnect the blue wiring passing through CT1 on the PCB before exchanging the PCB.</li> <li>4. Match the setting switches (SW1-6) and jumper wires (J11-16) with the former PCB.</li> <li>5. Tighten up a screw after passing blue wiring through CT1 of the changed.</li> <li>6. Connect the connectors to the PCB. (Confirm the <u>connectors are not half inserted.</u>)</li> </ul> |
|   | CNS1<br>CNS2<br>CNS2<br>CNS2<br>CNS2<br>CNS2<br>CNS2<br>CNS2<br>CNS2                                                                                                    |

Fig.1 Part Arrangement View

CNN9

CNN4 CNN6 CNR1

CNN8 CNN2/CNM1

CNN1

CNN10 CNN5 CNN11

CNN14 CNN13 -

CNI1 2

- $\times 1$ : Reuse the parts used before the PCB exchange.
- \*2: Because spare PCB is commonized, by the model, extra connectors is implemented, compared with the former PCB. When connecting the connectors after exchanging the PCB, check the color and name of the connectors, please note the faulty connections.

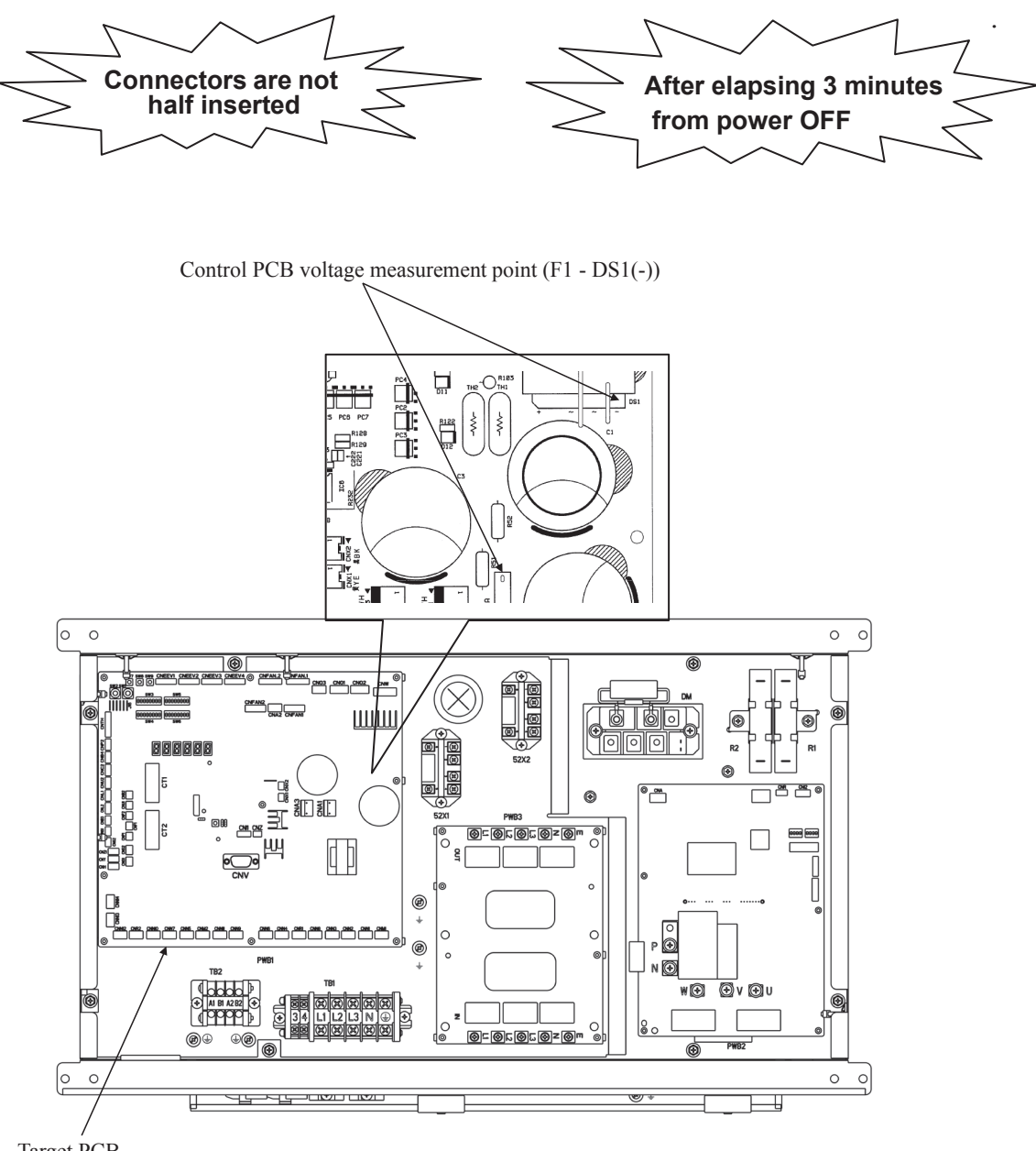

Target PCB

Fig.2 Voltage Measurement Point

### 2.5 Heat source unit inverter PCB replacement procedure

PCB012D018B

| Precautions for Safe                                                                                                    | ty                                                                                                    |
|----------------------------------------------------------------------------------------------------|----------------------------------------------------------------------------------------------------|
| <ul> <li>Since the following precaution is the important contents for safety, be survey warning and CAUTION are described as follows:         <ul> <li>▲ WARNING</li> <li>▲ WARNING</li> <li>▲ CAUTION</li> <li>■ Indicates an imminently hazardous situation which with proper safety procedures and instructions are not an indicates a potentially hazardous situation which main if proper safety procedures and instructions are not an information which main is proper safety procedures and instructions are not an information which main is proper safety procedures and instructions are not an information which main is proper safety procedures and instructions are not an information which main is proper safety procedures and instructions are not an information which main is proper safety procedures and instructions are not an information which main is proper safety procedures and instructions are not an information which main is proper safety procedures and instructions are not an information which main is proper safety procedures and instructions are not an information which main is proper safety procedures and instructions are not an information.</li> </ul> </li> </ul> | ure to observe them.<br>ill result in death or serious injury<br>adhered to.<br>y result in minor or moderate injury<br>adhered to. |
|                                                                                                    |                                                                                                    |
| <ul> <li>Securely exchange the PCB according to this procedure.</li> <li>If the PCB is incorrectly exchanged, it will cause an electric shock or fire</li> </ul>                                                                                                    | e.                                                                                                    |
| <ul> <li>Be sure to check that the power source for the outdoor unit is turned (<br/>The PCB exchange under current-carrying will cause an electric shock</li> </ul>                                                                                                    | DFF before exchanging the substrate. or fire.                                                                                       |
| <ul> <li>After finishing the PCB exchange, check that wiring is correctly connected<br/>If the PCB is incorrectly exchanged, it will cause an electric shock or fire.</li> </ul>                                                                                                    | with the PCB before power distribution.                                                                                             |
|                                                                                                    |                                                                                                    |
| Band the wiring so as not to tense because it will cause an electric show                                                                                                    | ck.                                                                                                    |
| Exchange the inverter PCB according to the following procedure                                                                                                    |                                                                                                    |

xchange the inverter PCB according to the following procedure.

- 1. Check parts numbers. (For each indication part, refer to Fig.1 Parts arrangement View.)
- 2. Exchange the PCB after elapsing 3 minutes from power OFF.
  - (Be sure to measure voltage (DC) and check that the voltage is discharged sufficiently. (Refer to Fig.2 ))
- 3. Disconnect the connectors from the PCB.
- 4. Exchange the PCB.
- 5. Match the setting switches (JSW10,11) with the former PCB.
- 6. Connect the connectors, wiring, and snubber capacitor. (Confirm the connectors are not half inserted.)

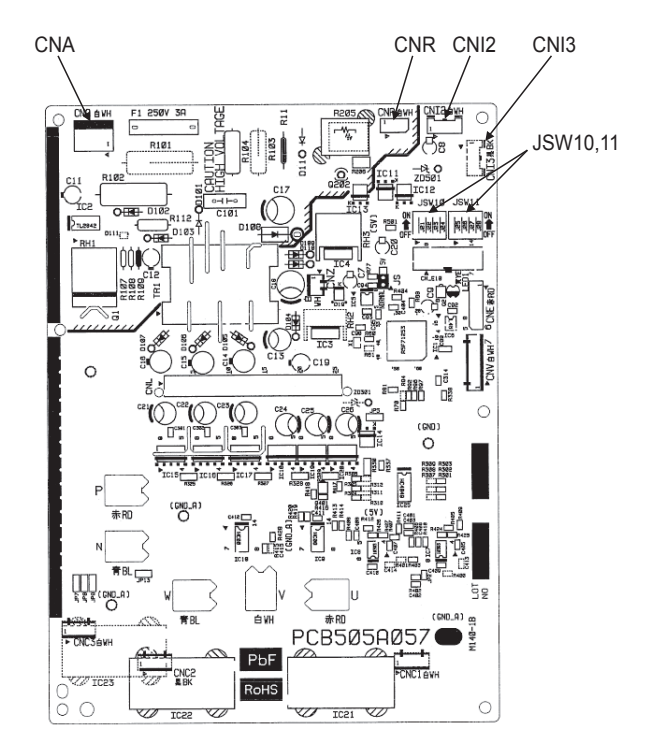

Fig.1 Part Arrangement View

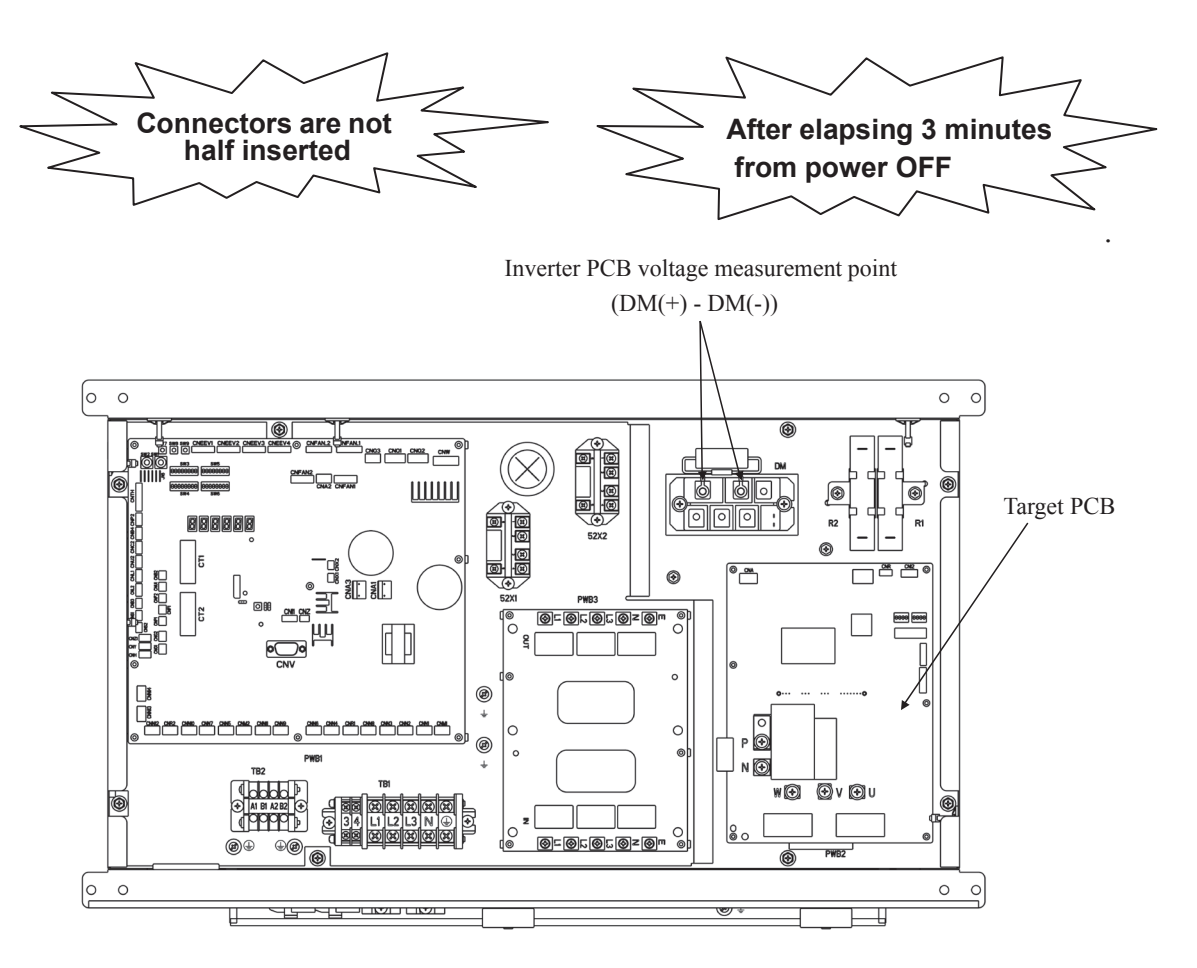

Fig.2 Voltage Measurement Point

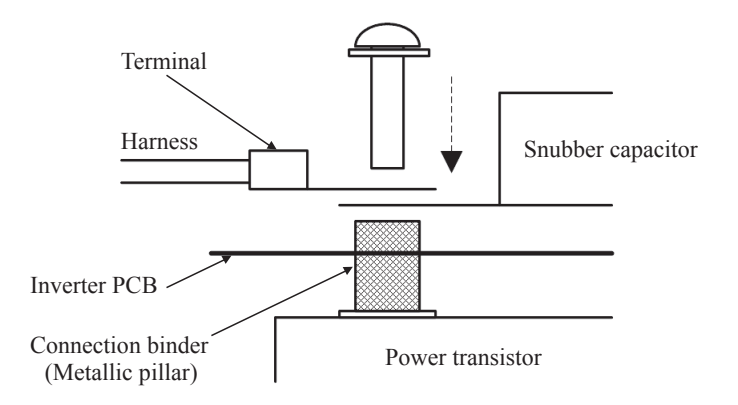

Procedure on tightening harness (snubber capacitor) and power transistor with screw. A metallic connection binder is set in each hole of the inverter PCB of "P", "N", "U", "V", and "W" beforehand. Then tighten the harness (snubber capacitor) and the power transistor with the screw together. (Connect snubber capacitor with "P" and "N".)

Fig.3 Installation Method to Power transistor

### 2.6 Heat source unit transistor module replacement procedure

PCB012D008A

|        | Precautions for Safety                                                                                                    |  |  |  |  |  |  |
|--------|----------------------------------------------------------------------------------------------------|--|--|--|--|--|--|
| •<br>[ | Since the following precaution is the important contents for safety, be sure to observe them.         WARNING and CAUTION are described as follows:         ▲ WARNING         Indicates an imminently hazardous situation which will result in death or serious injury if proper safety procedures and instructions are not adhered to.         Indicates a potentially hazardous situation which may result in minor or moderate injury if proper safety procedures and instructions are not adhered to.                                                                                                    |  |  |  |  |  |  |
|        |                                                                                                    |  |  |  |  |  |  |
| •      | Securely exchange the transistor module according to this procedure.<br>If the transistor module is incorrectly exchanged, it will cause an electric shock or fire.                                                                                                    |  |  |  |  |  |  |
| •      | <ul> <li>Be sure to check that the power source for the outdoor unit is turned OFF before exchanging the transistor<br/>module. The transistor module exchange under current-carrying will cause an electric shock.</li> </ul>                                                                                                    |  |  |  |  |  |  |
| •      | <ul> <li>After finishing the transistor module exchange, check that wiring is correctly connected with the transistor module<br/>before power distribution. If the transistor module is incorrectly exchanged, it will cause an electric shock or fire.</li> </ul>                                                                                                    |  |  |  |  |  |  |
|        |                                                                                                    |  |  |  |  |  |  |
| •      | Band the wiring so as not to tense because it will cause an electric shock.                                                                                                    |  |  |  |  |  |  |
|        | <ul> <li>It is recommended to exchange the transistor module according to the following procedure.</li> <li>1. Start the replacing work ten minutes after turning off the power. (Be sure to measure the voltage (DC) between the capacitor terminals (P,N of transistor module or connector terminals of fan motor power etc.) to check that the capacitor have been discharged completely.)</li> <li>2. Disassemble the control box.</li> <li>3. Disconnect with the wire (U,V,W,P,N) to the transistor module. (See Fig 1.Parts Arrangement View)</li> <li>4. Pull up the inverter substrate from transistor module. Remove transistor module after removing the screw for transistor module.</li> </ul> |  |  |  |  |  |  |

- 5. Attach the transistor module. Coat the transistor module where its reverse-side all over with accessories silicone grease (MRE equipment SA03434 or SA01846)uniformly.
- 6. Set the inverter substrate with make sure of connect connector.
- 7. Connect with the wire (U,V,W,P,N) to the transistor module.
- 8. Assemble the control box as before.

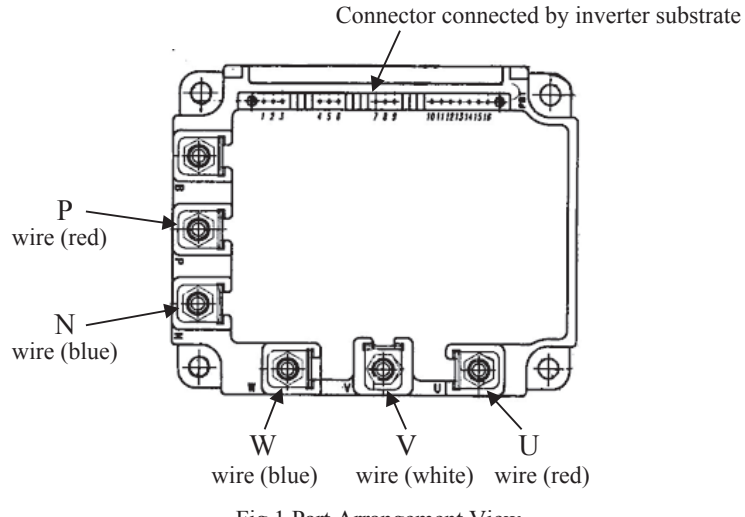

Fig.1 Part Arrangement View

### 2.7 Heat source unit diode module replacement procedure

PCB012D009A

| Precautions for Safety                                                                                                    |
|----------------------------------------------------------------------------------------------------|
| <ul> <li>Since the following precaution is the important contents for safety, be sure to observe them.<br/>WARNING and CAUTION are described as follows:         <ul> <li>▲ WARNING</li> <li>Marning</li> <li>▲ CAUTION</li> </ul> </li> <li>Indicates an imminently hazardous situation which will result in death or serious injury if proper safety procedures and instructions are not adhered to.         <ul> <li>Indicates a potentially hazardous situation which may result in minor or moderate injury if proper safety procedures and instructions are not adhered to.</li> </ul> </li> </ul>                                                                                                    |
|                                                                                                    |
| <ul> <li>Securely exchange the diode module according to this procedure.<br/>If the diode module is incorrectly exchanged, it will cause an electric shock or fire.</li> <li>Be sure to check that the power source for the outdoor unit is turned OFF before exchanging the diode module. The diode module exchange under current-carrying will cause an electric shock.</li> <li>After finishing the diode module exchange, check that wiring is correctly connected with the diode module before power distribution. If the diode module is incorrectly exchanged, it will cause an electric shock or fire.</li> </ul>                                                                                                    |
| Band the wiring so as not to tense because it will cause an electric shock.                                                                                                    |
| <ul> <li>It is recommended to exchange the diode module according to the following procedure.</li> <li>1. Start the replacing work <u>ten minutes after turning off the power.</u> (Be sure to measure the voltage (DC) between <u>the electrolytic capacitor terminals (connector terminals of fan motor power etc.) to check that the electrolytic capacitor have been discharged completely.</u></li> <li>2. Disassemble the control box.</li> <li>3. Disconnect the wire (G,K,AC1,AC2,AC3,+4,R5,-6) to the diode module. (See Fig 1.Parts Arrangement View)</li> <li>4. Remove the diode module after removing the screw for diode module.</li> <li>5. Attach the diode module after applying uniformly silicone grease to the back surface of the diode module. (Recommended diode module (G,K,AC1,AC2,AC3,+4,R5,-6). (See Fig 1.Parts Arrangement View)</li> <li>6. Connect the wire to the diode module (G,K,AC1,AC2,AC3,+4,R5,-6). (See Fig 1.Parts Arrangement View) (Recommended diode module tightening torque : 2.4 ~ 2.8N·m)</li> <li>7. Assemble the control box as before.</li> </ul> |
| AC1       AC2       AC3         (Red)       (White)       (Blue)         G       Green       AC2       AC3         K       AC2       AC3       AC3         (Black)       Image: Accord and Resistor       Image: Accord and Capacitor       Accord and Electrolytic Capacitor)         (From Reactor and Resistor)       (From Resistor and Capacitor)       (From Capacitor and Electrolytic Capacitor)                                                                                                    |

Fig.1 Part Arrangement View

### Function of Connection

### (1) Control PCB input

| Mark Connector         |      | Function                               |  |  |  |  |
|------------------------|------|----------------------------------------|--|--|--|--|
| Tho-A CNTH             |      | Outdoor air thermistor                 |  |  |  |  |
| Tho-R1 CNTH            |      | Heat exchanger thermistor 1 (Liquid)   |  |  |  |  |
| Tho-R2                 | CNB2 | Heat exchanger thermistor 2 (Gas)      |  |  |  |  |
| Tho-D1                 | CNTH | Discharge pipe thermistor 1(CM1)       |  |  |  |  |
| Tho-C1                 | CNU1 | Under-dome thermistor 1(CM1)           |  |  |  |  |
| Tho-P1                 | CNP1 | Power transistor thermistor 1(CM1)     |  |  |  |  |
| Tho-S                  | CNTH | Suction pipe thermistor                |  |  |  |  |
| Tho-SC                 | CNF1 | Sub-cooling coil thermistor 1 (Liquid) |  |  |  |  |
| Tho-H                  | CNF2 | Sub-cooling coil thermistor 2 (Gas)    |  |  |  |  |
| CT1                    |      | Current sensor (CM1)                   |  |  |  |  |
| PSH CNL1 High pressure |      | High pressure sensor                   |  |  |  |  |
| PSL                    | CNL2 | Low pressure sensor                    |  |  |  |  |
| PSLQ                   | CNL3 | Liquid pipe pressure sensor            |  |  |  |  |
| 63H1-1                 | CNQ1 | High pressure switch (CM1)             |  |  |  |  |
| 52P-a                  | CNQ3 | Water pump interlock relay             |  |  |  |  |
|                        | CNS1 | External operation input               |  |  |  |  |
|                        | CNS2 | Demand input                           |  |  |  |  |
|                        | CNG1 | Forced operation input cooling/heating |  |  |  |  |
|                        | CNG2 | Silent mode input                      |  |  |  |  |
| Power source           | CNW  | Open phase detection 380-415V          |  |  |  |  |

### (2) Control PCB output

| Mark                            | Connector | Function                                 |  |  |
|---------------------------------|-----------|------------------------------------------|--|--|
| 52X1 CNM1                       |           | Solenoid for CM1                         |  |  |
| 20SM CNN1                       |           | 4-way switching solenoid (Main)          |  |  |
| 20SH                            | CNN5      | 4-way switching solenoid (Heat exchange) |  |  |
| SVO                             | CNN2      | Solenoid valve (oil return CM1)          |  |  |
| SVB                             | CNN6      | Solenoid valve (CM1:gas bypass)          |  |  |
| SVR                             | CNN11     | Solenoid valve (degas bypass)            |  |  |
| SVA                             | CNN13     | Solenoid valve (return to accumulator)   |  |  |
| FMC                             | CNN8      | Fan for IPM                              |  |  |
| CH1                             | CNR1      | Crankcase heater (CM1)                   |  |  |
| 52XR                            | CnH       | Operation output                         |  |  |
| 52XE                            | CnY       | Error output                             |  |  |
|                                 | CnE       | RAM Checker output                       |  |  |
|                                 | CnV       | For servicing (for rewriting soft ware)  |  |  |
| LED1                            |           | Inspection (Red)                         |  |  |
| LED2                            |           | Normal (Green)                           |  |  |
| LED3                            |           | For service (Green)                      |  |  |
| 7 SEG 1                         |           | 7-segment LED1 (function indication)     |  |  |
| 7 SEG 2                         |           | 7-segment LED2 (data indication)         |  |  |
| EEVSC                           | CNEEV1    | EEVSC for Sub-cooling coil               |  |  |
| EEVW2                           | CNEEV2    | EEVW2 for water heat exchanger           |  |  |
| EEVW1 CNEEV3                    |           | EEVW1 for water heat exchanger           |  |  |
| EEVG CNEEV4 EEVG for gas bypass |           | EEVG for gas bypass                      |  |  |
| Power source                    | CNA1,3    | Fan motor                                |  |  |

#### (3) Control PCB input/output

| Mark Connector |      | Function                     |
|----------------|------|------------------------------|
| CnI1           |      | Inverter protocol            |
|                | CnX1 | Superlink protocol           |
|                | CnX2 | Spare for Superlink protocol |

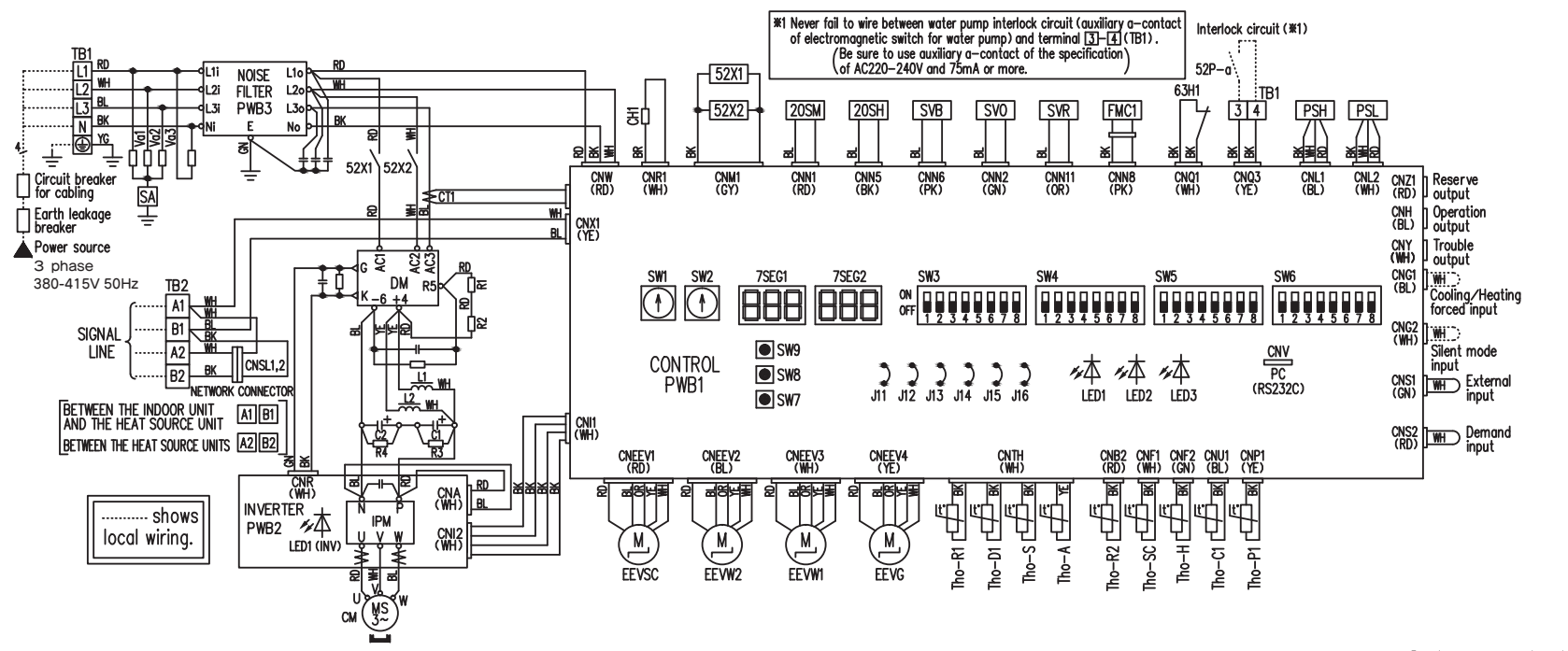

### Color symbol

ώ

Π

LECTRICAL

WIRING

Models FDC224KXZWE1, 280KXZWE1, 335KXZWE1

| CH1        | Crankcase heater                         | PSL         | Low pressure sensor                                | SW4-7.8  | Address setting switch (master • slave) | Tho-R2 | Heat exchanger thermistor 2 (Gas)         | BK | Black        |
|------------|------------------------------------------|-------------|----------------------------------------------------|----------|-----------------------------------------|--------|-------------------------------------------|----|--------------|
| CM         | Compressor motor                         | PWB1-3      | Printed wiring board (PCB)                         | SW5-1 ON | Trial operation                         | Tho-S  | Suction pipe thermistor                   | BL | Blue         |
| CNA-Z      | Connector                                | R1,2        | Rush current suppression resistor                  | OFF      | Regular operation                       | Tho-SC | Sub-cooling coil thermistor 1             | BR | Brown        |
| CT1        | Current sensor                           | R3,4        | Electric discharge resistance                      | SW5-20N  | Trial operation mode/cooling            | Va1-3  | Varistor                                  | GN | Green        |
| C1,2       | Electrolytic capacitor                   | SA          | Arrestor                                           | OFF      | Trial operation mode/heating            | 7SEG1  | 7-segment LED (Function indication)       | GY | Gray         |
| DM         | Diode module                             | SVB         | Solenoid valve (gas bypass)                        | SW5-3 ON | Pump down operation                     | 7SEG2  | 7-segment LED (Data indication)           | OR | Orange       |
| EEVG       | Expansion valve for gas bypass           | SV0         | Solenoid valve (oil return)                        | OFF      | Regular operation                       | 20SH   | 4-way switching solenoid (Heat exchanger) | RD | Red          |
| EEVSC      | Expansion valve for sub-cooling coil     | SVR         | Solenoid valve (degas receiver)                    | SW5-50N  | Superlink communication                 | 20SM   | 4-way switching solenoid (Main)           | WH | White        |
| EEVW1,2    | Expansion valve for water heat exchanger | SW1         | Address setting SW heat source unit No. (2 digits) | OFF      | Superlink II communication              | 52X1,2 | Solenoid for CM                           | YE | Yellow       |
| FMC1       | Fan for IPM                              | SW2         | Address setting SW heat source unit No. (1 digit)  | SW7      | Data clear⁄insert                       | 52P-a  | Water pump interlock (Locally procured)   | YG | Yellow/Green |
| IPM        | Intelligent power module                 | SW3-1       | Inspection LED reset                               | SW8      | 7-segment indication up (1 digit)       | 63H1   | High pressure switch (for protection)     | PK | Pink         |
| J11,12     | Set up model (volt)                      | SW3-5 0N    | Check operation                                    | SW9      | 7-segment indication up (2 digits)      |        | · · · · · · · · · · · · · · · · · · ·     |    |              |
| J13        | External input select level/pulse        | OFF         | Regular operation                                  | TB1,2    | Terminal block                          |        |                                           |    |              |
| LED1       | Inspection (Red)                         | SW3-7 ON    | Forced heating/cooling operation mode              | Tho-A    | Ambient thermistor                      |        |                                           |    |              |
| LED1 (INV) | Normal (Yellow) – Flashing               | OFF         | Regular operation                                  | Tho-C1   | Under-dome thermistor                   |        |                                           |    |              |
| LED2       | Normal (Green)                           | SW4-1,2,3,4 | Model setting                                      | Tho-D1   | Discharge pipe thermistor               | 1      |                                           |    |              |
| LED3       | Service (Green)                          | SW4-5,6     | Demand                                             | Tho-H    | Sub-cooling coil thermistor 2           |        |                                           |    |              |
| L1,L2      | DC reactor                               |             |                                                    | Tho-P1   | Power transistor thermistor             |        |                                           |    |              |
| PSH        | High pressure sensor                     |             |                                                    | Tho-R1   | Heat exchanger thermistor 1 (Liquid)    |        |                                           |    |              |

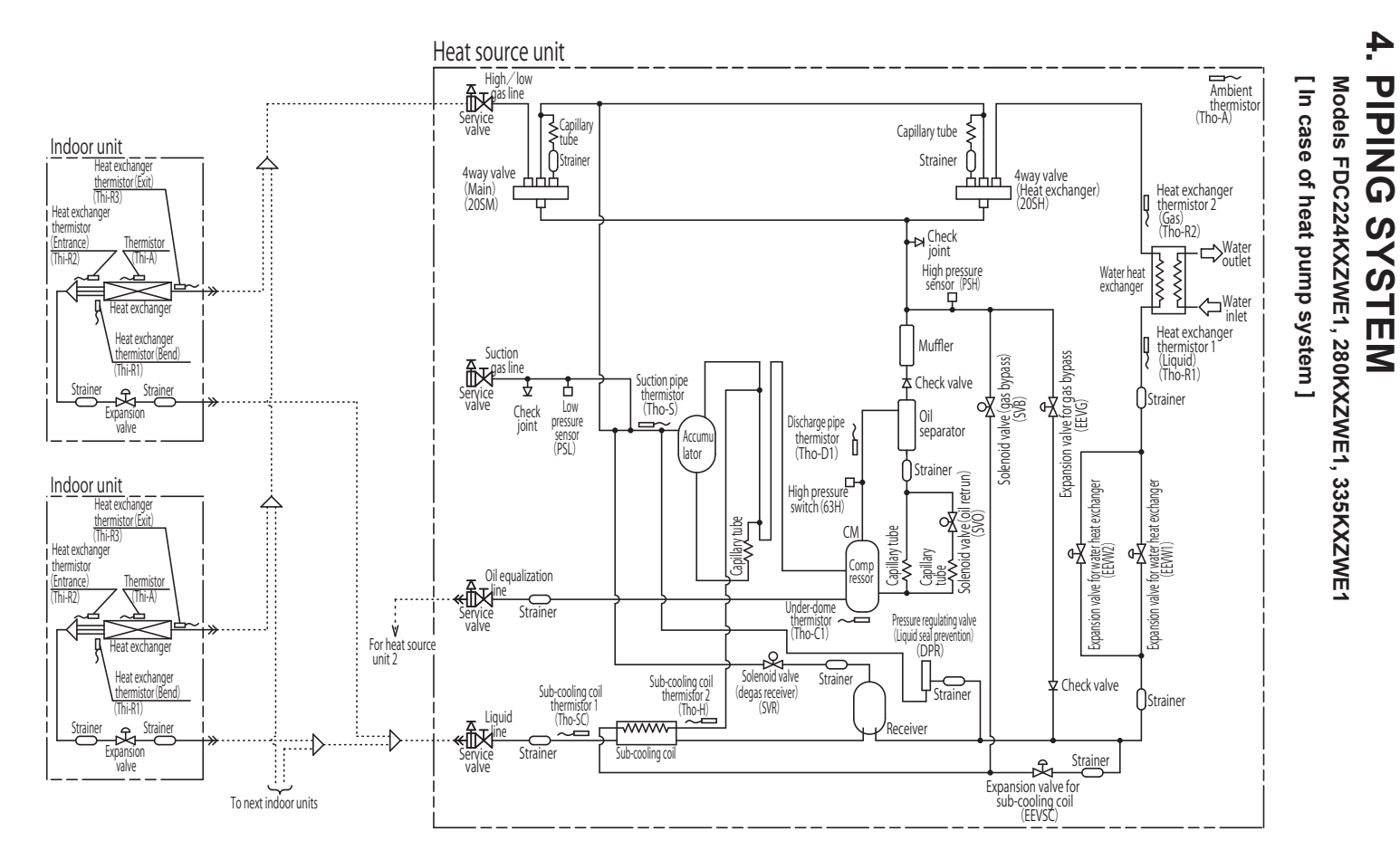

PCB003Z843

- Notes (1) Preset point of protective device 63H : Open 4.15MPa, Close 3.15MPa (For protection)
  (2) Function of thermistor PSH : ON 3.70MPa (For compressor control)
- PSL : Cooling ON 0.18MPa, OFF 0.20MPa (For compressor control) ON 0.134MPa (For protection) Heating ON 0.73MPa, OFF 0.76MPa (For compressor control) ON 0.70MPa (For protection)

| Heating operation : Indoor fan control.        |
|------------------------------------------------|
| Cooling operation : Frost prevention control.  |
| Super heat control.                            |
| For super heat control of cooling operation.   |
| For control of discharge pipe temperature.     |
| For control of temperature under the dome.     |
| For control of suction pipe temperature.       |
| Electronic expansion valve (EEVW1, 2) control. |
| Electronic expansion valve (EEVSC) control.    |
|                                                |

Tho-H : For super heat control of sub-cooling coil.

## 5. APPLICATION DATA

5.1 Installation of heat source unit

# **KXZW SERIES INSTALLATION MANUAL**

### **Designed for R410A refrigerant**

PSC012D032

Heat source unit capacity FDC224-1000

This installation manual deals with heat source units and general installation specifications only. For indoor units, please refer to the respective installation manuals supplied with your units

OPlease read this manual carefully before you set to installation work and carry it out according to the instructions contained in this manual.

### Precautions for safety Read these "Precautions for safty" carefully before starting installation work and do it in the proper way. •Safety instructions listed here are grouped into A Warnings and Cautions. If a non-compliant installation method is likely to result in a serious consequence such as death or major injury, the instruction is grouped into A Warnings to emphasize its importance. However, a failure to observe a safety instruction listed under Acautions can also result in a serious consequence depending on the circumstances. Please observe all these instructions, because they include important points concerning safety. Never do it under any circumstances. Always do it according to the instruction. The meanings of "Marks" used here are as shown on the right: When you have completed installation work, perform a test run and make sure that the installation is working properly. Then, explain the customer how to operate and how to take care of the air-conditioner according to the user's manual. Please ask the customer to keep this installation manual together with the user's manual. This unit complies with EN61000-3-3 •For heat source unit, EN61000-3-2 is not applicable as consent by the utility company or notification to the utility company is given before usage. Installation must be carried out by the qualified installer. If you install the system by yourself, it may cause serious trouble such as water leaks, electric shocks, fire and personal injury, as a result of a system mailunction. Install the system in full accordance with the instruction manual. Incorrect installation may cause bursts, personal injury, water leaks, electric shocks and fire. Isstall the system in full accordance with the instruction manual. Incorrect installation may cause bursts, personal injury, water leaks, electric shocks and fire. Isste the original accossories and the specified components for installation. If parts other than those prescribed by us are used, It may cause fail of the unit, water leaks, electric shocks, fire, refrigerant leak, subtanced performance, count failure and personal injury. When installing in small rooms, take prevention measures not to exceed the density limit of refrigerant in the event of leakage, tack of oxygen can occur, which can cause serious accidents. Wentilate the working can well in the event of refrigerant leakage during installation. If the refrigerant cleaks in the orem and comes into contact with an even or other hot surface, poisonous gas is produced. Ohard complete installation, these weth a stringerant leaks form the system. If refrigerant leaks in the from and comes into contact with an oven or other hot surface, poisonous gas is produced. Ising un the unit at the specified ophick that no refrigerant leaks form the system. If refrigerant leaks into the norm and comes into contact with an even or other hot surface, poisonous gas is produced. Insultable installation hocations can cause the unit to fail and cause material damage and personal injury. Insultable installation hocations can cause the unit to fail and cause material damage and personal injury. The electrical mork, and the specified commodus the productact circuit. Power source with instilicate capacity and incor Use the circuit breaker for all pole with correct: capacity. Using the incorrect circuit breaker, it can cause the unit malfunction and fire. Take care when carring the unit by hard. If the unit weights more than 20kg, it must be carried by two or more persons. Do not carry by the plastic straps, always use the carry land the unit by hard. Use gloves to minimize the risk of cuts by the adminum fins. Dispose of any packing materials correctly, Any remaining packing materials correctly, Any remaining packing materials correctly, Any remaining packing materials correctly, Pay attention to the domage the dominant by using use at the value relater than the dominant of the space after the rest of the space of any packing materials correctly. They all stored on to domage the dominant by using users the value with digment and to dispose after there it the to domage the dominant by the system when weighting work is done nare the indoor unit. The set to sustait the refinerant and water pipes so as not to condense the ambient at moisture on them. Insufficient insufation can cause econdensation, which can lead to moisture damage on the ceiling, floor, floor, floor, floor dominant the domestion dominant the three the materials conserved to the domestion the the materials on the wide space the ambient at moisture on them. Insufficient insufation can cause be the the material the informance of the conserved to the domestion. Be as use to insufate the the materials on the wide places the materials conserved to the materials the restrict the the materials on the indone value of the materials on the indone value of the space of the materials and water places as not to condense the ambient at moisture on them. Be as use to insufate the refinerant and water places as as not to condense the ambient at moisture on them. Be as use to insufate the materials on the materials on the domestion to the space of the materials on the space of the space of the space of the space of the space of the space of the materials on the space of the 0 0 Be sure to perform air tightness test by pressurizing with nitrogen gas after completed refrigerant piping work. If the density of refrigerant exceeds the limit in the event of refrigerant leakage in the small room, lack of oxygen can occur, which can cause serious accidents. Perform installation work properly according to this installation manual improper installation can cause adhormat vibrations or increased noise generation. For drain piping work, be sure to make descending slope of greater than 1/100, not to make traps and not to make air-purging. Check if the drainge is correctly one during test run and ensure the space for inspection and maintenance. Be sure to take measure for anti-freezing, it might cause breakage of water pipe, components or connecting joints in the system. Be sure to perform waterproofing work and indirect wastewater treatment work improper retainment might cause serious damage, when water leak occurs. Be sure to perform waterproofing work and drain work in order to prevent from the secondary damage due to the leakage for may effort work and drain work in order to prevent from the secondary damage due to the leakage for water poind. form water piping. ●Before servicing the water heat exchanger and water pipes, be sure to drain water by setting the water stop value to "close" There is a risk of electric shock, if water is splashed over electric parts. Carry out the electrical work for ground lead with care. Do not connect the ground lead to the gas line, water line, lightning conductor or telephone line's ground lead. Incorrect grounding can cause unit fulls such as electricis shocks and fire due to short-circuiting. Never connect the grounding wire to a gas pipe because if gas leaks, it could cause explosion or ignition. 0 because if gas leaks, it could cause explosion or ignition. Earth leakage breaker must be installed if the earth leakage breaker is not installed, it can cause fire or electric shocks. The earth leakage breaker is not installed, it can cause fire or electric shocks. Do not use any materials other than a tuse with the correct rating in the location where fuses are to be used. Connecting the circuit with coper wise or other metal thread can cause unit fauure and fire. Do not install the unit near the location where leakage of consultible gases can accur. If leaked gases accurulate around the unit, it can cause fire. Do not install the unit here corresive gas (such as sulturous acid gas etc.) or combustible gas can cause fire. Do not install the unit here corresive gas (such as sulturous acid gas etc.) or combustible gas can cause fire. Do not install the unit here corresive gas (such as sulturous acid gas etc.) or combustible gas can cause fire. Do not install the unit here corresive gas (such as sulturous acid gas etc.) or combustible gas can cause fire. Do not install the unit here corresive gas (such as a personal hipury due to falling from the installation place. Where the heat source unit is installed on a high place, provide permanent ladders and handrails along the access route and fences and handrails around the heat source unit. Do not install nor use the system close to the equipment that generates electromagnetic fields or high frequency harmonics Equipment source and incode dostruct. It success and bareaddowns. The system can also affect medical equipment and telecommunication equipment and dostruct the location or cause farming. Do not install the heat source unit is alcided in the acid cause darage of rise. In wheat and dostruct the location or davide around the use in the electric part of cause and cause darage of rise. In wheat and the dostruct the unit cont cause farming. Do not install the heat source units in a location where insects and small antind cause the the electricity and cause minibad insert the plug securely. Accumulation of dust, clogging on the socket, or looseness of plugging can cause electric shocks a Accumulation of use, coughing or the scheme, or locations or programs that which is remaining in the existing refrigerant pipes Conventional refrigerant oil or chlorine contained in the conventional refrigerant which is remaining in the existing refrigerant pipes can cause deterioration or forfigerant oil of one wuitt. And 1.6 times higher pressure of R410A refrigerant than conventional one can cause burst of existing pipe, personal injury or serious accident. • On ond perform brazing work in the airtight room If ran cause lack of novemen. It can cause lack of oxygen. Use the prescribed pipes, flare nuts and tools for R410A. Using existing parts (for R22 or R407C) can cause the unit failure and serious accidents due to burst of the refrigerant circuit. •Tighten the flare nut by using double spanners and torque wrench according to prescribed method. Be sure not to tighten the flare nut too much. Loose flare connection or damage on the flare part by tightening with excess torque can cause burst or refrigerant leaks - Us not install the heat source units in a location where insects and small animals can inhabit. Insects and small animals can enter the electric parts and cause damage of rise. Instruct the user to keep the surroundings clean. Op not use the base flame for outdoor unit which is corroded or damaged due to long periods of operation. Using an old and damage base flame can cause the unit falling down and cause personal injury. Ob on otinstall the unit in the locations listed below Locations where any substances that can affect the unit such as sulphide gas, chloride gas, acid and alkaline can occur. Using an object of the cancel and the cancel and the cancel which may result in lack of oxygen. Do not open the service valves for liquid line and gas line until completed refrigerant piping work, air tightness test and On on open the service valves for liquid line and gas line until completed refrigerant piping work, air tightness test and evacuation. If the compressor is operated in state of opening service valves before completed connection of refrigerant piping work, you may incur frost bite or injury from an abrupt refrigerant outflow and air can be sucked into refrigerant circuit, which can cause burst or personal injury due to anomalously high pressure in the refrigerant. Do not put the drainage pipe directly into drainage channels where poisonous gases such as subplide gas can occur. Poisonous gases will flow into the room through drainage pipe and serviusly affect the user's health and safety. It can also cause the corrosion of the indoor unit and resultant unit failure or refrigerant teak. Only use presended option parts. The installation must be carried out by the qualified installer. If one of perform any change of protective device list of its setup condition. De on optime cause field of its setup condition. De sure to switch of the power source in the vertex of installation, inspection or servicing. If he power source is not shut off, there is a risk of electric shocks, unit failure or personal injury due to the unexpected start of ran. $\bigcirc$ Locations with direct exposure of all total titrot ure unit south as supprive year, conversignment of the source of the source of the locations where source of the source of the locations where source of the locations of the source of the locations of the source of the locations of the source of the locations of the source of the locations of the locations of the locat of fan. Consult the dealer or an expert regarding removal of the unit. Obtained to dealer of understrating watering to the strategy of the strategy of the compressor before closing value and disconnecting refrigerant pipes in case of pump down operation. Stop the compressor before closing value and disconnecting refrigerant pipes in case of pump down operation. If disconnecting refrigerant pipes in state of opening service values before compressor stopping, you may incur frost bite or injury from an abrupt refrigerant outflow and air can be sucked, which can cause burst or personal injury due to anomalously It can cause remarkable decrease in pérformance, corrosion and damage of components, malfunction and fire. Ob not install the heat source unit break bed below. • Locations where discharged operating sound of the heat source unit can bother nearby quiet room and neighborhood. • Locations where vibration can be amplified and transmitted due to insufficient strength of structure. • Locations where vibration and operation sound generated by the outdoor unit can affect seriously. (on the wall or at the place near bed room) • Locations where an equipment affected by high harmonics is placed. (IV set or radio receiver is placed within 5m) • Locations where drainage cannot th off safety. It can affect surrounding environment and cause a claim • Do not use the utify sources such as stroing foods, cooling precision instruments and preservation of animals, plants or art. It can cause the damage of the items. • Do not such we houthows when that does the subscience in the sum of the outer offer the outer source inmediately after stopping. high pressure in the refrigerant circuit. Ensure that no air enters in the refrigerant circuit when the unit is installed and removed. If air enters in the refrigerant circuit, the pressure in the refrigerant circuit becomes too high, which can cause burst and $\bigcirc$ personal injury. Do not run the unit with removed panels or protections Touching rotating equipments, hot surfaces or high voltage parts can cause personal injury due to entrapment, burn or electric shocks. Be sure to fix up the service panels. Incorrect fixing can cause electric shocks or fire due to intrusion of dust or water

- Do not perform any repairs or modifications by yourself. Consult the dealer if the unit requires repair. If you repair or modify the unit, it can cause water leaks, electric shocks or fire.

Do not shut off the power source immediately after stopping the operation. Wait at least 5 minutes, otherwise there is a risk of water leakage or breakdown.

#### CAUTION /<u>N</u>

(n)

Do not control the system with main power switch. It can cause fire or water leakage. In addition, the fan can start unexpectedly, which can cause personal injury. Ob not buck any refrigerant pipes with your hands when the system is in operation. During operation the refrigerant pipes become extremely hot or extremely cold depending the operating condition, and it can cause burn injury or trust futury.

Do not operate the heat source unit with any article placed on it. You may incur properly damage or personal injure from a fall of the article.
 Do not step onto the heat source unit. You may incur injury from a drop or fall.

#### Notabilia as a unit designed for R410A

- Do not use any refrigerant other than R410A. R410A will rise to pressure about 1.6 times higher than that of a conventional refrigerant.
- refrigerant.
  A cylinder containing R410A has a pink indication mark on the top.
  A unit designed for R410A has adopted a different size indoor unit operation valve charge port and a different size check joint provided in the unit to prevent the charging of a wrong refrigerant by mistake. The processed dimension of the flared part of a refrigerant pipe and a flare nut's parallel side measurement have also been altered to raise strength against pressure. Accordingly, you are required to arrange dedicated R410A tools listed in the table on the right before installing or servicing this unit.
  Do not use a charge cylinder. The use of a charge cylinder will cause the refrigerant composition to change, which results in performance degradation.
  In charging refrigerant, always take it out from a cylinder in the liquid phase.
  All indoor units must be models designed exclusively for R410A. Please check connectable indoor unit models in a catalog, etc. (A wrong indoor unit, if connected into the system, will impair proper system operation)

|    | Dedicated R410A tools                     |
|----|-------------------------------------------|
| a) | Gauge manifold                            |
| b) | Charge hose                               |
| C) | Electronic scale for refrigerant charging |
| d) | Torque wrench                             |
| e) | Flare tool                                |
| f) | Protrusion control copper pipe gauge      |
| g) | Vacuum pump adapter                       |
| h) | Gas leak detector                         |

### 1. BEFORE BEGINNING INSTALLATION (Check that the models, power source specifications, piping, wiring are correct.)

#### CAUTION

- Please read this manual without fail before you set to installation work and carry it out according to this manual.
- This unit is heat pump system only. It is not possible to be used as heat recovery system.
- A heat source water circulation system is required to operate this unit.
- . For the installation of an indoor unit, please refer to the installation manual of an indoor unit.
- For piping work, option distribution parts (branching pipe set, header set) are necessary. Please refer to our catalog, etc.
- · Never fail to install an earth leakage breaker. (Please use one tolerable to harmonic components)
- Operating the unit with the outlet pipe thermistor, the inlet pipe thermistor, the pressure sensor, etc. removed can result in a compressor burnout. Avoid operation under such conditions in any circumstances.
- With this air-conditioning system, room temperature may rise, depending on installation conditions, while indoor units are stopped, because small quantity of refrigerant flows into the stopped indoor units if heating operation is conducted on the system.

#### ACCESSORY

| Name               | Quantity                   | Usage location                                                                                                    |                                                                             |  |
|--------------------|----------------------------|----------------------------------------------------------------------------------------------------|-----------------------------------------------------------------------------|--|
| Wiring 🔓           | 2                          | In operating the unit in the silent mode or the forced cooling/heating operation mode, insert it to the heat source unit board's CNG. | It is supplied with the unit. You can find it taped inside the control box. |  |
| Instruction manual | 1                          | When the installation work is completed, give instructions to the customer and ask him/her to keep it.                                | Attached on the top panel.                                                  |  |
| Band               | 4                          | Use to bind the power source cable to clamps.                                                                                         | Included in this installation manual set                                    |  |
| Accessory pipe     | 1                          | Use for connection to high/low gas line.                                                                                              |                                                                             |  |
| Gasket             | 1                          | Use for flange connection of the accessory pipe.                                                                                      | Fixed to the drain pan in the unit with tapes.                              |  |
| Reducer pipe       | P224:2<br>P280:4<br>P335:1 | Use for connection to the heat source unit side branching pipe set on the unit which combines heat source units.                      |                                                                             |  |

#### **COMBINATION PATTERNS**

The possible heat source unit combinations and the number and the total capacity of indoor units that can be connected in a system are shown in the table below. Please always use indoor units designed exclusively for R410A. For connectable indoor unit model names, please check with our catalog, etc. It can be used in combination with the following indoor unit.

| Indoor unit                | Remote control                                                     | Connection OK/NO |
|----------------------------|--------------------------------------------------------------------|------------------|
| FDOAAKXE6                  | RC-E3(2 cores), RC-E4(2 cores)<br>RC-E5(2 cores), RC-EX1A(2 cores) | ОК               |
| FDOAAAKXE4R, KXE4BR, KXE5R | RC-E1R(3 cores)                                                    | NO               |
| FDOAAAKXE4, KXE4(A), KXE4A | RC-E1(3 cores)                                                     | NO               |

#### Notabilia

- The same heat source unit is used whether it is used alone or in combination with another unit.
- Please note that an installation involving a combination other than those listed below is not operable.

| Heat source unit |                           | Indoor unit                         |                                                                   |  |
|------------------|---------------------------|-------------------------------------|-------------------------------------------------------------------|--|
| Capacity         | Combination patterns      | Number of connectable units (units) | Range of the total capacity of indoor units connected in a system |  |
| 224              | Single                    | 1-22                                | 112—336                                                           |  |
| 280              | Single                    | 1-28                                | 140—420                                                           |  |
| 335              | Single                    | 1-33                                | 167—503                                                           |  |
| 450              | Combination (224+224)     | 1-44                                | 224—672                                                           |  |
| 500              | Combination (224+280)     | 1-50                                | 252—756                                                           |  |
| 560              | Combination (280+280)     | 1-56                                | 280—840                                                           |  |
| 615              | Combination (280+335)     | 2—61                                | 307—923                                                           |  |
| 670              | Combination (335+335)     | 2—67                                | 335—1005                                                          |  |
| 730              | Combination (224+224+280) | 2—72                                | 364—1092                                                          |  |
| 775              | Combination (224+280+280) | 2—78                                | 392—1176                                                          |  |
| 850              | Combination (280+280+280) | 2—80                                | 420—1275                                                          |  |
| 900              | Combination (280+280+335) | 2—80                                | 447—1343                                                          |  |
| 950              | Combination (280+335+335) | 2—80                                | 475—1425                                                          |  |
| 1000             | Combination (335+335+335) | 2—80                                | 502—1508                                                          |  |

#### [Option parts]

Refrigerant distribution piping components supplied as option parts will become necessary in installing the unit.

As refrigerant distribution piping components, branching pipe sets (model type: DOS) for the heat source unit side piping, branching pipe sets (model type: DIS) and header sets (model type: HEAD) for the indoor side piping are available.

Select according to the application. Please refer to Section 5-1 (4)(5).

If you are uncertain, please do not hesitate to consult with your distributor or the manufacturer.

Please use refrigerant branching sets and header sets designed exclusively for R410A without fail.

When connecting the indoor unit type FDK, FDFL or FDFU series, limit the connectable capacity not higher than 130%

#### 2. INSTALLATION LOCATION (Obtain approval from the customer when selecting the installation area.)

#### 2-1. Selecting the installation location

- Where a vent hole or air vent, capable of dissipating heat generating from the unit sufficiently, is provided and where ambient temperatures are within a range of 0-40°C and humidity does not exceed 80%RH around the unit.
- Where the installation fittings can be firmly installed.
- O Out of the heat range of other heat sources
- O A place where stringent regulation of electric noises is not applicable.
- O Do not install the unit in places which:
  - exposed to see breeze (e.g. coastal area) or calcium chloride (e.g. snow melting agent) exposed to ammonia substance (e.g. organic fertilizer)

#### Please note

- a) It must be installed indoors (machine room, etc.)
- b) When installing multiple units, provide sufficient intake space so that a short-circuit does not occur.
- c) Do not install the equipment in areas where there is a danger for potential explosive atmosphere.

If water quality is out of the range of standards, it may cause a trouble such as scale adhesion and corrosion.

O Where water can be drained reliably

- O Where noise will not bother nearby quiet room and neighborhood.
- A place where no TV set or radio receiver is placed within 5m. (If electrical interference is caused, seek a place less likely to cause the problem)
- O Where wind does not hinder the intake and outlet opening
- O Where strong winds will not blow against the outlet opening.

It must be installed indoors (machine room, etc.). This unit is not designed for outdoor specifications.

[Water quality standards]\*5

Aakeup water and cyclic water shall be the water within the range of water quality standards mentioned below

| Item"           |                              | Cooling wa                        | ter system*2 | Hot water system <sup>*3</sup>      |              | Tendency <sup>*₄</sup> |       |   |
|-----------------|------------------------------|-----------------------------------|--------------|-------------------------------------|--------------|------------------------|-------|---|
|                 |                              | Circulation system                | Makeup water | Circulation system<br>(20°C — 60°C) | Makeup water | Corrosion              | Scale |   |
|                 | pH (25°C)                    | —                                 | 6.5-8.2      | 6.0-8.0                             | 7.0-8.0      | 7.0-8.0                | 0     | 0 |
|                 | Electric conductivity (25°C) | mS/m                              | ≦80          | ≦30                                 | ≦30          | ≦30                    | 0     | 0 |
|                 | Chloride ion                 | mgCl <sup></sup> /L               | ≦200         | ≦50                                 | ≦50          | ≦50                    | 0     |   |
|                 | Sulphate ion                 | mgSO <sup>2</sup> <sup>-</sup> /L | ≦200         | ≦50                                 | ≦50          | ≦50                    | 0     |   |
| Standard items  | Acid consumption (pH4.8)     | mgCaCO <sub>3</sub> /L            | ≦100         | ≦50                                 | ≦50          | ≦50                    |       | 0 |
|                 | Total hardness               | mgCaCO <sub>3</sub> /L            | ≦200         | ≦70                                 | ≦70          | ≦70                    |       | 0 |
|                 | Calcium hardness             | mgCaCO <sub>3</sub> /L            | ≦150         | ≦50                                 | ≦50          | ≦50                    |       | 0 |
|                 | lonic silica                 | mgSiO <sub>2</sub> /L             | ≦50          | ≦30                                 | ≦30          | ≦30                    |       | 0 |
|                 | Iron                         | mgFe/L                            | ≦1.0         | ≦0.3                                | ≦1.0         | ≦0.3                   | 0     | 0 |
|                 | Copper                       | mgCu/L                            | ≦0.3         | ≦0.1                                | ≦1.0         | ≦0.1                   | 0     |   |
|                 | Sulphide ion                 | mgS <sup>2-</sup> /L              | Not detected | Not detected                        | Not detected | Not detected           | 0     |   |
| Reference items | Ammonium ion                 | mgNH <sup>+</sup> /L              | ≦1.0         | ≦0.1                                | ≦0.3         | ≦0.1                   | 0     |   |
|                 | Residual chlorine            | mgCl /L                           | ≦0.3         | ≦0.3                                | ≦0.25        | ≦0.3                   | 0     |   |
|                 | Free carbon                  | mgCO <sub>2</sub> /L              | ≦4.0         | ≦4.0                                | ≦0.4         | ≦4.0                   | Ó     |   |
|                 | Stability index              | _                                 | 6.0-7.0      | _                                   | _            | _                      | Ô     | 0 |

\*1 The fifteen items in the table represent typical causes of corrosion and scale.

2 In a condenser water circuit that uses a closed cooling tower, the closed circuit circulating water and makeup water must satisfy its water quality standards for the hot water system and passing water and makeup water must satisfy those for the circulation type cooling water system.

\*3 Corrosion has a tendency to occur when water temperature is high (40°C or higher), and if metals with no protective coating whatever are directly exposed to water.

it would be a good idea to take effective measures against corrosion such as adding a corrosion inhibitor or deaeration treatment.

\*4 The columns show a factor of corrosion or scale.

\*5 The supply water must be clean tap water, industrial water or clean ground water.

#### 2-2. Installation space (service space) example

Please secure sufficient clearance (room for maintenance work, passage, draft and piping). (If your installation site does not fulfill the installation condition requirements set out on this drawing, please consult with your distributor or the manufacturer)

#### CAUTION

Please ventilate sufficiently this installation space.

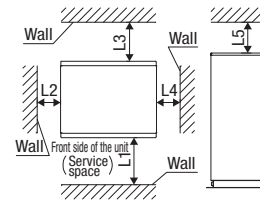

| Installation example<br>Dimensions | 1           |
|------------------------------------|-------------|
| L1                                 | 600 or more |
| L2                                 | 20 or more  |
| L3                                 | 500 or more |
| L4                                 | 20 or more  |
| L5                                 | 300 or more |

### CAUTION

For your information: the footprint of heat source unit is 780x624 for all models throughout the series (224–335).

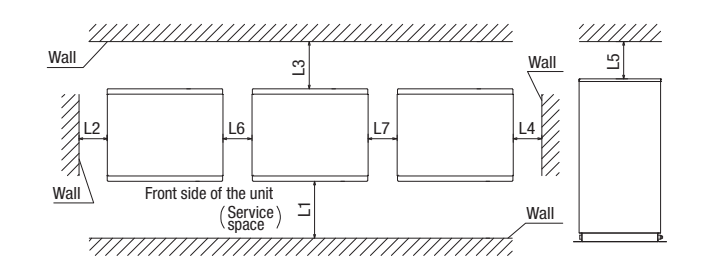

| Installation example<br>Dimensions | 1           |
|------------------------------------|-------------|
| L1                                 | 600 or more |
| L2                                 | 20 or more  |
| L3                                 | 500 or more |
| L4                                 | 20 or more  |
| L5                                 | 300 or more |
| L6                                 | 20 or more  |
| L7                                 | 20 or more  |

### 3. Unit delivery and installation

CAUTION When a unit is hoisted with slings for haulage, please take into consideration the offset of its gravity center position. If not properly balanced, the unit can be thrown off-balance and fall.

#### 3-1. Delivery

• By defining a cartage path, carry in the entire package containing a unit to its installation point.

• In slinging a unit, use two canvas belts with plates, cloth pads or other protections applied to the unit to prevent damage. Please note

a) Please do not fail to put belts through the rectangular holes of a unit's base.

b) Apply cloth pads between a canvas belt and a unit to prevent damage.

#### 3-2. Notabilia for installation

(1) Anchor bolt positions

 Use four anchor bolts (M10) to fix heat source unit's base at all times. Ideally, an anchor bolt should protrude 20mm.

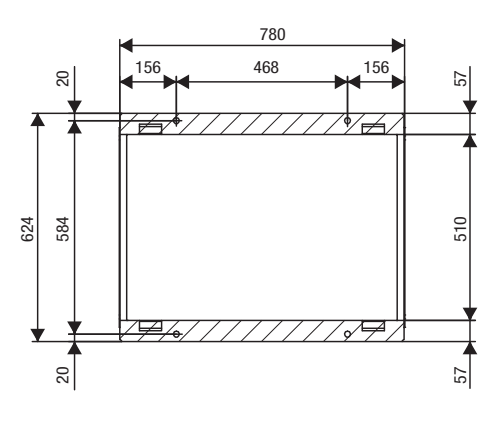

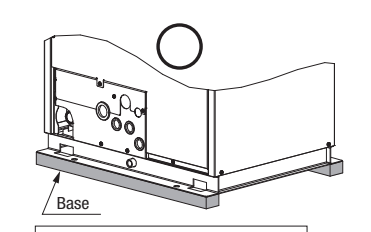

Normally, it is desirable that a

above is provided

foundation as specified in the drawing

It cannot be installed on a foundation which is supported at four corners.

Vibration isolating rubbe

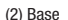

- Please install a unit after ascertaining that the bases have been made to sufficient strength and level to ensure the unit against vibration or noise generation.
- Please construct a base to the size of a shadowed area (the entire bottom area of heat source unit's base) shown on the above drawing or larger.
- Please orient a base in the traversal direction (direction of W780mm) of heat source unit as illustrated in the drawing above. (3) Vibration isolating rubber
- A vibration isolating rubber must support heat source unit's base by its entire bottom area.

#### Please note

a) Install a vibration isolating rubber in such a manner that the entire bottom area of a heat source unit's base will rest on it.
 b) Do not install a heat source unit in such a manner that a part of the bottom area of its base is off a vibration isolating rubber.

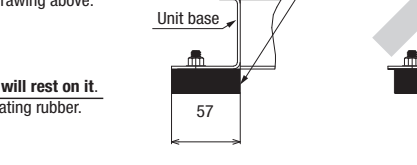

20

### 4. WATER PIPING WORK, DRAINAGE WORK

#### 4-1. Caution for heat source water and water pipes

O This heat source unit must be operated within the following limitation for use.

| Item                      | Limitation for use                      |
|---------------------------|-----------------------------------------|
| Inlet water temperature   | 10°C – 45°C                             |
| Water pressure            | 2 MPa or less                           |
| Water flow rate           | 50L/min – 150L/min                      |
| Water quality             | See Section 2-1 Water quality standards |
| Heat source water circuit | Circulation type*                       |

\* Cooling tower and heating tower must be closed circuit type.

Open circuit type could cause clogging or corrosion on the water heat exchanger in the heat source unit.

#### **Request:**

A circuit to interlock with the circulating water pump must be provided to ensure that the heat source unit operates only when the pump is operating.

It is recommended to install a water suspension relay for protection in the event when the water quantity is depleted as a result of faulty operation of valves installed on water pipe lines, air sucked accidentally, or other. (See Section 6-4)

#### 4-2. Outline of water piping

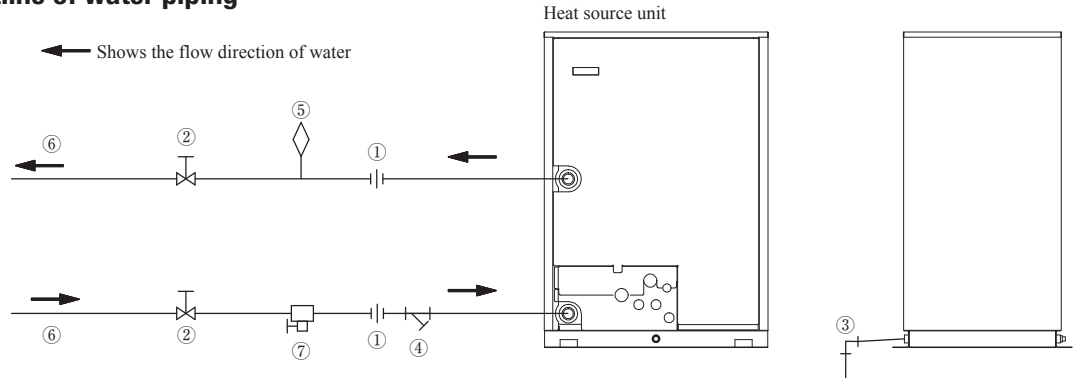

#### (1) Key consideration for water piping

Please consider following point when designing and installing. (Description of  $\mathbb{O}$ - $\mathbb{O}$  in above figure)  $\mathbb{O}$  Union joint Be sure to fit it in order to enable the unit replacement easily

- Be sure to fit it for servicing such as cleaning heat exchanger and/or replacing unit and etc. 2 Valve
- 3 Drain piping Be sure to make its descending slope as larger as possible and make the distance of its horizontal part as shorter as possible in order to prevent the drain water from freezing.

Structure of water piping

- (4) Strainer Be sure to fit a strainer (50 mesh or more) at the inlet port of the unit to avoid intrusion of foreign matter into the unit.
- (5) Air purge valve Be sure to equip it to the place where air may accumulate in order to purge air in the water pipe.
- (6) Water piping Water piping work shall be done by considering to purge air in the water pipe easily. Insulation work shall be done sufficiently. Be sure to equip it in order to drain off the water from the system at servicing.
- Drain valve
- Select carefully a position where water can be drained completely from piping.

#### (2) Caution for corrosion

(a) Water quality

- It is important to check in advance whether the feed water and hot water have good quality.
- Be sure to use cyclic water and makeup water whose qualities are within the range of water quality standards mentioned in Section 2-1.
- (b) Foreign matter in water
  - If solid matter such as sand and small stone and/or floating suspended solid such as corrosion product exist in water, the heat-transfer surface of heat exchanger is directly attacked by water flow, and corrosion may be created locally

In order to avoid such corrosion by these foreign matters, be sure to fit a cleanable strainer (50 mesh or higher) at the water inlet port of the unit to remove foreign matters.

#### (3) Others

(a) Water pipe shall have no water leak and no air intrusion. Especially if air intrudes at suction side of pump, pump performance becomes decreasing and it may cause generation of noise (b) Be sure to take into consideration for water pipe not to freeze at stopping operation in winter

#### 4-3. Water pipe connection

- Check the connecting positions at water inlet/outlet on the outline drawing in Section 5-2(1).
- Water pipe joints in this heat source unit are made of stainless steel. When a pipe made of other kind of metal is connected to the joint, use an insulating material between them to prevent corrosion resulting from such combination of different metals.
- Size of water pipe should be same or larger than the size of water pipe at the product side (R1 1/4).
- To avoid from the weight of water pipes being exerted to joints of heat source unit, support the water pipes at places in the building, which are sufficiently strong.
- Be sure to tighten joints between water pipes and sockets to a tightening torque not larger than 265 N m. Devices might be damaged if it is tightened with a torque larger than that.
- Install an air vent valve on water pipe where air is likely trapped so that air can be bled effective when filling water in the pipeline.
- Be sure to provide anti-freezing means where a risk of freezing is suspected.
- When all water pipes have been connected, run the circulating water pump to confirm that there is no water leakage
- Run the circulating water pump to bleed air till water flows out from the air vent on water pipes connected at site
- Run the circulating water pump to flash in water pipes. Clean strainers after the flashing.
- Since this product is designed for indoor specifications, perform the piping work with care to avoid water condensation on the control, etc.

#### 4-4. Drain pipe

- Drain pipe joints are provided in front and rear of the heat source unit.
- When the joint at the rear is used, remove the plug from the rear joint and attach it to the front joint. Tighten the plug securely.
- Size of drain pipe must be same or larger than that of the drain pipe joint (Rp 1/2).
- Do not connect the drain pipe to the heat source water outlet.
- Incline the drain pipe downward (larger than 1/100), with care to avoid air traps.
- After connecting drain pipes, confirm that they are not clogged with dirt and water runs down smoothly.

#### 4-5. Heat insulation

Dress water pipes with heat insulation material to prevent dew condensation.

### 5. REFRIGERANT PIPING

#### 5-1. Restrictions on the use of pipes

#### (1) Limitation on use of pipes

- In installing pipes, always observe the restrictions on the use of pipes specified in this Section (1) including Maximum length, Total pipe length, Allowable pipe length from the first branching, and Allowable elevation difference (head difference).
- Please avoid forming any trap ( ) or bump ( ) in piping as they can cause fluid stagnation.
- Maximum length (from a heat source unit to the farthest indoor unit) ...... 160 m or less as actual pipe length (185 m or less as equivalent pipe length) (When an actual pipe length exceeds 90m, however, it is necessary to change the pipe size. Please determine the main pipe size by consulting with the Main Selection Reference Table set out in this Section (3) (c).

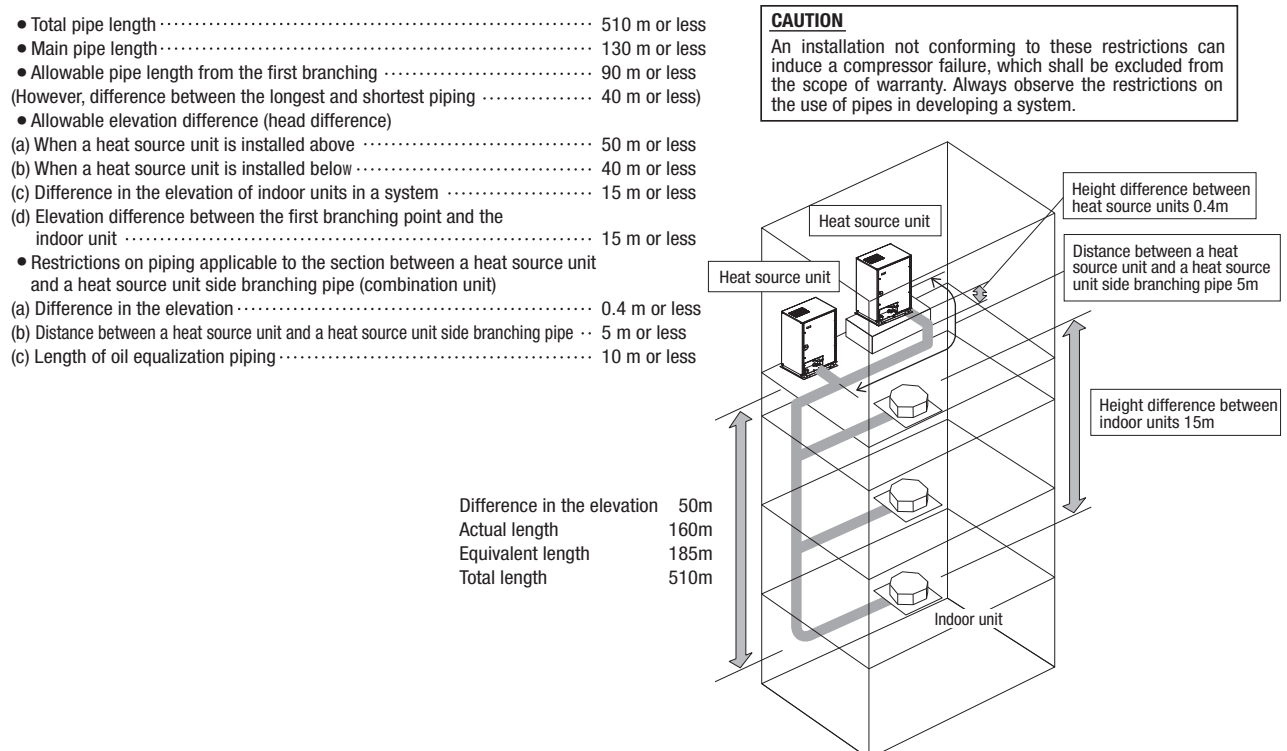

#### (2) Piping material selection

Please use pipes clean on both the inside and outside and free from contaminants harmful to operation such as sulfur, oxides, d ust, chips, oil, fat and water.
Use the following material for refrigerant piping.

Material: phosphorus deoxidized seamless copper pipe (C1120T-0, 1/2H, JIS H 3300) Use C1220T-1/2H for  $\phi$  19.05 or larger, or C1220T-0 for  $\phi$  15.88 or smaller

• Do not use  $\phi$  28.58 x t1.0,  $\phi$  31.8 x t1.1,  $\phi$  34.92 x t1.2 and  $\phi$  38.1 x t1.35 as a bent pipe.

• Thickness and size: Please select proper pipes according to the pipe size selection guideline.

(Since this unit uses R410A, always use 1/2H pipes of a specified minimum thickness or thicker for all pipes of  $\phi$  19.05 or larger, because the pressure resistance requirement is not satisfied with 0-type pipes).

• For branching pipes, use a genuine branching pipe set or header set at all times. (optional parts)

- For the handling of operation valves, please refer to Section 5-5.
- In installing pipes, observe the restrictions on the use of pipes set out in this Section (1) (Maximum length, total pipe length, allowable pipe length from the first branching, allowable elevation difference (head difference)) without fail.
- Install a branching pipe set, paying attention to the direction of attachment, after you have perused through the installation manual supplied with it.

#### (3) Pipe size selection

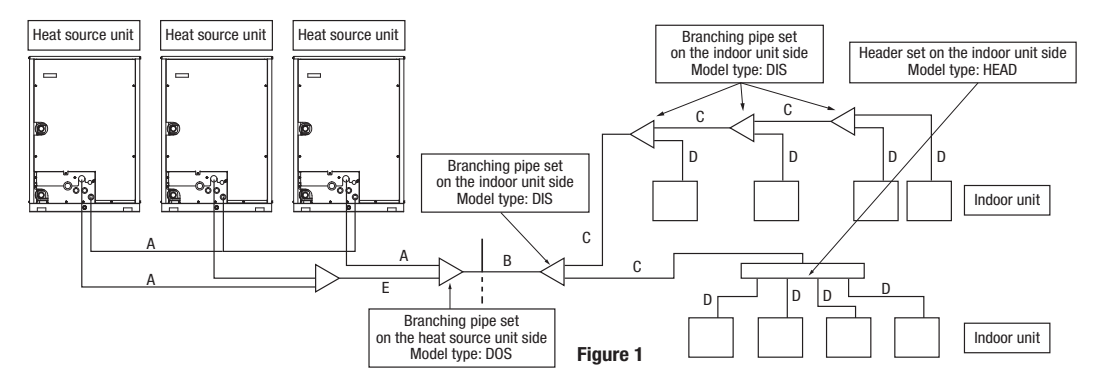

#### (a) Heat source unit - Heat source unit side branching pipe: Section A in Figure 1

Please use a pipe conforming to the pipe size specified for heat source unit connection.

Indoor unit connecting pipe size table

| Conceity | Heat source unit outlet pipe specifications |                   |                    |                   |                           |                   |
|----------|---------------------------------------------|-------------------|--------------------|-------------------|---------------------------|-------------------|
| Capacity | Gas pipe                                    | Connection method | Liquid pipe        | Connection method | Oil equalization pipe     | Connection method |
| 224      | φ 19.05 × t1.0                              |                   | 4.0.50 × 40.0      |                   |                           |                   |
| 280      | φ 22.22 × t1.0                              | Flange            | $\phi$ 9.52 × 10.8 | Flare             | $\phi$ 9.52 $	imes$ t0.8* | Flare             |
| 335      | φ 25.4 (φ 22.22) × t1.0                     |                   | φ 12.7 × t0.8      |                   |                           |                   |

Pipe sizes applicable to European installations are shown in parentheses.

Please use C1220T-1/2H for  $\phi$  19.05 or larger pipes.

Please connect the master and slave units with an oil equalization pipe, when they are used in a combined installation. (It is not required, when a unit is used as a standalone installation)

When three heat source units combination, please connect using the tee joint (attached to the branching pipe set (DOS-3A-3)).

#### (b) Selection of the connection pipe to branching pipes for three heat source units combination: Section E in Figure 1

| Total capacity of heat source units connected | Pipe size between branching pipes |             |  |
|-----------------------------------------------|-----------------------------------|-------------|--|
| to second branch pipe heat source unit side   | Gas pipe                          | Liquid pipe |  |
| 450, 500, 560, 615, 670                       | φ28.58× t 1.0                     | φ12.7×t0.8  |  |

Please use C1220T-1/2H for  $\phi$  19.05 or larger pipes.

#### (c) Main (Heat source unit side branching pipe - Indoor unit side first branching pipe): Section B in Figure 1

If the longest distance (measured between the heat source unit and the farthest indoor unit) is 90m or longer (actual length), please change the main pipe size according to the table below.

| Heat course unit | Main pipe size (normal)             |               | Pipe size for an actual          | length of 90m or longer |
|------------------|-------------------------------------|---------------|----------------------------------|-------------------------|
| Heat source unit | Gas pipe                            | Liquid pipe   | Gas pipe                         | Liquid pipe             |
| 224              | φ19.05 × t1.0                       | ★0.52 ¥ ±0.8  | φ22.22 × t1.0                    |                         |
| 280              | $\phi$ 22.22 × t 1.0                | φ9.52 × 10.0  | φ25.4 × t1.0                     | #127× ±0.8              |
| 335              | $\phi$ 25.4 ( $\phi$ 22.22) × t 1.0 |               | (φ22.22× t1.0)                   | φ12.7 × 10.0            |
| 450              |                                     |               |                                  |                         |
| 500              |                                     |               | 4 21 75 X +1 1                   |                         |
| 560              | φ28.58 × t1.0                       | .0            | (φ28.58 × t1.0)                  | φ15.88 × t1.0           |
| 615              |                                     |               |                                  |                         |
| 670              |                                     |               |                                  |                         |
| 730              |                                     |               |                                  |                         |
| 775              |                                     |               |                                  |                         |
| 850              | φ31.75 × t1.1                       | φ15.88 × t1.0 | φ38.1 × t1.35<br>(φ34.92 × t1.2) | #19.05 × ±1.0           |
| 900              | (\$\phi34.92 \times t1.2)           |               |                                  | φ13.03 X 11.0           |
| 950              |                                     |               |                                  |                         |
| 1000             | φ 38.1 × t 1.35 (φ 34.92 × t 1.2)   |               |                                  |                         |

Please use C1220T-1/2H for  $\phi$  19.05 or larger pipes.

Pipe sizes applicable to European installations are shown in parentheses.

#### (d) Indoor unit side first branching pipe – Indoor unit side branching pipe: Section C in Figure 1

Please choose from the table below an appropriate pipe size as determined by the total capacity of indoor units connected downstream, provided, however, that the pipe size for this section should not exceed the main size (Section B in Figure 1).

| Total capacity of indoor units | Gas pipe                                     | Liquid pipe         |
|--------------------------------|----------------------------------------------|---------------------|
| Less than 70                   | φ12.7× t1.0                                  | # 9.52× ±0.8        |
| 70 or more but less than 180   | φ15.88× t1.0                                 | φ 9.52 ~ 10.6       |
| 180 or more but less than 371  | φ19.05× t1.0 *                               | $\phi$ 12.7 × t 0.8 |
| 371 or more but less than 540  | φ 25.4× t1.0<br>(φ 28.58)                    | φ15.88× t1.0        |
| 540 or more but less than 700  | φ28.58× t1.0                                 |                     |
| 700 or more but less than 1100 | φ31.75× t 1.1 (φ34.92× t 1.2)                | # 19.05 X ± 1.0     |
| 1100 or more                   | $\phi$ 38.1 × t 1.35 ( $\phi$ 34.92 × t 1.2) | φ19.05 ~ [ 1.0      |

Please use C1220T-1/2H for  $\phi$ 19.05 or larger pipes.

The size of plant of the function of the plant of the plant of the pl

#### (e) Indoor unit side branching pipe - Indoor unit: Section D in Figure 1

Indoor unit connection pipe size table

|             | Capacity              | Gas pipe      | Liquid pipe                |
|-------------|-----------------------|---------------|----------------------------|
|             | 15, 22, 28            | φ 9.52×t0.8   |                            |
| Indoor unit | 36, 45, 56            | φ 12.7×t0.8   | $\phi$ 6.35 × 10.8         |
|             | 71, 90, 112, 140, 160 | φ15.88×t1.0   |                            |
|             | 224                   | φ19.05×t1.0   | $\phi$ 9.52 $\times$ t 0.8 |
|             | 280                   | φ22.22× t 1.0 |                            |

Please use C1220T-1/2H for  $\phi$  19.05 or larger pipes.

#### (4) Selection of a heat source unit side branching pipe set

This branching pipe set will always become necessary when units are used in combination. (When a unit is used as a standalone installation, it is not required)

#### Please note

a) In connecting a heat source unit, please use a pipe conforming to the pipe size specified for heat source unit connection.

b) For pipes connected to the indoor unit (= main pipes), use the pipe size specified above.

c) Always install branching pipes (for both gas and liquid) in such a manner that they form either correct horizontial or vertical branch.

Heat source unit

For two units (for 450 - 670) For three units (for 730 - 1000) Branching pipe set

D0S-2A-3

DOS-3A-3

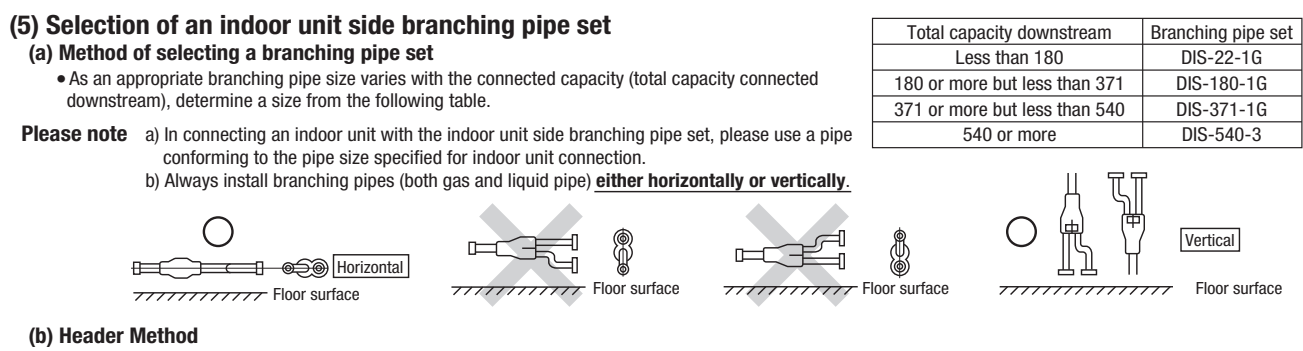

Depending on the number of units connected, connect plugged pipes (to be procured on the installer's part) at a branching point (on the indoor unit connection side).
For the size of a plugged pipe, please refer to the documentation for a header set (option part).

| Total capacity downstream     | Header set model type | Number of branches     |
|-------------------------------|-----------------------|------------------------|
| Less than 180                 | HEAD4-22-1G           | 4 branches at the most |
| 180 or more but less than 371 | HEAD6-180-1G          | 6 branches at the most |
| 371 or more but less than 540 | HEAD8-371-2           | 8 branches at the most |
| 540 or more                   | HEAD8-540-3           | 8 branches at the most |

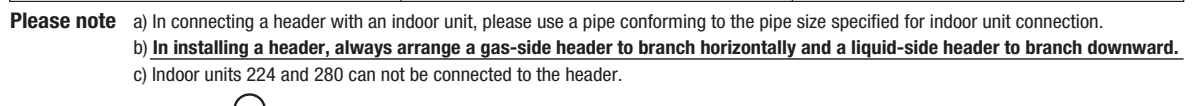

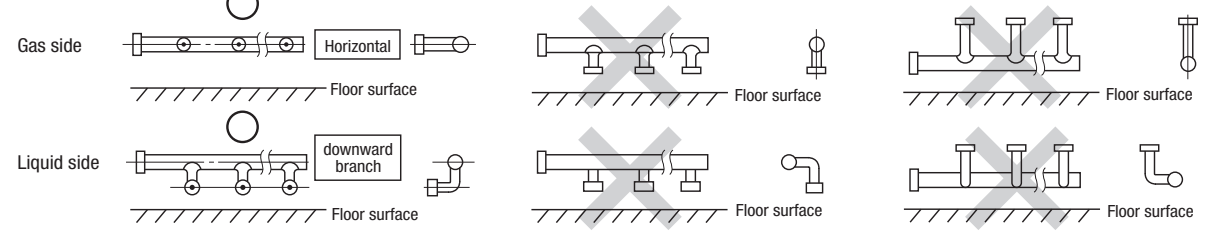

#### 5-2. Pipe connection position and pipe direction (1) Pipe connecting position and pipe outgoing direction

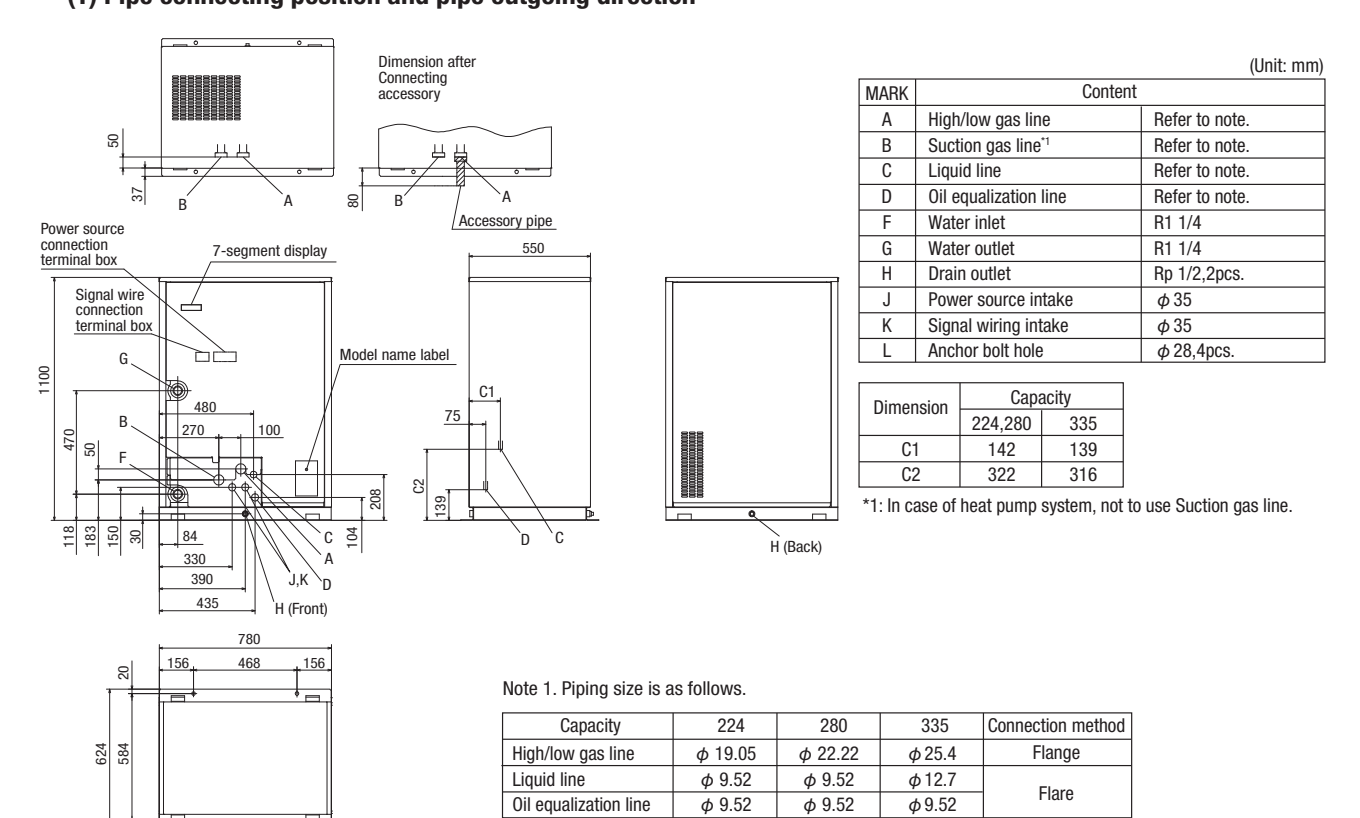

- . When there is a danger that a small animal enters from the pipe port, cover the port with appropriate blocking materials (to be arranged on the user's part). • Use an elbow (locally procured) to connect control valves to the piping.
- In anchoring piping on the installation site, give 1.5m or a longer distance between heat source unit and an anchoring point where the piping is secured as
- illustrated below. (A failure to observe this instruction may result in a pipe fracture depending on a method of isolating vibrations employed.) • The pipe should be anchored every 1.5m or less to isolate the vibration.

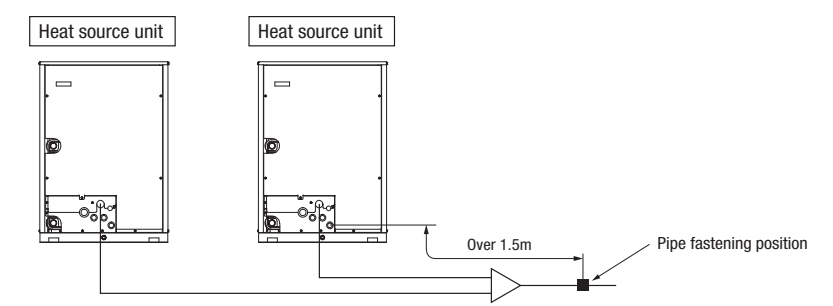

· Connect pipes between combined units, with care for the followings.

- (a) On combination units, it must be secured a straight pipe section of 500 mm or more before a branch pipe (Type DOS) for both gas pipe and liquid pipe as shown below. (b) On the pipe connection system for combination of three units, use a branch pipe of which the pipe diameter is different after the pipe branching, for the branch pipe (branch pipe 1) located the closest to the indoor unit. It is necessary also to connect a thin pipe to the heat source unit and to connect a thick pipe to next branch pipe.
- (c) It must be no longer than 5m the length of pipe from the branching pipe 1 to the heat source unit. (L<sub>1</sub> $\leq$ 5 m, L<sub>2</sub>+L<sub>4</sub> $\leq$ 5 m, L<sub>3</sub>+L<sub>4</sub> $\leq$ 5 m)
  - It must be no longer than 10 m the length of oil equalization pipes between heat source units. (La+Lb ≤10 m, Lb+Lc ≤10 m, La+Lc ≤10 m)

In case of P950 three combination unit:

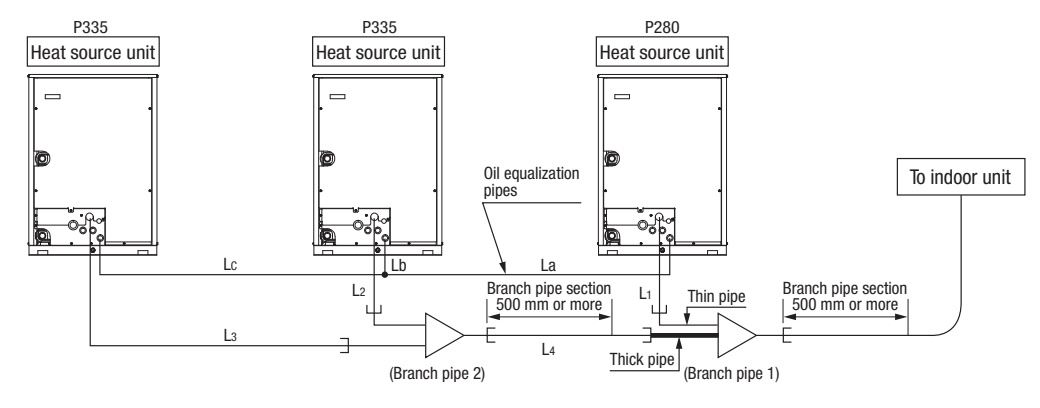

#### (2) Piping work

#### Important

- · Please take care so that installed pipes may not touch components within a unit.
- In laying pipes on the installation site, keep the operation valves shut all the time.
- Give sufficient protections (compressed and brazed or by an adhesive tape) to pipe ends so that any water or foreign matters may not enter the pipes.
- In bending a pipe, bend it to the largest possible radius (at least four times the pipe diameter). Do not bend a pipe repeatedly to correct its form.
- Heat source unit's liquid pipe and liquid refrigerant piping are to be flare connected. Flare a pipe after engaging a flare nut onto it. A flare size for R410A is different from that for conventional R407C. Although we recommend the use of flaring tools developed specifically for R410A, conventional flaring tools can also be used by adjusting the measurement of protrusion B with a protrusion control gauge.
- Tighten a flare joint securely with two spanners. Observe flare nut tightening torque specified in the table below

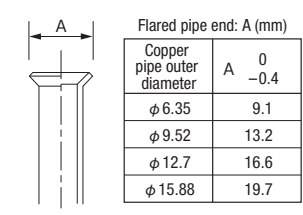

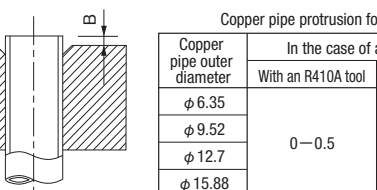

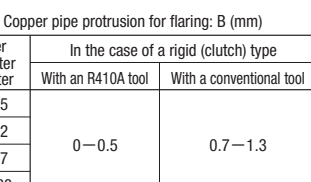

If you tighten it without using double spanners, you may deform the operation valve, which can cause an inflow of nitrogen gas

#### Tightening torque (N·m)

| Operation valve size<br>(mm) | Tightening torque<br>(N ⋅ m) | Tightening angle<br>(°) | Recommended length of tool handle<br>(mm) |
|------------------------------|------------------------------|-------------------------|-------------------------------------------|
| φ6.35 (1/4")                 | 14-18                        | 45-60                   | 150                                       |
| φ9.52 (3/8")                 | 34-42                        | 30-45                   | 200                                       |
| φ12.7 (1/2")                 | 49-61                        | 30-45                   | 250                                       |
| φ15.88(5/8")                 | 68-82                        | 15-20                   | 300                                       |
| φ19.05 (3/4")                | 100-120                      | 15-20                   | 450                                       |

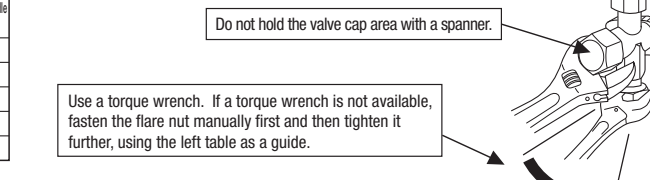

CAUTION

into the heat source unit.

• Do not apply any oil on a flare joint.

• Use the accessory pipe to connect the refrigerant pipe to the gas valve of the heat source unit.

The gasket must be used between their flanges.

Tightening torque for bolts is 25-30 N·m. Gas might leak if they are tightened beyond the specified range.

Try to tighten bolts homogeneously. Tighten alternately a pair of bolts located opposite to each other across the center of flange. After tightening all bolts in this way, tighten them again to the specified torque.

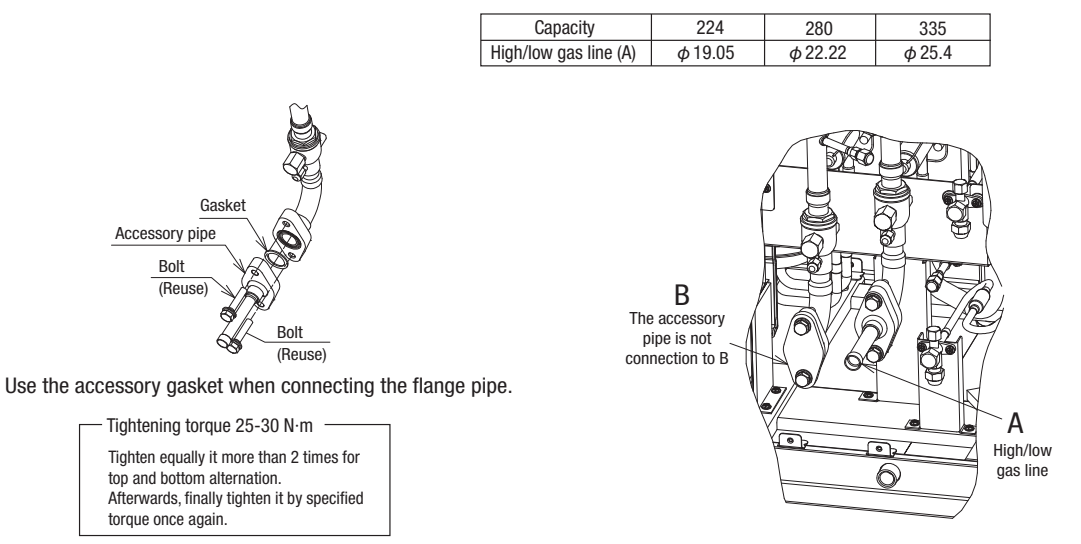

• Pipes are to be blazed to connect the accessory pipe with refrigerant piping or refrigerant piping with a branching pipe set.

- Blazing must be performed under a nitrogen gas flow. Without nitrogen gas, a large quantity of foreign matters (oxidized film) are created, causing a critical failure from capillary tube or expansion valve clogging.
- Brazing of the operation valve and the pipes should be performed while cooling the valve body with a wet towel.
- Perform flushing. To flush the piping, charge nitrogen gas at about 0.02MPa with a pipe end closed with a hand. When pressure inside builds up to a sufficient level, remove the hand to flush. (in flushing a pipe, close the other end of the pipe with a plug).

#### **Operation procedure**

- ① In laying pipes on the installation site, keep the operation valves shut all the time.
- 2 Blazing must be performed under a nitrogen gas flow. Without nitrogen gas, a large quantity of foreign matters (oxidized film) are created, causing a critical failure from capillary tube or expansion valve clogging.

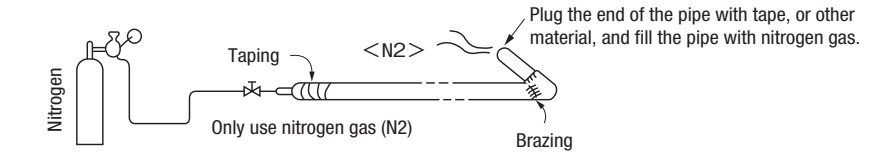

③ Give sufficient protections (compressed and brazed or with an adhesive tape) so that water or foreign matters may not enter the piping.

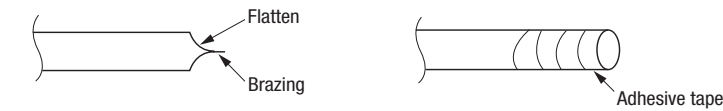

④ Perform flushing. To flush the piping, charge nitrogen gas at about 0.02MPa with a pipe end closed with a hand. When pressure inside builds up to a sufficient level, remove the hand to flush. (in flushing a pipe, close the other end of the pipe with a plug).

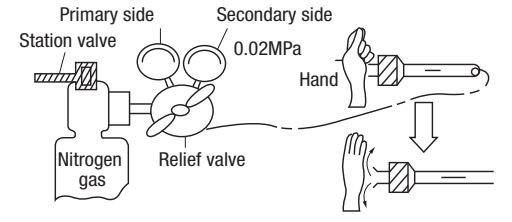

⑤ In brazing an operation valve and a pipe, braze them with the valve main body cooled with a wet towel or the like.

#### 5-3. Air tightness test and air purge

#### (1) Air tightness test

- ① Although a heat source unit itself has been tested for air tightness at the factory, please check the connected pipes and indoor units for air tightness from the check joint of the operation valve on the heat source unit side. While conducting a test, keep the operation valve shut all the time.
- ② Since refrigerant piping is pressurized to the design pressure of a unit with nitrogen gas for testing air tightness, please connect instruments according the drawing below. Under no circumstances should chlorine-based refrigerant, oxygen or any other combustible gas be used to pressurize a system.
  - Keep the operation valve shut all the time. Do not open it under any circumstances.
  - Be sure to pressurize all of the liquid, gas and oil equalizing pipes.
- ③ In pressurizing the piping, do not apply the specified level of pressure all at once, but gradually raise pressure.
  - a) Raise the pressure to 0.5 MPa, and then stop. Leave it for five minutes or more to see if the pressure does not drop.
  - b) Then raise the pressure to 1.5 MPa, and stop. Leave it for five more minutes to see if the pressure does not drop.
  - c) Then raise the pressure to the specified level (4.15 MPa), and record the ambient temperature and the pressure.
  - d) If no pressure drop is observed with an installation pressurized to the specified level and left for about one day, it is acceptable. When the ambient temperature changes 1°C, the pressure also changes approximately 0.01 MPa. The pressure, if changed, should be compensated for
  - e) If a pressure drop is observed in checking a) d), a leak exists somewhere. Find a leak by applying bubble test liquid to welded parts and flare joints and repair it. After repair, conduct an air-tightness test again.
- (4) Always pull air from the pipes after the airtightness test.

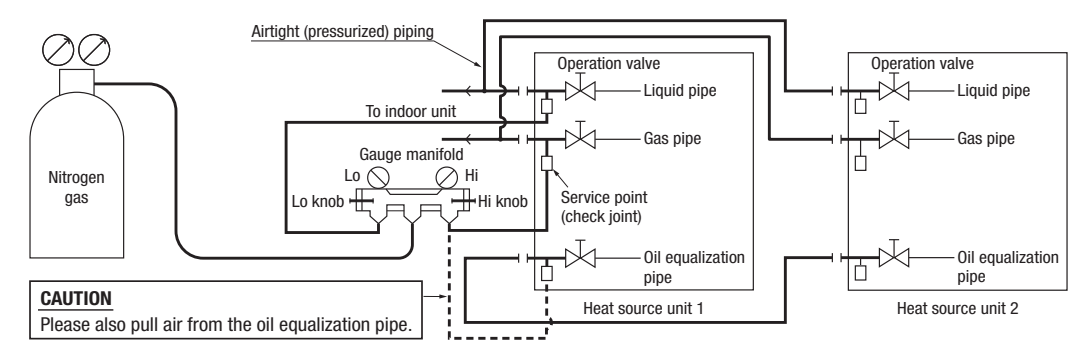

#### (2) Vacuuming

Please pull air from the check joints of the operation valves on both liquid and gas sides.

Please also pull air from the oil equalization pipe. (Please pull air separately from the rest of the piping by using the oil equalization valve check joint)

| <Work flow $>$                                                                                                    |                                                                                                    | Airtighteness test completed |                                                                                                    |
|----------------------------------------------------------------------------------------------------|----------------------------------------------------------------------------------------------------|------------------------------|----------------------------------------------------------------------------------------------------|
| When the system has<br>remaining moisture inside or a<br>leaky point, the vacuum gauge<br>indicator will rise.<br>Check the system for a leaky<br>point and then draw air to<br>create a vacuum again. | Please run the vacuum pump for at least one hour after the<br>vacuum gauge shows -101kPa or lower. (-755mmHg or lower)<br>Confirm that the vacuum gauge indicator does not rise<br>after leaving the system for an hour or more. |                              | <b>CAUTION</b><br>Insufficient vacuuming may result in poor<br>performance falling short of the design<br>capacity, pipe clogging due to residue<br>moisture and/or a compressor failure. |

Pay attention to the following points in addition to the above for the R410A and compatible machines.

- ○To prevent a different oil from entering, please assign dedicated tools, etc. to each refrigerant type. Under no circumstances must a gauge manifold and a charge hose in particular be shared with
- other refrigerant types (R22, R407C, etc.).

OUse a counterflow prevention adapter to prevent vacuum pump oil from entering the refrigerant system.

#### 5-4. Additional refrigerant charge

## Charge additional refrigerant in the liquid state. Be sure to measure the quantity with a scale in adding refrigerant.

If you cannot charge all refrigerant with the heat source unit lying idle, charge it with the unit running in the test run mode. (For the test run method, please refer to Section 8) If operated for a long time with insufficient refrigerant the compressor will be damaged. (In particular, when adding refrigerant during operation, complete the job within 30min.)

This unit contains <224-335: 9.9 kg, 450-670: 19.8 kg, 730-1000: 29.7 kg> of refrigerant.

Determine the amount of refrigerant to be charged additionally using the following formula and put down the amount of refrigerant added on the refrigerant charge volume recording plate provided on the back the front panel.

#### Adding additional refrigerant

Charge additional refrigerant according to the size and length of the liquid piping and unit capacity.

Determine additional charge volume by rounding to the nearest 0.1 kg. Additional fill quantity (kg) = A + B

A: Additional refrigerant quantity for piping (kg)

= (L1×0.26) + (L2×0.18) + (L3×0.12) + (L4×0.059) + (L5×0.022) :  $\phi$  19.05 total length (m) L2 :  $\phi$  15.88 total length (m)

L1 :  $\phi$  19.05 total length (m)

| L3 : $\phi$ 12.7 total length (m) | $L4 : \phi 9.52$ total | length (m) | L5 : φ6.35 to | otal length (m) |       |
|-----------------------------------|------------------------|------------|---------------|-----------------|-------|
| Refrigerant liquid pipe size      | φ19.05                 | φ15.88     | φ12.7         | φ9.52           | φ6.35 |
| Additional fill quantity (kg/m)   | 0.26                   | 0.18       | 0.12          | 0.059           | 0.022 |

CAUTION

Applying excessive pressure can cause an inflow of nitrogen gas

into a heat source unit.

B: Additional refrigerant quantity for indoor units (kg)

If the total indoor units capacity is larger than the heat source unit capacity, then calculate the additional refrigerant quantity for indoor units.  $\sum_{n=0}^{\infty} \frac{f(t_n)}{f(t_n)} = \sum_{n=0}^{\infty} \frac{f(t_n)}{f(t_n)} = \sum_{n=$ 

| $\begin{array}{l} B = D \times 0.01\\ When D > 0, calculate B using the above equation;\\ When D \leq 0, take it as B = 0. \end{array}$ | When you connect<br>$D = 140 \times 3 - 335$<br>$B = 85 \times 0.01 = 0$ | FDC335 to FDT140 x 3 un<br>5 = 85 (> 0)<br>0.85 (kg) | its: |
|----------------------------------------------------------------------------------------------------|--------------------------------------------------------------------------|------------------------------------------------------|------|
| Important                                                                                                    | Capacity                                                                 | A+B (kg)                                             | ]    |
| When the Additional refrigerant quantity (A+B) is over the                                                                              | 224-335                                                                  | 25                                                   |      |
| Important<br>When the Additional refrigerant quantity (A+B) is over the<br>following table, please separate the refrigerant line.       | 450-670                                                                  | 50                                                   |      |
|                                                                                                    | 730-1000                                                                 | 75                                                   |      |

### Pay attention to the following points in addition to the above for the R410A and compatible machines.

- To prevent a different oil from entering, please assign dedicated tools, etc. to each refrigerant type. Under no circumstances must a gauge manifold and a charge hose in particular be shared with other refrigerant types (R22, R407C, etc.).
- Refrigerant types are indicated by color at the top of the cylinder (Pink for R410A). Always confirm this.
- Do not use a charge cylinder under any circumstances. There is a danger that the composition of the refrigerant will change when R410A is transferred to a cylinder.
- When charging refrigerant, use liquid refrigerant from a cylinder. If refrigerant is charged in a gas form, the composition may change considerably.

#### Please note

Put down on the refrigerant charge volume recording plate provided on the back of the front panel the amount of refrigerant calculated from the pipe length.

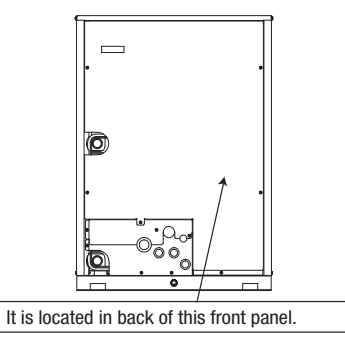

<u>CAUTION</u> Be sure to record the refrigerant volume, because the information is necessary to perform the installation's maintenance service.

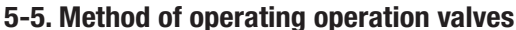

Method of opening/closing a valve

- ORemove the cap, turn the gas pipe side until it comes to the "Opened" position as indicated in the drawing on the right.
- ○For the liquid side pipe and oil equalization pipe side, turn with a hexagonal wrench until the shaft stops. If excessive force is applied, the valve main body can be damaged. Always use a dedicated special tool.

OTighten the cap securely.

For tightening torque, refer to the table below.

|                           |               | Tightening torque N· m     |              |                                  |  |  |
|---------------------------|---------------|----------------------------|--------------|----------------------------------|--|--|
|                           |               | Shaft<br>(valve main body) | Cap<br>(lid) | Cap nut<br>(check joint section) |  |  |
| For gas pipes             |               | 7 or less                  | 30 or less   | 13                               |  |  |
| $\phi 9.52 (3/8")$        |               | 6-8                        | 20-30        | 10-12                            |  |  |
| For liquid pipes          | φ 12.7 (1/2") | 14-16                      | 25-35        | 10-12                            |  |  |
| For oil equalization pipe |               | 6-8                        | 20-30        | 10-12                            |  |  |

For fastening torque of a flare nut, please refer to Section 5-2 (2).

#### 5-6. Heating and condensation prevention

①Dress refrigerant pipes (both gas and liquid pipes) for heat insulation and prevention of dew condensation. Perform the heat insulation work after completing the airtight test when it will be detected if there is any leak. When a pipe joint used on the way of piping which is buried, provide an inspection hole, or the like, for maintenance. Inspection hole must be provided also when a pipe joint is located in the ceiling.

Improper heat insulation/anti-dew dressing can result in a water leak or dripping causing damage to household effects, etc.

- (2)Use a heat insulating material that can withstand 120°C or a higher temperature. Poor heat insulating capacity can cause heat insulation problems or cable deterioration. a) The gas pipe can cause during a cooling operation dew condensation, which will become drain water causing a possible water-leak accident, or reach during a heating operation as high a temperature as 60°C to 110°C, posing a risk of burns, when touched accidentally. So, do not fail to dress it with a heat insulation material. b) Wrap indoor units' flare joints with heat insulating parts (pipe cover) for heat insulation (both gas and liquid pipes).
  - c) Give heat insulation to both gas and liquid side pipes. Bundle a heat insulating material and a pipe tightly together so that no gaps may be left between them and wrap them together with a connecting cable by a dressing tape.
  - d) Although this air conditioning unit has been tested under the JIS condensation test conditions, pipes for both liquid and gas need to be heat insulated with material of 20 mm or more in thickness, in the ceiling, or other, where the relative humidity exceeds 70%.

When the ambient dew point temperature becomes 28°C or higher, or the relative humidity becomes 80% or higher, add further 10 to 20 mm thick heat insulation material.

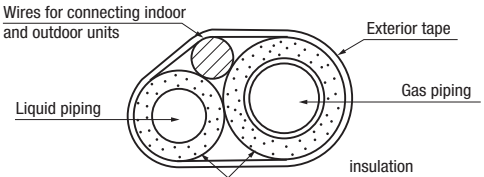

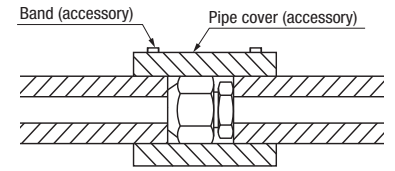

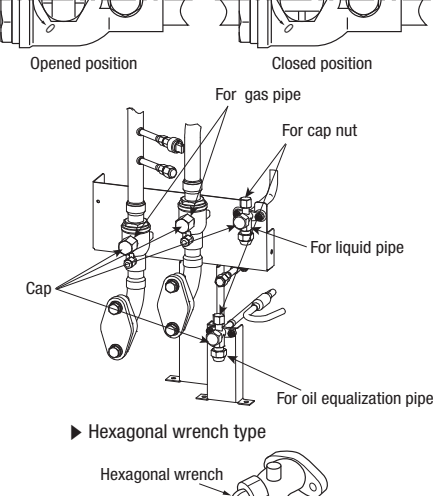

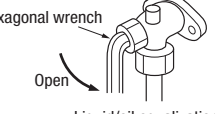

Liquid/oil equalization valves

### **6. ELECTRICAL WIRING WORK**

Electrical installation work must be performed by an electrical installation service provider qualified by a power provider of the country.

Electrical installation work must be executed according to the technical standards and other regulations applicable to electrical installations in the country.

A Please install an earth leakage breaker without fail. The installation of an earth leakage breaker is compulsory in order to prevent electric shocks or fire accidents.

(Since this unit employs inverter control, please use an impulse withstanding type to prevent an earth leakage breaker's false actuation.)

#### Please note

- a) Use only copper wires.
  - Do not use any supply cord lighter than one specified in parentheses for each type below.
  - braided cord (code designation 60245 IEC 51), if allowed in the relevant part 2;
  - ordinary tough rubber sheathed cord (code designation 60245 IEC 53):
  - flat twin tinsel cord (code designation 60227 IEC 41)
  - ordinary polyvinyl chloride sheathed cord (code designation 60227 IEC 53).
- Please do not use anything lighter than polychloroprene sheathed flexible cord (cord designation 60245 IEC57) for supply cords of parts of appliances for outdoor use.
- b) Use separate power sources for the indoor and heat source units.
- c) A grounding wire must be connected before connecting the power cable. Provide a grounding wire longer than the power cable.
- d) The power sources for indoor units in the same system should turn on and off simultaneously.
- e) Ground the unit. Do not connect the grounding wire to a gas pipe, water pipe, lightning rod or telephone grounding wire.
- If improperly grounded, an electric shock or malfunction may result.
- Never connect the grounding wire to a gas pipe because if gas leaks, it could cause explosion or ignition.
- f) The installation of an impulse withstanding type earth leakage breaker is necessary. A failure to install an earth leakage breaker can result in an accident such as an electric shock or a fire. Do not turn on the power until the electrical work is completed. Be sure to turn off the power when servicing.
- g) Please do not use a condensive capacitor for power factor improvement under any circumstances. (It does not improve power factor, while it can cause an abnormal overheat accident) h) For power source cables, use conduits.
- Please <u>do not lay electronic control cables (remote control and signaling wires) and other high current cables together outside the unit</u>. Laying them together can result in malfunctioning or a failure of the unit due to electric noises.
- j) Power cables and signaling wires must always be connected to the power cable terminal block and secured by cable fastening clamps provided in the unit.
- k) Fasten cables so that they may not touch the piping, etc.
- 1) When cables are connected, please make sure that all electrical components within the electrical component box are free of loose connector coupling or terminal connection and then attach the cover securely. (Improper cover attachment can result in malfunctioning or a failure of the unit, if water penetrates into the box.)
- m) Make sure to use circuit breakers (earth leakage breaker and circuit breaker) of proper capacity. Use of breakers of larger capacity could result in trouble on components or fire accident. The circuit breaker should isolate all poles under over current.
- n) Install isolator or disconnect switch on the power supply wiring in accordance with the local codes and regulations. The isolator should be locked in OFF state in accordance with EN60204-1.
- o) After maintenance, all wiring, wiring ties and the like, should be returned to their original state and wiring route, and the necessary clearance from all metal parts should be secured.

#### 6-1. Wiring system diagrams

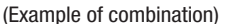

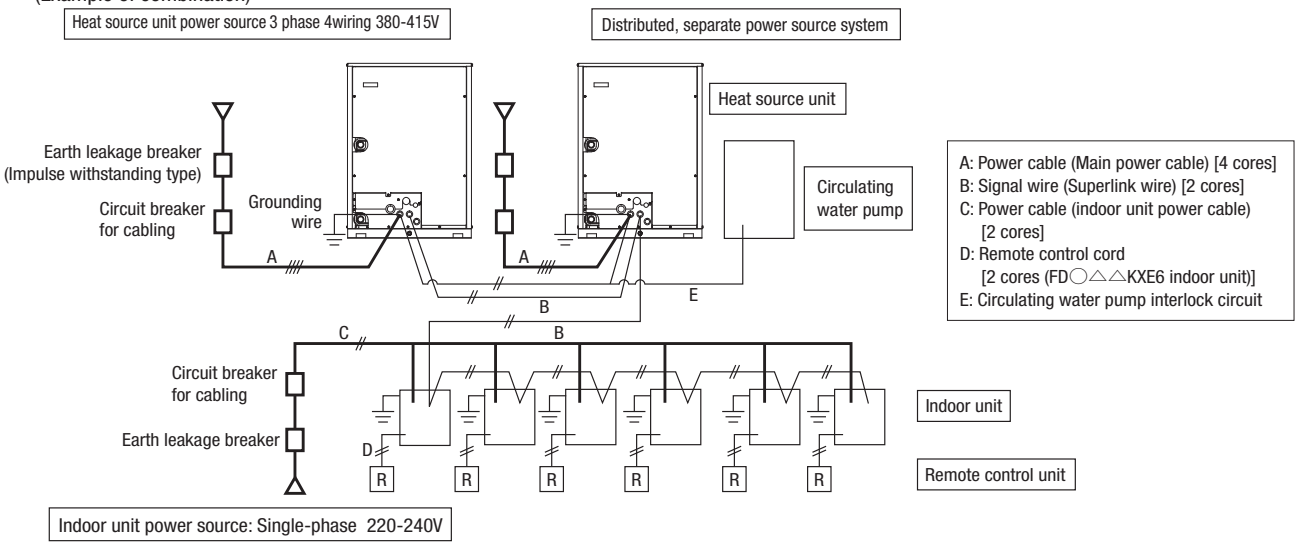

#### CAUTION

If the earth leakage breaker is exclusively for ground fault protection, then you will need to install a circuit breaker for wiring work.

#### 6-2. Method of connecting power cables

#### (1) Method of leading out cables

• As shown on the drawing in Section 5-2 (1), cables can be laid through the front casing.

#### (2) Notabilia in connecting power cables

Power cables must always be connected to the power cable terminal block and clamped outside the electrical component box. In connecting to the power cable terminal block, use round solderless terminals.

- Connect the ground wire before you connect the power cable. When you connect a grounding wire to a terminal block, use
  a grounding wire longer than the power cable so that it may not be subject to tension.
- Do not turn on power until installation work is completed. Turn off power to the unit before you service the unit.
- Ensure that the unit is properly grounded.

Round crimp contact terminal Wire

•Always connect power cables to the power terminal block and fix power cables to the cramp with using the accessory band as right figure.

- •To connect a cable to the power terminal block, use round solderless terminals.
- •Use specified wires in wiring, and fasten them securely in such a manner that the terminal blocks are not subject to external force.
- In fastening a screw of a terminal block, use a correct-size driver.
- Fastening a screw of a terminal block with excessive force can break the screw.

•For the tightening torque of terminals, refer to the following list.

•When electrical installation work is completed, make sure that all electrical components within the electrical component box are free of loose connector coupling or terminal connection.

|        | Tightening torque (N·m)                         |           |  |
|--------|-------------------------------------------------|-----------|--|
| M2 5   | Heat source unit signal line terminal block     | 0.9-1.2   |  |
| 1013.5 | Water pump interlock curcuit terminal block 3,4 | 0.5 1.2   |  |
| M5     | Power cable terminal block, Earth wire          | 2.00-2.35 |  |

Request

• When connecting to the power source terminal block, use the crimp terminals for M5 as shown at right.

. When connecting to the signal terminal block and the circulating water

pump interlock circuit terminal block 3,4, use the crimp terminals for M3.5 as shown at right.

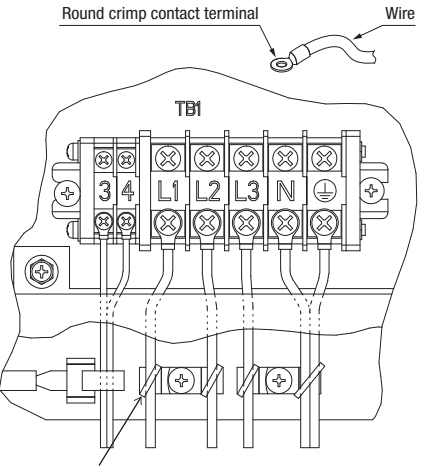

Fix the cable using the accessory band

#### (3) Heat source unit power source specifications

#### 3 phase 380-415V

| Consoitu | Power   | Cable size for power      | Wire length | Moulded-ca    | se circuit breaker (A) | Earth lookago brooker      | Earth wire |            |
|----------|---------|---------------------------|-------------|---------------|------------------------|----------------------------|------------|------------|
| Capacity | source  | source (mm <sup>2</sup> ) | (m)         | Rated current | Switch capacity        | Eartin leakaye breakei     | Size (mm²) | Screw type |
| 224      | 3 phase |                           |             |               |                        |                            |            |            |
| 280      | 4 wire  | 8                         | 67          | 30            | 30                     | 30A 30mA less than 0.1 sec | 2          | M5         |
| 335      | 50Hz    |                           |             |               |                        |                            |            |            |

12.5 mm or less

7 mm or less

С

C

#### **Please note**

a) The method of laying cables has been determined pursuant to the Japanese indoor wiring regulations (JEAC8001). (Please adapt it to the regulations in effect in each country) b) In the case of distributed, separate power source system, the listed data represent those of a heat source unit.

c) For details, please refer to the installation manual supplied with the indoor unit.

#### (4) Indoor unit power source specifications : Single phase 220-240V

| Combined total<br>capacity<br>of indoor units | Cable size for<br>power source<br>(mm <sup>2</sup> ) | Wire length<br>(m) | Moulded-case circuit breaker<br>(For ground fault, overload and short circuit protection) | Signal wire size<br>(mm²) |
|-----------------------------------------------|------------------------------------------------------|--------------------|-------------------------------------------------------------------------------------------|---------------------------|
| Less than 7A                                  | 2                                                    | 21                 | 20A 100mA less than 0.1 sec                                                               |                           |
| Less than 11A                                 | 3.5                                                  | 21                 | 20A 100mA less than 0.1 sec                                                               |                           |
| Less than 12A                                 | 5.5                                                  | 33                 | 20A 100mA less than 0.1 sec                                                               |                           |
| Less than 16A                                 | 5.5                                                  | 24                 | 30A 100mA less than 0.1 sec                                                               | 2cores x 0.75-2.0 *       |
| Less than 19A                                 | 5.5                                                  | 20                 | 40A 100mA less than 0.1 sec                                                               |                           |
| Less than 22A                                 | 8                                                    | 27                 | 40A 100mA less than 0.1 sec                                                               |                           |
| Less than 28A                                 | 8                                                    | 21                 | 50A 100mA less than 0.1 sec                                                               |                           |

\* Please use a shielded cable

#### **Please note**

a) The method of laying cables has been determined pursuant to the Japanese indoor wiring regulations (JEAC8001). (Please adapt it to the regulations in effect in each country) b) Wire length in the table above is the value for when the indoor unit is connect to the power cable in series also the wire size and minimum length when the power drop is less

than 2% are shown. If the current exceeds the value in the table above, change the wire size according to the indoor wiring regulations. (Please adapt it to the regulations in effect in each country)

c) For details, please refer to the installation manual supplied with the indoor unit.

d) Wires connected to indoor units are allowed up to 5.5 mm<sup>2</sup>. For 8 mm<sup>2</sup> or more, use a dedicated pull box and branch to indoor units with 5.5 mm<sup>2</sup> or less.

#### 6-3. Method of connecting signaling wires

The communication protocol can be choosen from following two types. One of them is the conventional Superlink (hereinafter previous SL) and the other is the new Superlink II (hereinafter new SL). These two communication protocols have the following advantages and restrictions, so please choose a desirable one meeting your installation conditions such as connected indoor units and centralized control. When signal cables are connected into a network involving outdoor units, indoor units or centralized control equipment that do not support new SL, please select communications in the previous SL mode, even if the refrigerant system is separated from theirs.

| Communication protocol                        | Conventional communication protocol (previous SL)                                                                       | New communication protocol (new SL)                                                                                          |
|-----------------------------------------------|----------------------------------------------------------------------------------------------------|----------------------------------------------------------------------------------------------------|
| Outdoor unit setting (SW5-5)                  | ON                                                                                                    | OFF (Factory default)                                                                                                    |
| No. of connectable indoor units               | Max. 48                                                                                                    | Max. 128                                                                                                    |
| No. of connectable outdoor units in a network | Max. 48                                                                                                    | Max. 32                                                                                                    |
| Signal cable (total length)                   | Up to 1000m for 0.75-2mm <sup>2</sup> shielding wire (MWS)                                                              | Up to 1,500 m for 0.75 mm <sup>2</sup> shielding wire (MVVS)<br>Up to 1,000 m for 1.25 mm <sup>2</sup> shielding wire (MVVS) |
| Signal cable (furthest length)                | Up to 1000m                                                                                                    | Up to 1000m                                                                                                    |
| Connectable units to a network                | Units not supporting new SL (FDOAAKXE4-5 series)<br>Units supporting new SL (FDOAAKXE6 series)<br>Can be used together. | Units supporting new SL (FDOACKXE6 series)                                                                                   |

Note: For FDT224 and 280 models, calculate the number of units taking 1 indoor unit as 2 units for the sake of communication.

#### Signal cables are for DC 5 V. Never connect wires for 220/240 V or 380/415 V. Protective fuse on the PCB will trip.

1 Confirm that signal cables are prevented from applying 220/240 V or 380/415 V.

- 2 Before turning the power on, check the resistance on the signal cable terminal block. If it is less than 100Ω, power source cables may be connected to the signal cable terminal block. When units of FDOACKXE6 Series only are connected:
  - Standard resistance value=5,100/Number of connected units.
  - When units of FDOAAAKXE4 and 5 Series only are connected:
  - Standard resistance value=9,200/Number of connected units.

When units of FDOACKXE6 Series and units of FDOACKXE4 and 5 Series are connected in a mixture:

Standard resistance value=46000/[(Number of connected FD A KXE4 and 5 Series units x 5) + (Number of connected FD A KXE6 Series units x 9)] The number of connected units includes those of indoor units, outdoor units and SL devices.

If the resistance value is less than 100Ω, disconnect the signal cables temporarily to divide to more than one network, to reduce the number of indoor units on the same network, and check each network.

#### Indoor and heat source units signal cables

• Connect the signal cable between indoor and heat source units and the signal cable between heat source units belonging to the same refrigerant line to A1 and B1.

- Connect the signal line between heat source units on different refrigerant lines to A2 and B2.
- Please use a shielded cable for a signal line and connect a shielding earth at all the indoor units and heat source units.
- (1) When one heat source unit is used

(2) When plural heat source units are used

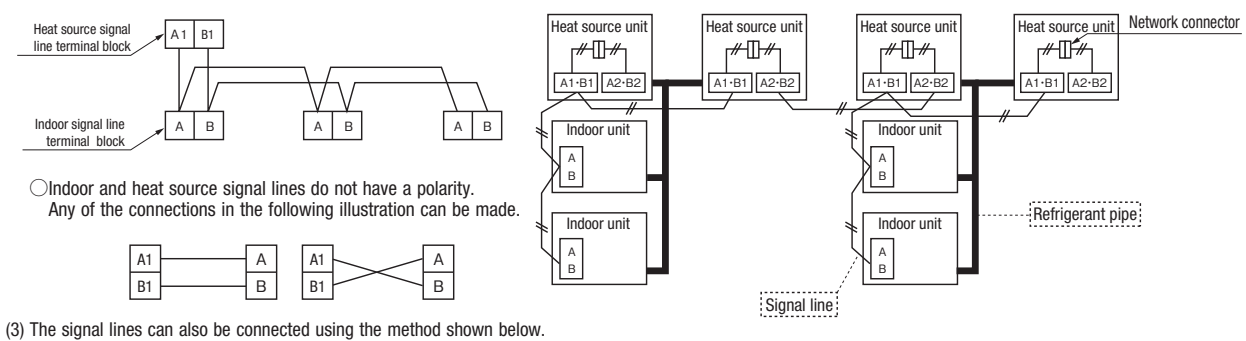

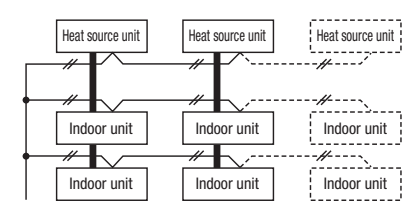

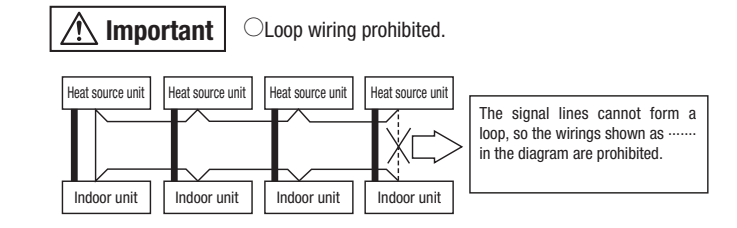

#### Remote control wiring specifications

(1) A standard remote control wire is 0.3mm<sup>2</sup> x 2 cores (FD \AKXE6 indoor unit).

It can be extended up to 600m. For a remote control wire exceeding 100m, please upgrade wire size as specified in the table below.

| Longth (m)   | Wire size                                |
|--------------|------------------------------------------|
| Lengui (III) | FD                                       |
| 100 to 200   | $0.5 \text{mm}^2 \times 2 \text{ cores}$ |
| To 300       | 0.75 mm <sup>2</sup> $	imes$ 2 cores     |
| To 400       | 1.25mm <sup>2</sup> × 2 cores            |
| To 600       | 2 mm <sup>2</sup> $\times$ 2 cores       |

(2) When the remote control wire runs parallel to another power source wire or when it is subject to outside noise, such as from a high-frequency device, use shielded wire. (Be sure to around only one end of the shielded wire.)

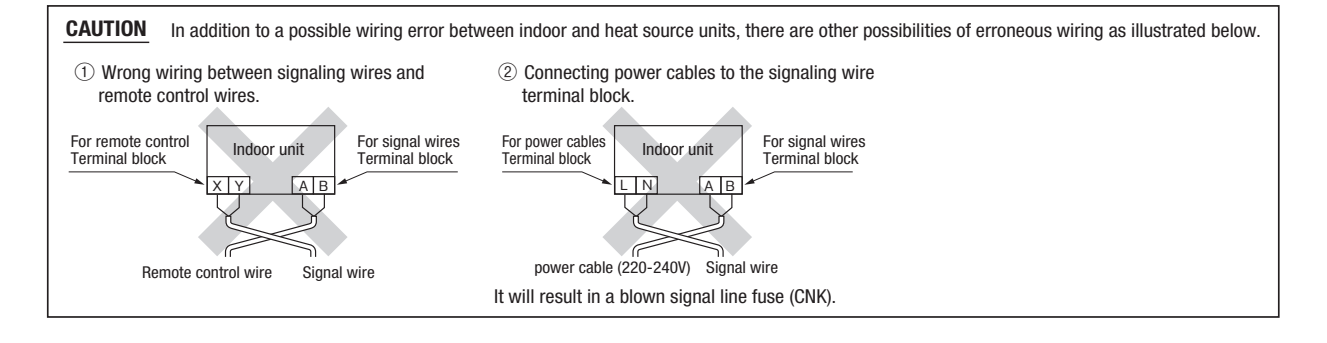

#### 6-4. Procedure for interlock connection to the circulating water pump

To ensure that the heat source unit operates only when the circulating water pump is running, be sure to connect the pump interlock circuit (auxiliary a-contact of the electromagnetic switch for the circulating water pump) to terminal block  $(\overline{3})$ ,  $(\overline{4})$  (TB1) of the heat source unit, as shown below.

The auxiliary a-contact must be AC 220 - 240 V, 75 mA or larger.

In case of a combination unit, connect the interlock circuits to all heat source units.

Heat source unit cannot be operated unless an interlock circuit is connected. If operation is stopped owing to this reason, the error code E64-4 will be displayed on the 7-segment indicator on the PCB of heat source unit.

It is recommended also to install a water suspension relay for protection in the event when the water quantity is depleted as a result of faulty operation of valves on the water pipes, air intrusion, or other.

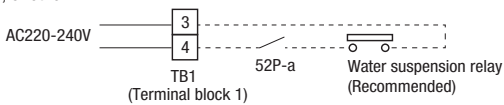

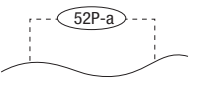

Circulating water pump ON signal input

### 7. CONTROL SETTINGS

#### 7-1. Unit address setting

This control system controls the controllers of more than one air conditioner's heat source unit, indoor unit and remote control unit through communication control, using the microcomputers built in the respective controllers. Address setting needs to be done for both heat source and indoor units. Turn on power in the order of the heat source units and then the indoor units. Use 1 minute as the rule of thumb for an interval between them.

The communication protocol can be chosen from following two types. One of them is the conventional communication protocol (previous SL) and the other is the new communication protocol (new SL). These two communication protocols have their own features and restrictions as shown by Table 6-3. Select them according the indoor units and the centralized control to be connected. When signal cables are connected into a network involving heat source units, indoor units or centralized control equipment that do not support new SL, please select communications in the previous SL mode, even if the refrigerant system is separated from theirs.

When communication is established after setting addresses, check the communication protocol with the 7 segment display panel of the heat source unit.

#### Address setting methods

The following address setting methods can be used. The procedure for automatic address setting is different from the conventional one. Please use the automatic address setting function after reading this manual carefully.

|  | ise use th | ie automatic | address | setting | TUNCTION | atter | reading | this | manuai | caretuii |
|--|------------|--------------|---------|---------|----------|-------|---------|------|--------|----------|
|--|------------|--------------|---------|---------|----------|-------|---------|------|--------|----------|

| Communication protocol                                                                                         |                          |                                                                                                    |      |        | previous SL |        |
|----------------------------------------------------------------------------------------------------|--------------------------|----------------------------------------------------------------------------------------------------|------|--------|-------------|--------|
|                                                                                                    | Address setting method A |                                                                                                    |      | Manual | Automatic   | Manual |
| When plural refrigerant systems<br>are linked with signal lines<br>(e.g., to implement centralized<br>control) | Case 1                   | When signal lines linking plural refrigerant systems are provided between heat source units.<br>(When the network connector is disconnected, refrigerant systems are separated each other) | 0K*1 | ОК     | ×           | ОК     |
|                                                                                                    | Case 2                   | When signal lines linking plural refrigerant systems are provided between indoor units.                                                                                                    | X*2  | ОК     | ×           | ОК     |
| When only one refrigerant system is involved (signal lines do not link plural refrigerant systems)             |                          |                                                                                                    | OK   | OK     | OK          | ОК     |

\*1 Do not connect the signal line between heat source units on the different refrigerant lines to A1 and B1. Do not connect the signal line between heat source units on the same

refrigerant line to A2 and B2. This may interrupt proper address setting. (Case 3) Do not connect the signal line between indoor unit and heat source unit to A2 and B2. This may interrupt proper address setting. (Case 4)

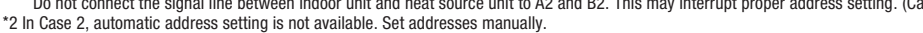

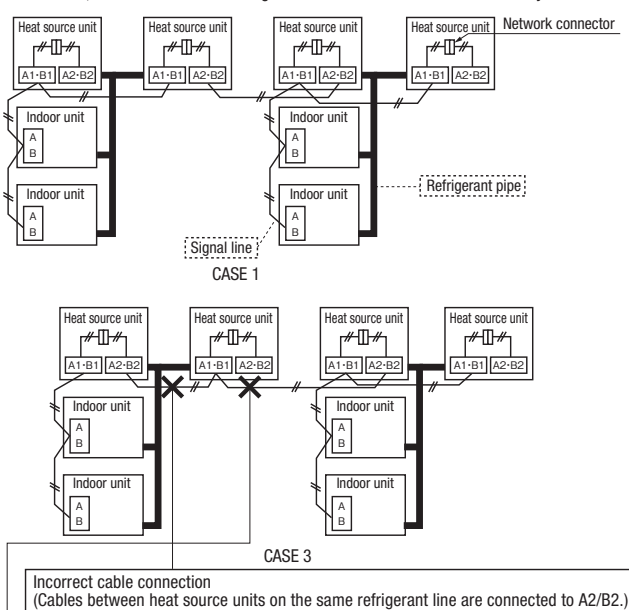

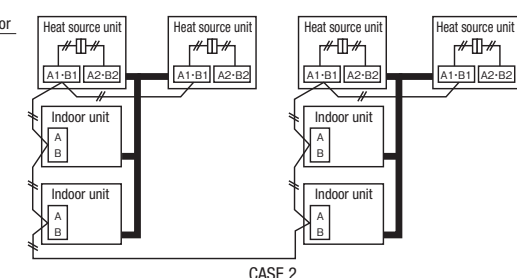

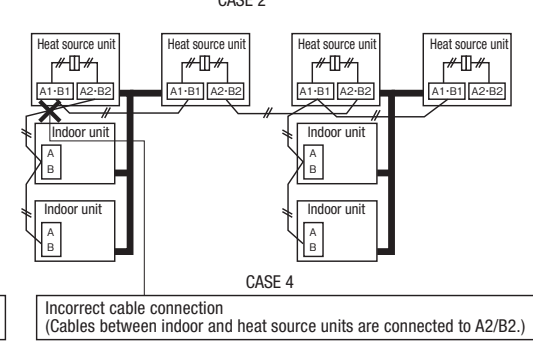

SW2 (SW4)

0

For one's place

Address No. setting

Set SW1 through 4 and SW5-2 provided on the PCB and SW1 & 2 provided on the heat source unit PCB as shown in the drawings below.

|                 | SW1, 2 (blue)  | For setting indoor No. (The ten's and one's)              |
|-----------------|----------------|-----------------------------------------------------------|
| Indoor PCB      | SW3, 4 (green) | For setting heat source No. (The ten's and one's)         |
|                 | SW5-2          | Indoor No. switch (The hundred's Place) [OFF : 0, ON : 1] |
| Heat source PCB | SW1, 2 (green) | For setting heat source No. (The ten's and one's)         |

Incorrect cable connection (Cables between heat source units on different refrigerant lines are connected to A1/B1.)

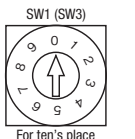

By inserting a flat driver (precision screw driver) into this groove and turn the arrow to point a desired number.

#### •Summary of address setting methods (figures in [ ] should be used with previous SL)

|                                                                                                  | l                 | Units supporting new SL |                                  | Units NOT supporting new SL |                                  |                        |  |
|--------------------------------------------------------------------------------------------------|-------------------|-------------------------|----------------------------------|-----------------------------|----------------------------------|------------------------|--|
|                                                                                                  | Indoor unit ac    | ddress setting          | Heat source unit address setting | Indoor unit ac              | Heat source unit address setting |                        |  |
|                                                                                                  | Indoor No. switch | Heat source No. switch  | Heat source No. switch           | Indoor No. switch           | Heat source No. switch           | Heat source No. switch |  |
| Manual address setting<br>(previous SL/new SL)                                                   | 000-127[47]       | 00-31[47]               | 00-31[47]                        | 00-47                       | 00-47                            | 00-47                  |  |
| Automatic address setting for<br>single refrigerant system installation<br>(previous SL/new SL)  | 000               | 49                      | 49                               | 49                          | 49                               | 49                     |  |
| Automatic address setting for<br>multiple refrigerant systems installation<br>(with new SL only) | 000               | 49                      | 00-31                            | ×                           | ×                                | ×                      |  |

Do not set numbers other than those shown in the table, or an error may be generated. Note: When units supporting new SL are added to a network using previous SL such as one involving FDOAAAKXE4-5 series units. choose previous SL for the communication protocol and set addresses manually. Since the models FDT224 and 280 have 2 PCBs per unit, set different indoor unit No. and SW on each PCB.

Heat source unit No., which is used to identify which heat source unit and indoor units are connected in a refrigerant system, is set on heat source unit PCB and indoor unit PCB. Give the same heat source unit No. to all heat source unit and indoor units connected in same refrigerant system.

An indoor unit No. is used to identify individual indoor units. Assign a unique number that is not assigned to any other indoor units on the network.

Unless stated otherwise, the following procedures apply, when new SL is chosen for the communication protocol.

When previous SL is chosen, use figures shown in [] in carrying out these procedures

#### Manual address setting Generally applicable to new SL/previous SL, use figures in [] with previous SL.

① Address setting of heat source unit Before turning on the power, set as follows. The heat source unit address is registered when the power is turned on.

Set the heat source No. switches in a range of 00 - 31 [or 00 - 47 for old SL].

Take care not to duplicate with other heat source unit No. on the network.

In the same way also on the master unit of combination, set the rotary switch for heat sorce No. in a range of 00 - 31 [or 00 - 47 for old SL]

For slave units of combination, set the rotary switches for heat source No. at the same heat source No. as the master unit of combination. When 2 units are combined, set the dip switch SW4-7 of slave unit to ON. When 3 units are combined, set the dip switch SW4-7 of slave unit 1 to ON

and the dip switch SW4-8 of slave unit 2 to ON. (Use same setting for heat source No. of master unit and slave unit.)

| Refrigerant system                                                  | Heat source unit | SW1 | SW2 | SW4-7 | Address on network |
|---------------------------------------------------------------------|------------------|-----|-----|-------|--------------------|
|                                                                     | Master           | 2   | 2   | 0FF   | 22                 |
| A                                                                   | Slave            | 2   | 2   | ON    | 23                 |
|                                                                     | Master           | 2   | 4   | 0FF   | 24                 |
| D                                                                   | Slave            | 2   | 4   | ON    | 25                 |
| 0                                                                   | Master           | 3   | 1   | 0FF   | 31                 |
| U U                                                                 | Slave            | 3   | 1   | ON    | 00                 |
| Above list is an example. The address on the network is master unit |                  |     |     |       |                    |

| Refrigerant system | Heat source unit | SW1 | SW2 | SW4-7 | SW4-8 | Address on network |
|--------------------|------------------|-----|-----|-------|-------|--------------------|
|                    | Master           | 2   | 2   | 0FF   | 0FF   | 22                 |
| Α                  | Slave 1          | 2   | 2   | ON    | 0FF   | 23                 |
|                    | Slave 2          | 2   | 2   | 0FF   | ON    | 24                 |
|                    | Master           | 2   | 5   | 0FF   | 0FF   | 25                 |
| В                  | Slave 1          | 2   | 5   | ON    | 0FF   | 26                 |
|                    | Slave 2          | 2   | 5   | 0FF   | ON    | 27                 |
|                    | Master           | 3   | 1   | 0FF   | 0FF   | 31                 |
| С                  | Slave 1          | 3   | 1   | ON    | 0FF   | 00                 |
|                    | Slave 2          | 3   | 1   | 0FF   | ON    | 01                 |
|                    |                  |     |     |       |       |                    |

+1 for the slave unit.

If the slave unit address is larger than 31 [or 47 for old SL], the address is assigned sequentially starting from 00. When setting sequential addresses, take care not to duplicate the master unit address in the refrigerant system B with addresses of slave units in the refrigerant system A.

Note:

Slave unit address is master unit +1. Address of second slave unit is master unit +2. When setting the address for master unit, take care to avoid duplication with other systems. Otherwise, it cannot operate. (Error: E-31)

(2) Address setting of indoor unit Before turning on the power, set as follows, Indoor address is registered when the power is turned on.

Set the indoor No. switch in a range of 000 - 127 [or 00 - 47 for old SL]. For the heat source No. switches, set corresponding heat source No. in a range of 00 - 31 [or 00 - 47 for old SL)].

Set with care not to duplicate with other indoor No. on the network.

③ Turn on power in order from the heat source unit to indoor units. Give one-minute or longer interval for them.

\* When there are some units not supporting new SL connected in the network, set SW5-5 to ON to choose the previous SL communication mode.

In the case of previous SL, the maximum number of indoor units connectable in a network is 48.

#### Example of address setting (manual)

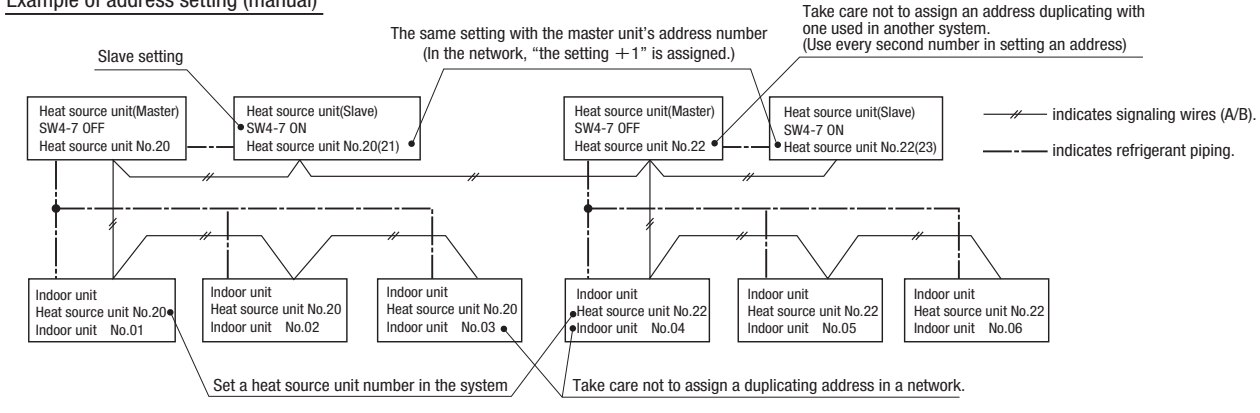

#### Automatic address setting Generally applicable to new SL/previous SL, use figures in [] with previous SL.

With new SL, you can set indoor unit addresses automatically even for an installation involving multiple refrigerant systems connected with same network, in addition to the conventional automatic address setting of a single refrigerant system installation.

However, an installation must satisfy some additional requirements such as for wiring methods, so please read this manual carefully before you carry out automatic address setting.

(1) In the case of a single refrigerant system installation (Generally applicable to new SL/previous SL, use figures in [] with previous SL.)

(1) Address setting of heat source unit Before turning on the power, set as follows.

Confirm that the heat source No. switch is set at 49 by the default.

• In the same way also on the master unit of combination, confirm that the rotary switch for heat source No. is set at 49 by the default.

• In the same way also on the slave unit of combination, confirm that the rotary switch for heat source No. is set at 49 by the default.

When 2 units are combined, set the dip switch SW4-7 of slave unit to ON. When 3 units are combined, set the dip switch 4-7 of slave unit 1 to ON and the dip switch SW4-8 of slave unit 2 to ON.

| Heat source unit | SW1 | SW2 | SW4-7 | Address on network |
|------------------|-----|-----|-------|--------------------|
| Master           | 4   | 9   | 0FF   | 49                 |
| Slave            | 4   | 9   | ON    | 00                 |

| ress on network | Heat source unit | SW1 | SW2 | SW4-7 | SW4-8 | Address on network | CAUTION                  |
|-----------------|------------------|-----|-----|-------|-------|--------------------|--------------------------|
| 49              | Master           | 4   | 9   | 0FF   | 0FF   | 49                 | If the slave unit is not |
| 00              | Slave 1          | 4   | 9   | ON    | 0FF   | 00                 | specified, a compressor  |
|                 | Slave 2          | 4   | 9   | 0FF   | ON    | 01                 | failure may result.      |

② Indoor unit address setting Set as follows before you turn on power.

Make sure that the Indoor Unit No. switch is set to 000 [in the case of previous SL: 49] (factory setting).

Make sure that the Heat source Unit No. switch is set to 49 (factory setting).

③ Turn on power in order from the heat source unit to indoor units. Give one-minute or longer interval for them. Unlike the procedure set out in (2) below, you need not change settings from the 7-segment display panel.

④ Make sure that the number of indoor units indicated on the 7-segment display panel agrees with the number of the indoor units that are actually connected to the refrigerant system.

(2) In the case of a multiple refrigerant systems installation (Applicable to new SL only. In the case of previous SL, set addresses with some other method.)

(This option is available when the interconnection wiring among refrigerant systems is on the heat source unit side and new SL is chosen as the communication protocol.)

#### Address setting procedure (perform these steps for each heat source unit)

[STEP1] (Items set before turning on power)

- ① Address setting of heat source unit
  - Set as follows before you turn on power.

Set the Heat source Unit No. switch to a number 00 - 31. Set a unique number by avoiding the numbers assigned to other heat source units on the network.

- Similarly for the master unit used in a combined installation, set the Heat source Unit No. switch to a number 00-31.
- For slave units of combination, set the rotary switches for heat source No. at the same heat source No. as the master unit of combination. When 2 units are combined, set the dip switch SW4-7 of slave unit to ON. When 3 units are combined, set the dip switch SW4-7 of slave unit 1 to ON and the dip switch SW4-8 of slave unit 2 to ON. (Use same setting for heat source No. of master unit and slave unit.)

② Address setting of indoor unit

Set as follows before you turn on power.

Make sure that the **Indoor Unit No. switch** is set to **000 (factory setting)**. Make sure that the **Heat source Unit No. switch** is set to **49 (factory setting)**.

③ Isolate the present refrigerant system from the network.

Disengage the network connectors (white 2P) of the heat source units. (Turning on power without isolating each refrigerant system will result in erroneous address setting.)

[STEP2] (Power on and automatic address setting)

④ Turn on power to the heat source unit

Turn on power in order from the heat source unit to indoor units. Give one-minute or longer interval for them.

(5) Select and enter "1" in P31 on the 7-segment display panel of each heat source unit (master unit in case of combination) to input "Automatic address start."

(6) Input a starting address and the number of connected indoor units.

Input a starting address in P32 on the 7-segment display panel of each heat source unit (master unit in case of combination).

When a starting address is entered, the display indication will switch back to the "Number of Connected Indoor Units Input" screen. Input the number of connected indoor units from the 7-segment display panel of each heat source unit (master unit in case of combination). Please input the number of connected indoor units (on the same refrigerant line in case of combination) for each heat source unit. (You can input it from P33 on the 7-segment display panel.)When the number of connected indoor units is entered, the 7-segment display panel indication will switch to "AUX" and start flickering.

[STEP3] (Automatic address setting completion check)

(8) Indoor unit address determination

When the indoor unit addresses are all set, the 7-segment display panel indication will switch to "AUE" and start flickering.

If an error is detected in this process, the display will show "A $\bigcirc$ ."

Check the 7-segment display panel of each heat source unit (master unit in case of combination).

Depending on the number of connected indoor units, it may take about 10 minutes before the indoor unit addresses are all set.

[STEP4] (Network definition setting)

(9) Network connection

When you have confirmed an "AUE" indication on the display of each heat source unit, engage the network connectors again.

10 Network polarity setting

After you have made sure that the network connectors are engaged, select and enter "1" in P34 on the 7-segment display panel of any heat source unit (on only 1 unit : master unit in case of combination) to specify network polarity.

(1) Network setting completion check

When the network is defined, "End" will appear on the 7-segment display panel. An "End" indication will go off, when some operation is made from the 7-segment display panel or 3 minutes after.

|                                           | STEP1                                          | STEP2                                                             | STEP3                                        | STEP4                                                                              |
|-------------------------------------------|------------------------------------------------|-------------------------------------------------------------------|----------------------------------------------|------------------------------------------------------------------------------------|
| Indoor unit power source                  | ②0FF                                           | ④0N                                                               | -                                            | _                                                                                  |
| Heat source unit power source             | ①0FF                                           | ④0N                                                               | -                                            | _                                                                                  |
| Indoor unit<br>(indoor/heat source No.SW) | ②indoor000/heat source 49<br>(factory setting) | -                                                                 | _                                            | _                                                                                  |
| Heat source unit (heat source No.SW)      | (1)01,03(Ex)                                   | -                                                                 | -                                            | _                                                                                  |
| Network connectors                        | ③Disconnect (each heat source unit)            | _                                                                 | -                                            | Onnect(each heat source unit)                                                      |
| Start automatic address setting           |                                                | (5) Select "Automatic Address Start"<br>on each heat source unit. | -                                            | -                                                                                  |
| Set starting address                      |                                                | 6 heat source 01: 01 (Ex)<br>heat source 03: 04 (Ex)              | -                                            | _                                                                                  |
| Set the number of indoor unit             |                                                | ⑦heat source 01: [03] (Ex)<br>heat source 03: [03] (Ex)           | -                                            | _                                                                                  |
| Polarity setting                          |                                                | -                                                                 | _                                            | <sup>(10)</sup> Set in P34 on the 7-segment display panel of any heat source unit. |
| 7-segment display                         |                                                | ⑦ [AUX] (Blink)                                                   | (8) "AUE" (blink). or "AOO" in error events. | (1) [End]                                                                          |

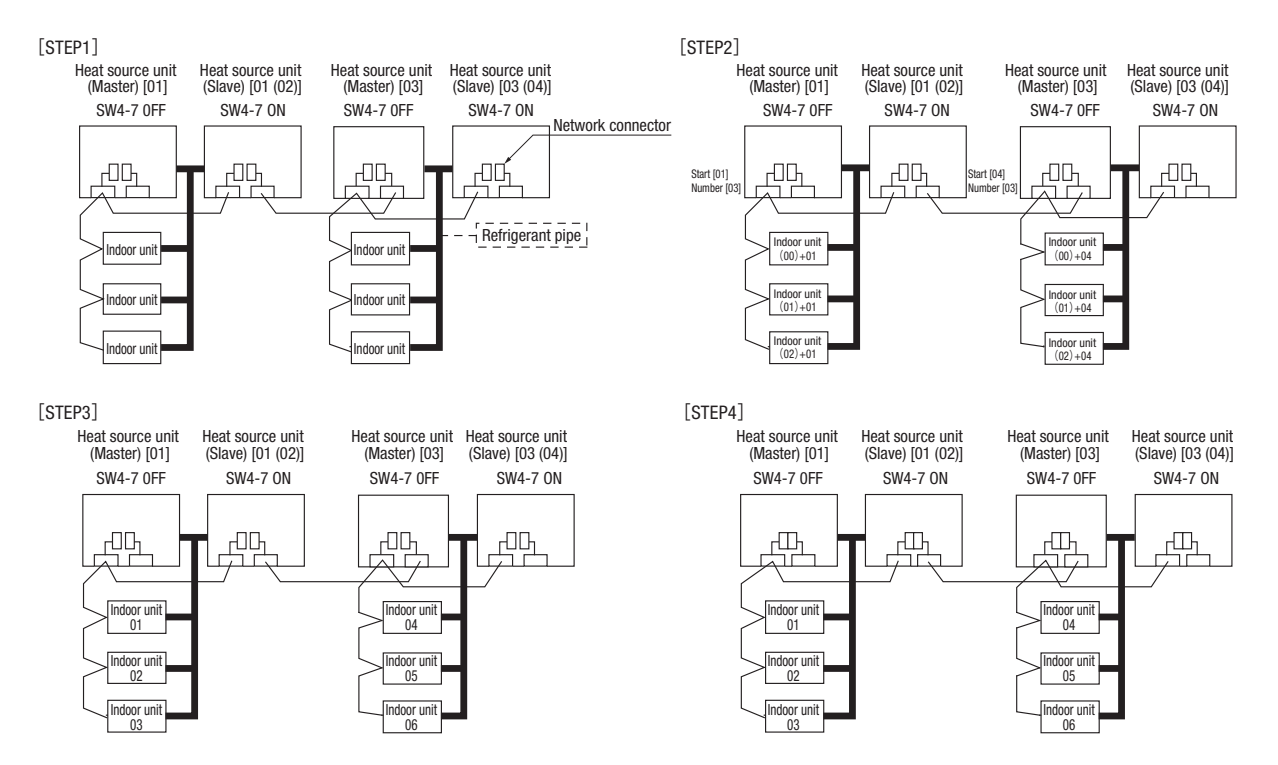

· Within a refrigerant system, indoor units are assigned addresses in the order they are recognized by the heat source unit. Therefore, they are not necessarily assigned addresses in order from the nearest to the heat source unit first as depicted in drawings above.

- · Make sure that power has been turned on to all indoor units.
- When addresses are set, you can have the registered indoor unit address No. and the heat source unit address No. displayed on the remote control unit by pressing its CHECK button.
- · Automatic address setting can be used for an installation in which prulal indoor units are controlled from one remote control unit.
- Once they are registered, addresses are stored in microcomputers, even if power is turned off.
  If you want to change an address after automatic address setting, you can change it from the remote control unit with its "Address Change" function or by means of manual setting. Set a unique address by avoiding the address assigned to other indoor unit on the network when the address is changed.
- Do not turn on power to centralized control equipment until automatic address setting is completed.
- . When addresses are set, be sure to perform a test run and ensure that you can operate all indoor and heat source units normally. Also check the addresses assigned to the indoor units.

#### Address change (available only with new SL)

"Address Change" is used, when you want to change an indoor unit address assigned with the "Automatic Address Setting" function from a remote control unit. Accordingly, the conditions that permit an address change from a remote control unit are as follows.

|                                                                         | Indoor unit add | ress setting      | Heat source unit address setting |
|-------------------------------------------------------------------------|-----------------|-------------------|----------------------------------|
|                                                                         | Indoor No.SW    | Heat source No.SW | Heat source No.SW                |
| Automatic address setting forsingle refrigerant system installation     | 000             | 49                | 49                               |
| Automatic address setting for multiple refrigerant systems installation | 000             | 49                | 00 - 31                          |

If "CHANGE ADD. 🕶" is selected with some addresses falling outside these conditions, the following indication will appear for 3 seconds on the remote control "INVALID OPER"

#### **Operating procedure**

When the eco touch remote control is connected, refer to the installation setting in the installation manual which is packed along with the remote control. (1) When single indoor unit is connected to the remote control.

|   | Item                                 | Operation                                                                                                    | Display                                                                                             |
|---|--------------------------------------|----------------------------------------------------------------------------------------------------|----------------------------------------------------------------------------------------------------|
| 1 | Address change mode                  | ① Press the AIR CON No. switch for 3 seconds or longer.                                                                                                    | [CHANGE ADD.▼]                                                                                      |
|   |                                      | (2) Each time when you press the $\clubsuit$ switch, the display indication will be switched.                                                                                                    | [CHANGE ADD.▼]<br>⇔[MASTER I/U▲]                                                                    |
|   |                                      | ③ Press the SET switch when the display shows "CHANGE ADD. ▼"<br>and then start the address change mode, changing the display indication to the "Indoor Unit No.<br>Setting" screen from the currently assigned address. | [I/U 001 0/U 01] (1sec)<br>→[♦ SET I/U ADD.] (1sec)<br>→[I/U 001 ♦] (Blink)                         |
| 2 | To set a new indoor unit No.         | ④ Set a new indoor unit No. with the ♦ switch.<br>A number indicated on the display will increase or decrease by 1 upon pressing the ▲ or ▼<br>switch respectively.                                                      | [//∪ 000▲]<br>⇔[//∪ 001 ♠]<br>⇔[//∪ 002 ♠]<br>⇔ · · ·<br>⇔[//∪ 127▼]                                |
|   |                                      | (5) After selecting an address, press the SET switch, and then the indoor unit address No. is defined.                                                                                                    | [I/U 002] (2sec)                                                                                    |
| 3 | To set a new heat source<br>unit No. | ⑥ After showing the defined indoor address No. for 2 seconds, the display will change to the "heat source Address No. Setting" screen.<br>The currently assigned address is shown as a default value.                    | [/U 002] (2sec Lighting)<br>→[♦SET 0/U ADD.] (1sec)<br>→[0/U 01 ♦] (Blink)                          |
|   |                                      | ⑦Set a new heat source unit No. with the ♦ switch.<br>A number indicated on the display will increase or decrease by 1 upon pressing the ▲ or ▼<br>switch respectively.                                                  | [0/U 00▲]<br>⇔[0/U 01 ◆]<br>⇔[0/U 02 ◆]<br>⇔ · · ·<br>⇔[0/U 31▼]                                    |
|   |                                      | (8) After selecting an address, press the SET switch, and then the heat source unit No. and the indoor unit No. are defined.                                                                                             | [/U 002 0/U 02] (2sec Lighting)<br>→[SET COMPLETE] (2sec Lighting)<br>→Returns to normal condition. |

#### (2) When plural indoor units are connected to the remote control.

When plural indoor units are connected, you can change their addresses without altering their cable connection.

|   | Item                                           | Operation                                                                                                    | Display                                                                                                    |
|---|------------------------------------------------|----------------------------------------------------------------------------------------------------|----------------------------------------------------------------------------------------------------|
| 1 | Address change mode                            | ① Press the AIR CON Unit No. switch for 3 seconds or longer.                                                                                                    | [CHANGE ADD▼]                                                                                                    |
|   |                                                | (2) Each time when you press the $\clubsuit$ switch, the display indication will be switched.                                                                                                    | [CHANGE ADD▼]<br>⇔[MASTER I/U▲]                                                                                                    |
|   |                                                | ③ Press the SET switch when the display shows "CHANGE ADD. ▼"<br>The lowest indoor unit No. among the indoor units connected to the remote control unit will be shown.                                                                                                    | [♦SELECT I/U] (1sec)<br>→[I/U 001 0/U 01▲] (Blink)                                                                                                    |
| 2 | Selecting an indoor unit to be changed address | ④ Pressing the \$\DD_switch will change the display indication cyclically to show the unit No.'s of the indoor units connected to the remote control and the unit No.'s of the heat source units connected with them.                                                                                                    | [//∪ 001 0//∪ 01 ▲]<br>⇔[//∪ 002 0//∪ 01 ♠]<br>⇔[//∪ 003 0//∪ 01 ♠]<br>⇔ · · ·                                                                                                    |
|   |                                                | ⑤ Then the address No. of the indoor unit to be changed is determined and the screen switches to the display " ♦ SET I/U ADD."                                                                                                    | [ ♦ SET I/U ADD.] (1sec)<br>→ [I/U 001 ♦ ](Blink)                                                                                                    |
| 3 | Setting a new indoor unit No.                  | (6) Set a new indoor unit No. with the ♦ switch.<br>A number indicated on the display will increase or decrease by 1 upon pressing the ▲ or ▼ switch respectively.                                                                                                    | [//U 000▲]<br>⇔[//U 001 ♠]<br>⇔[//U 002 ♠]<br>⇔ · · ·<br>⇔[//U 127▼]                                                                                                    |
|   |                                                | O After selecting an address, press the SET switch. Then the address No.of the indoor unit is determined.                                                                                                    | [I/U 002] (2sec)                                                                                                    |
| 4 | Setting a new heat source unit No.             | <ul> <li>(®) The display will indicate the determined indoor address No. for 2 seconds and then switch to the</li> <li>* ♦ SET 0/U ADD." screen.</li> <li>A default value shown on the display is the current address.</li> </ul>                                                                                                    | [//U 002] (2sec lighting)<br>⇔[ ♦ SET 0/U ADD.](1sec)<br>⇔[0/U 01 ♦] (Blink)                                                                                                    |
|   |                                                | ((i) Set a new heat source unit No. with the $\clubsuit$ switch.<br>A number indicated on the display will increase or decrease by 1 upon pressing the $\blacktriangle$ or $\blacktriangledown$ switch respectively.                                                                                                    | $ \begin{array}{cccc} [0/U & 00 \blacktriangle] \\ \Leftrightarrow [0/U & 01 \diamondsuit] \\ \Leftrightarrow [0/U & 02 \diamondsuit] \\ \Leftrightarrow & \ddots \\ \Leftrightarrow [0/U & 31 \blacktriangledown] \end{array} $ |
|   |                                                | ① After selecting an address, press the SET switch.<br>Then the address of the indoor unit and heat source unit are determined.                                                                                                    | [//U 002 0/U 02](2sec lighting)<br>→ [ ♦ SELECT](1sec lighting)<br>→ [//U SELECTION▼](lighting)                                                                                                    |
|   |                                                | $(\widehat{1})$ If you want to continue to change addresses, return to step $(\widehat{4}).$                                                                                                    | [Press the ♦ switch](1sec)<br>→[SET COMPLETE] (2-10sec<br>lighting)                                                                                                    |
| 5 | Ending the session                             | (2) If you want to end the session (and reflect new address settings)<br>In Step (0), press the ▼ switch to select "END ▲."<br>If you have finished changing addresses, press the SET switch while "END ▲" is shown. While new<br>settings are being transmitted, "SET COMPLETE" will be indicated. Then the remote control display will<br>change to the normal state. | [END▲]<br>→[SET COMPLETE] (2-10sec lighting)<br>→Normal state                                                                                                    |
|   |                                                | (iii) If you want to end the session (without reflecting new address settings)<br>Before you complete the present address setting session, press the "ON/OFF" switch.<br>Then the display is change to exit from this mode and switch the display to the normal state.<br>All address settings changed in the session will be aborted and not reflected.                | [ON/OFF]<br>→Forced termination                                                                                                    |

The switch will continuously change the display indication to the next one in every 0.25 seconds when it is pressed for 0.75 seconds or longer. If the Reset switch is pressed during an operation, the display indication returns to the one that was shown before the last Set switch operation. Even if an indoor unit No. is changed in this mode, the registered indoor unit No. before address change mode is displayed when [I/U SELECTION ] is shown.

When "SET COMPLETE" is shown, indoor unit No. is registered.

Turn on power to centralized control equipment after the addresses are determined. Turning on power in wrong order may result in a failure to recognize addresses. NOTICE

### • 7-segment display indication in automatic address setting

#### Items that are to be set by the customer

| Code | Contents of a display                                                                                                    |  |  |  |  |
|------|----------------------------------------------------------------------------------------------------|--|--|--|--|
| P30  | Communication protocol 0: Previous SL mode (The communication plotocol is displayed ; display only)                                         |  |  |  |  |
| P31  | Automatic address start                                                                                                    |  |  |  |  |
| P32  | Input starting address Specify a starting indoor unit address in automatic address setting.                                                 |  |  |  |  |
| P33  | Input number of connected indoor units Specify the number of indoor units connected in the refrigerant system in automatic address setting. |  |  |  |  |
| P34  | Polarity difinition 0: Network polarity not defined.<br>1: Network polarity defined.                                                        |  |  |  |  |

#### 7-segment display indication in automatic address setting.

| Code | Contents of a display                                                                                  |
|------|----------------------------------------------------------------------------------------------------|
| AUX  | During automatic address setting.<br>X: The number of indoor units recognized by the heat source unit. |
| AUE  | Indoor unit address setting is completed normally.                                                     |
| End  | Polarity is defined. (Automatic address)<br>Completed normally.                                        |

#### Address setting failure indication

| Code | Contents of a display                                                                                                    | Please check                                                                                                    |
|------|----------------------------------------------------------------------------------------------------|----------------------------------------------------------------------------------------------------|
| A01  | The number of the indoor units that can be actually communicated with is less than the number specified in P33 on the 7-segment display panel.        | Are signal lines connected properly without any loose connections?<br>Input the number of connected indoor units again.                                                 |
| A02  | The number of the indoor units that can be actually communicated with is more than the number specified in P33 on the 7-segment display panel.        | Are signal lines connected properly without any loose connections?<br>Are the network connectors coupled properly?<br>Input the number of connected indoor units again. |
| A03  | Starting address (P32) + Number of connected indoor units (P33) > 128                                                                                 | Input the starting address again.<br>Input the number of connected indoor units again.                                                                                  |
| A04  | While some units are operating in the previous SL mode on the network, the<br>automatic address setting on multiple refrigerant systems is attempted. | Perform manual address setting.<br>Separate previous SL setting unit from the network<br>Arrange all units to operate in the new SL.                                    |

#### Error indication

| Code | Contents of a display                 | Cause                                                               |
|------|---------------------------------------|---------------------------------------------------------------------|
| E31  | Duplicating heat source unit address. | Plural heat source units are exist as same address in same network. |
| E46  | Incorrect setting.                    | Automatic address setting and manual address setting are mixed.     |
### 7-2. Control mode switching

Controls of heat source unit may be selected as follows using the dip switches on the PCB and P on the 7-segment. To change P on the 7-segment, hold down SW8 (increasing a number shown on the 7-segment display panel: one's place), SW9 (increasing a number shown on the 7-segment display panel: tens place) and SW7 (Data write/Enter).

| Control selecting method                                                                                                    |                                                     | Content of control                                                                                                    |  |
|----------------------------------------------------------------------------------------------------|-----------------------------------------------------|----------------------------------------------------------------------------------------------------|--|
| SW setting on PCB POO on 7-segment                                                                                                    |                                                     |                                                                                                    |  |
| SW3-7 to ON *1                                                                                                    | Set external input function allocation to "2" *1    | Forced cooling/heating operation mode<br>(It can be fixed at cooling with external input terminals open, or at heating with them closed.) |  |
| SW5-1 to ON + SW5-2 to ON                                                                                                    | -                                                   | Cooling test run                                                                                                    |  |
| SW5-1 to ON + SW5-2 to OFF                                                                                                    | -                                                   | Heating test run                                                                                                    |  |
| Close the fluid operation valve on heat source unit and set as follows:<br>(1) SW5-2 on PCB to ON<br>(2) SW5-3 on PCB to ON<br>(3) SW5-1 on PCB to ON | _                                                   | Pump down operation                                                                                                    |  |
| SW4-5:0FF, SW4-6:0FF*1 80% (at shipping)<br>SW4-5:0N, SW4-6:0FF*1 60%<br>SW4-5:0FF, SW4-6:0N*1 40%<br>SW4-5:0N, SW4-6:0N*1 00%                        | Set allocation of external input function to "1" *1 | Inputting signals to external input terminals selects the demand mode.<br>(J13 shorted: Level input, J13 open: Pulse input)               |  |
| SW5-5                                                                                                    | —                                                   | Communication method selection ON: Previous SL communication, OFF: New SL communication                                                   |  |
| J13: Shorted (at shipping), J13: Open                                                                                                    | —                                                   | External input switing (CnS1, CnS2 only) shorted : Level input, Open: Pulse input                                                         |  |
| -                                                                                                    | P01                                                 | Operation priority select 0: First push preferred (at shipping)<br>1: Last push preferred                                                 |  |
| _                                                                                                    | P04                                                 | 2 stage demand mode *2 OFF: Disabled (at shipping)<br>000, 040, 060, 080 [%]                                                              |  |
| _                                                                                                    | P05                                                 | Silent mode setting 0 (at shipping) – 3 : Larger values for large effect                                                                  |  |
| _                                                                                                    | P06                                                 | Allocation of external output (CnZ1)                                                                                                    |  |
| _                                                                                                    | P07                                                 | Allocation of external input (CnS1)                                                                                                    |  |
| _                                                                                                    | P08                                                 | Allocation of external input (CnS2)                                                                                                    |  |
|                                                                                                    | P09 Allocation of external input (CnG1)             |                                                                                                    |  |
| - P10                                                                                                    |                                                     | Allocation of external input (CnG2)                                                                                                    |  |

Control is switched when both the allocation of external input function (P07-10) and SW are changed. \*1 (Example: To use CnS1 for the input of forced cooling/heating operation mode, set P07 at 2 and SW3-7 at ON. To use CnS2 for the input of forced cooling/heating operation mode, set P08 at 2 and SW3-7 at ON.)

To enable the 2 stage demand mode, set J13 shorted and allocation of external input function to "1". \*2

By changing the allocation of external input functions (P07-10) on the 7-segment, functions of external input terminals may be selected. Inputting signals to external input terminals enable the following functions.

| Setting value for allocation of external input function | With external input terminals shorted | With external input terminals oper |
|---------------------------------------------------------|---------------------------------------|------------------------------------|
| "0" : External operation input                          | Allowing                              | Prohibition                        |
| "1" : Demand input                                      | Invalid                               | Valid                              |
| "2" : Cooling/heating forced input                      | Heating                               | Cooling                            |
| "6" : Test run external input 1 (equivalent to SW5-1)   | Test run start                        | Normal                             |
| "7" : Test run external input 2 (equivalent to SW5-2)   | Cooling                               | Heating                            |
| "9" : 2 stage demand input                              | Invalid                               | Valid                              |

By changing the allocation of external output function (P06) on the 7-segment, functions of external output terminal (CnZ1) may be selected.

| "0" : Operation output     |
|----------------------------|
| "1" : Error output         |
| "2" · Compressor ON output |

### 7-3. External input and output terminals specifications

| Name Purpose (at shipping) |                                                   | Specification                 | Operating side connector                  |
|----------------------------|---------------------------------------------------|-------------------------------|-------------------------------------------|
| External input CnS1        | External operation input (Shorted at shipping)    | Non-voltage contactor (DC12V) | J. S. T (NICHIATSU) B02B-XAMK-1 (LF) (SN) |
| External input CnS2        | Demand input (Shorted at shipping)                | Non-voltage contactor (DC12V) | J. S. T (NICHIATSU) B02B-XARK-1 (LF) (SN) |
| External input CnG1        | Cooling / Heating forced input (Open at shipping) | Non-voltage contactor (DC12V) | J. S. T (NICHIATSU) B02B-XAEK-1 (LF) (SN) |
| External input CnG2        | Silencing mode input (Open at shipping)           | Non-voltage contactor (DC12V) | J. S. T (NICHIATSU) B02B-XASK-1 (LF) (SN) |
| External output CnZ1       | Spare output (External output)                    | DC12V output                  | MOLEX 5566-02A-RE                         |
| External output CnH        | Operation output                                  | DC12V output                  | MOLEX 5286-02A-BU                         |
| External output CnY        | Error output                                      | DC12V output                  | MOLEX 5266-02A                            |

### 8. TEST OPERATION AND TRANSFER

### 8-1. Before starting operation

(1) Make sure that a measurement between the power source terminal block and ground, when measured with a 500V megger, is greater than 1 M  $\Omega$ .

When the unit is left for a long time with power OFF or just after the installation, there is possibility that the refrigerant is accumulated in the compressor and the insulation resistance between the contact terminals for power source and grounding decreases to  $1M\Omega$  or around.

When the insulation resistance is 1M  $\Omega$  or less, the insulation resistance will rise with crank case heater power ON for 6 hours or more because the refrigerant in the compressor is evaporated.

- (2) Please check the resistance of the signaling wire terminal block before power is turned on. If a resistance measurement is  $100 \Omega$  or less, it suggests a possibility that power cables are connected to the signaling wire terminal block. (Please refer to Section 6-3. Standard resistance value.)
- (3) Be sure to turn on the crank case heater 6 hours before operation.
- (4) Make sure that the bottom of the compressor casing is warm. (higher than ambient temperature +5°C)
- (5) Be sure to fully open the operation valves (liquid, gas and Equalizen oil piping (for a combined installation only)) for the outdoor unit.
- Operating the outdoor unit with the valves closed may damage the compressor.
- (6) Check that the power to all indoor units has been turned on. If not, water leakage may occur.
- (7) Run the circulating water pump, and confirm that the water temperature and flow rate are within the limitation for use.

### CAUTION

Please make sure that the operation valves (gas, liquid, oil equalization pipe (for a combined installation only)) are full open before a test run. Conducing a test run with any of them in a closed position can result in a compressor failure.

### 8-2. Check operation

It is recommended to practice the check operation in precedent to the test run.

[Even if the check operation is not practiced, the test run and normal operations can be performed.]

For further details regarding the check operation refer to the technical data.

### Important

- · Practice the check operation after completing the address setting for the indoor and heat source units and also after charging the refrigerant.
- · To assure accurate checking, proper amount of refrigerant must be retained.
- · Check operation cannot be done when the system is stopped by an error.
- · Check operation cannot be done when the total capacity of connected indoor units is less than 80% of the heat source unit capacity.
- · Check operation cannot be done when the system communication method is previous SL.
- · Don't perform the check operation simultaneously on more than one refrigerant line. Accurate checking cannot be obtained.
- Practice the check operation within the operation temperature ranges (Ambient temperature: 0 40°C, room temperature: 10 32°C). Check operation will not
  start out of these ranges.
- Outdoor air processing unit cannot be checked. (It is possible to check indoor units other than the outdoor air processing unit of the same refrigerant line.)
- · It is impossible to check operation when connecting only one indoor unit.
- It is impossible to check operation when demand rate is setting 0%.
- · If the compressor under dome superheat degree is lower than 15°C, check operation may not work with a protective control.
- Be sure to turn on the crank case heater 6 hours before check operation.

#### (1) Check items

Check operation allows proving the following points.

- Whether or not the operation valve is left open (Operation valve open/close check). (In case of combination, however, all operation valves need to be closed on master and slave units to obtain accurate judgment.)
- · Whether or not the refrigerant pipes and signal cables are connected properly between indoor and heat source units. (Mismatch check)
- Whether or not the indoor expansion valve operates properly. (Expansion valve failure check)

#### (2) Method of check operation

(a) Starting the check operation

- Confirm that all of the following switches are turned OFF: SW3-7 (Forced cooling/heating operation mode), SW5-1 (Test run), SW5-2 (Test run cooling setting) and SW5-3 (Pump-down operation). (In case of combination, on both master and slave units)
- At the next, turn the SW3-5 (Check operation) OFF → 0N (only on master unit in case of combination) so that the check operation will start.
- It takes 15 30 minutes normally (max. 80 min) from the start to the end of check operation.
- (b) End the check operation and the result display

When the check operation is over, the system stops automatically. The 7-segment indicator shows the result (only on master unit in case of combination).

- 7-segment indicator shows "CHO End".
- · Return the SW3-5 to OFF. The 7-segment indicator returns to normal display.
- <Abnormal ending>
- · 7-segment indicator shows an error alarm.
- Referring to the section [Inspect here], repair the faulty section and return the SW3-5 to OFF.

### At the next, repeat the check operation from the Step (2) above.

#### Display on 7-segment indicator during check operation

| Code indicator | Data indicator      | Display contents                                                                                                    |
|----------------|---------------------|----------------------------------------------------------------------------------------------------|
| H1             | Max. remaining time | Check operation preparation on. Indicates max. remaining time (min). (In case of combination, indicated on master unit only.) |
| H2             | Max. remaining time | Check operation on. Indicates max. remaining time (min).<br>(In case of combination, indicated on master unit only.)          |
| СНО            | End                 | Normal ending of check operation.<br>(In case of combination, indicated on master unit only.)                                 |

#### Error display on 7-segment indicator after ending the check operation

| Code indicator | Data indicator           | Display contents                                                                                                    | Check following points                                                                                                    |
|----------------|--------------------------|----------------------------------------------------------------------------------------------------|----------------------------------------------------------------------------------------------------|
| CHL            |                          | Operation valve is closed.<br>(Refrigerant circuit is shut off<br>partially.)                                                                 | <ul> <li>Isn't the operation valve of heat source unit left open?</li> <li>Is the low pressure sensor normal? (Detected pressure can be seen on the 7-segment indicator.)</li> <li>Is the connector of indoor unit expansion valve coil connected?</li> <li>Isn't the indoor unit expansion valve coil disconnected from the expansion valve body?</li> <li>Is the indoor unit heat exchanger sensor normal? (Check if the sensor is disconnected.)</li> </ul> |
| СНИ            | Abnormal indoor unit No. | Mismatch between<br>refrigerant pipes and signal<br>cables. Refrigerant is not<br>circulated to the indoor unit of<br>which No. is displayed. | <ul> <li>Are the refrigerant pipes and signal cables connected properly between<br/>the indoor and heat source units?</li> <li>Is the connector of indoor unit expansion valve coil connected?</li> <li>Isn't the indoor unit expansion valve coil disconnected from the<br/>expansion valve body?</li> <li>Is the indoor unit heat exchanger sensor normal? (Check if the sensor is<br/>disconnected.)</li> </ul>                                             |
| СНЈ            | Abnormal indoor unit No. | Expansion valve on the indoor<br>unit of which No. is displayed<br>is not operating properly.                                                 | <ul> <li>Is the connector of indoor unit expansion valve coil connected?</li> <li>Isn't the indoor unit expansion valve coil disconnected from the expansion valve body?</li> <li>Is the indoor unit heat exchanger sensor normal? (Check if the sensor is disconnected.)</li> </ul>                                                                                                    |
| CHE            |                          | Abnormal ending of check operation.                                                                                                    | <ul> <li>Isn't any error displayed (E??) on the indoor unit or heat source unit?</li> <li>Are signal cables connected without play?</li> <li>Hasn't the SW setting been changed during the check operation?</li> </ul>                                                                                                    |

\* When any error is detected, errors other than those listed above may be displayed. In such occasion, refer to the separate technical data.

### 8-3. Test operation

#### (1) Test run from a heat source unit.

Whether external inputs are set to ON or OFF, you can start a test run by using the SW5-1 and SW5-2 switches provided on the heat source unit board. Select the test run mode first.

Please set SW5-2 to ON for a cooling test run or OFF for a heating test run. (It is set to OFF at the factory for shipment)

Turning SW5-1 from OFF to ON next will cause all connected indoor units to start.

When a test run is completed, please set SW5-1 to OFF.

Note: During a test run, an indoor unit cannot be operated from the remote control unit (to change settings). ("Under centralized control" is indicated)

#### (2) Method of starting a test run for a cooling operation from a heat source unit: please operate a remote control unit according to the following steps. (a) Start of a cooling test run

Operate the unit by pressing the START/STOP button.

Oselect the "COOLING" mode with the MODE button.

OPress the TEST RUN button for 3 seconds or longer.

The screen display will be switched from "Select with ITEM♦ "→"Determine with SET "→"Cooling test run▼."

Owhen the SET button is pressed while "Cooling test run ▼" is displayed, a cooling test run will start. The screen display will be switched to "COOLING TEST RUN." (b) Termination of a cooling test run

OWhen the START/STOP button or the "TEMP SET [] " button is pressed, a cooling test run will be terminated.

#### Notes : for engineers undertaking piping or electrical installation work

When a test run is completed, please make sure again that the electrical component box cover and the main body panel have been attached before you turn the unit over to the customer.

### 8-4. TRANSFER

OUse the instruction manual that came with the heat source unit to explain the operation method to the customer.

Please ask the customer to keep this installation manual together with the operation manual of his indoor units.

OInstruct the customer that the power should not be turned off even if the unit is not to be used for a long time. This will enable operation of the air conditioner any time. (Since the compressor bottom is warmed by the crank case heater, seasonal compressor trouble can be prevented.)

### 9. CAUTIONS FOR SERVICING (for R410A and compatible machines)

- (1) To avoid mixing of different types of oil, use separate tools for each type of refrigerant.
- (2) To avoid moisture from being absorbed by the refrigerant oil, the time for when the refrigerant circuit is open should be kept as short as possible. (Within 10 min. is ideal.)
- (3) For other piping work, airtighteness testing, vacuuming, and refrigerant charging, refer to section 5, Refrigerant piping.

(4) Diagnostic Inspection Procedures

- For the meanings of failure diagnosis messages, please refer to the nameplate provided on the unit (on the control lid) (5) 7-segment LED indication
  - Data are indicated when so chosen with the indication selector switch. For the details of indication, please refer to the cable name plate attached on the unit. (On the control lid)
- (6) Internal wiring

After maintenance, all wiring, wiring ties and the like, should be returned to their original state and wiring route, and the necessary clearance from all metal parts should be secured.

- (7) When it becomes necessary to recover the refrigerant for maintenance or in the event of the pump-down operation for removal or relocation of the heat source unit, drain water completely from the water heat exchanger or continue to circulate heat source water. There is a risk of puncture on the water heat exchanger, if water freezes.
- (8) Confirm at periodic inspections that the temperature, flow rate and quality of heat source water are within the limitation for use.

## 5.2 Instructions for installing the branch pipe set

PSB012D855D

This manual describes the specifications of branching pipe set and header set installation. For heat source unit installation and indoor unit installation, please refer to the respective installation manuals supplied with your heat source unit and indoor unit.

Sefore you set about installation work, please read this manual carefully so that you can carry out installation work according to the instructions contained herein.

Please read the safety instructions contained in the installation manual supplied with your heat source unit carefully and carry out installation work unerringly.

• When installation work is completed, conduct a test run to check the installation for any anomaly. Please also give the customer necessary instructions as to the operation and maintenance of the unit pursuant to the instruction manual (supplied with the indoor unit).

Please ask the customer to keep the installation manual on the customer's part together with the instruction manual.

## **PARTS LIST**

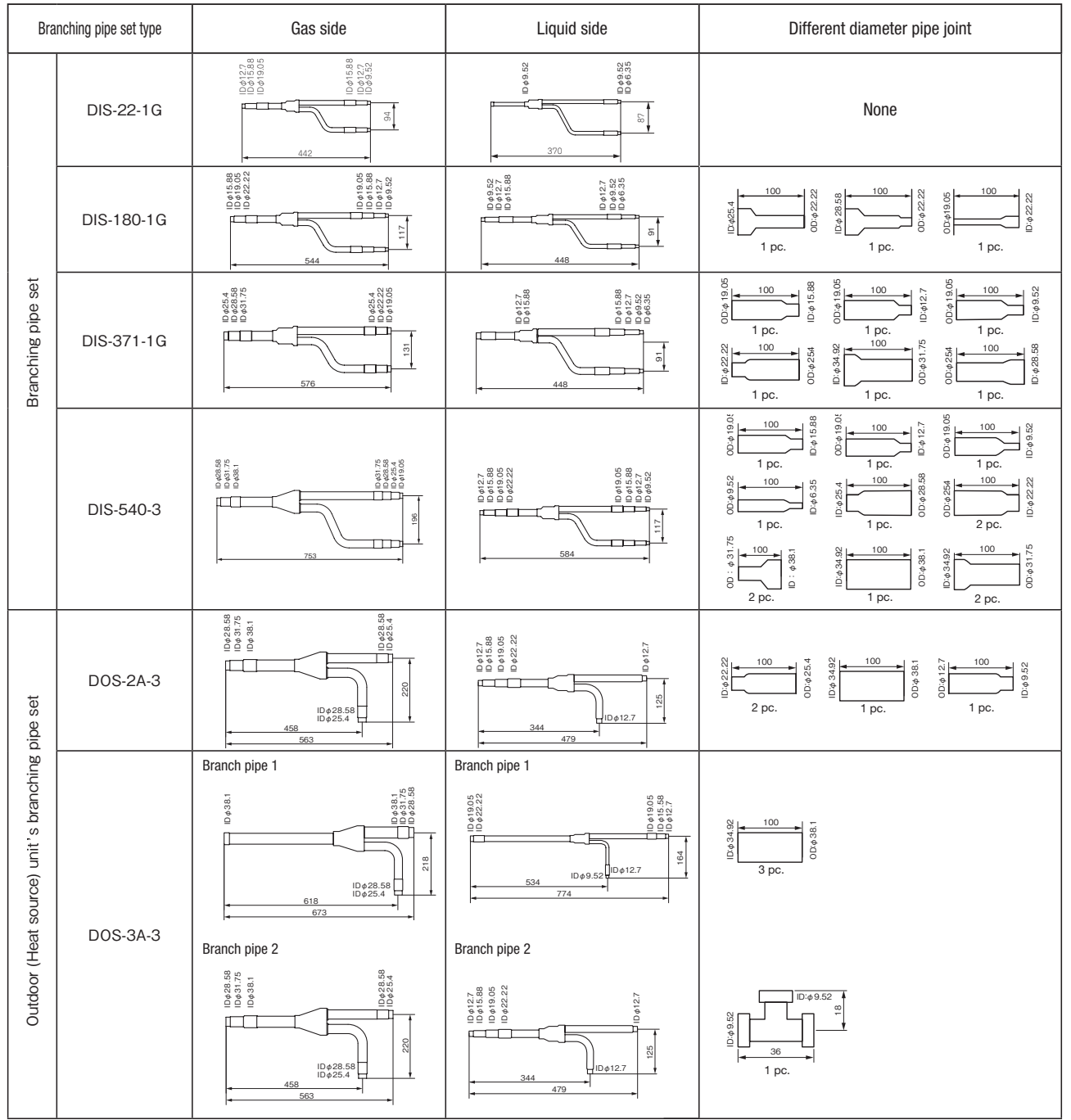

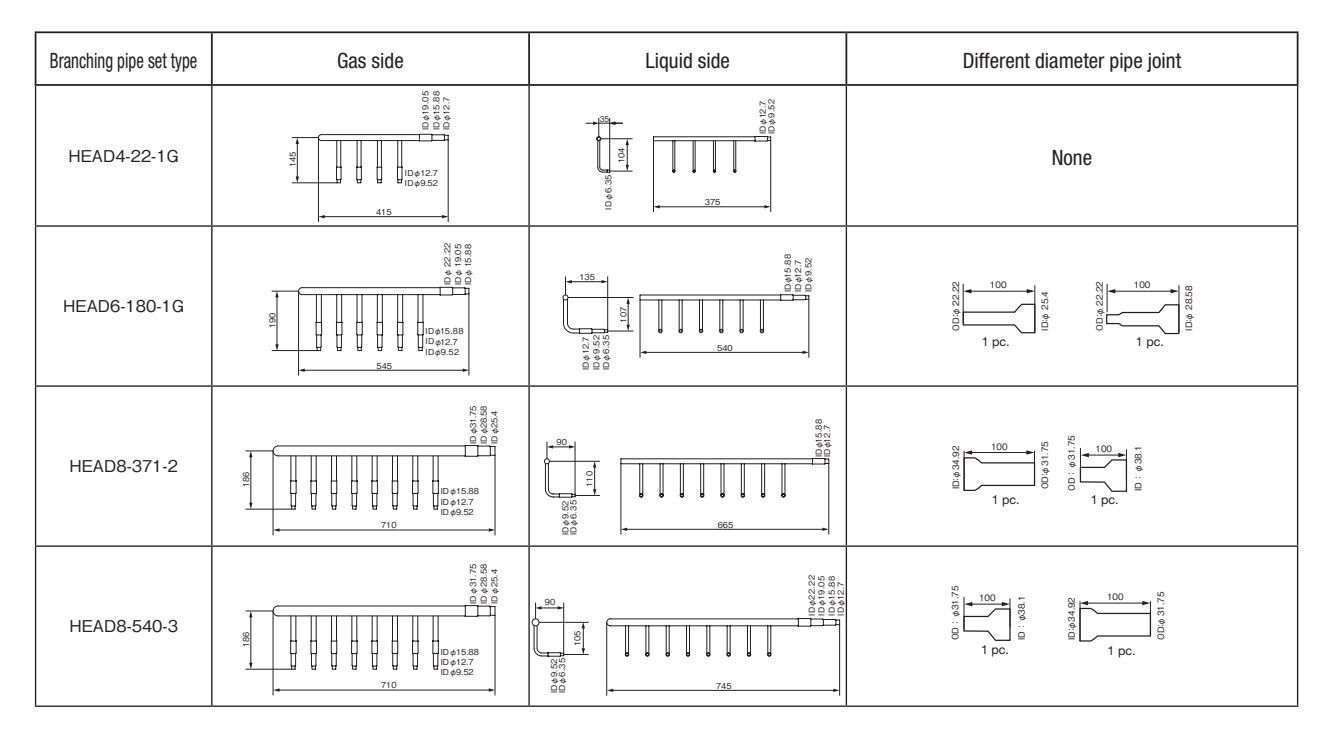

### **INSTALLATION PROCEDURE**

(1) Please select an appropriate branching pipe set model and a pipe size by consulting with the installation manual of the indoor unit or other relevant technical documents.

### Attention

① Use a pipe conforming to a pipe size specified for indoor unit connection for the section between an indoor unit and a branching pipe. ② Use a pipe conforming to a pipe size specified for heat source unit connection for the section between heat source unit's branching pipe and heat source unit.

### (2) Cut a branching pipe set or a different diameter joint with a pipe cutter to make it fit for a selected pipe size before application.

#### Attention

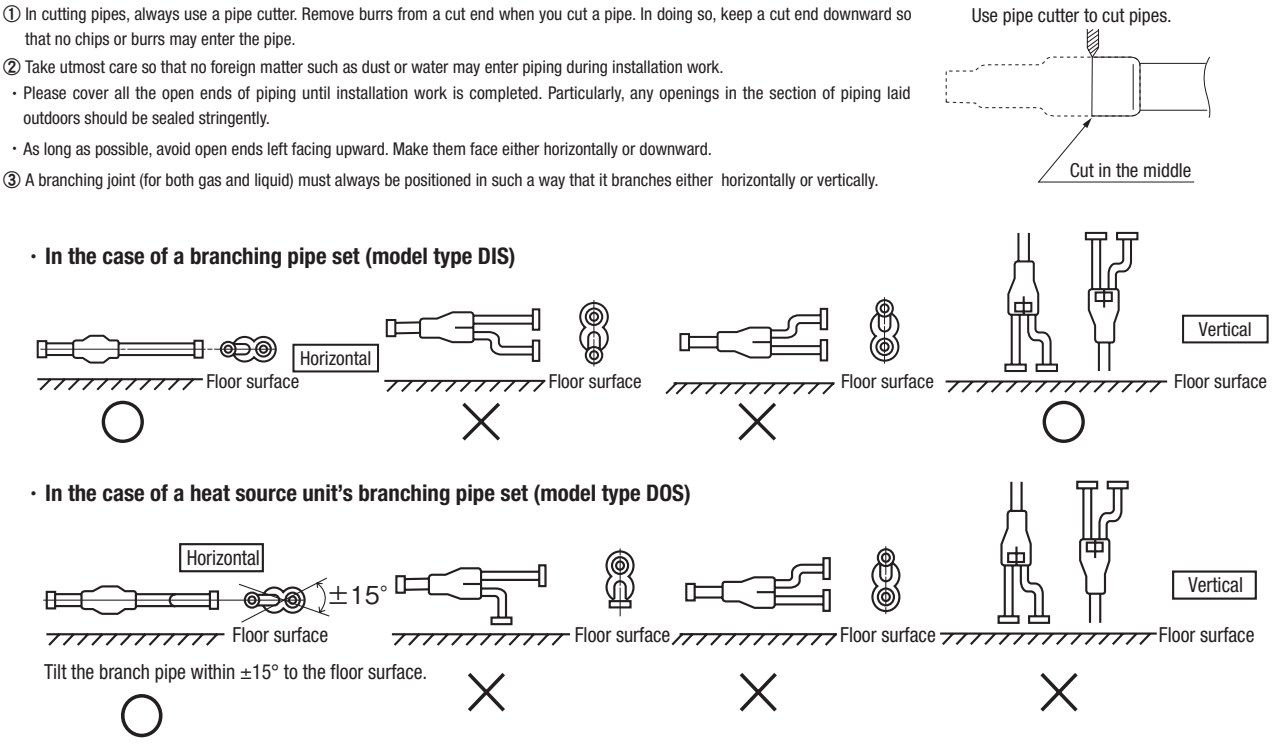

· In the case of a header set (model type HEAD)

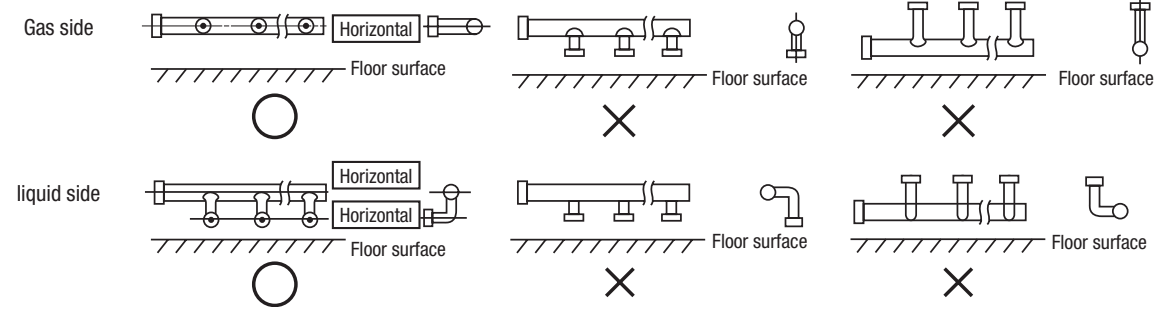

④ When using the heat source unit's branch pipe set, make sure to secure a straight section of 500 mm or more for both the gas and liquid pipes before branching them.

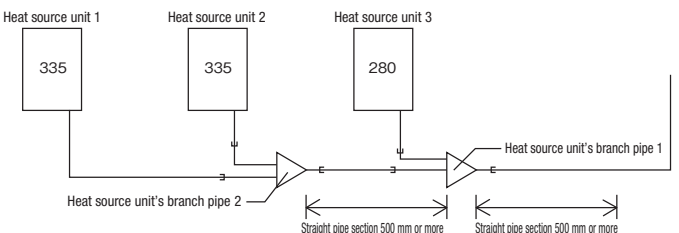

(5) Always apply nitrogen gas when soldering joints. If nitrogen gas is not applied, a large amount of film oxide will be formed which could lead to a critical failure in the unit. Use caution to prevent moisture or any foreign matters from entering the pipe when connecting pipe ends.

For the method of air tightness testing and pulling air, please refer to the installation manual of the heat source unit.

(6) Do not leave piping with any open ends uncovered to prevent water or foreign matters from entering inside.

### (3) Please dress it with an attached insulation sheet for heat insulation. (Please dress both liquid and gas sides)

#### Attention

- ① A1pply an attached insulation sheet along a pipe, tape the joining line with a joint tape (to be procured on the installer's part) for complete sealing, and wrap the pipe and insulation sheet entirely with a tape.
- (2) Dress both liquid and gas pipes with attached insulation sheets for heat insulation.
- ③ Ensure that the liquid pipe is given the heat insulation as good as that of the gas pipe. The absence of heat insulation can cause dripping water from dew condensing on the pipe or performance degradation.

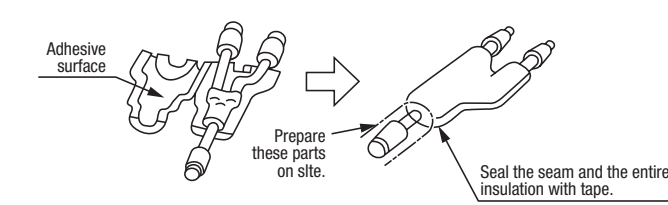

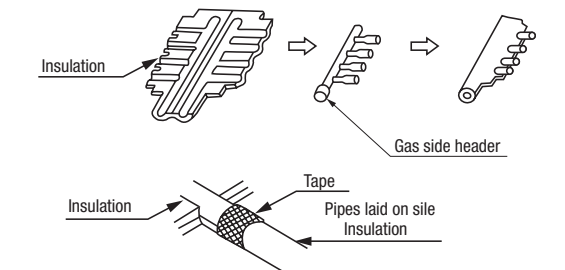

### (4) How to select a branching pipe

(1) Method to select a branch pipe set (Type DIS)

An appropriate branching pipe size varies depending on the capacity of connected indoor units (combined total capacity connected downstream), so please choose from the table below.
 In the case of a 140/160 (5/6HP) outdoor unit, however, select DIS-22-1G. (Even if the capacity of connected indoor units reaches 180 or higher, select DIS-22-1G.)

| Total capacity downstream     | Branching pipe set model type |
|-------------------------------|-------------------------------|
| less than 180                 | DIS-22-1G                     |
| 180 or higher – less than 371 | DIS-180-1G                    |
| 371 or higher – less than 540 | DIS-371-1G                    |
| 540 or more                   | DIS-540-3                     |

#### Attention

① Use a pipe conforming to a pipe size specified for indoor unit connection for the section between an indoor unit and an indoor unit side branching pipe.

② A branching joint (for both gas and liquid) must always be positioned in such a way that it branches either horizontally or vertically.

#### (2) How to select a header set

- Depending on the number of units connected, connect plugged pipes (to be procured on the installer's part) at a branching point (on the indoor unit connection side).
- For the size of a plugged pipe, please refer to the documentation for a header set (optional part).
- In the case of a 140/160 (5/6HP) outdoor unit, however, select HEAD4-22-1G. (Even if the capacity of connected indoor units reaches 180 or higher, select HEAD4-22-1G.)

| Total capacity downstream     | Header set model type | Number of branches |
|-------------------------------|-----------------------|--------------------|
| less than 180                 | HEAD4-22-1G           | Up to 4 branches   |
| 180 or higher – less than 371 | HEAD6-180-1G          | Up to 6 branches   |
| 371 or higher – less than 540 | HEAD8-371-2           | Up to 8 branches   |
| 540 or more                   | HEAD8-540-3           | Up to 8 branches   |

### Attention

① Use a pipe conforming to a pipe size specified for indoor unit connection for the section between a header and an indoor unit.

(2) Always position a header (both gas and liquid headers) in such a way that it branches horizontally.

③ No 224 or 280 indoor unit is connectable to a header.

# (5) Example of piping(a) Combination use

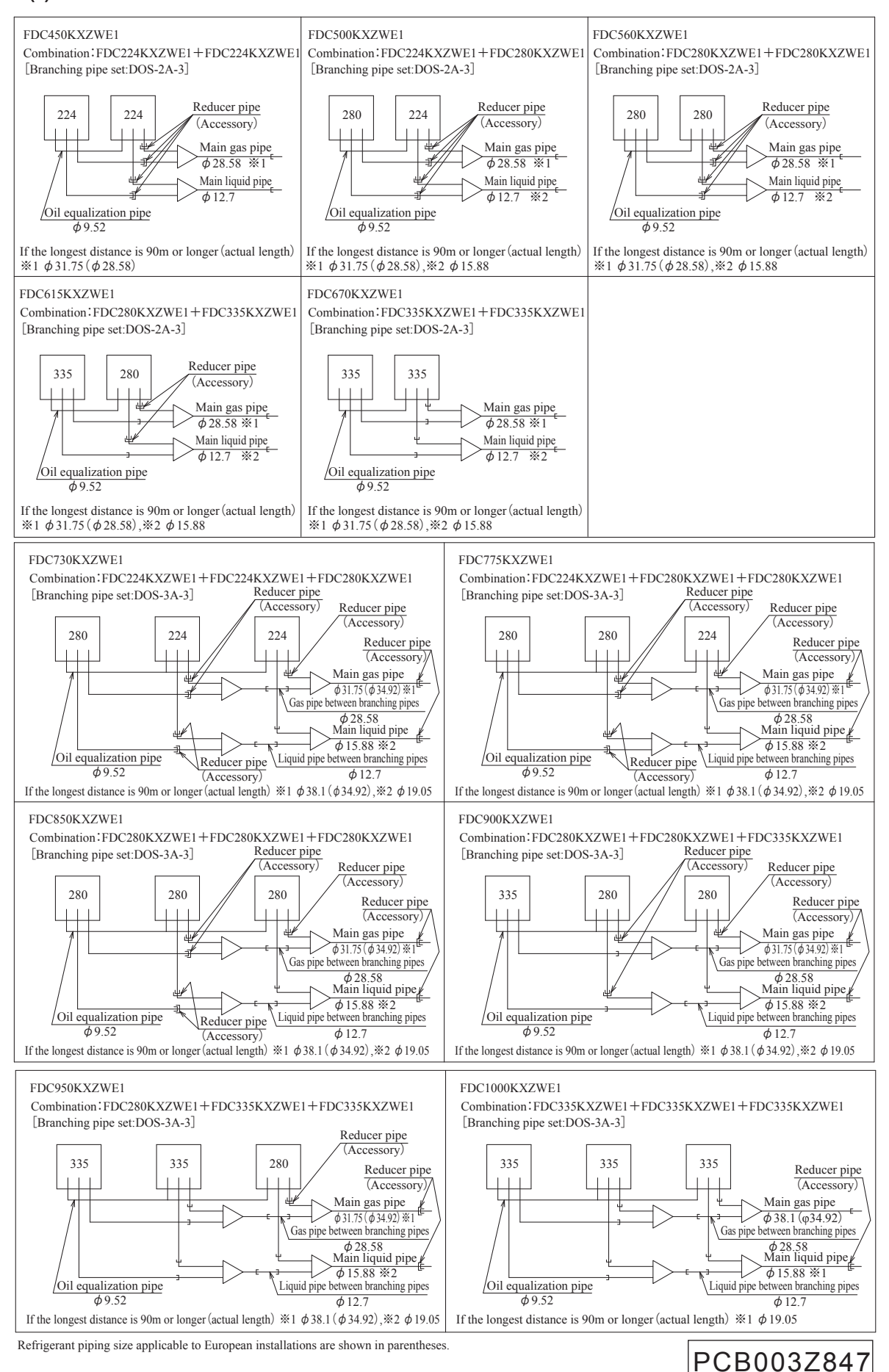

### (b) Heat source unit connection

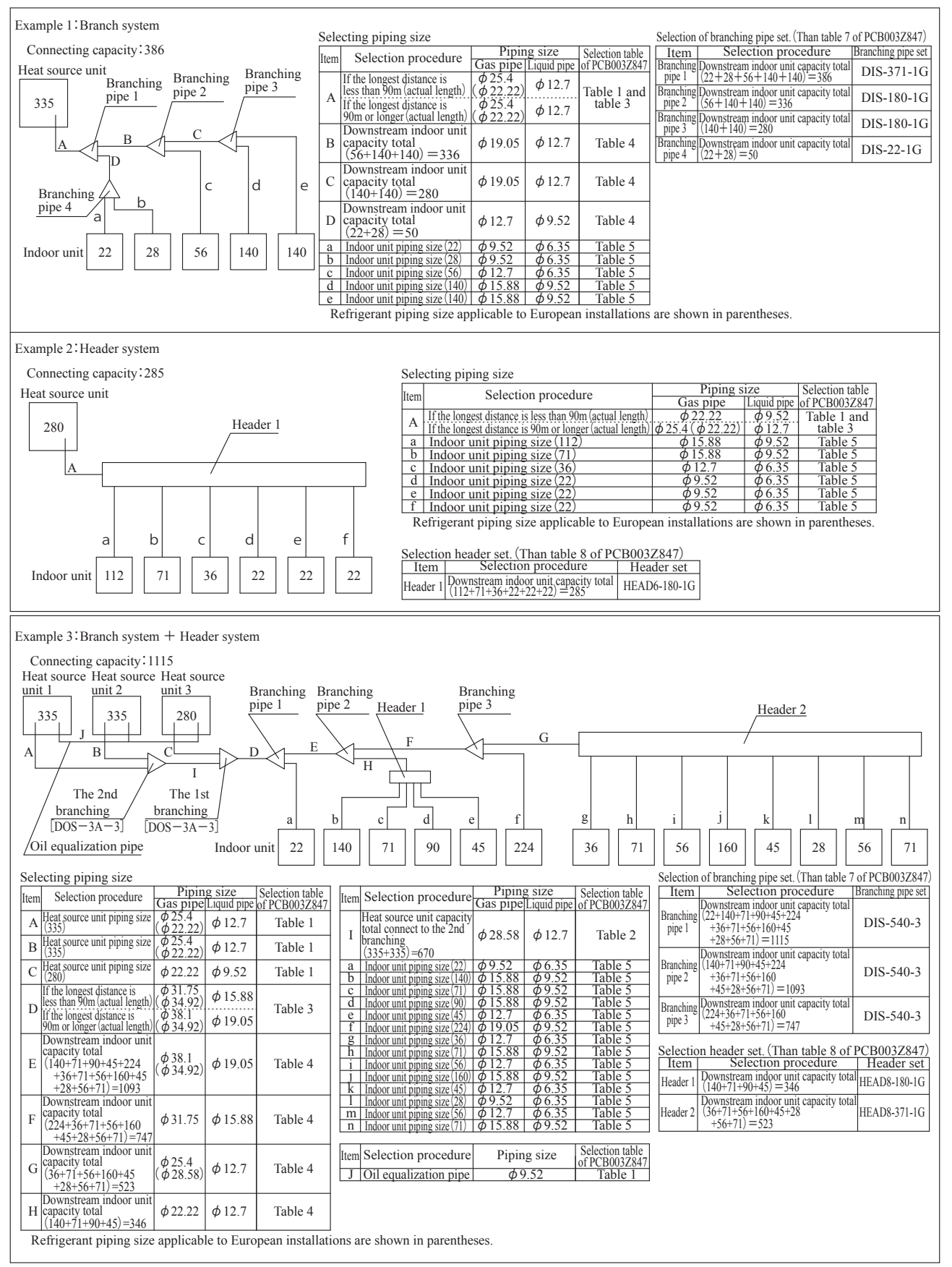

# PCB003Z848

# 6. OUTDOOR UNIT DISASSEMBLY PROCEDURE

## **DISASSEMBLY PROCEDURE**

# **MWARNING** Precautions for safety

- Read these "Precautions for safety" carefully before starting disassembly work and do it in the proper way.
- When disassembling, be sure to turn off the power. When disassembling the electrical components, check the electrical wiring diagram.
   The electrical components are under high voltage by the operation of the booster capacitor.
- Fully discharge the capacitor before commencing a repair work. Failure to observe this warning could result in electric shock.
- When parts of refrigerant cycle is disassembled by welding, be sure to work after collecting a refrigerant, if the refrigerant isn't collected, the unit might explode.
- Be sure to collect refrigerant without spreading it in the air.
- These contents are an example. Please refer to a similar part of actual unit.

## PROCEDURE & PICTURES (KXZW series)

3. To remove the top panel

and remove it.

(1) Remove 4 top panel fixing screws

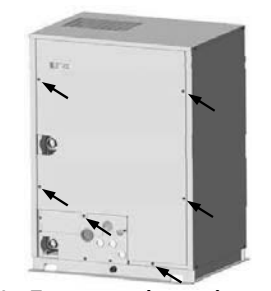

 To remove the service panel

 Remove 6 service panel fixing screws and remove it.

#### 5. To remove the 4-way valve (20S)

- (1) Remove the lid of control box.(See No.2)
- (2) Disconnect the coil of 4-way valve connector (CNN1 or CNN5) on PCB in control box.

(See No.1)

remove it.

 To remove the lid of control box (1) Remove the service panel.

Remove 4 lid fixing screws and

- (3) Remove the top panel.(See No.3)
- (4) Remove the coil of 4-way valve fixing screw (← mark) and remove it.

(2)

(5) Remove welded part of 4-way valve by welding. ( $\Box$  mark)

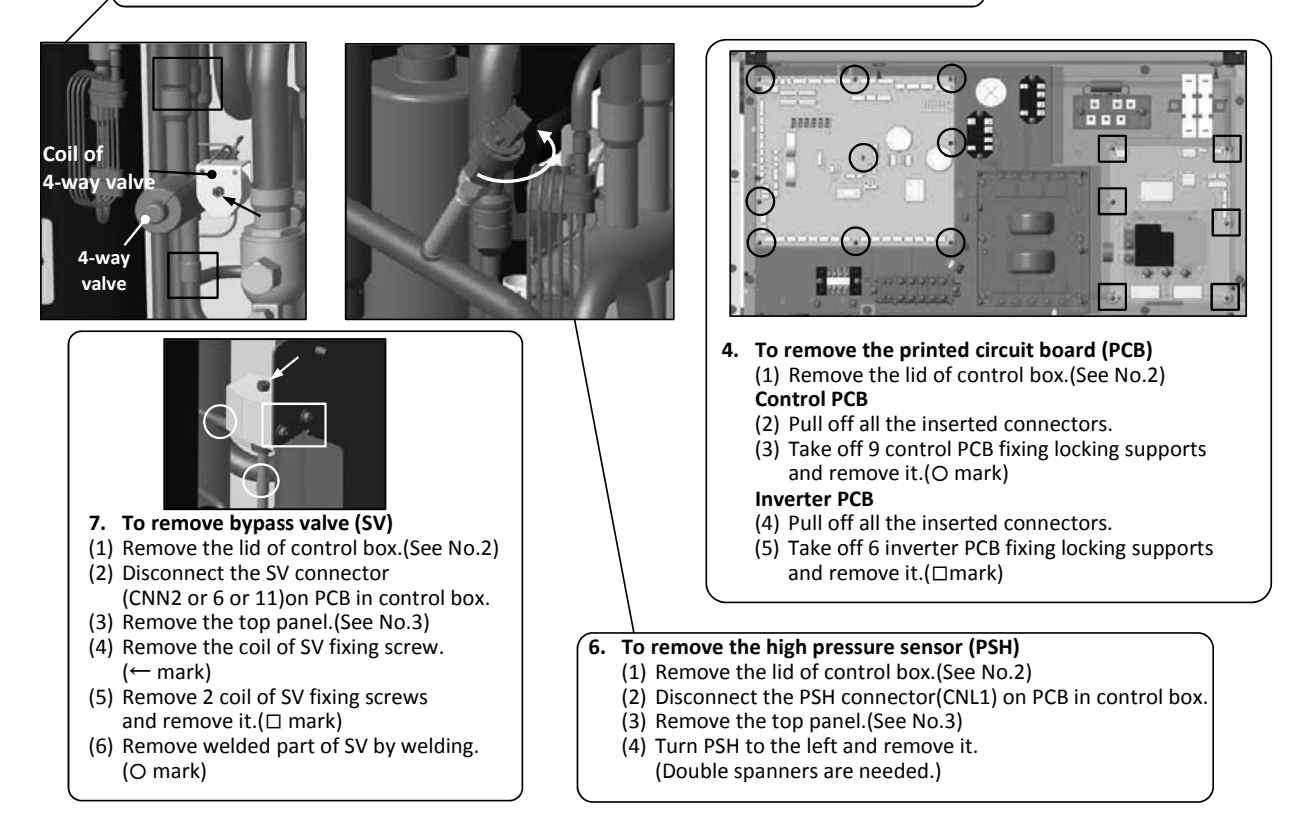

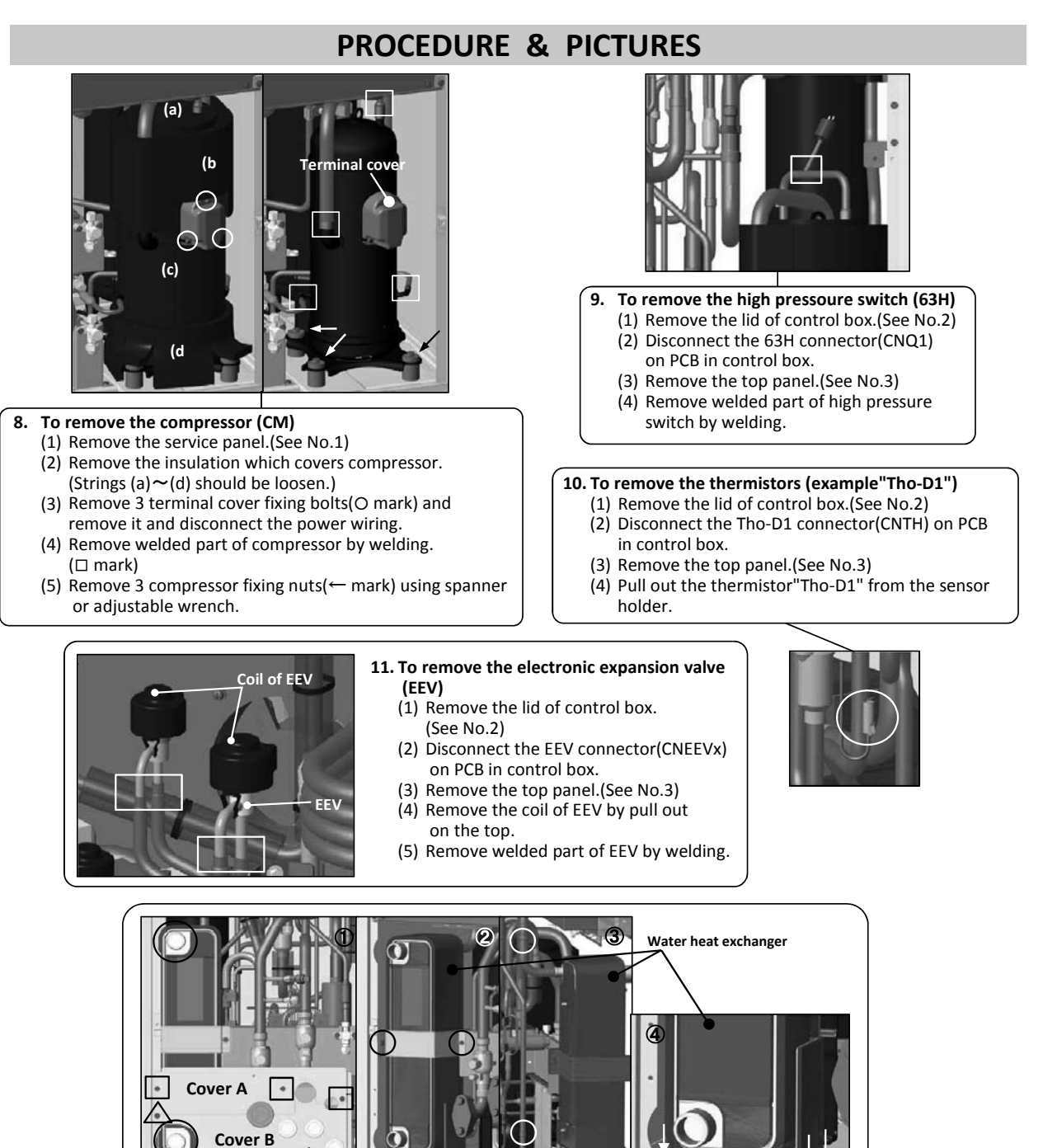

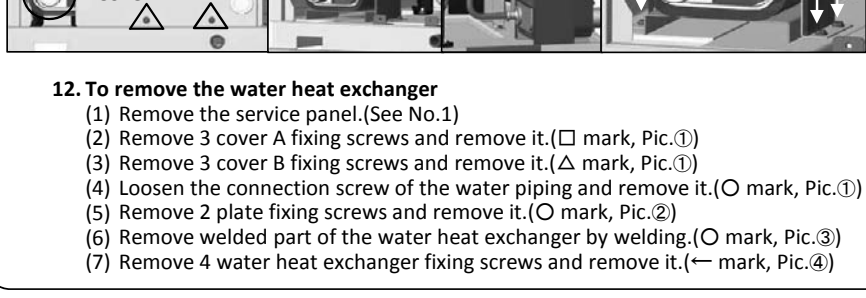

# 6. INDOOR UNIT DISASSEMBLY PROCEDURE

## **DISASSEMBLY PROCEDURE**

# **MWARNING** Precautions for safety

- Read these "Precautions for safety" carefully before starting disassembly work and do it in the proper way.
- When disassembling, be sure to turn off the power. When disassembling the electrical components, check the electrical wiring diagram.
   The electrical components are under high voltage by the operation of the booster capacitor.
- Fully discharge the capacitor before commencing a repair work. Failure to observe this warning could result in electric shock.
- When parts of refrigerant cycle is disassembled by welding, be sure to work after collecting a refrigerant, if the refrigerant isn't collected, the unit might explode.
- Be sure to collect refrigerant without spreading it in the air.
- These contents are an example. Please refer to a similar part of actual unit.

## **PROCEDURE & PICTURES (FDT series)**

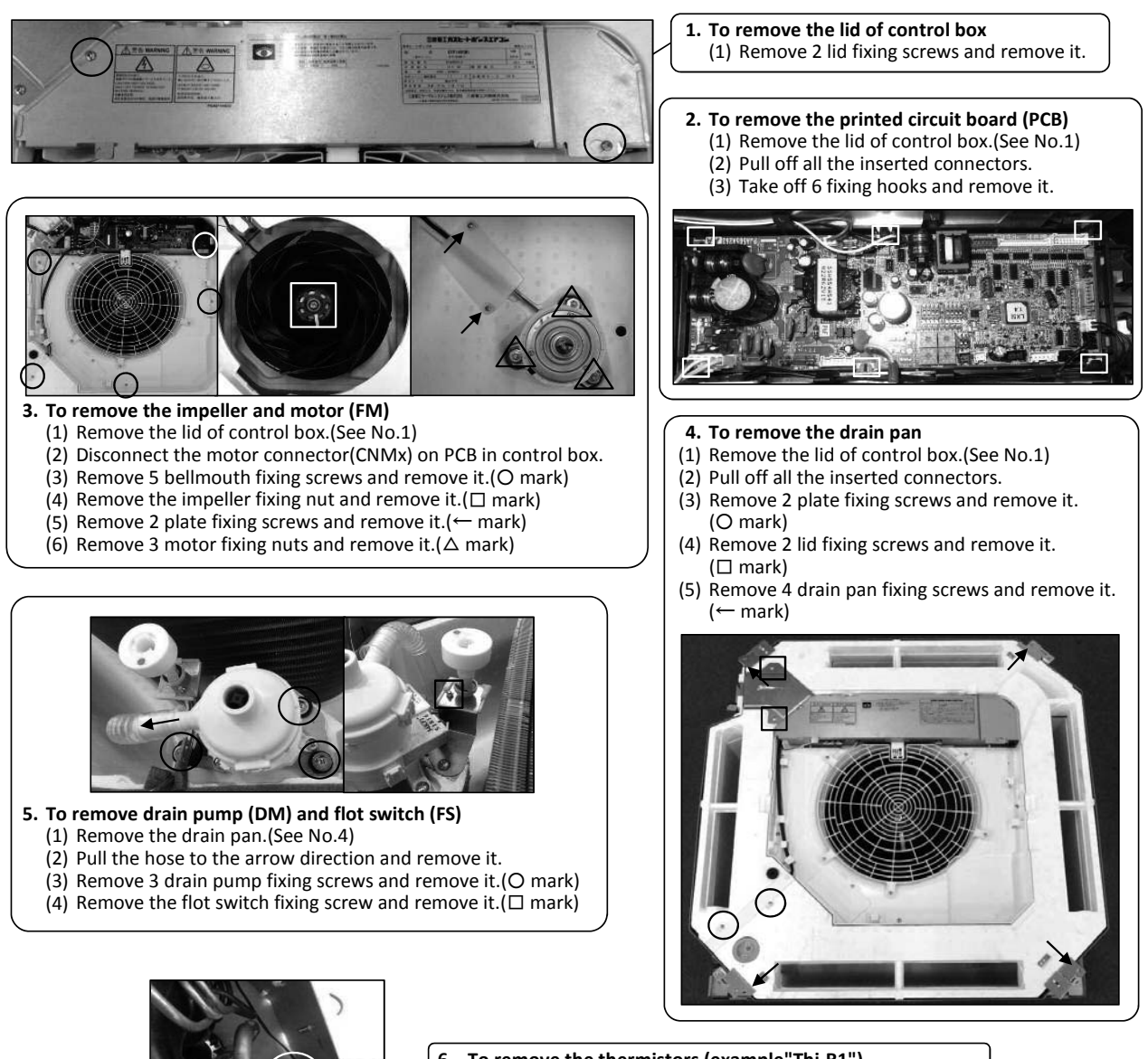

6. To remove the thermistors (example"Thi-R1")
(1) Remove the drain pan.(See No.4)
(2) Pull out the thermistor"Thi-R1" from the sensor holder.

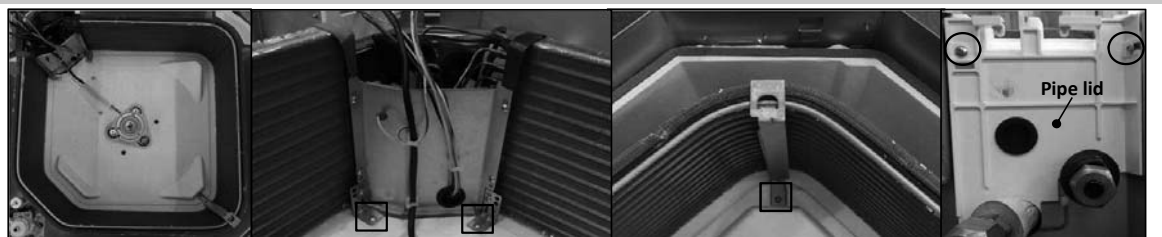

### 7. To remove the heat exchanger assembly

Remove the drain pan.(See No.4)
 Remove 2 pipe lid fixing screws and remove it.(O mark)
 Remove 3 heat exchanger assembly fixing screws and remove it.( mark)

### 8. To remove the Electronic Expansion Valve (EEV)

- Remove the heat exchanger assembly.(See No.7)
   Remove the coil of EEV by pull out on the top.
   Remove welded part of EEV by welding.(O mark)

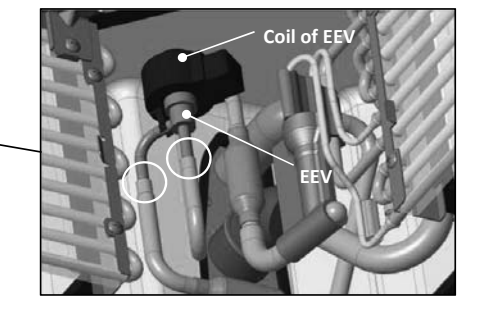

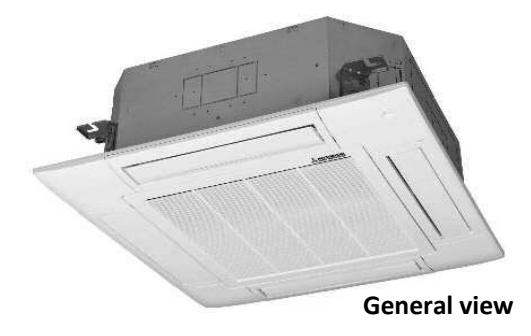

### **Precautions for safety WARNING**

- Read these "Precautions for safety" carefully before starting disassembly work and do it in the proper way.
- When disassembling, be sure to turn off the power. When disassembling the electrical components, check the electrical wiring diagram. • The electrical components are under high voltage by the operation of the booster capacitor.
- Fully discharge the capacitor before commencing a repair work. Failure to observe this warning could result in electric shock.
- When parts of refrigerant cycle is disassembled by welding, be sure to work after collecting a refrigerant, if the refrigerant isn't collected, the unit might explode.
- Be sure to collect refrigerant without spreading it in the air.
- These contents are an example. Please refer to a similar part of actual unit.

## **PROCEDURE & PICTURES** (FDTC series)

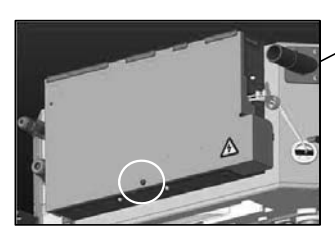

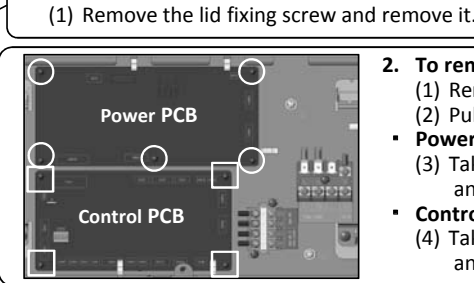

To remove the lid of control box

To remove the drain pan

(← mark, Four corners)

- To remove the printed circuit board (PCB) (1) Remove the lid of control box.(See No.1) (2) Pull off all the inserted connectors.
- Power PCB

(O mark)

- (3) Take off 5 power PCB fixing locking supports and remove it.(O mark)
- **Control PCB** (4) Take off 4 control PCB fixing locking supports and remove it.  $(\Box mark)$

(1) Remove 2 plate fixing screws and remove it.

(2) Remove 4 drain pan fixing screws and remove it.

### 3. To remove the impeller and motor (FM)

- (1) Remove the lid of control box.(See No.1)
- (2) Disconnect the motor connector(CNMx) in the middle of wiring
- (3) Remove 4 bellmouth fixing screws and remove it.(O mark)
- (4) Remove the impeller fixing nut and remove it.  $(\Box mark)$ (5) Remove 2 plate fixing screws and remove it.(← mark)
- (6) Remove 3 motor fixing nuts and remove it. ( $\triangle$  mark)

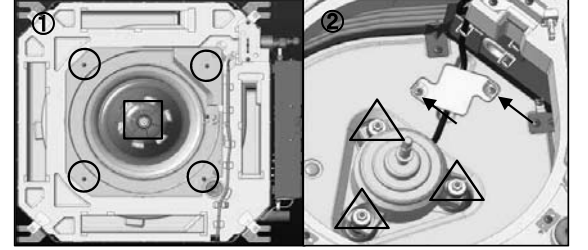

#### To remove drain pump (DM) and flot switch (FS) (1) Remove the lid of control box.(See No.1)

- (2) Disconnect the drain pump connector(CNRx) and
- flot switch connector(CNIx) in the middle of wiring.
- (4) Remove the drain pan. (See No.4)
- (5) Pull the hose to the arrow direction and remove it.
- (6) Remove 3 drain pump fixing screws and remove it.(O mark)
- (7) Remove the flot switch fixing screw and remove it.  $(\Box \text{ mark})$

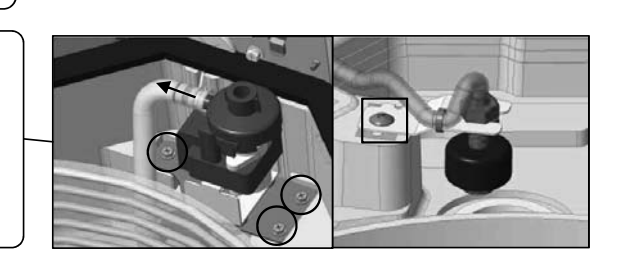

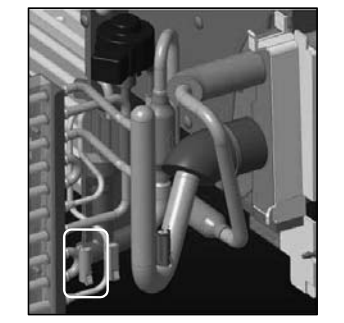

- 6. To remove the thermistors (example"Thi-R1")
  - (1) Remove the lid of control box. (See No.1)
  - (2) Disconnect the Tho-R1 connector(CNNx) in the middle of wiring. (3) Remove the drain pan. (See No.3)

  - (4) Pull out the thermistor"Thi-R1" from the sensor holder.
    - -155-

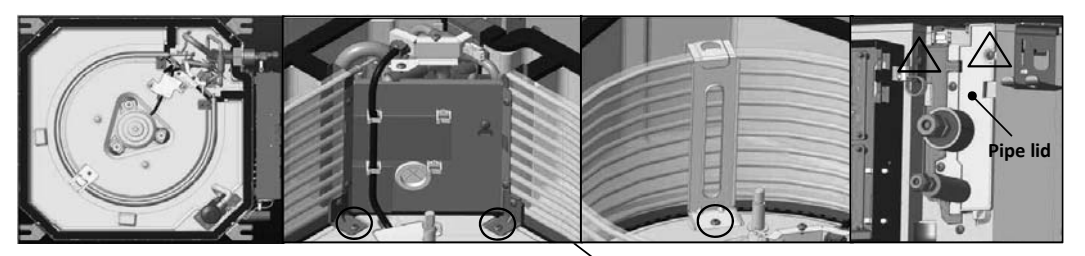

- 7. To remove the heat exchanger assembly
  (1) Remove the drain pan.(See No.4)
  (2) Remove 2 plate fixing screws and remove it.(△ mark)
  (3) Remove 3 heat exchanger assembly fixing screws and remove it.(O mark)
- 8. To remove the Electronic Expansion Valve (EEV)
  (1) Remove the heat exchanger assembly.(See No.7)
  (2) Remove the coil of EEV by pull out on the top.
  (3) Remove welded part of EEV by welding.(O mark)

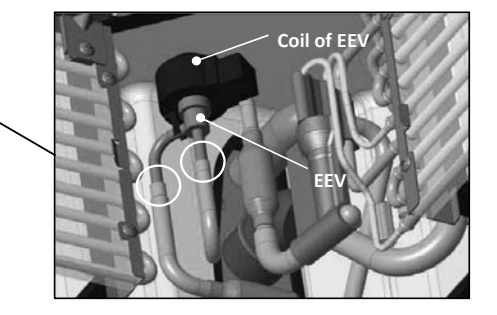

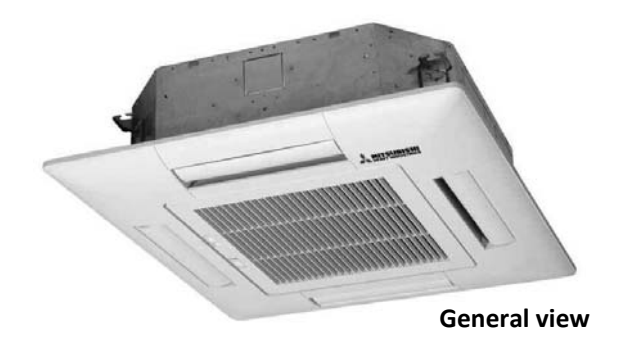

# **MARNING** Precautions for safety

- Read these "Precautions for safety" carefully before starting disassembly work and do it in the proper way.
- When disassembling, be sure to turn off the power. When disassembling the electrical components, check the electrical wiring diagram.
   The electrical components are under high voltage by the operation of the booster capacitor.
- Fully discharge the capacitor before commencing a repair work. Failure to observe this warning could result in electric shock.
- When parts of refrigerant cycle is disassembled by welding, be sure to work after collecting a refrigerant, if the refrigerant isn't collected, the unit might explode.
- Be sure to collect refrigerant without spreading it in the air.
- These contents are an example. Please refer to a similar part of actual unit.

### **PROCEDURE & PICTURES** (FDTW series)

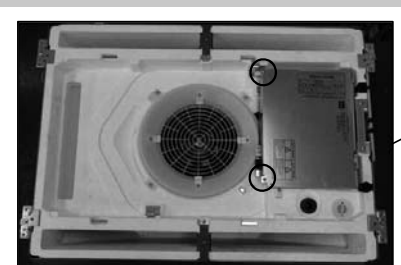

To remove the lid of control box

 (1) Remove 2 lid fixing screws and remove it.

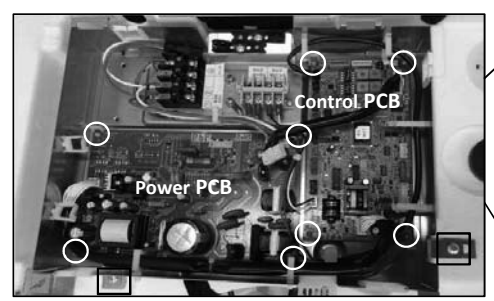

- 2. To remove the printed circuit board (PCB)
  (1) Remove the lid of control box.(See No.1)
  (2) Pull off all the inserted connectors.
  - Control PCB (3) Take off 4 control PCB fixing locking supports and remove it.(O mark)
  - Power PCB
- (4) Take off 4 power PCB fixing locking supports and remove it.(O mark)
- 3. To remove the control box
  - (1) Remove the lid of control box.(See No.1)
  - (2) Pull off all the inserted connectors.
    (3) Remove 2 control box fixing screws( mark) and remove it.

#### 4. To remove the impeller and motor (FM)

- (1) Remove the lid of control box.(See No.1)
- (2) Disconnect the motor connector(CNMx) on PCB in control box.
  (3) Remove 2 fan guard fixing screws and remove it.(Pic.①)
- (4) Remove the impeller fixing nut and remove it.(Pic.②)
  (5) Remove 2 plate fixing screws and remove it.(Pic.③, □ mark)
  (6) Remove 3 motor fixing nuts and remove it.(Pic.③, mark)

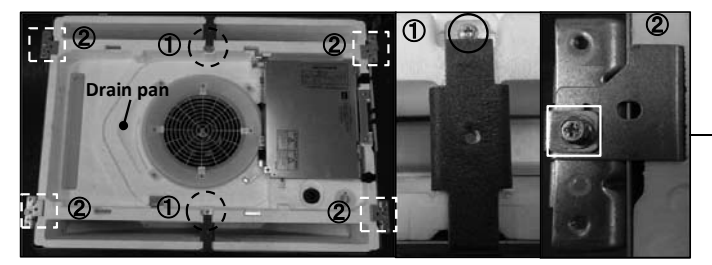

5. To remove the drain pan

(1) Remove the control box.(See No.3)
(2) Remove the plate fixing screw and remove it.
(Pic.①, O mark)
(3) Remove the bracket fixing screw.(Pic.②,□ mark)
(4) Pull drain pan off.

- 6. To remove the drain pump(DM) and flot switch(FS)
  - (1) Remove the drain pan. (See No.5)
  - (2) Pull a hose to the arrow direction and remove it.
  - (3) Remove 3 drain pump fixing screws and remove it.(O mark)
  - (4) Remove the flot switch fixing screw and remove it.( mark)

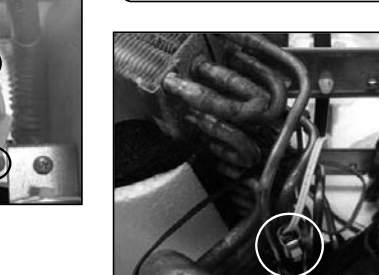

7. To remove the thermistors (example"Thi-R1") (1) Remove the drain pan. (See No.5) (2) Pull out the thermistor"Thi-R1" from the sensor holder.

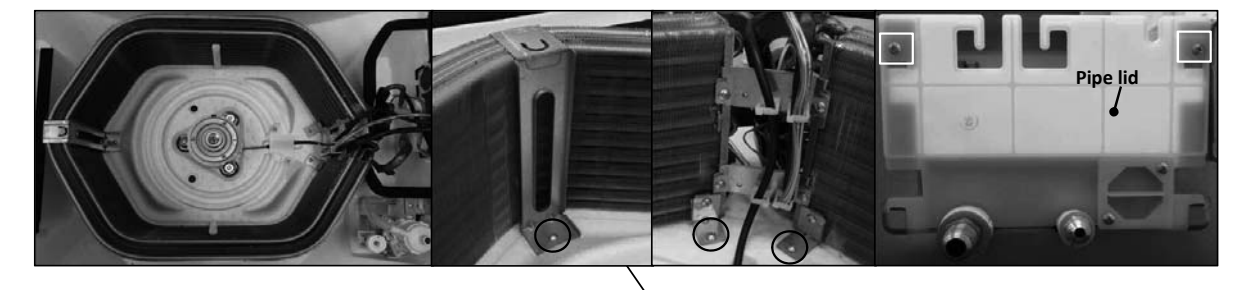

- 8. To remove the heat exchanger assembly
  - (1) Remove the drain pan. (See No.5)

  - (2) Remove 2 pipe lid fixing screws and remove it.( mark)
    (3) Remove 3 heat exchanger assembly fixing screws and remove it.(O mark)
- To remove the Electronic Expansion Valve (EEV) 9. (1) Remove the heat exchanger assembly. (See No.8)
  - (2) Remove the coil of EEV by pull out on the top.(3) Remove welded part of EEV by welding.(O mark)

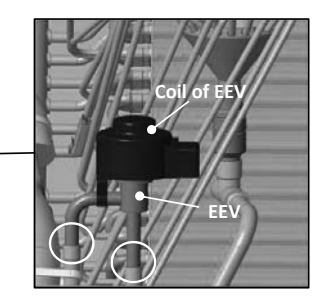

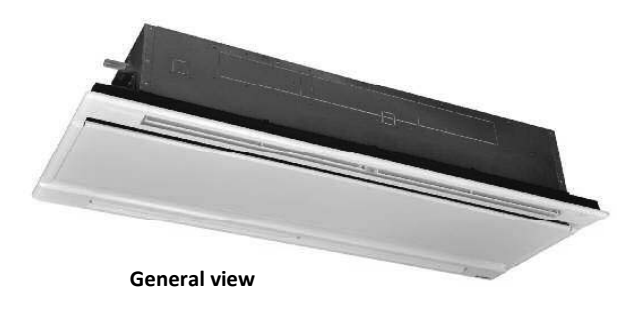

# **MARNING** Precautions for safety

- Read these "Precautions for safety" carefully before starting disassembly work and do it in the proper way.
- When disassembling, be sure to turn off the power. When disassembling the electrical components, check the electrical wiring diagram.
   The electrical components are under high voltage by the operation of the booster capacitor.
- Fully discharge the capacitor before commencing a repair work. Failure to observe this warning could result in electric shock.
- When parts of refrigerant cycle is disassembled by welding, be sure to work after collecting a refrigerant, if the refrigerant isn't collected, the unit might explode.
- Be sure to collect refrigerant without spreading it in the air.
- These contents are an example. Please refer to a similar part of actual unit.

## **PROCEDURE & PICTURES** (FDTQ series)

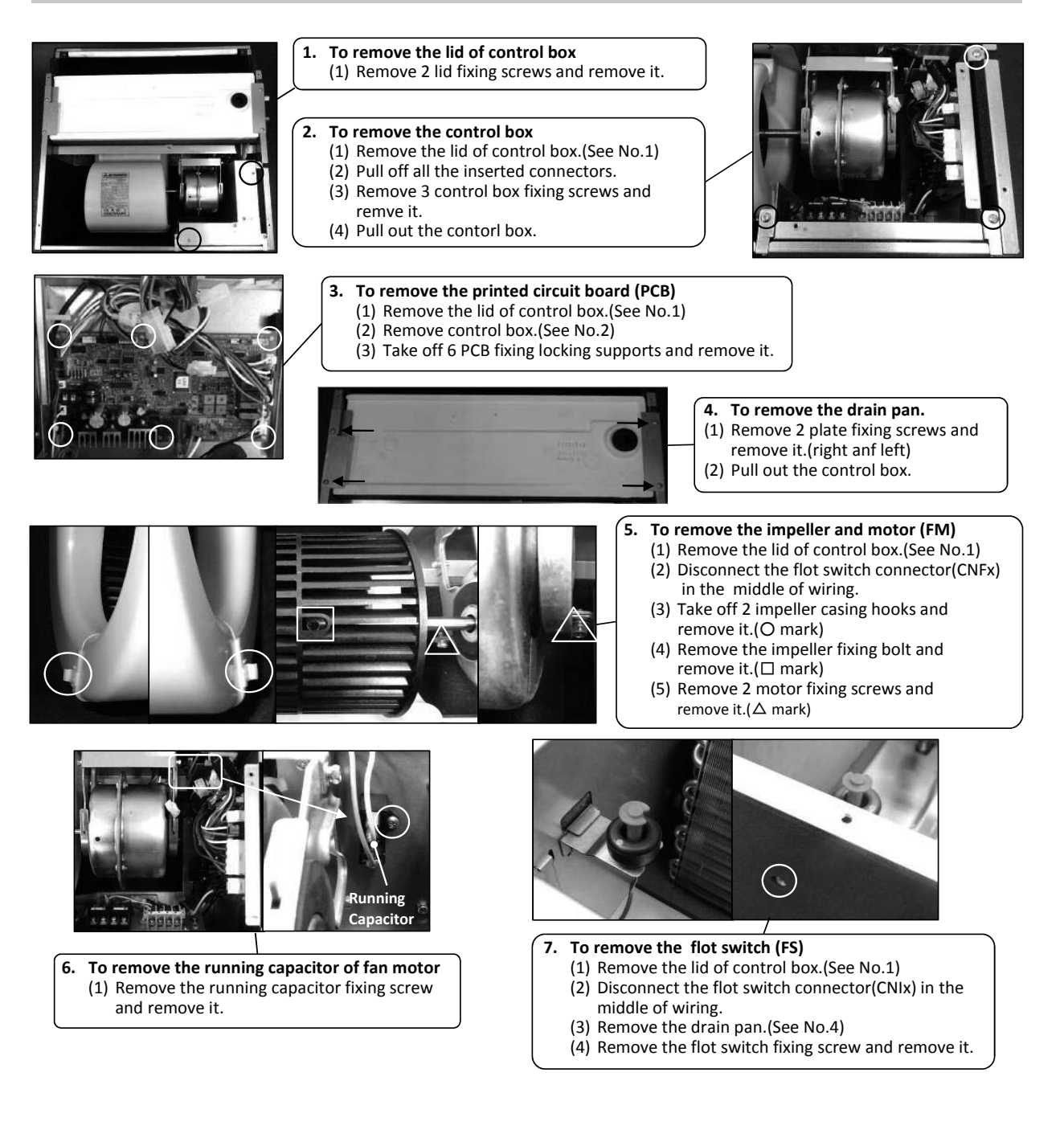

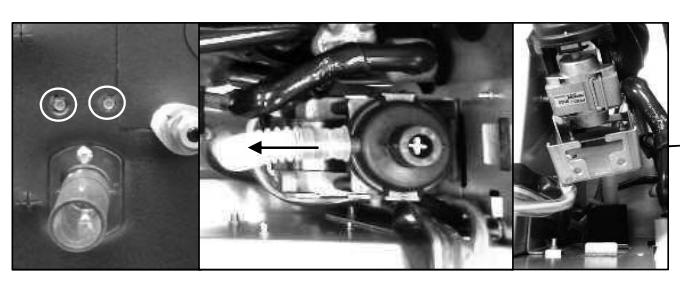

### 8. To remove drain pump (DM)

- (1) Remove the lid of control box.(See No.1)
- (2) Remove the drain pan.(See No.4)
- (3) Disconnect the drain pump connector(CNRx) in the middle of wiring.
- (4) Pull a hose to the arrow direction and remove it. (5) Remove 2 drain pump assembly fixing screws and remove it.

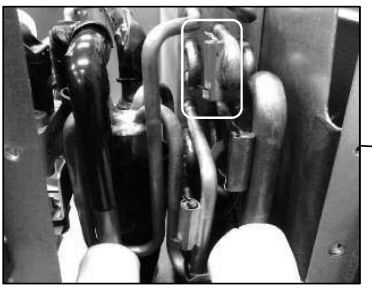

- 9. To remove the thermistors(example"Thi-R1") (1) Remove the lid of control box. (See No.1)
  - (2) Disconnect the Tho-R1 connector(CNNx) on PCB in control box.
  - (3) Remove the drain pan. (See No.4)
  - (4) Pull out the thermistor"Thi-R1" from the sensor holder.

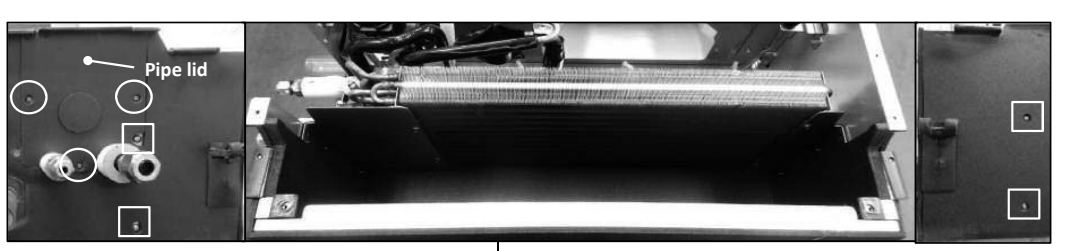

### 10. To remove the heat exchanger assembly

- (1) Remove the drain pan. (See No.3)
- (2) Remove 3 pipe lid fixing screws and remove it.(O mark)
  (3) Remove 4 heat exchanger assy fixing screws and remove it.( mark)

### 11. To remove the Electronic Expansion Valve (EEV)

- (1) Remove the heat exchanger assembly. (See No.10)
- (2) Remove the coil of EEV by pull out on the top.
- (3) Remove welded part of EEV by welding.(O mark)

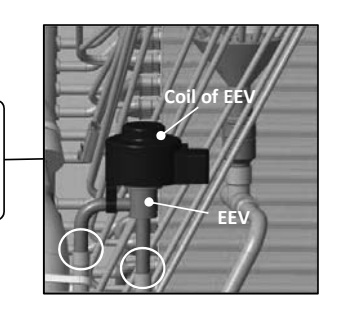

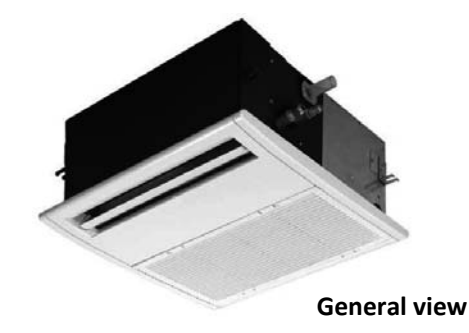

# **MARNING** Precautions for safety

- Read these "Precautions for safety" carefully before starting disassembly work and do it in the proper way.
- When disassembling, be sure to turn off the power. When disassembling the electrical components, check the electrical wiring diagram.
   The electrical components are under high voltage by the operation of the booster capacitor.
- Fully discharge the capacitor before commencing a repair work. Failure to observe this warning could result in electric shock.
- When parts of refrigerant cycle is disassembled by welding, be sure to work after collecting a refrigerant, if the refrigerant isn't collected, the unit might explode.
- Be sure to collect refrigerant without spreading it in the air.
- These contents are an example. Please refer to a similar part of actual unit.

## **PROCEDURE & PICTURES** (FDTS series)

1.

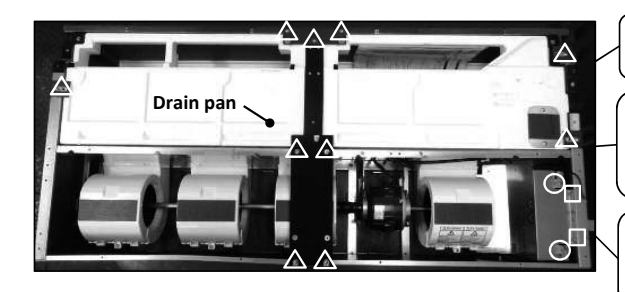

- **To remove the lid of control box** (1) Remove 2 lid fixing screws and remove it.(O mark)
- 2. To remove the control box
  - (1) Remove the lid of control box.(See No.1)
  - (2) Pull off all the inserted connectors.
  - (3) Remove 2 control box fixing screws and remove it.( mark)
- 3. To remove the drain pan
  - (1) Remove 10 drain pan fixing screws and remove it.  $(\Delta \text{ mark})$

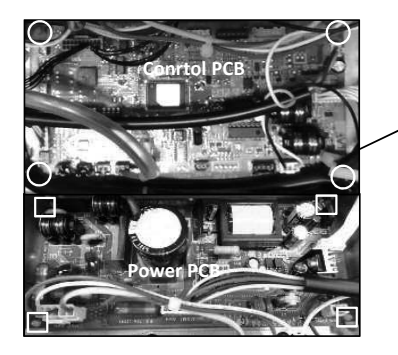

- 4. To remove the printed circuit board (PCB)
  - (1) Remove the lid of control box.(See No.1)
  - (2) Pull off all the inserted connectors.
  - Control PCB
  - (3) Take off 4 control PCB fixing locking supports and remove it.(O mark) **Power PCB**
  - (4) Take off 4 power PCB fixing locking supports and remove it.( mark)

### 5. To remove the impeller and motor (FM)

- (1) Remove the lid of control box.(See No.1)
- (2) Disconnect the motor connector(CNMx) on PCB in control box.
- (3) Remove 2 motor fixings screw and remove it.(O mark)
- (4) Remove the fan casing fixing screw and remove it.( mark)
- (5) Remove the impeller fixing bolt and remove it.( $\triangle$  mark)

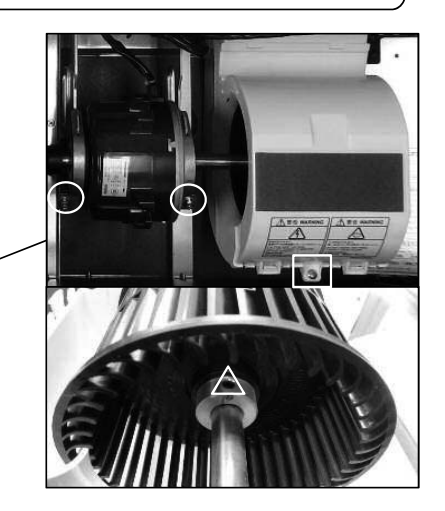

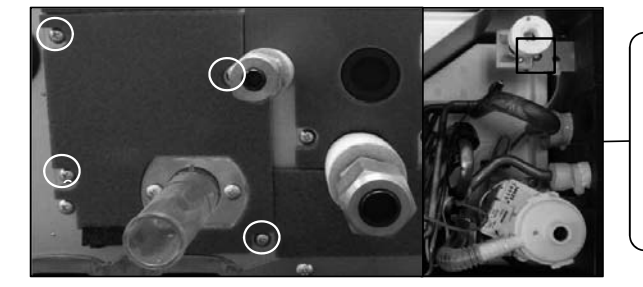

#### 6. To remove the flot switch (FS)

- (1) Remove the lid of control box.(See No.1)
  (2) Disconnect the flot switch connector(CNI) on PCB in control box.
- (3) Remove 4 drain pump assembly fixing screws and remove it.(O mark)
- (4) Remove the flot switch fixing screw and remove it.(□ mark)

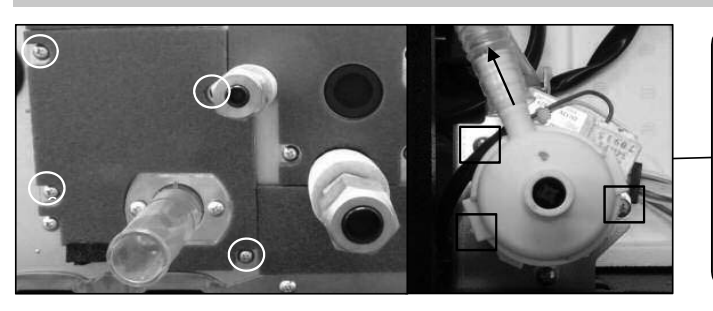

#### To remove drain pump (DM) 7.

- (1) Remove the lid of control box.(See No.1)
  - (2) Disconnect the drain pump connector(CNR) on PCB in control box.
  - (3) Remove 4 drain pump assembly fixing screws and remove it.(O mark) (4) Pull a hose to the arrow direction and
  - remove it. (5) Remove 3 drain pump fixing screws and
    - remove it.(□ mark)

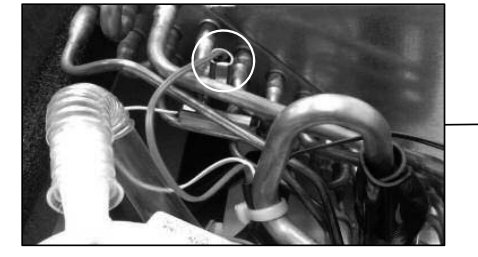

### 8. To remove the thermistors (example"Thi-R1")

- (1) Remove the lid of control box. (See No.1)
- (2) Disconnect the Tho-R1 connector(CNNx) on PCB in control box.
- (3) Remove the drain pan. (See No.3)
- (4) Pull out the thermistor"Thi-R1" from the sensor holder.

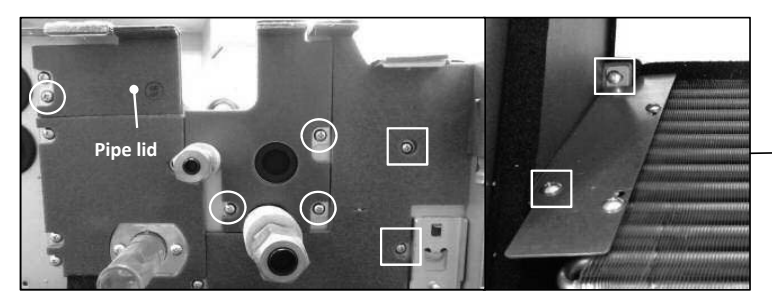

### 9. To remove the heat exchanger assembly Remove the drain pan.(See No.3) Remove 4 pipe lid fixing screws and remove it.(O mark)

- (3) Remove 4 heat exchanger assy fixing screws and remove it.(□ mark)

- 10. To remove the electronic expansion Valve (EEV) (1) Remove the heat exchanger assembly. (See No.7)
  - (2) Remove the coil of EEV by pull out on the top.
  - (3) Remove welded part of EEV by welding. (O mark)

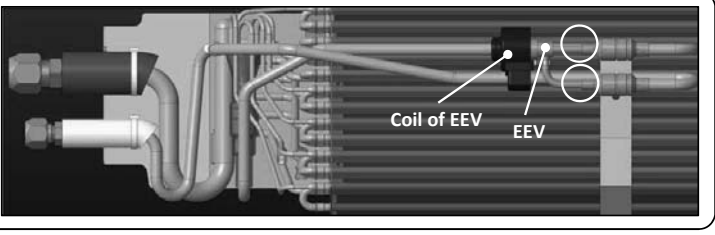

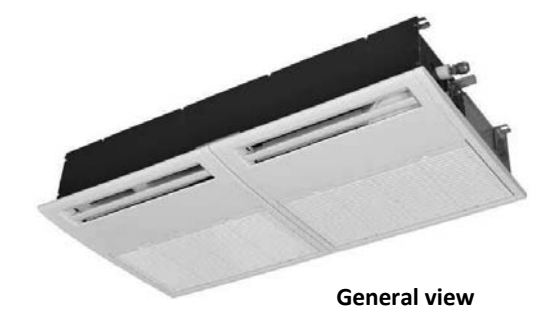

# **MARNING** Precautions for safety

- Read these "Precautions for safety" carefully before starting disassembly work and do it in the proper way.
- When disassembling, be sure to turn off the power. When disassembling the electrical components, check the electrical wiring diagram.
   The electrical components are under high voltage by the operation of the booster capacitor.
- Fully discharge the capacitor before commencing a repair work. Failure to observe this warning could result in electric shock.
- When parts of refrigerant cycle is disassembled by welding, be sure to work after collecting a refrigerant, if the refrigerant isn't collected, the unit might explode.
- Be sure to collect refrigerant without spreading it in the air.
- These contents are an example. Please refer to a similar part of actual unit.

## **PROCEDURE & PICTURES** (FDU · FDUM series)

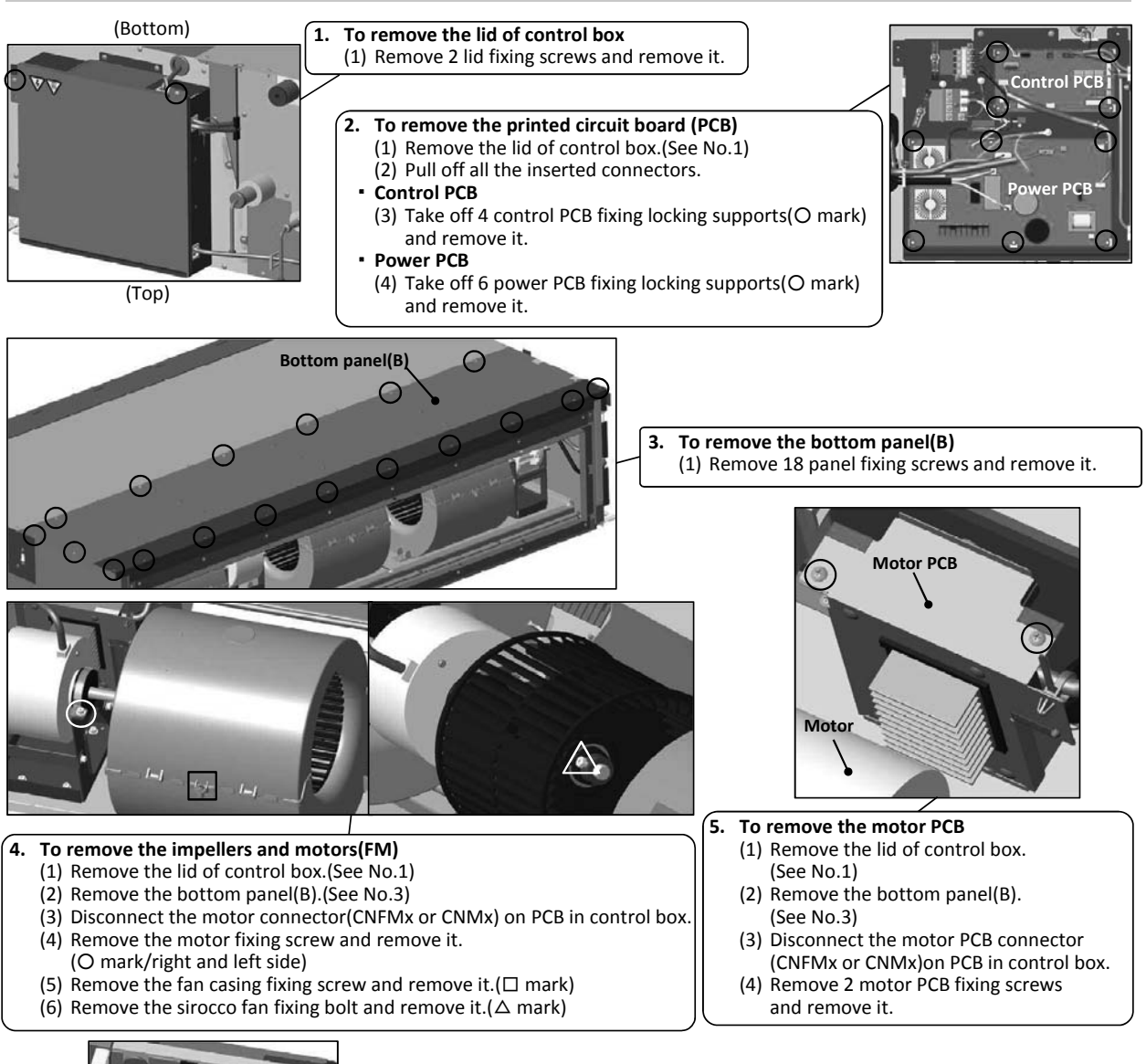

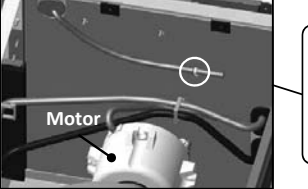

### 6. To remove the thermistors (example"Thi-A")

- (1) Remove the lid of control box. (See No.1)
- (2) Remove the bottom panel(B).(See No.3)(3) Disconnect the Thi-A connector(CNH) on PCB in control box.
- (4) Pull the thermistor fixing clip and remove it.(O mark)

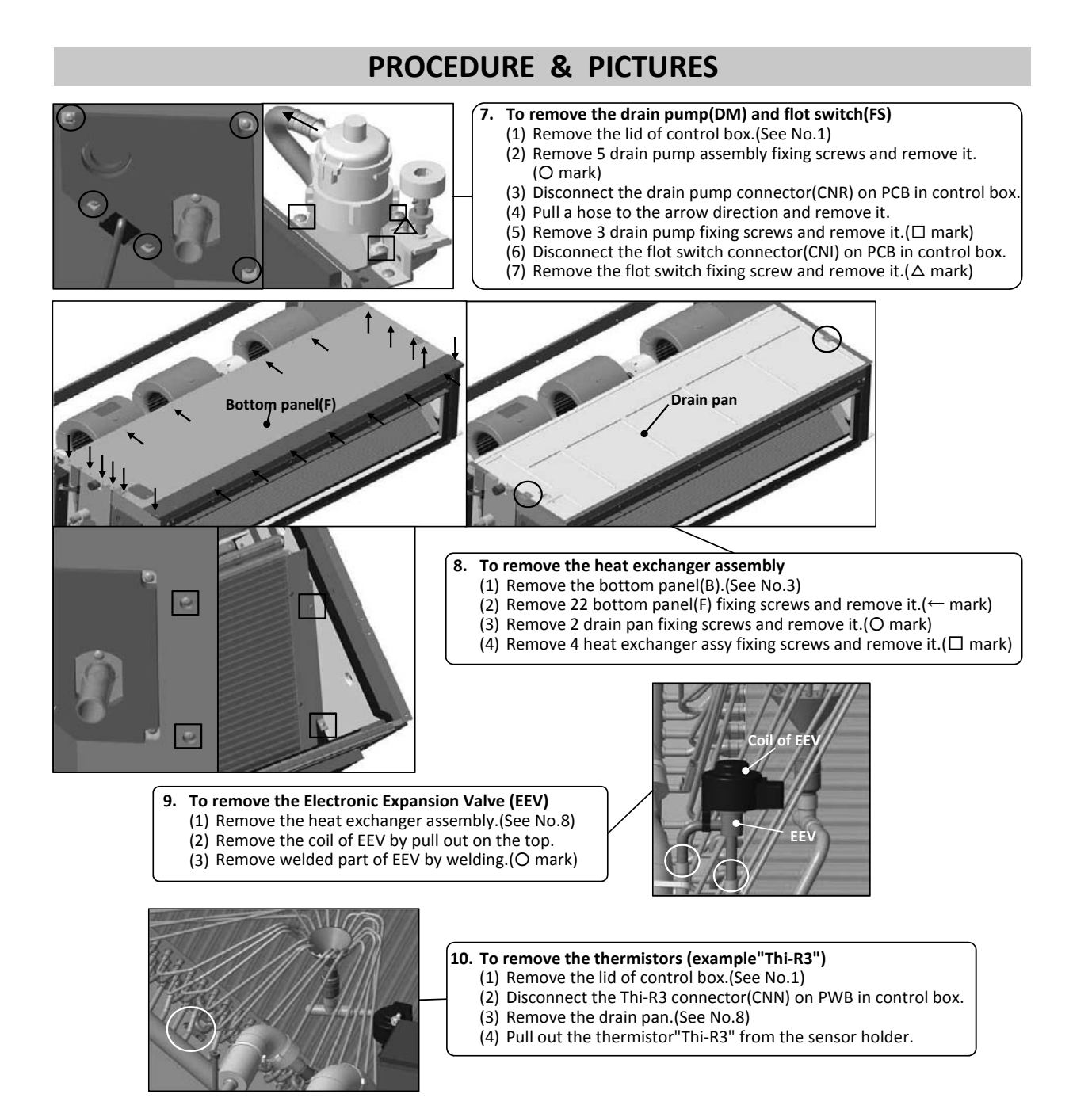

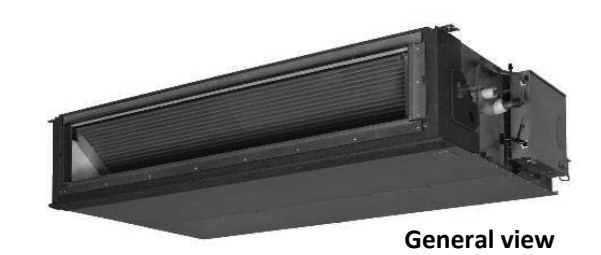

# **MARNING** Precautions for safety

- Read these "Precautions for safety" carefully before starting disassembly work and do it in the proper way.
- When disassembling, be sure to turn off the power. When disassembling the electrical components, check the electrical wiring diagram.
   The electrical components are under high voltage by the operation of the booster capacitor.
- Fully discharge the capacitor before commencing a repair work. Failure to observe this warning could result in electric shock.
- When parts of refrigerant cycle is disassembled by welding, be sure to work after collecting a refrigerant, if the refrigerant isn't collected, the unit might explode.

000

- Be sure to collect refrigerant without spreading it in the air.
- These contents are an example. Please refer to a similar part of actual unit.

## **PROCEDURE & PICTURES** (FDUT series)

्वत्वत्वत्व

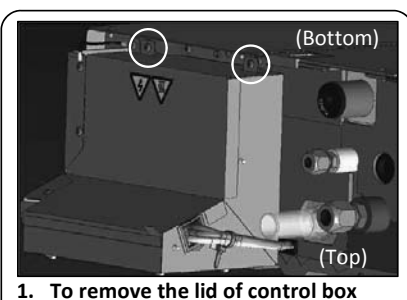

(1) Remove 2 lid fixing screws and remove it.

(1) Remove 12 panel fixing screws

3. To remove the bottom panel(B)

and remove it.

- 2. To remove the printed circuit
  - To remove the printed circuit board (PCB)
     (1) Remove the lid of control box.(See No.1)
    - (2) Pull off all the inserted connectors.
  - Control PCB
  - (3) Take off 4 control PCB fixing locking supports and remove it. (
    mark)
    Power PCB

Control PCB

(4) Take off 4 power PCB fixing locking supports and remove it. (O mark)

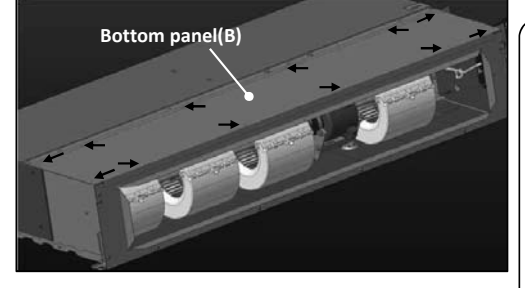

- 5. To remove the drain pan
  - (1) Remove the bottom panel(B).(See No.3)
  - (2) Remove 18 bottm panel(F) fixing screws
  - and remove it.(← mark)
  - (3) Remove 2 drain pan fixing screws
    - and remove it.(O mark)

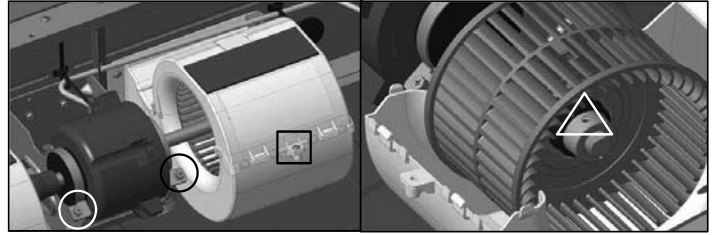

- 4. To remove the impellers and motors(FM)
  - (1) Remove the lid of control box.(See No.1)
  - (2) Remove the bottom panel(B).(See No.3)
  - (3) Disconnect the motor connector(CNM1) on PCB in control box.
  - (4) Remove 2 motor fixing screws and remove it.(O mark)
  - (5) Remove the fan casing fixing screw and remove it ( $\Box$  mark)
  - (6) Remove the sirocco fan fixing bolt and remove it.( $\Delta$  mark)

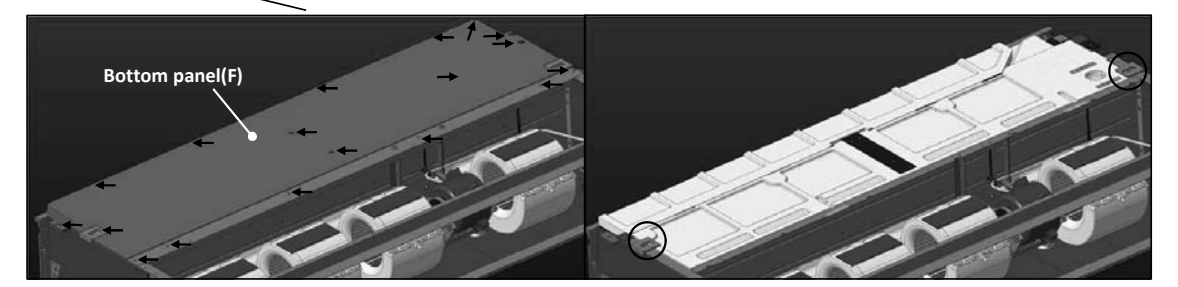

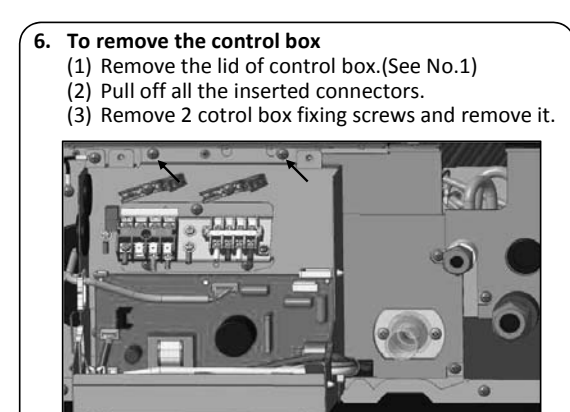

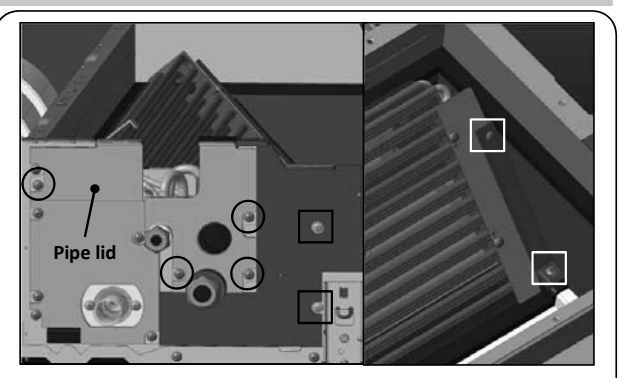

- 7. To remove the heat exchanger assembly (1) Remove the bottom panel(B).(See No.3)
  - (2) Remove the drain pan.(See No.5)
  - (3) Remove the control box.(See No.6)
  - (4) Remove 4 pipe lid fixing screws and remove it.(O mark)
  - (5) Remove 4 heat exchanger assy fixing screws and
    - remove it.(□ mark)

.

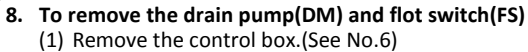

- (2) Disconnect the drain pump connector(CNR) on PCB in control box.
- (3) Disconnect the flot switch connector(CNI) on PCB in control box.
- (4) Remove 4 drain pump assembly fixing screws and remove it.(O mark)
- (5) Pull a hose to the arrow direction and remove it.(6) Remove 3 drain pump fixing screws and
- remove it.(□ mark) (7) Remove the flot switch fixing screw and remove it.(△ mark)

# 9. To remove the electronic expansion Valve (EEV)(1) Remove the heat exchanger assembly.

- (See No.7)(2) Remove the coil of EEV by pull out on the top.
- (3) Remove welded part of EEV by welding.(O mark)

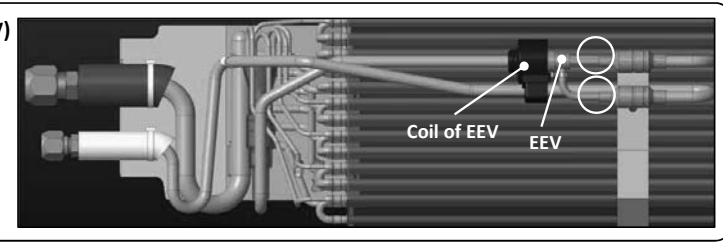

### 10. To remove the thermistors (example"Thi-R1")

- (1) Remove the lid of control box.(See No.1)
- (2) Disconnect the Thi-R1 connector(CNN) on PWB in control box.
- (3) Remove the drain pan.(See No.5)
- (4) Pull out the thermistor"Thi-R3" from the sensor holder.

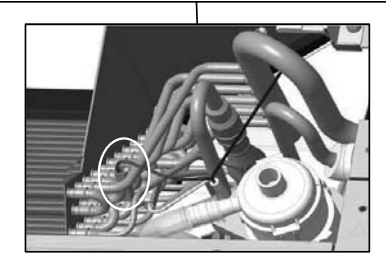

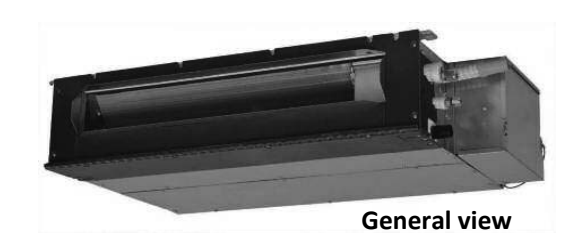

# **MWARNING** Precautions for safety

• Read these "Precautions for safety" carefully before starting disassembly work and do it in the proper way.

3.

- When disassembling, be sure to turn off the power. When disassembling the electrical components, check the electrical wiring diagram.
   The electrical components are under high voltage by the operation of the booster capacitor.
- Fully discharge the capacitor before commencing a repair work. Failure to observe this warning could result in electric shock.
- When parts of refrigerant cycle is disassembled by welding, be sure to work after collecting a refrigerant, if the refrigerant isn't collected, the unit might explode.
- Be sure to collect refrigerant without spreading it in the air.
- These contents are an example. Please refer to a similar part of actual unit.

## **PROCEDURE & PICTURES** (FDUH series)

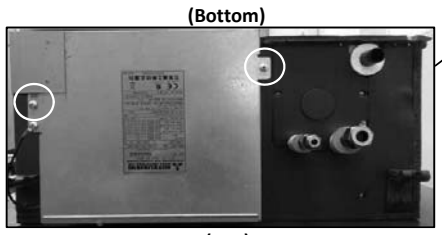

(Top)

# To remove the lid of control box Remove 2 lid fixing screws and remove it.

- 2. To remove the printed circuit board (1) Remove the lid of control box.
  - (See No.1)(2) Pull off all the inserted connectors
  - (3) Take off 6 control PCB fixing
    - locking supports and remove it.

To remove the bottom panel(B) and bottom panel(F)

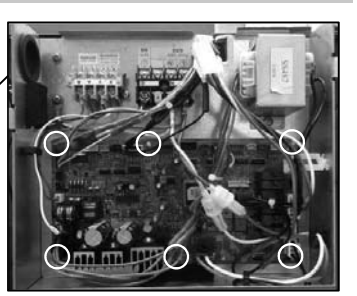

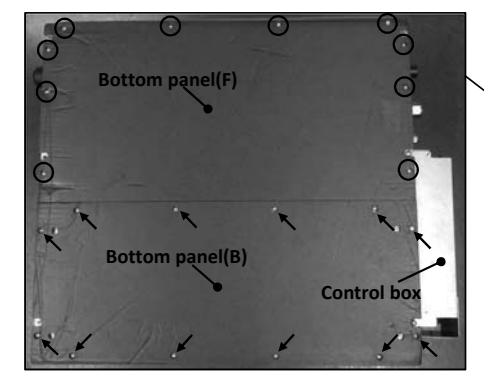

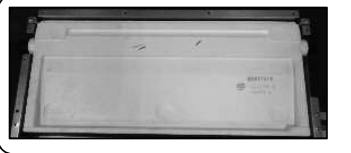

# 4. To remove the drain pan. (1) Remove the bottom panel(B) and bottom panel(F).(See.No.3)

(2) Pull out the contorl box.

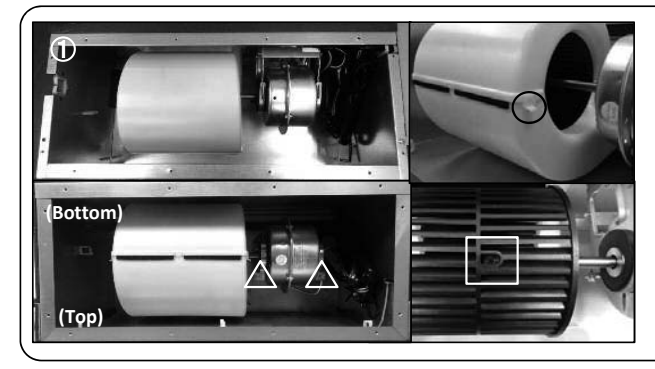

# To remove the impeller and motor (FM) (1) Remove the lid of control box.(See No.1)

(1) Remove 12 bottom panel panel(B) fixing screws and remove it.( $\rightarrow$  mark)

(2) Remove 10 bottom panel panel(F) fixing screws and remove it.(O mark)

- (2) Remove the bottom panel(B).(See No.2)<Pic.①>
- (3) Disconnect the motor connector(CNFx) in the
- middle of wiring.
- (4) Take off the right and left hooks of the fan casing and remove it.(O mark)
- (5) Remove the impeller fixing bolt and remove it.( $\Box$  mark)
- (6) Remove 2 motor fixing screws and remove it.( $\Delta$  mark)

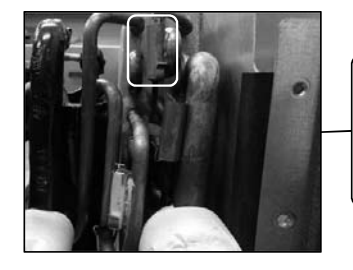

### 6. To remove the thermistors (example"Thi-R1")

- (1) Remove the lid of control box.(See No.1)
- (2) Disconnect the Tho-R1 connector(CNNx) on PCB in control box.
- (3) Remove the drain pan.(See No.4)
- (4) Pull out the thermistor"Thi-R1" from the sensor holder.

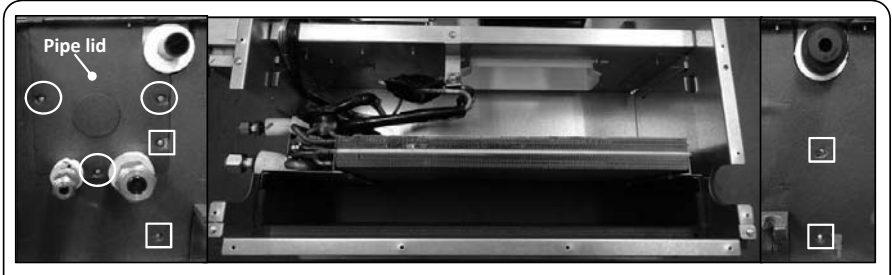

- 7. To remove the heat exchanger assembly

  - (1) Remove the drain pan.(See No.3)
    (2) Remove 3 pipe lid fixing screws and remove it.(O mark)
    (3) Remove 4 heat exchanger assy fixing screws and remove it.( mark)

8. To remove the Electronic Expansion Valve (EEV) Remove the heat exchanger assembly.(See No.9)
 Remove the coil of EEV by pull out on the top.
 Remove welded part of EEV by welding.(O mark)

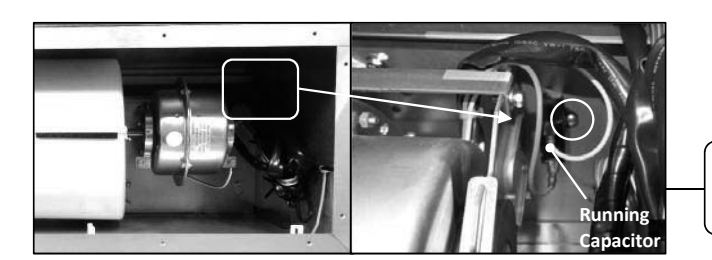

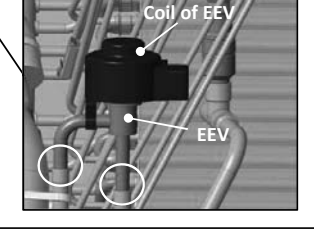

8. To remove the running capacitor of fan motor (1) Remove the running capacitor fixing screw and remove it.

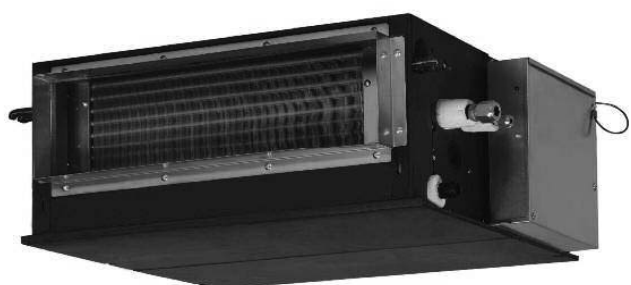

**Genaral view** 

### **WARNING**

### Precautions for safety

Read these "Precautions for safety" carefully before starting disassembly work and do it in the proper way.

When disassembling, be sure to turn off the power. When disassembling the electrical components, check the electrical wiring diagram.
 The electrical components are under high voltage by the operation of the booster capacitor.

Fully discharge the capacitor before commencing a repair work. Failure to observe this warning could result in electric shock.

•When parts of refrigerant cycle is disassembled by welding, be sure to work after collecting a refrigerant, if the refrigerant isn't

collected, the unit might explode.

Be sure to collect refrigerant without spreading it in the air.
 These contents are an example. Please refer to a similar part of actual unit.

**PROCEDURE & PICTURES (SRK-ZS, FDK series)** 

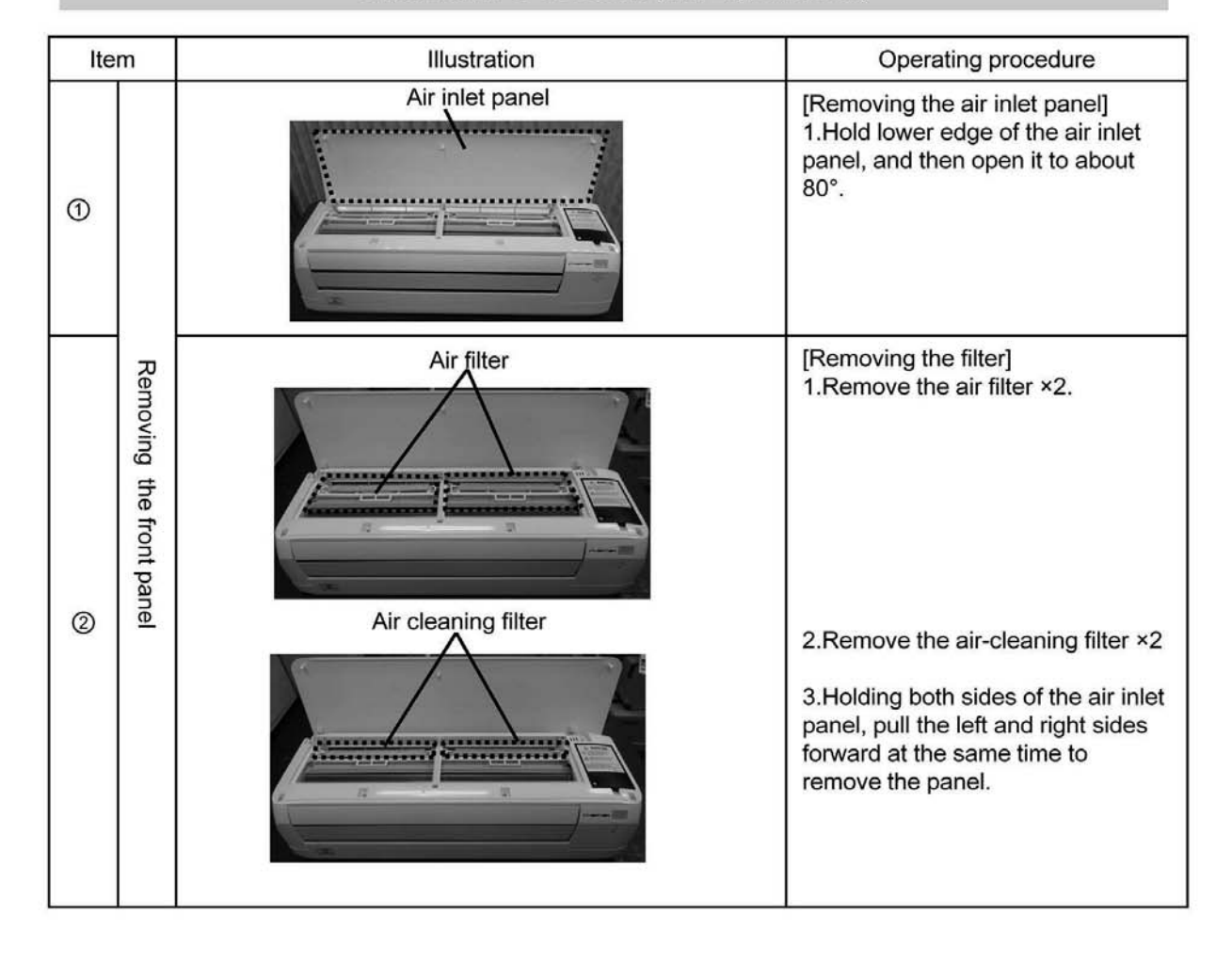

| Ite | em Illustration                                         |                                                                                                    | Operating procedure                                                                                                    |
|-----|---------------------------------------------------------|----------------------------------------------------------------------------------------------------|----------------------------------------------------------------------------------------------------|
| 3   | Removing the front panel                                | Hook<br>View point<br>View point<br>View point<br>Cap                                                                                                    | <ul> <li>1.Open the caps, and then<br/>remove the screw ×2 (circled in<br/>the illustration below)</li> <li>2. Draw the front panel above<br/>after removing 4 hooks</li> <li>Caution <ul> <li>Be sure to use a fine-tipped<br/>tool (such as a precision<br/>screwdriver) to open the cap.</li> <li>Be careful not to damage the<br/>panel surface when opening the</li> </ul> </li> </ul>                                                |
| •   | Removing the electrical controller and peripheral parts | CNU(White)<br>CNG(Black)<br>CNF(White)<br>CNE(Black)<br>CNX(Black)<br>CNX(Black)<br>CNY(Red)<br>CNM(Blue)<br>CNM(Blue)<br>C | <ul> <li>[Removing the Controller]</li> <li>1.Remove screw x1 so as to remove a metal lid.</li> <li>2.Remove a metal lid then unplug the following connector x7 CNU(White) CNG(Black) CNF(White) CNE(Black) CNY(Red) CNX(Black) CNY(Red) CNW(Blue)</li> <li>3. Pull the each sensor out from the case into the indicated directions in red arrows.</li> <li>4. Remove screw x3 then draw the controller toward right direction.</li> </ul> |

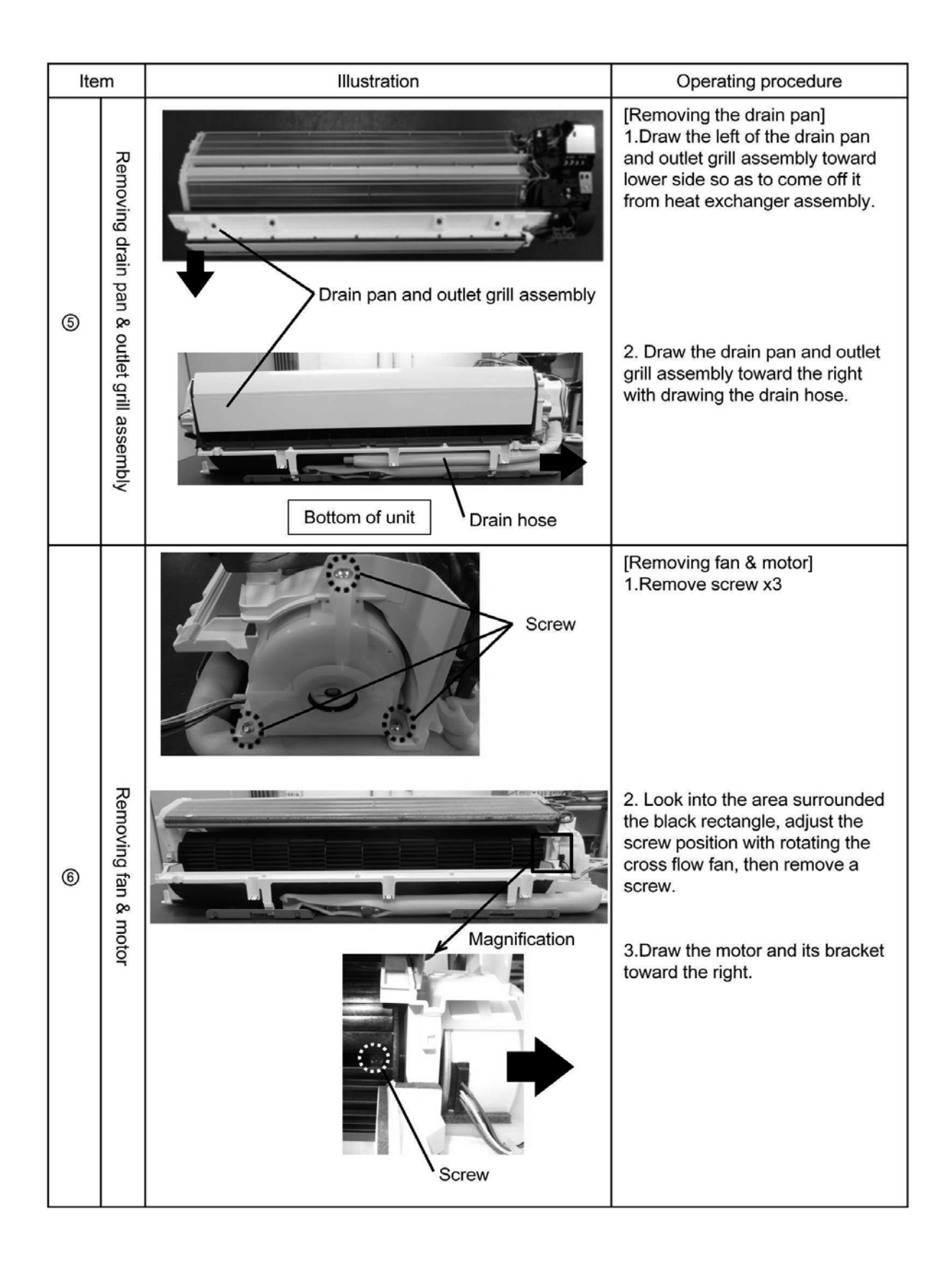

| lte | Item Illustration        |       | Operating procedure                                                                                                    |
|-----|--------------------------|-------|----------------------------------------------------------------------------------------------------|
| Ø   | Disassemble the motor    | Hook  | [Removing the motor case]<br>1.Release the hook ×4 (circled<br>in the illustration), and then<br>remove the motor case (U).           |
|     | Removing th              | Screw | 1.Remove the screw ×2 (circled<br>in the illustration) on the left<br>side of the heat exchanger.                                     |
| 8   | e fan and heat exchanger |       | 2.While lifting up and supporting<br>the left side of the heat<br>exchanger, pull out the fan to<br>the left, keeping it angled down. |

# **MARNING** Precautions for safety

- Read these "Precautions for safety" carefully before starting disassembly work and do it in the proper way.
- When disassembling, be sure to turn off the power. When disassembling the electrical components, check the electrical wiring diagram.
   The electrical components are under high voltage by the operation of the booster capacitor.
- Fully discharge the capacitor before commencing a repair work. Failure to observe this warning could result in electric shock.
- When parts of refrigerant cycle is disassembled by welding, be sure to work after collecting a refrigerant, if the refrigerant isn't collected, the unit might explode.
- Be sure to collect refrigerant without spreading it in the air.
- These contents are an example. Please refer to a similar part of actual unit.

### **PROCEDURE & PICTURES** (FDE series) To remove air inlet grille. (1) Slide the hook in the direction of the arrow.(O mark) (2) Remove 4 wire fixing screws.(□ mark) (3) Remove 4 air inlet grille fixing screws. $(\triangle mark)$ 2. To remove the lid of control box (1) To remove air inlet grille.(See.No.1) (2) Remove 2 wire fixing screws and remove it. ← mark) (3) Remove 2 lid fixing screws and remove it. (O mark) ́з. To remove the control box (1) Remove the lid of control box. (See No.2) (2) Pull off all the inserted connectors. (3) Remove 2 control box fixing screws and remve it.(□ mark) (4) Pull out the control box 4. To remove the printed circuit board (PCB) (1) Remove the lid of control box.(See No.2) (2) Pull off all the inserted connectors. Control PCB (3) Take off 4 control PCB fixing locking supports and remove it.( $\triangle$ mark) Power PCB (4) Take off 4 power PCB fixing locking supports and remove it.( $\nabla$ mark)

### 5. To remove the impeller and motor (FM)

- (1) Remove the lid of control box.(See No.1)
- (2) Disconnect the motor connector(CNFx) in the middle way of wiring.
- (3) Remove the fan casing fixing screw. (O mark) Take off the fan casing fixing hook and remove it. ( mark)
- (4) Remove the impeller fixing screw and remove it.( $\nabla$  mark) (5) Remove 2 motor fixing screws and remove it.( $\triangle$  mark)

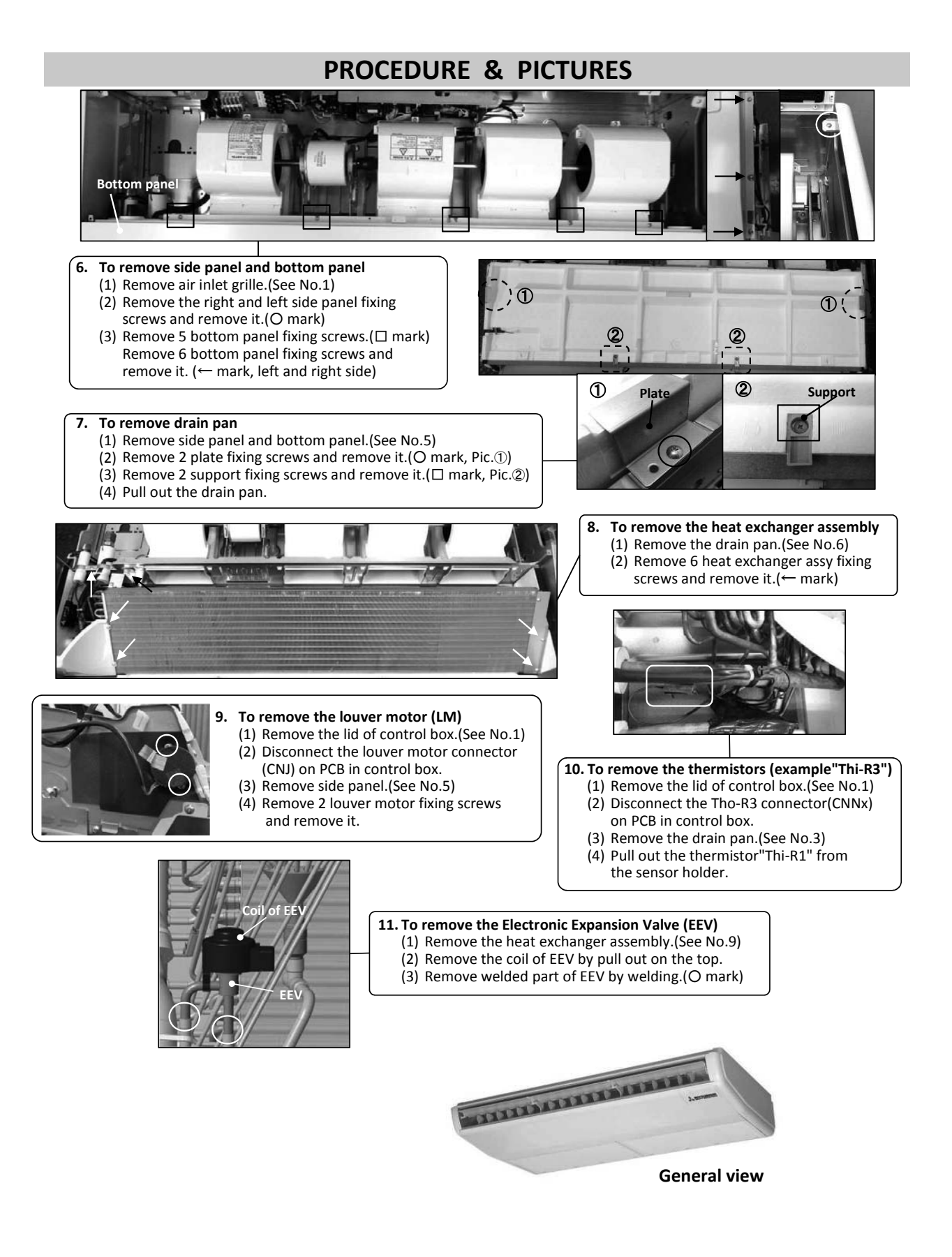

# **MWARNING** Precautions for safety

- Read these "Precautions for safety" carefully before starting disassembly work and do it in the proper way.
- When disassembling, be sure to turn off the power. When disassembling the electrical components, check the electrical wiring diagram.
   The electrical components are under high voltage by the operation of the booster capacitor.
- Fully discharge the capacitor before commencing a repair work. Failure to observe this warning could result in electric shock.
- When parts of refrigerant cycle is disassembled by welding, be sure to work after collecting a refrigerant, if the refrigerant isn't collected, the unit might explode.
- Be sure to collect refrigerant without spreading it in the air.
- These contents are an example. Please refer to a similar part of actual unit.

## **PROCEDURE & PICTURES (FDFW series)**

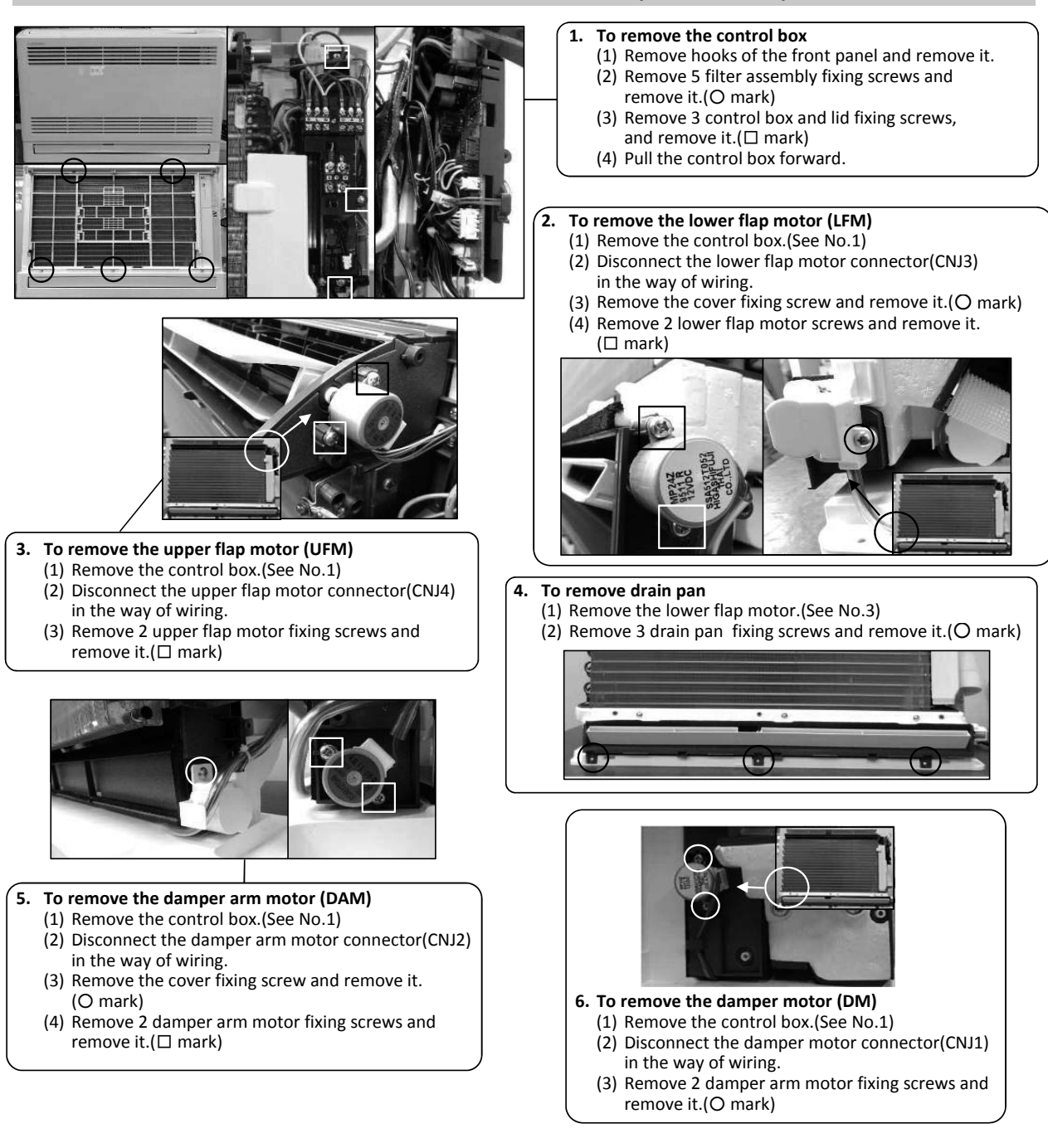

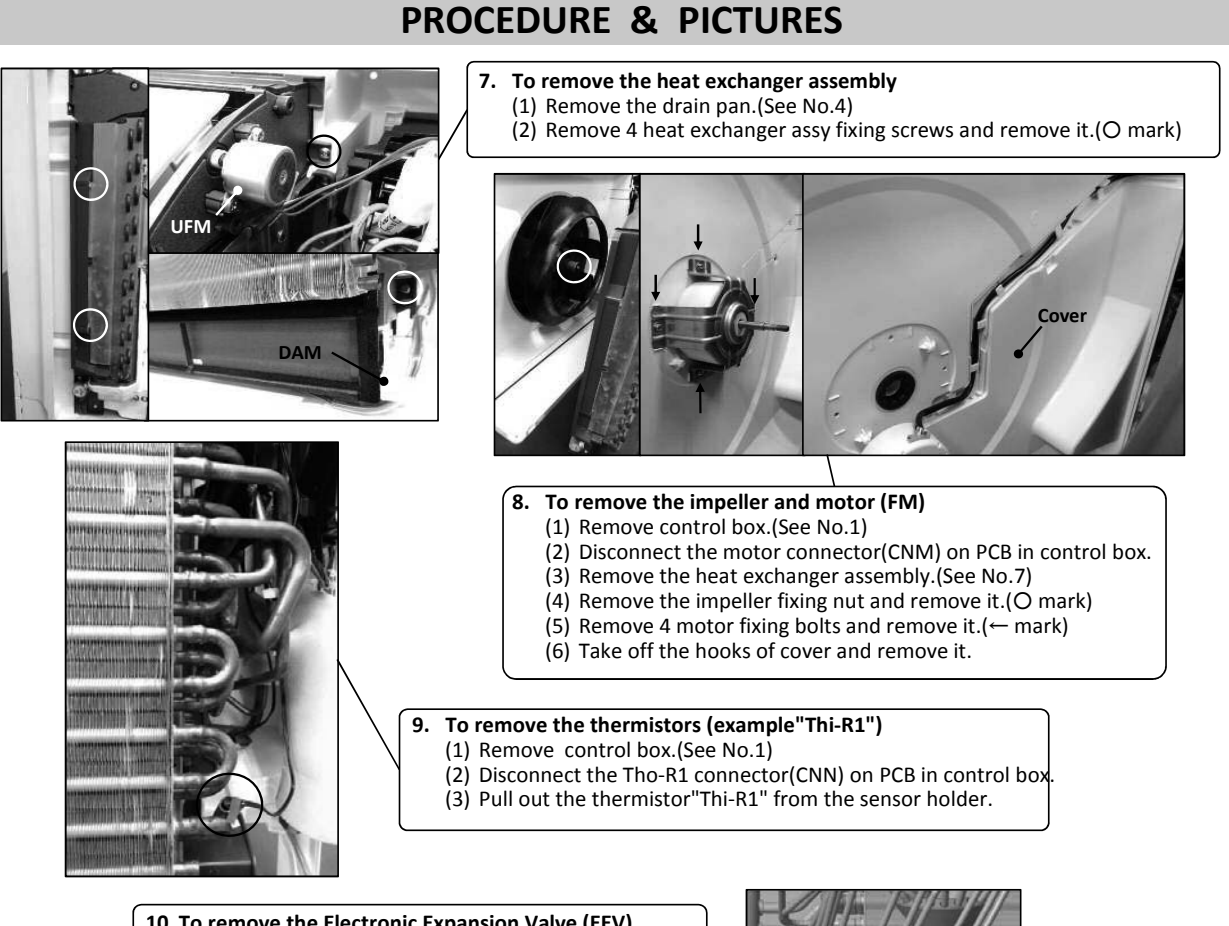

### 10. To remove the Electronic Expansion Valve (EEV)

- (1) Remove the heat exchanger assembly. (See No.7)
- (2) Remove the coil of EEV by pull out on the top.
- (3) Remove welded part of EEV by welding.(O mark)

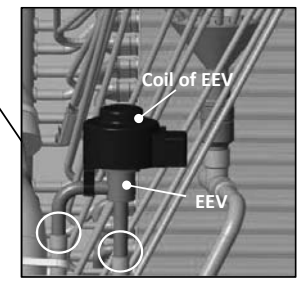

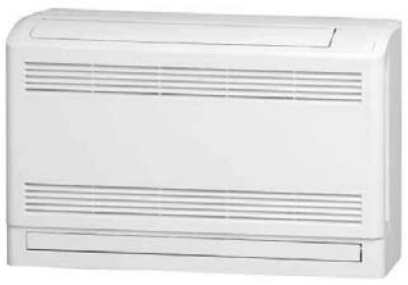

**General view** 

# **MWARNING** Precautions for safety

- Read these "Precautions for safety" carefully before starting disassembly work and do it in the proper way.
- When disassembling, be sure to turn off the power. When disassembling the electrical components, check the electrical wiring diagram.
   The electrical components are under high voltage by the operation of the booster capacitor.
- Fully discharge the capacitor before commencing a repair work. Failure to observe this warning could result in electric shock.
- When parts of refrigerant cycle is disassembled by welding, be sure to work after collecting a refrigerant, if the refrigerant isn't collected, the unit might explode.
- Be sure to collect refrigerant without spreading it in the air.
- These contents are an example. Please refer to a similar part of actual unit.

## **PROCEDURE & PICTURES** (FDFU • FDFL series)

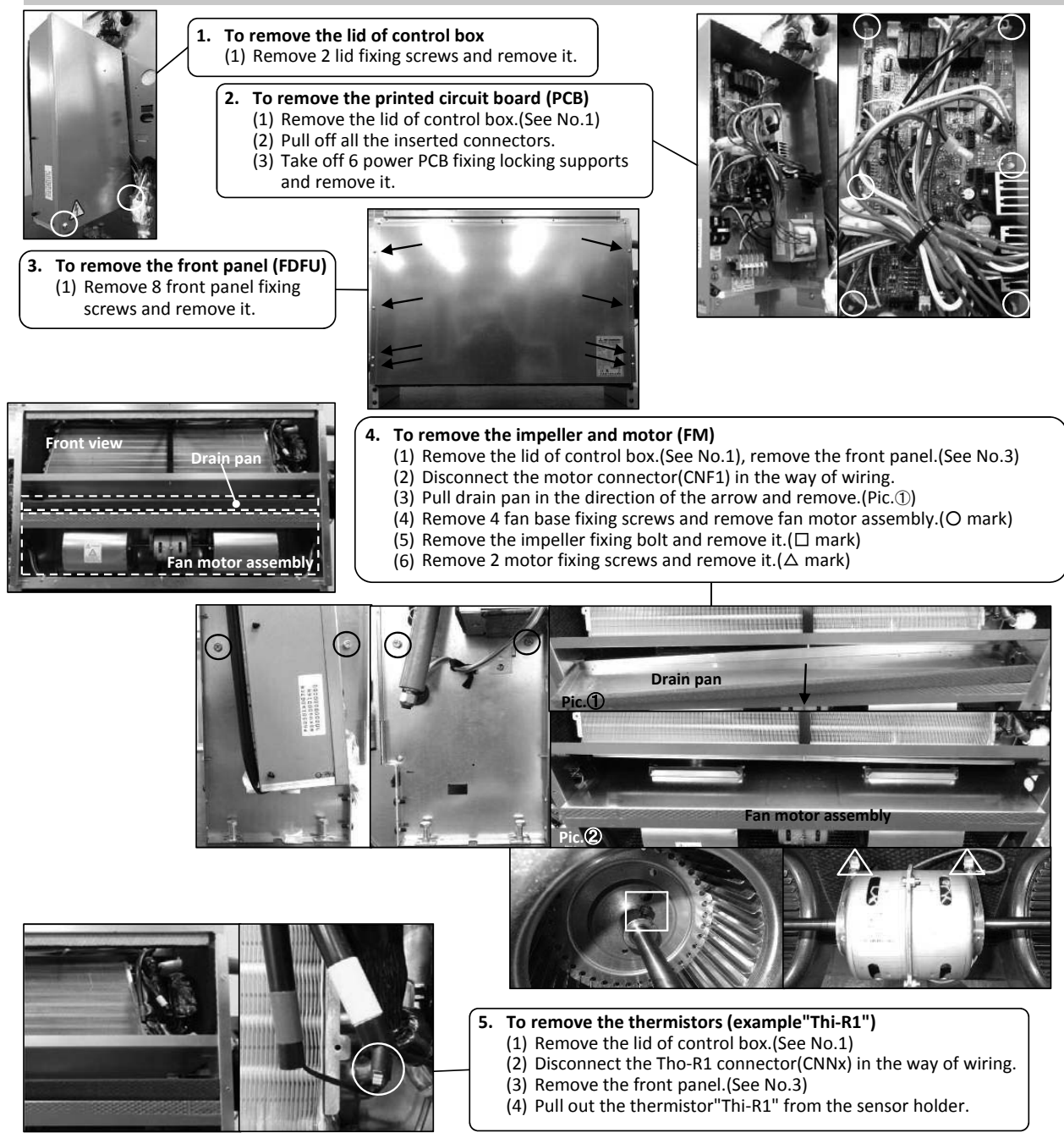

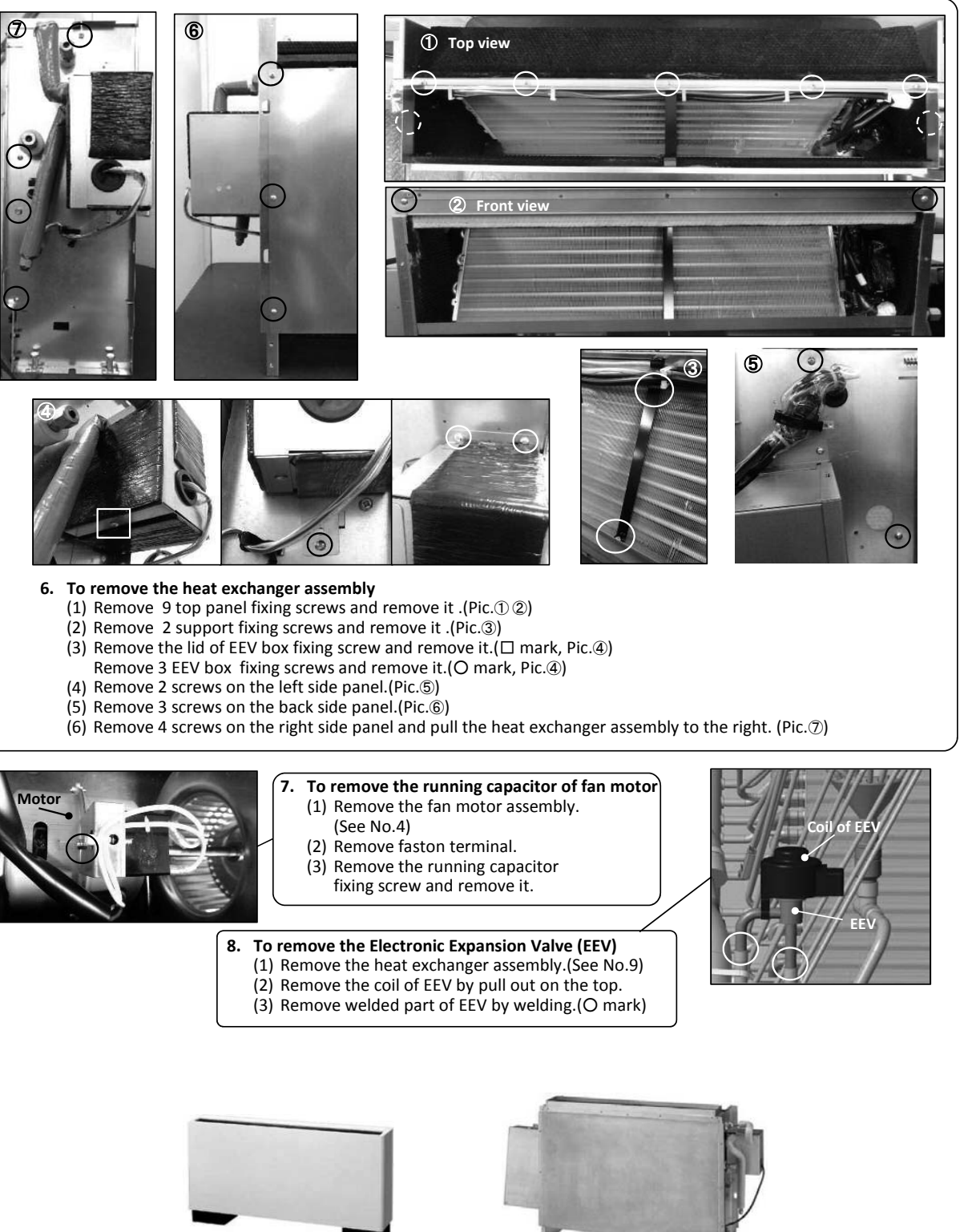

General view (FDFL)

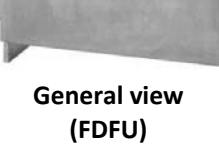
# **DISASSEMBLY PROCEDURE**

# **MARNING** Precautions for safety

- Read these "Precautions for safety" carefully before starting disassembly work and do it in the proper way.
- When disassembling, be sure to turn off the power. When disassembling the electrical components, check the electrical wiring diagram.
   The electrical components are under high voltage by the operation of the booster capacitor.
- Fully discharge the capacitor before commencing a repair work. Failure to observe this warning could result in electric shock.
- When parts of refrigerant cycle is disassembled by welding, be sure to work after collecting a refrigerant, if the refrigerant isn't collected, the unit might explode.
- Be sure to collect refrigerant without spreading it in the air.
- These contents are an example. Please refer to a similar part of actual unit.

## **PROCEDURE & PICTURES** (SAF-DX series)

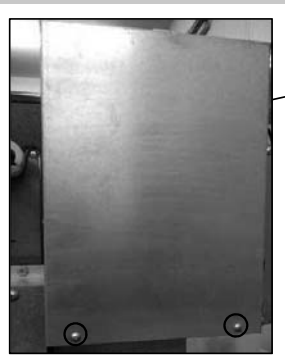

To remove the lid of control box (1) Remove 2 lid fixing screws and remove it.

2. To remove the printed circuit board (PCB)
(1) Remove the lid of control box.(See No.1)
(2) Pull off all the inserted connectors.
(3) Take off 6 PCB fixing locking supports(O mark)

#### 3. To remove the drain pan

(1) Remove 10 bottom panel fixing screws and remove it.(2) Pull the drain pan and remove it.

#### 4. To remove the heat exchanger assembly

- (1) Remove the bottom panel(See No.3)
- (2) Remove 4 fixing screws on the attached plate of heat exchanger and remove it.

#### 5. To remove the drain pump(DM) and flot switch(FS)

- (1) Remove the lid of control box.(See No.1)
- (2) Remove the drain pan. (See No.3)
- (3) Disconnect the drain pump connector(CNRx) in the middle of wiring.
- (4) Disconnect the flot switch connector(CNIx) in the middle of wiring.
- (5) Pull a hose to the arrow direction and remove it.
- (6) Remove 3 drain pump fixing screws and remove it.(O mark)
- (7) Turn flot switch to the left and remove it.

#### 6. To remove the Electronic Expansion Valve (EEV)

(1) Remove the heat exchanger assembly (See No.8)
(2) Remove the coil of EEV by pull out on the top.

- (3) Remove welded part of EEV by welding.(O mark)
- 7. To remove the thermistors, (example"Thi-R3")
  (1) Remove the drain pan.(See No.3)
  (2) Pull out the thermistor"Thi-R3" from the sensor holder.

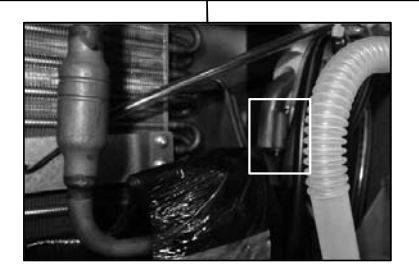

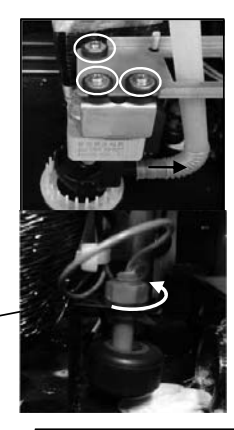

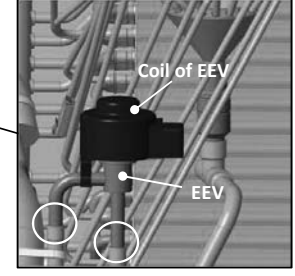

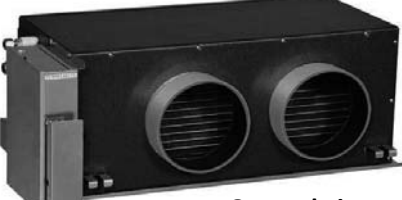

**General view** 

# DISASSEMBLY PROCEDURE

### **WARNING**

### Precautions for safety

- Read these "Precautions for safety" carefully before starting disassembly work and do it in the proper way.
- When disassembling, be sure to turn off the power. When disassembling the electrical components, check the electrical wiring diagram.
   The electrical components are under high voltage by the operation of the booster capacitor.
- Fully discharge the capacitor before commencing a repair work. Failure to observe this warning could result in electric shock.
- These contents are an example. Please refer to a similar part of actual unit.

### **PROCEDURE & PICTURES**

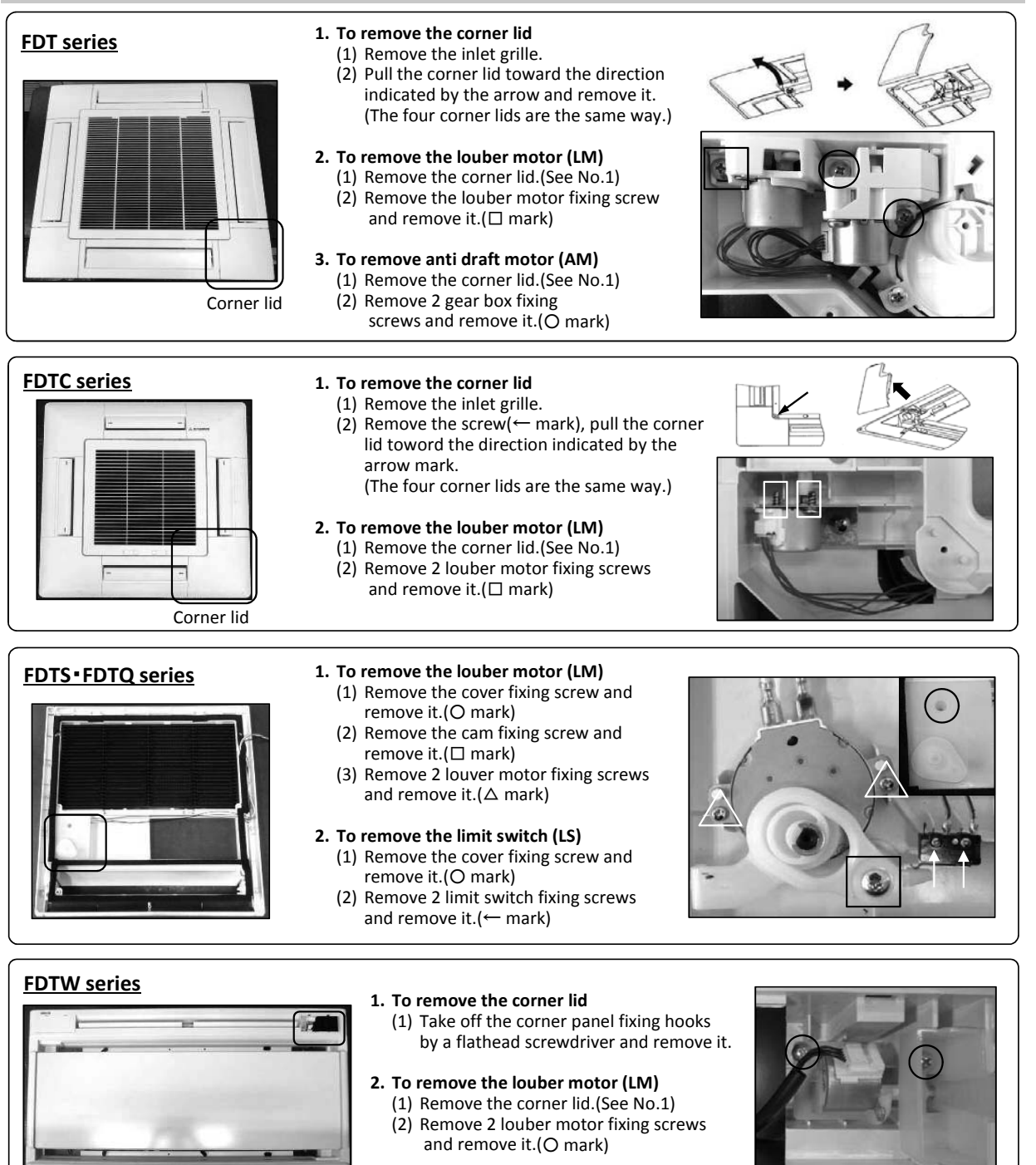

### **VRF INVERTER MULTI-SYSTEM AIR-CONDITIONERS**

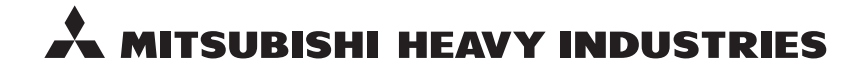

MITSUBISHI HEAVY INDUSTRIES THERMAL SYSTEMS, LTD. 16-5 Konan 2-chome, Minato-ku, Tokyo, 108-8215, Japan http://www.mhi-mth.co.jp/

Because of our policy of continuous improvement, we reserve the right to make changes in all specifications without notice. © Copyright MITSUBISHI HEAVY INDUSTRIES THERMAL SYSTEMS, LTD.